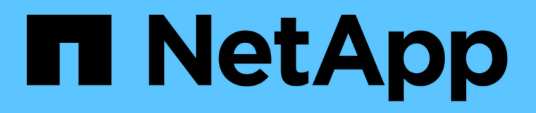

# BlueXP backup and recovery documentation

BlueXP backup and recovery

NetApp August 29, 2025

This PDF was generated from https://docs.netapp.com/us-en/bluexp-backup-recovery/index.html on August 29, 2025. Always check docs.netapp.com for the latest.

# **Table of Contents**

| BlueXP backup and recovery documentation                                              | 1  |
|---------------------------------------------------------------------------------------|----|
| Release notes                                                                         | 2  |
| What's new in BlueXP backup and recovery                                              | 2  |
| 25 August 2025                                                                        | 2  |
| 12 August 2025                                                                        | 2  |
| 28 July 2025                                                                          | 5  |
| 14 July 2025.                                                                         | 6  |
| 09 June 2025                                                                          | 7  |
| 13 May 2025                                                                           | 8  |
| 16 April 2025                                                                         | 9  |
| 17 March 2025                                                                         | 10 |
| 21 February 2025                                                                      | 11 |
| 13 February 2025                                                                      | 12 |
| 22 November 2024.                                                                     | 12 |
| 27 September 2024                                                                     | 13 |
| Known limitations with BlueXP backup and recovery for ONTAP volumes                   | 13 |
| Replication limitations for ONTAP volumes                                             | 14 |
| Backup-to-object limitations for ONTAP volumes                                        | 14 |
| Restore limitations for ONTAP volumes                                                 | 16 |
| Known limitations with BlueXP backup and recovery for Microsoft SQL Server workloads. | 16 |
| Clone lifecycle support                                                               | 17 |
| Standard deployment mode only                                                         | 17 |
| Windows cluster name restriction                                                      | 17 |
| SnapCenter migration issues                                                           | 17 |
| Known limitations with BlueXP backup and recovery for VMware workloads                | 18 |
| Get started                                                                           | 20 |
| Learn about BlueXP backup and recovery                                                | 20 |
| What you can do with BlueXP backup and recovery                                       | 20 |
| Benefits of using BlueXP backup and recovery                                          | 21 |
| Cost                                                                                  | 21 |
| Licensing                                                                             | 22 |
| Supported data sources, working environments, and backup targets                      | 23 |
| How BlueXP backup and recovery works                                                  | 24 |
| Terms that might help you with BlueXP backup and recovery                             | 25 |
| BlueXP backup and recovery prerequisites                                              | 25 |
| For ONTAP 9.8 and later                                                               | 25 |
| Prerequisites for backups to object storage                                           | 25 |
| Requirements for protecting Microsoft SQL Server workloads                            | 25 |
| Requirements for protecting VMware workloads                                          | 26 |
| Requirements for protecting Kubernetes applications                                   | 27 |
| In BlueXP                                                                             | 27 |
| Set up licensing for BlueXP backup and recovery                                       | 28 |
| 30-day free trial                                                                     | 29 |

| Use a BlueXP backup and recovery PAYGO subscription                                      | 29  |
|------------------------------------------------------------------------------------------|-----|
| Use an annual contract                                                                   | 30  |
| Use a BlueXP backup and recovery BYOL license                                            | 31  |
| Set up backup destinations before you use BlueXP backup and recovery                     | 31  |
| Prepare the backup destination                                                           | 32  |
| Set up S3 permissions                                                                    | 32  |
| Log in to BlueXP backup and recovery                                                     | 34  |
| Discover offsite backup targets in BlueXP backup and recovery                            | 35  |
| Discover a backup target                                                                 | 35  |
| Add a bucket for a backup target                                                         | 37  |
| Change credentials for a backup target                                                   | 38  |
| Switch to different BlueXP backup and recovery workloads                                 | 38  |
| Switch to a different workload                                                           | 39  |
| Configure BlueXP backup and recovery settings                                            | 39  |
| Add credentials for host resources                                                       | 40  |
| Maintain VMware vCenter settings                                                         | 43  |
| Import and manage SnapCenter host resources                                              | 44  |
| Configure log directories in snapshots for Windows hosts                                 | 49  |
| Use BlueXP backup and recovery                                                           | 51  |
| View protection health on the BlueXP backup and recovery Dashboard                       | 51  |
| View the overall system summary                                                          | 51  |
| View the Protection summary                                                              | 52  |
| View the Job summary.                                                                    | 52  |
| View the Restore summary                                                                 | 52  |
| Create and manage policies to govern backups in BlueXP backup and recovery.              | 52  |
| View policies                                                                            | 53  |
| Create a policy                                                                          | 53  |
| Edit a policy                                                                            | 62  |
| Delete a policy                                                                          | 63  |
| Protect ONTAP volume workloads                                                           | 63  |
| Protect your ONTAP volume data using BlueXP backup and recovery                          | 63  |
| Plan your protection journey with BlueXP backup and recovery                             | 72  |
| Manage backup policies for ONTAP volumes with BlueXP backup and recovery                 | 78  |
| Backup-to-object policy options in BlueXP backup and recovery                            | 83  |
| Manage backup-to-object storage options in BlueXP backup and recovery Advanced Settings  | 91  |
| Back up Cloud Volumes ONTAP data to Amazon S3 with BlueXP backup and recovery            | 95  |
| Back up Cloud Volumes ONTAP data to Azure Blob storage with BlueXP backup and recovery   | 104 |
| Back up Cloud Volumes ONTAP data to Google Cloud Storage with BlueXP backup and recovery | 113 |
| Back up on-premises ONTAP data to Amazon S3 with BlueXP backup and recovery              | 123 |
| Back up on-premises ONTAP data to Azure Blob storage with BlueXP backup and recovery     | 135 |
| Back up on-premises ONTAP data to Google Cloud Storage with BlueXP backup and recovery   | 145 |
| Back up on-premises ONTAP data to ONTAP S3 with BlueXP backup and recovery               | 156 |
| Back up on-premises ONTAP data to StorageGRID with BlueXP backup and recovery.           | 165 |
| Migrate volumes using SnapMirror to Cloud Resync with BlueXP backup and recovery         | 174 |
| Restore BlueXP backup and recovery configuration data in a dark site                     | 179 |

| Manage backups for your ONTAP systems with BlueXP backup and recovery                          | . 183 |
|------------------------------------------------------------------------------------------------|-------|
| Restore ONTAP data from backup files with BlueXP backup and recovery                           | . 198 |
| Protect Microsoft SQL Server workloads                                                         | . 217 |
| Protect Microsoft SQL workloads overview with BlueXP backup and recovery.                      | . 218 |
| Prerequisites for importing from the Plug-in service into BlueXP backup and recovery           | . 219 |
| Discover Microsoft SQL Server workloads and optionally import from SnapCenter in BlueXP backup |       |
| and recovery                                                                                   | . 222 |
| Back up Microsoft SQL Server workloads with BlueXP backup and recovery                         | . 231 |
| Restore Microsoft SQL Server workloads with BlueXP backup and recovery                         | . 238 |
| Clone Microsoft SQL Server workloads with BlueXP backup and recovery                           | . 247 |
| Manage Microsoft SQL Server inventory with BlueXP backup and recovery                          | . 254 |
| Manage Microsoft SQL Server snapshots with BlueXP backup and recovery.                         | . 262 |
| Create reports for Microsoft SQL Server workloads in BlueXP backup and recovery                | . 263 |
| Protect VMware workloads (Preview without SnapCenter Plug-in for VMware)                       | . 264 |
| Protect VMware workloads with BlueXP backup and recovery overview                              | . 264 |
| Discover VMware workloads with BlueXP backup and recovery                                      | . 265 |
| Create and manage protection groups for VMware workloads with BlueXP backup and recovery       | . 272 |
| Back up VMware workloads with BlueXP backup and recovery                                       | . 275 |
| Restore VMware workloads with BlueXP backup and recovery                                       | . 277 |
| Protect VMware workloads (with SnapCenter Plug-in for VMware).                                 | . 281 |
| Protect virtual machines workloads in BlueXP backup and recovery overview                      | . 281 |
| Prerequisites for virtual machines workloads in BlueXP backup and recovery                     | . 282 |
| Register SnapCenter Plug-in for VMware vSphere host to use with BlueXP backup and recovery     | . 283 |
| Create a policy to back up datastores in BlueXP backup and recovery                            | . 284 |
| Back up datastores to Amazon Web Services in BlueXP backup and recovery                        | . 285 |
| Back up datastores to Microsoft Azure with BlueXP backup and recovery                          | . 286 |
| Back up datastores to Google Cloud Platform with BlueXP backup and recovery                    | . 287 |
| Back up datastores to StorageGRID with BlueXP backup and recovery                              | . 288 |
| Manage protection of datastores and VMs in BlueXP backup and recovery                          | . 288 |
| Restore virtual machines data with BlueXP backup and recovery.                                 | . 290 |
| Protect Kubernetes workloads (Preview)                                                         | . 293 |
| Manage Kubernetes workloads overview                                                           | . 293 |
| Add and protect Kubernetes applications                                                        | . 294 |
| Add and protect Kubernetes applications                                                        | . 295 |
| Restore Kubernetes applications                                                                | . 297 |
| Manage Kubernetes applications                                                                 | . 299 |
| Manage Rupemetes applications                                                                  | 201   |
| Manage Blue P backup and recovery execution nook templates for Rubernetes workloads            | 202   |
| View job status on the Job Monitor                                                             | 204   |
| Review retention (hackup lifecycle) icho                                                       | 206   |
| Review backup and restore alerts in the BlueXP Notification Center                             | 306   |
| Review operation activity in the BlueYP Timeline                                               | 207   |
| Restart the BlueXP backup and recovery service                                                 | 307   |
| Automate with Blue XP backup and recovery REST APIs                                            | 300   |
| Automate with blocking and receivery TLOT ALIS                                                 | . 009 |

| API reference                                                            |     |
|--------------------------------------------------------------------------|-----|
| Getting started                                                          |     |
| Example using the APIs                                                   | 311 |
| Reference                                                                |     |
| Policies in SnapCenter compared to those in BlueXP backup and recovery.  |     |
| Schedule tiers                                                           |     |
| Multiple policies in SnapCenter with the same schedule tier              |     |
| Imported SnapCenter daily schedules                                      |     |
| Imported SnapCenter hourly schedules                                     | 315 |
| Log retention from SnapCenter policies                                   |     |
| Log backup retention                                                     | 315 |
| Retention count from SnapCenter policies                                 | 315 |
| SnapMirror labels from SnapCenter policies                               | 316 |
| BlueXP backup and recovery identity and access management to features    | 316 |
| Restore BlueXP backup and recovery configuration data in a dark site     | 318 |
| Restore BlueXP backup and recovery data to a new BlueXP Connector        | 318 |
| Supported AWS archive storage tiers with BlueXP backup and recovery      | 323 |
| Supported S3 archival storage classes for BlueXP backup and recovery     | 323 |
| Restore data from archival storage                                       |     |
| Supported Azure archive access tiers with BlueXP backup and recovery     |     |
| Supported Azure Blob access tiers for BlueXP backup and recovery         | 325 |
| Restore data from archival storage                                       | 325 |
| Supported Google archive storage tiers with BlueXP backup and recovery   | 325 |
| Supported Google archival storage classes for BlueXP backup and recovery | 326 |
| Restore data from archival storage                                       | 326 |
| Legal notices                                                            |     |
| Copyright                                                                |     |
| Trademarks                                                               |     |
| Patents                                                                  |     |
| Privacy policy                                                           |     |
| Open source                                                              | 327 |
|                                                                          |     |

# **BlueXP** backup and recovery documentation

# **Release notes**

# What's new in BlueXP backup and recovery

Learn what's new in BlueXP backup and recovery.

## 25 August 2025

This BlueXP backup and recovery release includes the following updates.

## Support for protecting VMware workloads in Preview

This release adds preview support for protecting VMware workloads. Back up VMware VMs and datastores from on-premises ONTAP systems to Amazon Web Services and StorageGRID.

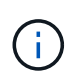

Documentation about protecting VMware workloads is provided as a technology preview. With this preview offering, NetApp reserves the right to modify offering details, contents, and timeline before General Availability.

Learn more about protecting VMware workloads with BlueXP backup and recovery.

## High performance indexing for AWS, Azure, and GCP is generally available

In February 2025, we announced the preview of high performance indexing (Indexed Catalog v2) for AWS, Azure, and GCP. This feature is now generally available (GA). In June 2025, we provided it to all *new* customers by default. With this release, the support is available to *all* customers. High performance indexing improves the performance of backup and restore operations for workloads that are protected to object storage.

Enabled by default:

- If you are a new customer, high performance indexing is enabled by default.
- If you are an existing customer, you can enable reindexing by going to the Restore section of the UI.

## 12 August 2025

This BlueXP backup and recovery release includes the following updates.

## Microsoft SQL Server workload supported in General Availability (GA)

Microsoft SQL Server workload support is now generally available (GA) in BlueXP backup and recovery. Organizations using an MSSQL environment on ONTAP, Cloud Volumes ONTAP, and Amazon FSx for NetApp ONTAP storage can now take advantage of this new backup and recovery service to protect their data.

This release includes the following enhancements to the Microsoft SQL Server workload support from the previous preview version:

• **SnapMirror active sync**: This version now supports SnapMirror active sync (also referred to as SnapMirror Business Continuity [SM-BC]), which enables business services to continue operating even through a complete site failure, supporting applications to fail over transparently using a secondary copy. BlueXP backup and recovery now supports protection of Microsoft SQL Server databases in a SnapMirror active sync and Metrocluster configuration. The information appears in the **Storage and relationship status** section of the Protection details page. The relationship information is displayed in the updated

#### Secondary settings section of the Policy page.

Refer to Use policies to protect your workloads.

|                           |                           | Vie                        | w protection details                                                                                                    |                                                                                                    |                               |
|---------------------------|---------------------------|----------------------------|----------------------------------------------------------------------------------------------------|----------------------------------------------------------------------------------------------------|-------------------------------|
| Database name<br>Database | Instance name<br>Instance | Host name<br>Database host | Microsoft SQL Server<br>Location                                                                                                | Ransomware protection                                                                                    | Healthy     Protection health |
|                           | 3-2-1 fan-out data flow   |                            | Protection                                                                                                    |                                                                                                    |                               |
| ONTAP<br>Secondary        | ONTAP<br>Primary          | Object Store               | Policy name<br>Local schedules<br>LUN<br>Object store schedules<br>Availability group settings<br>Storage & relationship status | PROD_BKP<br>cLUSTER_NAME: PRIMARY_SVM2<br>LUN_1, LUN_2, LUN_3<br>Daily, Weekly<br>Preferred replica<br>V |                               |
| Recovery points (14)      |                           |                            |                                                                                                    |                                                                                                    |                               |
| Name                      | Backup type               | ₹\$                        | Size                                                                                                    |                                                                                                    | ₹\$                           |
| SnapshotName_1            | Full                      |                            | 25.125 GIB                                                                                                    |                                                                                                    |                               |
| SnapshotName_1            | Log                       |                            | 25.125 GIB                                                                                                    |                                                                                                    |                               |
| SnapshotName 1            | Log                       |                            | 25.125 GIB                                                                                                    |                                                                                                    |                               |

- **Multi-bucket support**: You can now protect the volumes within a working environment with up to 6 buckets per working environment across different cloud providers.
- Licensing and free trial updates for SQL Server workloads: You can now use the existing BlueXP backup a recovery licensing model to protect SQL Server workloads. There is no separate licensing requirement for SQL Server workloads.

For details, refer to Set up licensing for BlueXP backup and recovery.

• **Custom snapshot name**: You can now use your own snapshot name in a policy that governs the backups for Microsoft SQL Server workloads. Enter this information in the **Advanced settings** section of the Policy page.

|                                       | Create a backup and recover                   | ry policy to protect your data.               |                       |
|---------------------------------------|-----------------------------------------------|-----------------------------------------------|-----------------------|
|                                       |                                               |                                               | M. P. M.              |
|                                       |                                               |                                               | C Expe                |
| Details                               | Workload type Microsoft SQL Server   Name     | Test123 Name Test123                          | ~                     |
| Backup architecture                   | Data flow 3-2-1 cascade                       |                                               | ~                     |
| Local snapshot settings               | Schedule Daily, Weekly, Monthly, Yearly   Log | g backup Enabled                              | ~                     |
| Secondary settings                    | Backup Hourly, Daily, Weekly, Monthly, Yearly | /   Backup targets ONTAP targets   SVM   AGGR | ~                     |
| Object store settings                 | Backup Weekly, Monthly   Backup target Reg    | istered object stores   Retention             | ~                     |
| nced settings                         |                                               |                                               | Select advance action |
| SnapMirror volume and snapshot format |                                               |                                               | ~                     |
| Use custom name format for snapsho    | t сору                                        |                                               |                       |
| Conservation and Conservation         | 0                                             | Custom text                                   |                       |
| snapsnot name format                  |                                               |                                               |                       |

Refer to Use policies to protect your workloads.

- Secondary volume prefix and suffix: You can enter a custom prefix and suffix in the Advanced settings section of the Policy page.
- Identity and access management (IAM): You can now control users' access to features.

Refer to Log in to BlueXP backup and recovery and BlueXP backup and recovery access to features.

- **Restore from object storage to an alternate host**: You can now restore from object storage to an alternate host even if the primary storage is down.
- Log backup data: The database protection details page now shows log backups. You can see the Backup type column that shows whether the backup is a full backup or a log backup.
- Enhanced Dashboard: The Dashboard now shows Storage and Clone savings.

| Backup & recovery         | hboard Inventory Policies                                                                                              | Restore Monitoring | Settings                                                                    |                                                                                   |             |
|---------------------------|----------------------------------------------------------------------------------------------------|--------------------|-----------------------------------------------------------------------------|-----------------------------------------------------------------------------------|-------------|
| E 1<br>Hosts              | E 1<br>Datab                                                                                                    | ases               | D 1<br>VCenter                                                              | 5<br>Backup target                                                                |             |
| Protection summary 🜒      |                                                                                                    | Job summary        | View job monitoring                                                         | Working environment                                                               |             |
| 100 TiB<br>Total capacity | <ul> <li>Protected</li> <li>Unprotected</li> <li>Successful jobs</li> <li>Warning jobs</li> <li>Failed jobs</li> </ul> | 4<br>Jobs          | Job distribution Last 30 days  Complete View 2 Running View 1 Failed View 1 | 4<br>Storage FSX                                                                  | 2<br>1<br>1 |
| Restore summary           |                                                                                                    |                    |                                                                             | Storage savings                                                                   |             |
| 📮 18<br>Total restore     |                                                                                                    |                    |                                                                             | Storage consumed (92.39 TiR)                                                      | 1.53x       |
| Do TIB<br>Capacity        | 2<br>0<br>Local snapshots Secondary                                                                                    | Object storage     |                                                                             | <ul> <li>Clone savings (4.6 TiB)</li> <li>Snapshot savings (44.13 TiB)</li> </ul> |             |

#### **ONTAP** volume workload enhancements

- **Multi-folder restore for ONTAP volumes**: Until now, you could restore either one folder or multiple files at a time from the Browse and restore feature. BlueXP backup and recovery now provides the ability to select multiple folders at a time using the Browse and restore feature.
- View and manage backups of deleted volumes: The BlueXP backup and recovery Dashboard now gives an option to show and manage volumes that are deleted from ONTAP. With this, you can view and delete backups from volumes that no longer exist in ONTAP.
- Force delete backups: In some extreme cases, you might want BlueXP backup and recovery not to have access to backups any longer. This might happen for example, if the service no longer has access to the backup bucket or backups are DataLock protected but you don't want them anymore. Previously, you could not delete these yourself and needed to call NetApp Support. With this release, you can use the option to force delete backups (at volume and work environment levels).

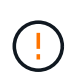

Use this option carefully and only in extreme cleanup needs. BlueXP backup and recovery will not have access to these backups any longer even if they are not deleted in the object storage. You will need to go to your cloud provider and manually delete the backups.

Refer to Protect ONTAP workloads.

## 28 July 2025

This BlueXP backup and recovery release includes the following updates.

## Kubernetes workload support as a Preview

This release of of BlueXP backup and recovery introduces support for discovering and managing Kubernetes workloads:

• Discover Red Hat OpenShift and open-source Kubernetes clusters, backed by NetApp ONTAP, without sharing kubeconfig files.

- Discover, manage, and protect applications across multiple Kubernetes clusters using a unified control plane.
- Offload data movement operations for backup and recovery of Kubernetes applications to NetApp ONTAP.
- Orchestrate local and object-storage-based application backups.
- Back up and restore entire applications and individual resources to any Kubernetes clusters.
- Work with containers and virtual machines running on Kubernetes.
- Create application-consistent backups using execution hooks and templates.

For details about protecting Kubernetes workloads, refer to Protect Kubernetes workloads overview.

## 14 July 2025

This BlueXP backup and recovery release includes the following updates.

## Enhanced ONTAP volume Dashboard

In April 2025, we launched a preview of an enhanced ONTAP volume Dashboard that is much faster and more efficient.

This dashboard was designed to help enterprise customers with a high number of workloads. Even for customers with 20,000 volumes, the new dashboard loads in <10 seconds.

After a successful preview and great feedback from preview customers, we are now making it the default experience for all our customers. Be ready for a blazingly fast dashboard.

For details, see View protection health in the Dashboard.

## Microsoft SQL Server workload support as a Public Technology Preview

This release of BlueXP backup and recovery provides an updated user interface that enables you to manage Microsoft SQL Server workloads using a 3-2-1 protection strategy, familiar in the BlueXP backup and recovery service. With this new version, you can back up these workloads to primary storage, replicate them to secondary storage, and back them up to cloud object storage.

You can sign up for the preview by completing this Preview Signup Form.

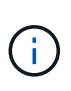

This documentation about protecting Microsoft SQL Server workloads is provided as a technology preview. With this preview offering, NetApp reserves the right to modify offering details, contents, and timeline before general availability.

This version of BlueXP backup and recovery includes the following updates:

- **3-2-1 backup capability**: This version integrates SnapCenter capabilities, enabling you to manage and protect your SnapCenter resources with a 3-2-1 data protection strategy from the BlueXP backup and recovery user interface.
- Import from SnapCenter: You can import SnapCenter backup data and policies into BlueXP backup and recovery.
- A redesigned user interface provides a more intuitive experience for managing your backup and recovery tasks.
- Backup targets: You can add buckets in Amazon Web Services (AWS), Microsoft Azure Blob Storage,

StorageGRID, and ONTAP S3 environments to use as backup targets for your Microsoft SQL Server workloads.

- **Workload support**: This version enables you to back up, restore, verify, and clone Microsoft SQL Server databases and availability groups. (Support for other workloads will be added in future releases.)
- **Flexible restore options**: This version enables you to restore databases to both original and alternate locations in case of corruption or accidental data loss.
- Instant production copies: Generate space-efficient production copies for development, testing, or analytics in minutes instead of hours or days.
- This version includes the ability to create detailed reports.

For details about protecting Microsoft SQL Server workloads, see Protect Microsoft SQL Server workloads overview.

## 09 June 2025

This BlueXP backup and recovery release includes the following updates.

## Indexed catalog support updates

In February 2025, we introduced the updated indexing feature (Indexed Catalog v2) that you use during the Search & Restore method of restoring data. The previous release significantly improved data indexing performance in on-premises environments. With this release, the indexing catalog is now available with Amazon Web Services, Microsoft Azure, and Google Cloud Platform (GCP) environments.

If you are a new customer, the Indexed Catalog v2 is enabled by default for all new environments. If you are an existing customer, you can re-index your environment to leverage the Indexed Catalog v2.

## How do you enable indexing?

Before you can use the Search & Restore method of restoring data, you need to enable "Indexing" on each source working environment from which you're planning to restore volumes or files. Select the **Enable Indexing** option when you are performing a Search & Restore.

The Indexed Catalog can then track every volume and backup file, making your searches quick and efficient.

For more information, refer to Enable indexing for Search & Restore.

## Azure private link endpoints and service endpoints

Typically, BlueXP backup and recovery establishes a private endpoint with the cloud provider to handle protection tasks. This release introduces an optional setting that lets you enable or disable BlueXP backup and recovery from automatically creating a private endpoint. This might be useful to you if you want more control over the private endpoint creation process.

You can enable or disable this option when you enable protection or start the restore process.

If you disable this setting, you must manually create the private endpoint for BlueXP backup and recovery to function properly. Without proper connectivity, you might not be able to perform backup and recovery tasks successfully.

## Support for SnapMirror to Cloud Resync on ONTAP S3

The previous release introduced support for SnapMirror to Cloud Resync (SM-C Resync). The feature streamlines data protection during volume migration in NetApp environments. This release add support for SM-

C Resync on ONTAP S3 as well as other S3-compatible providers such as Wasabi and MinIO.

## Bring your own bucket for StorageGRID

When you create backup files in object storage for a working environment, by default, BlueXP backup and recovery creates the container (bucket or storage account) for the backup files in the object storage account that you configured. Previously, you could override this and specify your own container for Amazon S3, Azure Blob Storage, and Google Cloud Storage. With this release, you can now bring your own StorageGRID object storage container.

See Create your own object storage container.

## 13 May 2025

This BlueXP backup and recovery release includes the following updates.

#### SnapMirror to Cloud Resync for volume migrations

The SnapMirror to Cloud Resync feature streamlines data protection and continuity during volume migrations in NetApp environments. When a volume is migrated using SnapMirror Logical Replication (LRSE), from one on-premises NetApp deployment to another, or to a cloud-based solution such as Cloud Volumes ONTAP or Cloud Volumes Service, SnapMirror to Cloud Resync ensures that existing cloud backups remain intact and operational.

This feature eliminates the need for a time-consuming and resource-intensive re-baseline operation, enabling backup operations to continue post-migration. This feature is valuable in workload migration scenarios, supporting both FlexVols and FlexGroups, and is available starting with ONTAP version 9.16.1.

By maintaining backup continuity across environments, SnapMirror to Cloud Resync enhances operational efficiency and reduces the complexity of hybrid and multi-cloud data management.

For details on how to perform the resync operation, see Migrate volumes using SnapMirror to Cloud Resync.

## Support for third-party MinIO object store (Preview)

BlueXP backup and recovery now extends its support to third-party object stores with a primary focus on MinIO. This new preview feature enables you to leverage any S3-compatible object store for your backup and recovery needs.

With this preview version, we hope to ensure robust integration with third-party object stores before the full functionality is rolled out. You are encouraged to explore this new capability and provide feedback to help enhance the service.

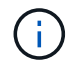

This feature should not be used in production.

#### **Preview mode limitations**

While this feature is in preview, there are certain limitations:

- Bring Your Own Bucket (BYOB) is not supported.
- Enabling DataLock in the policy is not supported.
- Enabling Archival mode in the policy is not supported.
- Only on-premises ONTAP environments are supported.

- MetroCluster is not supported.
- Options to enable bucket-level encryption are not supported.

## Getting started

To begin using this preview feature, you must enable a flag on the BlueXP Connector. You can then enter the connection details of you MinIO third-party object store in the protection workflow by choosing **Third party Compatible** object store in the backup section.

## 16 April 2025

This BlueXP backup and recovery release includes the following updates.

## **UI** improvements

This release enhances your experience by simplifying the interface:

- The removal of the Aggregate column from the Volumes tables, along with the Snapshot Policy, Backup Policy, and Replication Policy columns from the Volume table in the V2 Dashboard, results in a more streamlined layout.
- Excluding non-activated working environments from the drop-down list makes the interface less cluttered, the navigation more efficient, and loading faster.
- While sorting on the Tags column is disabled, you can still view the tags, ensuring that important information remains easily accessible.
- The removal of labels on protection icons contributes to a cleaner look and decreases loading time.
- During the working environment activation process, a dialog box displays a loading icon to provide feedback until the discovery process is complete, enhancing transparency and confidence in the system's operations.

## Enhanced Volume Dashboard (Preview)

The Volume Dashboard now loads in under 10 seconds, providing a much faster and more efficient interface. This preview version is available to select customers, offering them an early look at these improvements.

## Support for third-party Wasabi object store (Preview)

BlueXP backup and recovery now extends its support to third-party object stores with a primary focus on Wasabi. This new preview feature enables you leverage any S3-compatible object store for your backup and recovery needs.

## Getting started with Wasabi

To begin using third-party storage as an object store, you must enable a flag within the BlueXP Connector. Then, you can enter the connection details for your third-party object store and integrate it into your backup and recovery workflows.

## Steps

- 1. SSH into your connector.
- 2. Go into the BlueXP backup and recovery cbs server container:

docker exec -it cloudmanager\_cbs sh

3. Open the default.json file inside the config folder via VIM or any other editor:

vi default.json

- 4. Modify allow-s3-compatible: false to allow-s3-compatible: true.
- 5. Save the changes.
- 6. Exit from the container.
- 7. Restart the BlueXP backup and recovery cbs server container.

#### Result

After the container is ON again, open the BlueXP backup and recovery UI. When you initiate a backup or edit a backup strategy, you will see the new provider "S3 Compatible" listed along with other backup providers of AWS, Microsoft Azure, Google Cloud, StorageGRID, and ONTAP S3.

#### Preview mode limitations

While this feature is in preview, consider the following limitations:

- Bring Your Own Bucket (BYOB) is not supported.
- Enabling DataLock in a policy is not supported.
- Enabling Archival mode in a policy is not supported.
- Only on-premises ONTAP environments are supported.
- MetroCluster is not supported.
- · Options to enable bucket-level encryption are not supported.

During this preview, we encourage you to explore this new feature and provide feedback about integration with third-party object stores before the full functionality is rolled out.

## 17 March 2025

This BlueXP backup and recovery release includes the following updates.

#### SMB snapshot browsing

This BlueXP backup and recovery update resolved an issue that prevented customers from browsing local snapshots in an SMB environment.

#### AWS GovCloud environment update

This BlueXP backup and recovery update fixed an issue that prevented the UI from connecting to an AWS GovCloud environment due to TLS certificate errors. The issue was resolved by using the BlueXP Connector host name instead of the IP address.

## **Backup policy retention limits**

Previously, the BlueXP backup and recovery UI limited backups to 999 copies, while the CLI allowed more. Now, you can attach up to 4,000 volumes to a backup policy and include 1,018 volumes not attached to a backup policy. This update includes additional validations that prevent exceeding these limits.

## SnapMirror Cloud resync

This update ensures that SnapMirror Cloud resync cannot be started from BlueXP backup and recovery for unsupported ONTAP versions after a SnapMirror relationship has been deleted.

## 21 February 2025

This BlueXP backup and recovery release includes the following updates.

#### High performance indexing

BlueXP backup and recovery introduces an updated indexing feature that makes the indexing of data on the source working environment more efficient. The new indexing feature includes updates to the UI, improved performance of the Search & Restore method of restoring data, upgrades to global search capabilities, and better scalability.

Here's a breakdown of the improvements:

- Folder consolidation: The updated version groups folders together using names that include specific identifiers, making the indexing process smoother.
- **Parquet file compaction**: The updated version reduces the number of files used for indexing each volume, simplifying the process and removing the need for an extra database.
- Scale-out with more sessions: The new version adds more sessions to handle indexing tasks, speeding up the process.
- **Support for multiple index containers**: The new version uses multiple containers to better manage and distribute indexing tasks.
- Split index workflow: The new version divides the indexing process into two parts, enhancing efficiency.
- **Improved concurrency**: The new version makes it possible to delete or move directories at the same time, speeding up the indexing process.

#### Who benefits from this feature?

The new indexing feature is available to all new customers.

#### How do you enable indexing?

Before you can use the Search & Restore method of restoring data, you need to enable "Indexing" on each source working environment from which you're planning to restore volumes or files. This allows the Indexed Catalog to track every volume and every backup file, making your searches quick and efficient.

Enable indexing on the source working environment by selecting the "Enable Indexing" option when you are performing a Search & Restore.

For more information, see the documentation how to restore ONTAP data using Search & Restore.

#### Supported scale

The new indexing feature supports the following:

- · Global search efficiency in less than 3 minutes
- Up to 5 billion files
- Up to 5000 volumes per cluster
- Up to 100K snapshots per volume
- Maximum time for baseline indexing is less than 7 days. The actual time will vary depending on your environment.

## **Global search performance improvements**

This release also includes enhancements to global search performance. You will now see progress indicators and more detailed search results, including the count of files and the time taken for the search. Dedicated containers for search and indexing ensure that global searches are completed in under five minutes.

Note these considerations related to global search:

- The new index is not performed on snapshots labeled as hourly.
- The new indexing feature works only on snapshots on FlexVols, and not for snapshots on FlexGroups.

## 13 February 2025

This BlueXP backup and recovery release includes the following updates.

## BlueXP backup and recovery Preview Release

This Preview release of BlueXP backup and recovery provides an updated user interface that enables you to manage Microsoft SQL Server workloads using a 3-2-1 protection strategy, familiar in the BlueXP backup and recovery service. With this new version, you can back up these workloads to primary storage, replicate them to secondary storage, and back them up to cloud object storage.

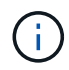

This documentation is provided as a technology preview. With this preview offering, NetApp reserves the right to modify offering details, contents, and timeline before General Availability.

This version of BlueXP backup and recovery Preview 2025 includes the following updates.

- A redesigned user interface that provides a more intuitive experience for managing your backup and recovery tasks.
- The Preview version enables you to back up and restore Microsoft SQL Server databases. (Support for other workloads will be added in future releases.)
- This version integrates SnapCenter capabilities, enabling you to manage and protect your SnapCenter resources with a 3-2-1 data protection strategy from the BlueXP backup and recovery user interface.
- This version enables you to import SnapCenter workloads into BlueXP backup and recovery.

## 22 November 2024

This BlueXP backup and recovery release includes the following updates.

## SnapLock Compliance and SnapLock Enterprise protection modes

BlueXP backup and recovery now can back up both FlexVol and FlexGroup on-premises volumes that are configured using either SnapLock Compliance or SnapLock Enterprise protection modes. Your clusters must

be running ONTAP 9.14 or greater for this support. Backing up FlexVol volumes using SnapLock Enterprise mode has been supported since ONTAP version 9.11.1. Earlier ONTAP releases provide no support for backing up SnapLock protection volumes.

See the complete list of supported volumes in the Learn about BlueXP backup and recovery.

#### Indexing for Search & Restore process on Volumes page

Before you can use Search & Restore, you need to enable "Indexing" on each source working environment from which you'll want to restore volume data. This enables the Indexed Catalog to track the backup files for every volume. The Volumes page now shows the indexing status:

- Indexed: Volumes have been indexed.
- In-progress
- Not Indexed
- Indexing paused
- Error
- Not Enabled

## 27 September 2024

This BlueXP backup and recovery release includes the following updates.

#### Podman support on RHEL 8 or 9 with Browse and Restore

BlueXP backup and recovery now supports file and folder restores on Red Hat Enterprise Linux (RHEL) versions 8 and 9 using the Podman engine. This applies to the BlueXP backup and recovery Browse and Restore method.

BlueXP Connector version 3.9.40 supports certain versions of Red Hat Enterprise Linux versions 8 and 9 for any manual installation of the Connector software on a RHEL 8 or 9 host, regardless of the location in addition to the operating systems mentioned in the host requirements. These newer RHEL versions require the Podman engine instead of the Docker engine. Previously, BlueXP backup and recovery had two limitations when using the Podman engine. These limitations have been removed.

Learn more about restoring ONTAP data from backup files.

## Faster catalog indexing improves Search and Restore

This release includes an improved catalog index that completes the baseline indexing much faster. Faster indexing enables you to use the Search and Restore feature more quickly.

Learn more about restoring ONTAP data from backup files.

# Known limitations with BlueXP backup and recovery for ONTAP volumes

Known limitations identify functions that are not supported by this release of BlueXP backup and recovery, or that do not interoperate correctly with it. Review these limitations carefully.

• BlueXP backup and recovery backing up Cloud Volume ONTAP to an object store in the AWS China regions (including Beijing and Ningxia); however, you might need to manually modify Identity and Access Management (IAM) policies first.

For details about creating a Connector in AWS, refer to Installing a Connector in AWS.

For additional details in a blog post, refer to BlueXP backup and recovery Feature Blog May 2023.

• BlueXP backup and recovery does not support Microsoft Azure China regions.

For details about creating a Connector in Azure, refer to Installing a Connector in Azure.

• BlueXP backup and recovery does not support backups of FlexCache volumes.

## **Replication limitations for ONTAP volumes**

• You can select only one FlexGroup volume at a time for replication. You'll need to activate backups separately for each FlexGroup volume.

There is no limitation for FlexVol volumes - you can select all FlexVol volumes in your working environment and assign the same backup policies.

- The following functionality is supported in the BlueXP replication service, but not when using the replication feature of BlueXP backup and recovery:
  - There is no support for a cascade configuration where replication occurs from volume A to volume B and from volume B to volume C. Support includes replication from volume A to volume B.
  - There is no support for replicating data to and from FSx for ONTAP systems.
  - There is no support for creating a one-time replication of a volume.
- When creating replications from on-premises ONTAP systems, if the ONTAP version on the target Cloud Volumes ONTAP system is 9.8, 9.9, or 9.11, only mirror-vault policies are allowed.

## Backup-to-object limitations for ONTAP volumes

• When backing up data, BlueXP backup and recovery will not maintain NetApp Volume Encryption (NVE). This means that encrypted data on the NVE volume will be decrypted while the data is being transferred to the destination and the encryption will not be maintained.

For an explanation about these encryption types, refer to Configure NetApp Volume Encryption overview.

- If long-term retention snapshots are enabled on a SnapMirror destination volume using the schedule in the SnapMirror policy, snapshots are created directly on the destination volume. In this case, you should not back up those volumes using BlueXP backup and recovery because those snapshots will not be moved to object storage.
- When backing up data, BlueXP backup and recovery will not maintain NetApp Volume Encryption (NVE). This means that encrypted data on the NVE volume will be decrypted while the data is being transferred to the destination and the encryption will not be maintained.

For an explanation about these encryption types, refer to Configure NetApp Volume Encryption overview.

- If long-term retention snapshots are enabled on a SnapMirror destination volume using the schedule in the SnapMirror policy, snapshots are created directly on the destination volume. In this case, you should not back up those volumes using BlueXP backup and recovery because those snapshots will not be moved to object storage.
- When you create or edit a backup policy when no volumes are assigned to the policy, the number of retained backups can be a maximum of 1018. After you assign volumes to the policy, you can edit the policy to create up to 4000 backups.
- When backing up data protection (DP) volumes:
  - Relationships with the SnapMirror labels app\_consistent and all\_source\_snapshot won't be backed up to cloud.
  - If you create local copies of Snapshots on the SnapMirror destination volume (irrespective of the SnapMirror labels used) these Snapshots will not be moved to the cloud as backups. At this time you'll need to create a Snapshot policy with the desired labels to the source DP volume in order for BlueXP backup and recovery to back them up.
- FlexGroup volume backups can't be moved to archival storage.
- FlexGroup volume backups can use DataLock and Ransomware protection if the cluster is running ONTAP 9.13.1 or greater.
- SVM-DR volume backup is supported with the following restrictions:
  - Backups are supported from the ONTAP secondary only.
  - The Snapshot policy applied to the volume must be one of the policies recognized by BlueXP backup and recovery, including daily, weekly, monthly, etc. The default "sm\_created" policy (used for Mirror All Snapshots) is not recognized and the DP volume will not be shown in the list of volumes that can be backed up.
  - SVM-DR and volume backup and recovery work fully independently when the backup is taken from either the source or destination. The only restriction is that SVM-DR does not replicate the SnapMirror cloud relationship. In the DR scenario when the SVM goes online in the secondary location, you must manually update the SnapMirror cloud relationship.
- MetroCluster support:
  - When you use ONTAP 9.12.1 GA or greater, backup is supported when connected to the primary system. The entire backup configuration is transferred to the secondary system so that backups to the cloud continue automatically after switchover. You don't need to set up backup on the secondary system (in fact, you are restricted from doing so).
  - When you use ONTAP 9.12.0 and earlier, backup is supported only from the ONTAP secondary system.
  - Backups of FlexGroup volumes are not supported at this time.
- Ad-hoc volume backup using the **Backup Now** button isn't supported on data protection volumes.
- SM-BC configurations are not supported.
- ONTAP doesn't support fan-out of SnapMirror relationships from a single volume to multiple object stores; therefore, this configuration is not supported by BlueXP backup and recovery.
- WORM/Compliance mode on an object store is supported on Amazon S3, Azure, and StorageGRID at this time. This is known as the DataLock feature, and it must be managed by using BlueXP backup and recovery settings, not by using the cloud provider interface.

## **Restore limitations for ONTAP volumes**

These limitations apply to both the Search & Restore and the Browse & Restore methods of restoring files and folders; unless called out specifically.

- Browse & Restore can restore up to 100 individual files at a time.
- Search & Restore can restore 1 file at a time.
- When using ONTAP 9.13.0 or greater, Browse & Restore and Search & Restore can restore a folder along with all files and sub-folders within it.

When using a version of ONTAP greater than 9.11.1 but before 9.13.0, the restore operation can restore only the selected folder and the files in that folder - no sub-folders, or files in sub-folders, are restored.

When using a version of ONTAP before 9.11.1, folder restore is not supported.

- Directory/folder restore is supported for data that resides in archival storage only when the cluster is running ONTAP 9.13.1 and greater.
- Directory/folder restore is supported for data that is protected using DataLock only when the cluster is running ONTAP 9.13.1 and greater.
- Directory/folder restore is not currently supported from replications and/or local snapshots.
- Restoring from FlexGroup volumes to FlexVol volumes, or FlexVol volumes to FlexGroup volumes is not supported.
- The file being restored must be using the same language as the language on the destination volume. You will receive an error message if the languages are not the same.
- The *High* restore priority is not supported when restoring data from Azure archival storage to StorageGRID systems.
- If you back up a DP volume and then decide to break the SnapMirror relationship to that volume, you cannot restore files to that volume unless you also delete the SnapMirror relationship or reverse the SnapMirror direction.
- Quick restore limitations:
  - The destination location must be a Cloud Volumes ONTAP system using ONTAP 9.13.0 or greater.
  - It is not supported with backups located in archived storage.
  - FlexGroup volumes are supported only if the source system from which the cloud backup was created was running ONTAP 9.12.1 or greater.
  - SnapLock volumes are supported only if the source system from which the cloud backup was created was running ONTAP 9.11.0 or greater.

## Known limitations with BlueXP backup and recovery for Microsoft SQL Server workloads

Known limitations identify platforms, devices, or functions that are not supported by this release of the product, or that do not interoperate correctly with it. Review these limitations carefully.

## **Clone lifecycle support**

- · Cloning from object storage is not supported.
- Bulk clone operations are not supported for on-demand clones.
- · Choosing I-groups is not supported.
- Choosing QOS (maximum throughput) options is not supported.

## Standard deployment mode only

The BlueXP backup and recovery version works only in standard deployment mode, not restricted or private modes.

## Windows cluster name restriction

The Windows cluster name cannot contain an underscore (\_) character.

## **SnapCenter migration issues**

The migration of resources from SnapCenter into BlueXP backup and recovery has the following limitations.

For details about how SnapCenter policies migrate to BlueXP backup and recovery policies, see Policies in SnapCenter compared to those in BlueXP backup and recovery.

## **Resource group limitations**

If all the resources in a resource group are protected and one of those resources is also protected outside of the resource group, the migration from SnapCenter is blocked.

Workaround: Protect the resource either in a resource group or by itself, but not in both.

#### Resources with multiple policies using the same schedule tier not supported

You cannot have assign multiple policies that use the same schedule tier (for example, hourly, daily, weekly, etc.) to a resource. BlueXP backup and recovery will not import those resources from SnapCenter.

Workaround: Attach only one policy using the same schedule tier to a resource.

#### Hourly policies must begin at the start of the hour

If you have a SnapCenter policy that repeats every hours, but the hours are not at intervals at the start of the hour, BlueXP backup and recovery will not import the resource. For example, policies with schedules of 1:30, 2:30, 3:30, etc. are not supported, while policies with schedules of 1:00, 2:00, 3:00, etc. are supported.

Workaround: Use a policy that repeats in 1-hour intervals starting at the top of the hour.

#### Both daily and monthly policies attached to one resource not supported

If a SnapCenter policy repeats both in day and month intervals, BlueXP backup and recovery will not import the policy.

For example, you cannot attach a daily policy (with less than or equal to 7 days or greater than 7 days) to a resource and also attach a monthly policy to the same resource.

Workaround: Use a policy that uses a daily or a monthly interval, but not both.

## On demand backup policies not migrated

BlueXP backup and recovery does not import on demand backup policies from SnapCenter.

## Log-only backup policies not migrated

BlueXP backup and recovery does not import log-only backup policies from SnapCenter. If a SnapCenter policy includes log-only backups, BlueXP backup and recovery will not import the resource.

Workaround: Use a policy in SnapCenter that uses more than just log-only backups.

## Host mapping

SnapCenter does not have map storage clusters or SVMs for the resources to hosts, but BlueXP backup and recovery does. The on-premises ONTAP cluster or SVM will not be mapped to a host in BlueXP backup and recovery Preview version. Additionally, BlueXP does not support SVMs.

**Workaround**: Before importing resources from SnapCenter, create a working environment in BlueXP backup and recovery for all the on-premises ONTAP storage systems that are registered in on-premises SnapCenter. Then, import the resources for that cluster from SnapCenter into BlueXP backup and recovery.

## Schedules not in 15-minute intervals

If you have a SnapCenter policy schedule that starts at a certain time and repeats every so many minutes but the minutes are not in 15-minute intervals, BlueXP backup and recovery will not import the schedule.

Workaround: Use SnapCenter to adjust the policy so that it repeats in 15-minute intervals.

# Known limitations with BlueXP backup and recovery for VMware workloads

Known limitations identify platforms, devices, or functions that are not supported by this release of the product, or that do not interoperate correctly with it. Review these limitations carefully.

The following actions are not supported in the Preview version of VMware workloads in BlueXP backup and recovery:

- Mount
- Unmount
- Restore to alternate location
- Restore VMDK
- Attach VMDK
- Detach VMDK
- vVol support
- NVMe support
- Email integration

- Edit policy
- Edit protection group
- Role-based access control (RBAC) support

# **Get started**

# Learn about BlueXP backup and recovery

The BlueXP backup and recovery service provides efficient, secure, and cost-effective data protection for ONTAP volumes, Microsoft SQL Server instances and databases, VMware workloads (Preview), and Kubernetes workloads (Preview).

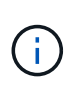

Documentation about protecting VMware and Kubernetes workloads is provided as a technology preview. With this preview offering, NetApp reserves the right to modify offering details, contents, and timeline before General Availability.

## What you can do with BlueXP backup and recovery

Use BlueXP backup and recovery to accomplish the following goals:

## ONTAP volume workloads:

- Create local snapshots, replicate to secondary storage, and back up ONTAP volumes from onpremises ONTAP or Cloud Volumes ONTAP systems to object storage in your public or private cloud account.
- Create block-level, incremental forever backups that are stored on another ONTAP cluster and in object storage in the cloud.
- Use BlueXP backup and recovery along with SnapCenter.
- Refer to Protect ONTAP volumes.

## Microsoft SQL Server workloads:

- Back up Microsoft SQL Server instances and databases from on-premises ONTAP, Cloud Volumes ONTAP, or Amazon FSx for NetApp ONTAP.
- Restore Microsoft SQL Server databases.
- · Clone Microsoft SQL Server databases.
- Use BlueXP backup and recovery without SnapCenter.
- Refer to Protect Microsoft SQL Server workloads.

## • VMware workloads (Preview with new UI without SnapCenter Plug-in for VMware vSphere):

- $\circ\,$  Protect your VMware VMs and datastores with BlueXP backup and recovery.
- Back up VMware workloads to Amazon Web Services S3 or StorageGRID (for Preview).
- $\circ\,$  Restore VMware data from the cloud back to the on-premises vCenter.
- Use BlueXP backup and recovery without SnapCenter Plug-in for VMware vSphere.
- Refer to Protect VMware workloads.
- VMware workloads (With SnapCenter Plug-in for VMware vSphere):
  - Back up VMs and datastores to Amazon Web Services S3, Microsoft Azure Blob, Google Cloud Platform, and StorageGRID and restore VMs back to the on-premises SnapCenter Plug-in for VMware vSphere host.
  - Restore VM data from the cloud back to the on-premises vCenter with BlueXP backup and recovery.
     You can restore the VM to the exact same location from where the backup was taken or to an alternate

location.

- Use BlueXP backup and recovery along with SnapCenter Plug-in for VMware vSphere.
- Refer to Protect VMware workloads.
- Kubernetes workloads (Preview):
  - Manage and protect your Kubernetes applications and resources all in one place.
  - Use protection policies to structure your incremental backups.
  - Restore applications and resources to the same or different clusters and namespaces.
  - Use BlueXP backup and recovery without SnapCenter.
  - Refer to Protect Kubernetes workloads.

## Benefits of using BlueXP backup and recovery

BlueXP backup and recovery provides the following benefits:

- Efficient: BlueXP backup and recovery performs block-level, incremental-forever replication, which significantly reduces the amount of data that's replicated and stored. This helps to minimize network traffic and storage costs.
- **Secure**: BlueXP backup and recovery encrypts data in transit and at rest, and it uses secure communication protocols to protect your data.
- **Cost-effective**: BlueXP backup and recovery uses the lowest-cost storage tiers available in your cloud account, which helps to reduce costs.
- **Automated**: BlueXP backup and recovery automatically generates backups based on a predefined schedule, which helps to ensure that your data is protected.
- **Flexible**: BlueXP backup and recovery enables you to restore data to the same or different working environment, which provides flexibility in data recovery.

## Cost

NetApp doesn't charge you for using the trial version. However, you are responsible for the costs associated with the cloud resources that you use, such as storage and data transfer costs.

There are two types of costs associated with using the backup-to-object feature of BlueXP backup and recovery with ONTAP systems:

- Resource charges
- Service charges

There is no charge to create snapshot copies or replicated volumes - other than the disk space required to store the snapshot copies and replicated volumes.

## **Resource charges**

Resource charges are paid to the cloud provider for object storage capacity and for writing and reading backup files to the cloud.

• For Backup to object storage, you pay your cloud provider for object storage costs.

Because BlueXP backup and recovery preserves the storage efficiencies of the source volume, you pay the cloud provider object storage costs for the data *after* ONTAP efficiencies (for the smaller amount of

data after deduplication and compression have been applied).

- For restoring data using Search & Restore, certain resources are provisioned by your cloud provider, and there is per-TiB cost associated with the amount of data that is scanned by your search requests. (These resources are not needed for Browse & Restore.)
  - In AWS, Amazon Athena and AWS Glue resources are deployed in a new S3 bucket.
  - In Azure, an Azure Synapse workspace and Azure Data Lake Storage are provisioned in your storage account to store and analyze your data.
  - In Google, a new bucket is deployed, and the Google Cloud BigQuery services are provisioned on an account/project level.
- If you plan to restore volume data from a backup file that has been moved to archival object storage, then there's an additional per-GiB retrieval fee and per-request fee from the cloud provider.
- If you plan to scan a backup file for ransomware during the process of restoring volume data (if you enabled DataLock and Ransomware Protection for your cloud backups), then you'll incur extra egress costs from your cloud provider as well.

## Service charges

Service charges are paid to NetApp and cover both the cost to *create* backups to object storage and to *restore* volumes, or files, from those backups. You pay only for the data that you protect in object storage, calculated by the source logical used capacity (*before* ONTAP efficiencies) of ONTAP volumes that are backed up to object storage. This capacity is also known as Front-End Terabytes (FETB).

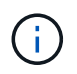

For Microsoft SQL Server, charges apply when you initiate the replication of snapshots to a secondary ONTAP target or object storage.

There are three ways to pay for the Backup service:

- The first option is to subscribe from your cloud provider, which enables you to pay per month.
- The second option is to get an annual contract.
- The third option is to purchase licenses directly from NetApp. Read the Licensing section for details.

## Licensing

BlueXP backup and recovery is available as a free trial. You can use the service without a license key for a limited time.

BlueXP backup and recovery is available with the following consumption models:

- Bring your own license (BYOL): A license purchased from NetApp that can be used with any cloud provider.
- Pay as you go (PAYGO): An hourly subscription from your cloud provider's marketplace.
- Annual: An annual contract from your cloud provider's marketplace.

A Backup license is required only for backup and restore from object storage. Creating Snapshot copies and replicated volumes do not require a license.

#### Bring your own license

BYOL is term-based (1, 2, or 3 years) and capacity-based in 1-TiB increments. You pay NetApp to use the

service for a period of time, say 1 year, and for a maximum amount capacity, say 10 TiB.

You'll receive a serial number that you enter in the BlueXP digital wallet page to enable the service. When either limit is reached, you'll need to renew the license. The Backup BYOL license applies to all source systems associated with your BlueXP organization or account.

Learn how to set up licenses.

#### Pay-as-you-go subscription

BlueXP backup and recovery offers consumption-based licensing in a pay-as-you-go model. After subscribing through your cloud provider's marketplace, you pay per GiB for data that's backed up — there's no up-front payment. You are billed by your cloud provider through your monthly bill.

Note that a 30-day free trial is available when you initially sign up with a PAYGO subscription.

#### **Annual contract**

When you use AWS, two annual contracts are available for 1, 2, or 3 years:

- A "Cloud Backup" plan that enables you to back up Cloud Volumes ONTAP data and on-premises ONTAP data.
- A "CVO Professional" plan that enables you to bundle Cloud Volumes ONTAP and BlueXP backup and recovery. This includes unlimited backups for Cloud Volumes ONTAP volumes charged against this license (backup capacity is not counted against the license).

When you use Azure, two annual contracts are available for 1, 2, or 3 years:

- A "Cloud Backup" plan that enables you to back up Cloud Volumes ONTAP data and on-premises ONTAP data.
- A "CVO Professional" plan that enables you to bundle Cloud Volumes ONTAP and BlueXP backup and recovery. This includes unlimited backups for Cloud Volumes ONTAP volumes charged against this license (backup capacity is not counted against the license).

When you use GCP, you can request a private offer from NetApp, and then select the plan when you subscribe from the Google Cloud Marketplace during BlueXP backup and recovery activation.

## Supported data sources, working environments, and backup targets

#### Workload data sources supported

The service protects the following workloads:

- ONTAP volumes
- Microsoft SQL Server instances and databases for physical, VMware Virtual Machine File System (VMFS), and VMware Virtual Machine Disk (VMDK) NFS
- VMware VMs and datastores
- Kubernetes workloads (Preview)

## Working environments supported

- On-premises ONTAP SAN (iSCSI protocol) and NAS (using NFS and CIFS protocols) with ONTAP version 9.8 and greater
- Cloud Volumes ONTAP 9.8 or greater for AWS (using SAN and NAS)

- Cloud Volumes ONTAP 9.8 or greater for Microsoft Azure (using SAN and NAS)
- Amazon FSx for NetApp ONTAP

## Backup targets supported

- Amazon Web Services (AWS) S3
- Microsoft Azure Blob (not available for VMware workloads in Preview)
- StorageGRID
- ONTAP S3 (Not available for VMware workloads in Preview)

## How BlueXP backup and recovery works

When you enable BlueXP backup and recovery, the service performs a full backup of your data. After the initial backup, all additional backups are incremental. This keeps network traffic to a minimum.

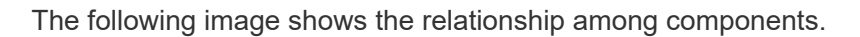

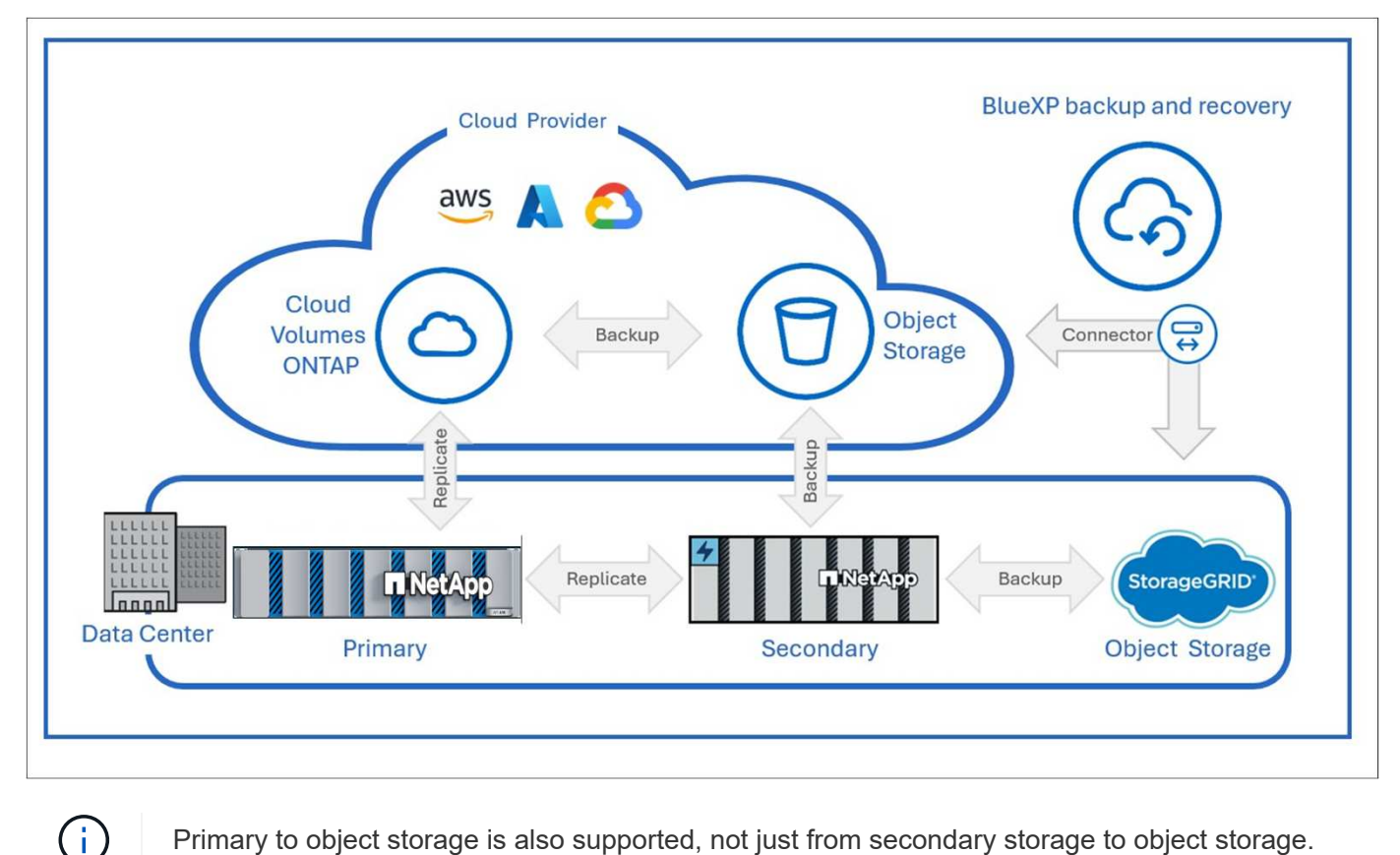

Primary to object storage is also supported, not just from secondary storage to object storage.

## Where backups reside in object store locations

Backup copies are stored in an object store that BlueXP creates in your cloud account. There's one object store per cluster or working environment, and BlueXP names the object store as follows: netapp-backupclusteruuid. Be sure not to delete this object store.

- In AWS, BlueXP enables the Amazon S3 Block Public Access feature on the S3 bucket.
- In Azure, BlueXP uses a new or existing resource group with a storage account for the Blob container. BlueXP blocks public access to your blob data by default.

- In StorageGRID, BlueXP uses an existing storage account for the object store bucket.
- In ONTAP S3, BlueXP uses an existing user account for the S3 bucket.

## Backup copies are associated with your BlueXP organization

Backup copies are associated with the BlueXP organization in which the BlueXP Connector resides. Learn about BlueXP identity and access management.

If you have multiple Connectors in the same BlueXP organization, each Connector displays the same list of backups.

## Terms that might help you with BlueXP backup and recovery

You might benefit by understanding some terminology related to protection.

- **Protection**: Protection in BlueXP backup and recovery means ensuring that snapshots and immutable backups occur on a regular basis to a different security domain using protection policies.
- **Workload**: A workload in BlueXP backup and recovery can include ONTAP volumes, Microsoft SQL Server instances and databases; VMware VMs and datastores; or Kubernetes clusters and applications.

## **BlueXP backup and recovery prerequisites**

Get started with BlueXP backup and recovery by verifying the readiness of your operational environment, BlueXP Connector, and BlueXP account. To use BlueXP backup and recovery, you'll need these prerequisites.

## For ONTAP 9.8 and later

An ONTAP One license must be enabled on the on-premises ONTAP instance.

## Prerequisites for backups to object storage

To use object storage as backup targets, you need an account with AWS S3, Microsoft Azure Blob, StorageGRID, or ONTAP and the appropriate access permissions configured.

• Protect your ONTAP volume data

## **Requirements for protecting Microsoft SQL Server workloads**

To use BlueXP backup and recovery for Microsoft SQL Server workloads, you need the following host system, space, and sizing prerequisites.

| Item              | Requirements                                                                                                    |
|-------------------|----------------------------------------------------------------------------------------------------|
| Operating systems | Microsoft Windows<br>For the latest information about supported versions, see the<br>NetApp Interoperability Matrix Tool. |

| Item                                                                       | Requirements                                                                                                    |  |  |
|----------------------------------------------------------------------------|----------------------------------------------------------------------------------------------------|--|--|
| Microsoft SQL Server versions                                              | Version 2012 and later are supported for VMware Virtual<br>Machine File System (VMFS) and VMware Virtual Machine Disk<br>(VMDK) NFS.                                                                                                    |  |  |
| SnapCenter Server version                                                  | SnapCenter Server version 5.0 or greater is required if you are<br>going to import your existing data from SnapCenter into BlueXP<br>backup and recovery.If you already have SnapCenter, first check to be<br>sure you've met the prerequisites before importing<br>from SnapCenter. See Prerequisites for importing<br>resources from SnapCenter. |  |  |
| Minimum RAM for the plug-in on the SQL Server host                         | 1 GB                                                                                                    |  |  |
| Minimum install and log space<br>for the plug-in on the SQL<br>Server host | 5 GB<br>Allocate sufficient disk space and monitor the storage<br>consumption by the logs folder. The log space required varies<br>depending on the number of backups performed and the<br>frequency of data protection operations. If there is not sufficient<br>space, the logs will not be created for the operations.                          |  |  |
| Required software packages                                                 | <ul> <li>ASP.NET Core Runtime 8.0.12 Hosting Bundle (and all subsequent 8.0.x patches)</li> <li>PowerShell Core 7.4.2</li> <li>For the latest information about supported versions, see the NetApp Interoperability Matrix Tool.</li> </ul>                                                                                                    |  |  |

## Requirements for protecting VMware workloads

You need specific requirements to discover and protect your VMware workloads.

## Software support

- NFS and VMFS datastores are supported. vVols are not supported.
- NFS versions supported: NFS 3 and NFS 4.1
- VMware ESXi Server versions supported: 7.0U1 and above
- VMware vCenter vSphere versions supported: 7.0U1 and above
- IP addresses: IPv4 and IPv6
- VMware TLS: 1.2, 1.3

## Connection and port requirements for protecting VMware workloads

| Type of port                          | Pre-configured port                                                                                                    |
|---------------------------------------|----------------------------------------------------------------------------------------------------|
| VMware ESXi Server port               | 443 (HTTPS), bidirectional. The Guest File Restore feature uses this port.                                                                                                    |
| VMware vSphere vCenter<br>Server port | If you are protecting vVol VMs, you must use port 443.                                                                                                    |
| Storage cluster or storage VM<br>port | 443 (HTTPS), bidirectional.<br>80 (HTTP), bidirectional. This port is used for communication<br>between the virtual appliance and the storage VM or the cluster<br>containing the storage VM. |

## Role-based access control (RBAC) requirements for protecting VMware workloads

The vCenter administrator account must have the required vCenter privileges.

For a list of vCenter privileges needed, see SnapCenter Plug-in for VMware vSphere vCenter privileges needed.

## **Requirements for protecting Kubernetes applications**

You need specific requirements to discover Kubernetes resources and protect your Kubernetes applications.

For BlueXP requirements, refer to In BlueXP.

- A primary ONTAP system (ONTAP 9.16.1 or later)
- A Kubernetes cluster Supported Kubernetes distributions and versions include:
  - $\circ\,$  Anthos On-Prem (VMware) and Anthos on bare metal 1.16
  - Kubernetes 1.27 1.33
  - · OpenShift 4.10 4.18
  - Rancher Kubernetes Engine 2 (RKE2) v1.26.7+rke2r1, v1.28.5+rke2r1
- NetApp Trident 24.10 or later
- NetApp Trident protect 25.07 or later (installed during Kubernetes workload discovery)
- NetApp Trident protect Connector 25.07 or later (installed during Kubernetes workload discovery)
  - Make sure that TCP port 443 is unfiltered in the outbound direction between the Kubernetes cluster, the Trident protect Connector, and the Trident protect proxy.

## In BlueXP

- A BlueXP user should have the required role and privileges to perform operations on Microsoft SQL Server and Kubernetes workloads. To discover the resources, you must have the BlueXP backup and recovery role of Super admin. See BlueXP backup and recovery role-based access to features for details about the roles and permissions required to perform operations in BlueXP backup and recovery.
- A BlueXP organization with at least one active BlueXP Connector that connects to on-premises ONTAP clusters or Cloud Volumes ONTAP. Refer to the **Initial Preview setup process** below.
- At least one BlueXP working environment with a NetApp on-premises ONTAP or Cloud Volumes ONTAP cluster.

A BlueXP Connector

Refer to Learn how to configure a BlueXP Connector and standard BlueXP requirements.

• The Preview version requires the Ubuntu 22.04 LTS operating system for the Connector.

#### Set up BlueXP

The next step is to set up BlueXP and the BlueXP backup and recovery service.

Review standard BlueXP requirements.

#### Create a BlueXP Connector

You should reach out to your NetApp Product Team to try out this service. Then, when you use the BlueXP Connector, it will include the appropriate capabilities for the service.

To create a Connector in BlueXP before using the service, refer to the BlueXP documentation that describes how to create a BlueXP Connector.

#### Where to install the BlueXP Connector

To complete a restore operation, the Connector can be installed in the following locations:

- For Amazon S3, the Connector can be deployed on your premises.
- For Azure Blob, the Connector can be deployed on your premises.
- For StorageGRID, the Connector must be deployed in your premises; with or without internet access.
- For ONTAP S3, the Connector can be deployed in your premises (with or without internet access) or in a cloud provider environment

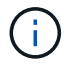

References to "on-premises ONTAP systems" includes FAS and AFF systems.

## Set up licensing for BlueXP backup and recovery

You can license BlueXP backup and recovery by purchasing a pay-as-you-go (PAYGO) or annual marketplace subscription to **NetApp Intelligent Services** from your cloud provider, or by purchasing a bring-your-own-license (BYOL) from NetApp. A valid license is required to activate BlueXP backup and recovery on a working environment, to create backups of your production data, and to restore backup data to a production system.

A few notes before you read any further:

- If you've already subscribed to the pay-as-you-go (PAYGO) subscription in your cloud provider's marketplace for a Cloud Volumes ONTAP system, then you're automatically subscribed to BlueXP backup and recovery as well. You won't need to subscribe again.
- The BlueXP backup and recovery bring-your-own-license (BYOL) is a floating license that you can use across all systems associated with your BlueXP organization or account. So if you have sufficient backup capacity available from an existing BYOL license, you won't need to purchase another BYOL license.
- If you are using a BYOL license, it is recommended that you subscribe to a PAYGO subscription as well. If you back up more data than allowed by your BYOL license, or if the term of your license expires, then backup continues through your pay-as-you-go subscription there is no disruption of service.

• When backing up on-prem ONTAP data to StorageGRID, you need a BYOL license, but there's no cost for cloud provider storage space.

Learn more about the costs related to using BlueXP backup and recovery.

## 30-day free trial

A BlueXP backup and recovery 30-day free trial is available if you sign up for a pay-as-you-go subscription in your cloud provider's marketplace to **NetApp Intelligent Services**. The free trial starts at the time that you subscribe to the marketplace listing. Note that if you pay for the marketplace subscription when deploying a Cloud Volumes ONTAP system, and then start your BlueXP backup and recovery free trial 10 days later, you'll have 20 days remaining to use the free trial.

When the free trial ends, you'll be switched over automatically to the PAYGO subscription without interruption. If you decide not to continue using BlueXP backup and recovery, just unregister BlueXP backup and recovery from the working environment before the trial ends and you won't be charged.

## End the free trial

If you want to continue using BlueXP backup and recovery after the free trial ends, you must set up a paid subscription. You can do this from the BlueXP interface by navigating to the billing section and selecting a subscription plan that fits your needs. If you don't want to continue using BlueXP backup and recovery, you can end the free trial.

When you end the free trial without subscribing to a paid plan, your data is automatically deleted 60 days after the free trial ends. You can optionally have the system delete your data immediately.

#### Steps

1. From the BlueXP backup and recovery landing page, select View free trial.

QUESTION TO REVIEWERS: How do users get to the Landing page if they're on other BR pages?

- 2. Select End free trial.
- 3. Select Delete data immediately after ending my free trial to delete your data immediately.
- 4. Type end trial in the box.
- 5. Select **End** to confirm.

## Use a BlueXP backup and recovery PAYGO subscription

For pay-as-you-go, you'll pay your cloud provider for object storage costs and for NetApp backup licensing costs on an hourly basis in a single subscription. You should subscribe to **NetApp Intelligent Services** in the Marketplace even if you have a free trial or if you bring your own license (BYOL):

- Subscribing ensures that there's no disruption of service after your free trial ends. When the trial ends, you'll be charged hourly according to the amount of data that you back up.
- If you back up more data than allowed by your BYOL license, then data backup and restore operations continue through your pay-as-you-go subscription. For example, if you have a 10 TiB BYOL license, all capacity beyond the 10 TiB is charged through the PAYGO subscription.

You won't be charged from your pay-as-you-go subscription during your free trial or if you haven't exceeded your BYOL license.

There are a few PAYGO plans for BlueXP backup and recovery:

- A "Cloud Backup" package that enables you to back up Cloud Volumes ONTAP data and on-premises ONTAP data.
- A "CVO Professional" package that enables you to bundle Cloud Volumes ONTAP and BlueXP backup and recovery. This includes unlimited backups for the Cloud Volumes ONTAP system using the license (backup capacity is not counted against the licensed capacity). This option doesn't enable you to back up on-premises ONTAP data.

Note that this option also requires a Backup and recovery PAYGO subscription, but no charges will be incurred for eligible Cloud Volumes ONTAP systems.

Learn more about these capacity-based license packages.

Use these links to subscribe to BlueXP backup and recovery from your cloud provider marketplace:

- AWS: Go to the Marketplace offering for NetApp Intelligent Services for pricing details.
- Azure: Go to the Marketplace offering for NetApp Intelligent Services for pricing details.
- Google Cloud: Go to the Marketplace offering for NetApp Intelligent Services for pricing details.

## Use an annual contract

Pay for BlueXP backup and recovery annually by purchasing an annual contract. They're available in 1-, 2-, or 3-year terms.

If you have an annual contract from a marketplace, all BlueXP backup and recovery consumption is charged against that contract. You can't mix and match an annual marketplace contract with a BYOL.

When you use AWS, there are two annual contracts available from the AWS Marketplace page for Cloud Volumes ONTAP and on-premises ONTAP systems:

• A "Cloud Backup" plan that enables you to back up Cloud Volumes ONTAP data and on-premises ONTAP data.

If you want to use this option, set up your subscription from the Marketplace page and then associate the subscription with your AWS credentials. Note that you'll also need to pay for your Cloud Volumes ONTAP systems using this annual contract subscription since you can assign only one active subscription to your AWS credentials in BlueXP.

• A "CVO Professional" plan that enables you to bundle Cloud Volumes ONTAP and BlueXP backup and recovery. This includes unlimited backups for the Cloud Volumes ONTAP system using the license (backup capacity is not counted against the licensed capacity). This option doesn't enable you to back up on-premises ONTAP data.

See the Cloud Volumes ONTAP licensing topic to learn more about this licensing option.

If you want to use this option, you can set up the annual contract when you create a Cloud Volumes ONTAP working environment and BlueXP prompts you to subscribe to the AWS Marketplace.

When you use Azure, there are two annual contracts available from the Azure Marketplace page for Cloud Volumes ONTAP and on-premises ONTAP systems:

• A "Cloud Backup" plan that enables you to back up Cloud Volumes ONTAP data and on-premises ONTAP

data.

If you want to use this option, set up your subscription from the Marketplace page and then associate the subscription with your Azure credentials. Note that you'll also need to pay for your Cloud Volumes ONTAP systems using this annual contract subscription since you can assign only one active subscription to your Azure credentials in BlueXP.

• A "CVO Professional" plan that enables you to bundle Cloud Volumes ONTAP and BlueXP backup and recovery. This includes unlimited backups for the Cloud Volumes ONTAP system using the license (backup capacity is not counted against the licensed capacity). This option doesn't enable you to back up on-premises ONTAP data.

See the Cloud Volumes ONTAP licensing topic to learn more about this licensing option.

If you want to use this option, you can set up the annual contract when you create a Cloud Volumes ONTAP working environment and BlueXP prompts you to subscribe to the Azure Marketplace.

When you use GCP, contact your NetApp sales representative to purchase an annual contract. The contract is available as a private offer in the Google Cloud Marketplace.

After NetApp shares the private offer with you, you can select the annual plan when you subscribe from the Google Cloud Marketplace during BlueXP backup and recovery activation.

## Use a BlueXP backup and recovery BYOL license

Bring-your-own licenses from NetApp provide 1-, 2-, or 3-year terms. You pay only for the data that you protect, calculated by the logical used capacity (*before* any efficiencies) of the source ONTAP volumes which are being backed up. This capacity is also known as Front-End Terabytes (FETB).

The BYOL BlueXP backup and recovery license is a floating license where the total capacity is shared across all systems associated with your BlueXP organization or account. For ONTAP systems, you can get a rough estimate of the capacity you'll need by running the CLI command volume show -fields logical-used-by-afs for the volumes you plan to back up.

If you don't have a BlueXP backup and recovery BYOL license, click the chat icon in the lower-right of BlueXP to purchase one.

Optionally, if you have an unassigned node-based license for Cloud Volumes ONTAP that you won't be using, you can convert it to a BlueXP backup and recovery license with the same dollar-equivalence and the same expiration date. Go here for details.

You use the BlueXP digital wallet to manage BYOL licenses. You can add new licenses, update existing licenses, and view license status from the BlueXP digital wallet.

Learn about adding licenses with digital wallet.

# Set up backup destinations before you use BlueXP backup and recovery

Before you use BlueXP backup and recovery, perform a few steps to set up backup destinations.

Before you begin, review prerequisites to ensure that your environment is ready.
# Prepare the backup destination

Prepare one or more of the following backup destinations:

• NetApp StorageGRID.

Refer to Discover StorageGRID.

Refer to StorageGRID documentation for details about StorageGRID.

• Amazon Web Services. Refer to Amazon S3 documentation.

Do the following to prepare AWS as a backup destination:

- Set up an account in AWS.
- Configure S3 permissions in AWS, listed in the next section.
- For details about managing your AWS storage in BlueXP, refer to Manage your Amazon S3 buckets.
- Microsoft Azure.
  - Refer to Azure NetApp Files documentation.
  - Set up an account in Azure.
  - Configure Azure permissions in Azure.
  - For details about managing your Azure storage in BlueXP, refer to Manage your Azure storage accounts.

After you configure options in the backup destination itself, you will later configure it as a backup destination in the BlueXP backup and recovery service. For details about how to configure the backup destination in BlueXP backup and recovery, refer to Discover backup targets.

# Set up S3 permissions

You'll need to configure two sets of AWS S3 permissions:

- Permissions for the Connector to create and manage the S3 bucket.
- Permissions for the on-premises ONTAP cluster so it can read and write data to the S3 bucket.

### Steps

1. Ensure that the Connector has the required permissions. For details, see BlueXP policy permissions.

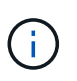

When creating backups in AWS China regions, you need to change the AWS Resource Name "arn" under all *Resource* sections in the IAM policies from "aws" to "aws-cn"; for example arn:aws-cn:s3:::netapp-backup-\*.

2. When you activate the service, the Backup wizard will prompt you to enter an access key and secret key. These credentials are passed to the ONTAP cluster so that ONTAP can back up and restore data to the S3 bucket. For that, you'll need to create an IAM user with the following permissions.

Refer to the AWS Documentation: Creating a Role to Delegate Permissions to an IAM User.

```
{
    "Version": "2012-10-17",
     "Statement": [
        {
           "Action": [
                "s3:GetObject",
                "s3:PutObject",
                "s3:DeleteObject",
                "s3:ListBucket",
                "s3:ListAllMyBuckets",
                "s3:GetBucketLocation",
                "s3:PutEncryptionConfiguration"
            ],
            "Resource": "arn:aws:s3:::netapp-backup-*",
            "Effect": "Allow",
            "Sid": "backupPolicy"
        },
        {
            "Action": [
                "s3:ListBucket",
                "s3:GetBucketLocation"
            ],
            "Resource": "arn:aws:s3:::netapp-backup*",
            "Effect": "Allow"
        },
        {
            "Action": [
                "s3:GetObject",
                "s3:PutObject",
                "s3:DeleteObject",
                "s3:ListAllMyBuckets",
                "s3:PutObjectTagging",
                "s3:GetObjectTagging",
                "s3:RestoreObject",
                "s3:GetBucketObjectLockConfiguration",
                "s3:GetObjectRetention",
                "s3:PutBucketObjectLockConfiguration",
                "s3:PutObjectRetention"
            ],
            "Resource": "arn:aws:s3:::netapp-backup*/*",
            "Effect": "Allow"
       }
   ]
}
```

# Log in to BlueXP backup and recovery

You use NetApp BlueXP to log in to the BlueXP backup and recovery service.

BlueXP backup and recovery uses identity and access management to govern the access that each user has to specific actions.

For details about the actions that each role can perform, see BlueXP backup and recovery user roles.

To log in to BlueXP, you can use your NetApp Support Site credentials or you can sign up for a NetApp cloud login using your email and a password. Learn more about logging in.

# **Required BlueXP role**

Organization admin, Folder or project admin, Backup and Recovery super admin, Backup and Recovery restore admin role. Learn about BlueXP access roles for all services.

If this is your first time accessing BlueXP backup and recovery and to add a Connector, you must have the Organization admin or the Backup and Recovery super admin role.

# Steps

1. Open a web browser and go to the BlueXP console.

The NetApp BlueXP login page appears.

- 2. Log in to BlueXP.
- 3. From the BlueXP left navigation, select **Protection > Backup and recovery**.
  - If this is your first time logging in to this service and you don't yet have a working environment, the "Welcome to the new BlueXP backup and recovery" landing page appears and shows an option to Add working environment. For details about adding a working environment to BlueXP, see Getting started with BlueXP standard mode.

| Backup & recovery                                                                                                    | 🗇 Learn |
|----------------------------------------------------------------------------------------------------|---------|
| Cetting started with BlueXP backup and recovery<br>Discover, protect, and recover<br>BlueXP makes it easy to back up and recover critical data across your ONTAP hybrid<br>cloud environments using cost-effective object storage. Just discover your resources<br>and apply a customized protection policy for complete peace of mind. |         |

 If this is your first time logging in to this service, you already have a working environment in BlueXP, but you haven't started the free trial, the "Welcome to the new BlueXP backup and recovery" landing page appears and shows an option to View free trial.

| ckup and recovery!<br>wack up your workloads and recover them in your ONTAP hybrid cloud environment.<br>g environments, and choose a protection policy to restore and recover your workloads                                                                                |
|----------------------------------------------------------------------------------------------------|
|                                                                                                    |
|                                                                                                    |
| Volumes                                                                                                    |
| Protect your ONTAP data on-premises and in the cloud with block-lavel, incremental forever backups<br>onsuring multi-layer protection and storage efficiency. Restore online volumes or selectively recover<br>folders and files, giving you flexible restore options.       |
| Discover and manage                                                                                                    |
| Kubernetes     Preview                                                                                                    |
| Protect your Kubernetes applications with a native, end-to-end backup solution. You can easily back up,<br>restore across clusters, and reduce your total cost of ownership (TCD) by offloading data tasks to your<br>storage layer—all with less overhead and more control. |
| Discover and manage                                                                                                    |
|                                                                                                    |

- If this is your first time logging in to this service and you already have a working environment in BlueXP, but haven't discovered any resources, the "Welcome to the new BlueXP backup and recovery" landing page appears and shows an option to **Discover and manage**.
- 4. If you haven't done so already, select the **Discover and manage** option.
  - For Microsoft SQL Server workloads, refer to Discover Microsoft SQL Server workloads.
  - For VMware workloads, refer to Discover VMware workloads.
  - For Kubernetes workloads, refer to Discover Kubernetes workloads.

# Discover offsite backup targets in BlueXP backup and recovery

Complete a few steps to discover or manually add offsite backup targets in BlueXP backup and recovery.

# Discover a backup target

Before you use BlueXP backup and recovery, you should configure your backup targets of Amazon Web Services (AWS) S3, Microsoft Azure Blob Storage, Google Cloud Storage, or StorageGRID.

You can discover these targets automatically or manually add them.

Provide the credentials needed to access the storage account system. These credentials are used to discover the workloads that you want to back up.

# Before you begin

To add an offsite backup target, at least one workload has to be discovered.

# Steps

1. From the BlueXP backup and recovery menu, select Inventory.

2. Select the Offsite backup targets tab.

|                |                              | Inve<br>Discover additional resources and view th | entory<br>ne protection status for hosts and | resources.           |                        |
|----------------|------------------------------|---------------------------------------------------|----------------------------------------------|----------------------|------------------------|
| Workload       | s Offsite backup targets     |                                                   |                                              |                      |                        |
| Offsite backup | target (1)                   |                                                   |                                              |                      | Discover backup target |
| Þ              | Amazon S3<br><sup>Type</sup> | O<br>Total buckets                                | O KiB<br>Total capacity                      | 0<br>Total locations |                        |

- 3. Select Discover backup target.
- 4. Select one of the backup target types: Amazon Web Services (AWS) S3, Microsoft Azure Blob Storage, StorageGRID or ONTAP S3.
- 5. In the **Choose credentials location** section, choose the location where the credentials reside and then choose how to associate the credentials.
- 6. Select Next.
- 7. Enter the credentials information. The information differs depending on the type of backup target you selected and the credentials location that you chose.
  - For AWS:
    - Credential name: Enter the AWS credential name.
    - Access key: Enter the AWS secret.
    - Secret key: Enter the AWS secret key.
  - For Azure:
    - Credential name: Enter the Azure Blob Storage credential name.
    - Client secret: Enter the Azure Blob Storage client secret.
    - Application (client) ID: Select the Azure Blob Storage application ID.
    - Directory tenant ID: Enter the Azure Blob Storage tenant ID.
  - For StorageGRID:
    - Credential name: Enter the StorageGRID credential name.
    - Gateway Node FQDN: Enter a FQDN name for StorageGRID.
    - **Port**: Enter the port number for StorageGRID.
    - Access key: Enter the StorageGRID S3 access key.
    - Secret key: Enter the StorageGRID S3 secret key.
  - For ONTAP S3:
    - Credential name: Enter the ONTAP S3 credential name.
    - Gateway Node FQDN: Enter a FQDN name for ONTAP S3.
    - Port: Enter the port number for ONTAP S3.
    - Access key: Enter the ONTAP S3 access key.
    - Secret key: Enter the ONTAP S3 secret key.

8. Select Discover.

# Add a bucket for a backup target

Rather than have BlueXP backup and recovery discover buckets automatically, you can manually add a bucket to an offsite backup target.

# Steps

- 1. From the BlueXP backup and recovery menu, select **Inventory**.
- 2. Select Offsite backup targets.
- 3. Select the target and on the right, select the Actions ... icon and select Add bucket.
- 4. Enter the bucket information. The information differs depending on the type of backup target you selected.
  - For AWS:
    - **Bucket name**: Enter the name of the S3 bucket. The prefix of "netapp-backup" is a required prefix and is automatically added to the name you provide.
    - AWS account: Enter the AWS account name.
    - Bucket region: Enter the AWS region for the bucket.
    - Enable S3 Object Lock: Select this option to enable S3 Object Lock for the bucket. S3 Object Lock prevents objects from being deleted or overwritten for a specified retention period, providing an additional layer of data protection. You can enable this only when you are creating a bucket and you cannot turn it off later.
      - Governance mode: Select this option to enable governance mode for the S3 Object Lock bucket. Governance mode enables you to protect objects from being deleted or overwritten by most users, but allows certain users to alter the retention settings.
      - **Compliance mode**: Select this option to enable compliance mode for the S3 Object Lock bucket. Compliance mode prevents any user, including the root user, from altering the retention settings or deleting objects until the retention period expires.
    - Versioning: Select this option to enable versioning for the S3 bucket. Versioning enables you to keep multiple versions of objects in the bucket, which can be useful for backup and recovery purposes.
    - **Tags**: Select tags for the S3 bucket. Tags are key-value pairs that can be used to organize and manage your S3 resources.
    - Encryption: Select the type of encryption for the S3 bucket. The options are either AWS S3managed keys or AWS Key Management Service key. If you select AWS Key Management Service keys, you must provide the key ID.

• For Azure:

- Subscription: Select the name of the Azure Blob Storage container.
- Resource group: Select the name of the Azure resource group.
- Instance details:
  - Storage account name: Enter the name of the Azure Blob Storage container.
  - Azure region: Enter the Azure region for the container.
  - **Performance type**: Select the performance type of either standard or premium for the Azure Blob Storage container indicating the level of performance required.
  - Encryption: Select the type of encryption for the Azure Blob Storage container. The options

are either Microsoft-managed keys or customer-managed keys. If you select customermanaged keys, you must provide the key vault name and key name.

• For StorageGRID:

- Backup target name: Select the name of the StorageGRID bucket.
- Bucket name: Enter the name of the StorageGRID bucket.
- Region: Enter the StorageGRID region for the bucket.
- Enable versioning: Select this option to enable versioning for the StorageGRID bucket. Versioning enables you to keep multiple versions of objects in the bucket, which can be useful for backup and recovery purposes.
- **Object locking**: Select this option to enable object locking for the StorageGRID bucket. Object locking prevents objects from being deleted or overwritten for a specified retention period, providing an additional layer of data protection. You can enable this only when you are creating a bucket and you cannot turn it off later.
- **Capacity**: Enter the capacity for the StorageGRID bucket. This is the maximum amount of data that can be stored in the bucket.

• For ONTAP S3:

- Backup target name: Select the name of the ONTAP S3 bucket.
- Bucket target name: Enter the name of the ONTAP S3 bucket.
- **Capacity**: Enter the capacity for the ONTAP S3 bucket. This is the maximum amount of data that can be stored in the bucket.
- Enable versioning: Select this option to enable versioning for the ONTAP S3 bucket. Versioning enables you to keep multiple versions of objects in the bucket, which can be useful for backup and recovery purposes.
- **Object locking**: Select this option to enable object locking for the ONTAP S3 bucket. Object locking prevents objects from being deleted or overwritten for a specified retention period, providing an additional layer of data protection. You can enable this only when you are creating a bucket and you cannot turn it off later.
- 5. Select Add.

# Change credentials for a backup target

Enter the credentials needed to access the backup target.

# Steps

- 1. From the BlueXP backup and recovery menu, select **Inventory**.
- 2. Select Offsite backup targets.
- 3. Select the target and on the right, select the **Actions** ••• icon and select **Change credentials**.
- 4. Enter the new credentials for the backup target. The information differs depending on the type of backup target you selected.
- 5. Select Done.

# Switch to different BlueXP backup and recovery workloads

You can switch among the different BlueXP backup and recovery workloads. Some workloads use a different UI.

# How do you know which UI you are using?

The taskbar for Microsoft SQL Server, VMware workloads (Preview without SnapCenter Plug-in for VMware vSphere), and Kubernetes (Preview) workloads looks like this:

| Backup & recovery | Dashboard | Inventory | Policies | Restore | Clone | Monitoring | Reports | Settings |
|-------------------|-----------|-----------|----------|---------|-------|------------|---------|----------|
|-------------------|-----------|-----------|----------|---------|-------|------------|---------|----------|

The menu bar for ONTAP volumes and VMware workloads (with SnapCenter Plug-in for VMware vSphere) looks like this:

| G | Backup & recovery | Volumes | Restore | Application | Virtual Cachine | Job Monitoring |  |
|---|-------------------|---------|---------|-------------|-----------------|----------------|--|
|---|-------------------|---------|---------|-------------|-----------------|----------------|--|

# Switch to a different workload

You can switch to a different workload in the BlueXP backup and recovery UI.

### Steps

- 1. From the BlueXP left navigation, select **Protection > Backup and recovery**.
- 2. From the top right corner of the page, select the Switch workload drop-down list.
- 3. Select the workload that you want to switch to.

| G Bac | ckup & recovery | Dashboard | Inventory | Policies         | Restore | Clone | Monitoring | Reports | Settings |       | Switch workload      |
|-------|-----------------|-----------|-----------|------------------|---------|-------|------------|---------|----------|-------|----------------------|
|       |                 |           |           |                  |         |       |            |         |          |       | Overview             |
|       | <b>—</b> 1      |           |           | <mark>∞</mark> 1 |         |       |            | 1       |          | 4     | Microsoft SQL Server |
|       | Hosts/VMs       | i         |           | Objec            | t store |       | س          | vCenter |          | ONTAP | Volumes              |
|       |                 |           |           |                  |         |       | 1          |         |          |       | VMware               |

The page refreshes and shows the selected workload in the appropriate UI.

# **Configure BlueXP backup and recovery settings**

After you set up BlueXP, configure the backup and recovery settings, which include adding credentials for host resources, importing SnapCenter resources, configuring log directories, and configuring VMware vCenter settings. You should do this before you actively start backing up and recovering your data.

- Add credentials for host resources for the Windows and SQL Server hosts that you imported from SnapCenter and add credentials. (Microsoft SQL Server workloads only)
- Maintain VMware vCenter settings.
- Import and manage SnapCenter host resources. (Microsoft SQL Server workloads only)
- Configure log directories in snapshots for Windows hosts.

#### **Required BlueXP role**

Backup and Recovery super admin, Backup and Recovery backup admin, Backup and Recovery restore admin. Learn about Backup and recovery roles and privileges. Learn about BlueXP access roles for all services.

# Add credentials for host resources

Add credentials for the host resources that you want to import from SnapCenter. Host credentials are used to discover new workloads and apply backup policies.

If you don't already have credentials, you can create them. These credentials must have required permissions to access and manage the host workloads.

You need to configure the following types of credentials:

- Microsoft SQL Server credentials
- SnapCenter Windows host credentials

### Steps

1. From the BlueXP backup and recovery menu, select Settings.

|                         | Backup and recovery global settings |   |
|-------------------------|-------------------------------------|---|
| Credentials             | 1 credentials                       | ~ |
| VMware vCenter          | None                                | ~ |
| StorageGRID             | None                                | ~ |
| Import from SnapCenter  | None                                | ~ |
| Execution hook template | 1 templates                         | ~ |

2. Select the down arrow for Credentials.

|                                         | Backup and recover                | y global settings |                   |
|-----------------------------------------|-----------------------------------|-------------------|-------------------|
| Credentials                             |                                   |                   | ~                 |
| You can't delete credentials that are a | associated with discovered hosts. | + Add             | I new credentials |
| Credentials name                        | Authentication mode               | User name         | 1                 |
| admincreds                              | Windows                           | administrator     |                   |
| adminhost                               | Windows                           | Administrator     |                   |
| administrator                           | Windows                           | administrator     |                   |
| VMware vCenter                          | 1 vCenter servers                 |                   | $\sim$            |
| Import from SnapCenter                  | None                              |                   | ~                 |

# 3. Select Add new credentials.

| Add crede                                   | ntials                              |
|---------------------------------------------|-------------------------------------|
| Add credentials to discover the hosts you v | vant to access for backup purposes. |
| Credentials name                            | 0                                   |
| Enter name                                  |                                     |
| Authentication mode                         |                                     |
| Windows                                     | × •                                 |
| Connectors                                  |                                     |
| TestathonConnect                            | × *                                 |
| Domain and user name                        | 0                                   |
| Enter name                                  |                                     |
| Password                                    |                                     |
| Enter password                              | 0                                   |
|                                             |                                     |
|                                             |                                     |
|                                             |                                     |
|                                             |                                     |

- 4. Enter information for the credentials. Different fields appear depending on the Authentication mode you select. Select the Information i for more information about the fields.
  - Credentials name: Enter a name for the credentials.
  - Authentication mode: Select Windows or Microsoft SQL.

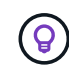

You need to enter credentials for both Windows and Microsoft SQL Server, so you'll need to add two sets of credentials.

- 5. If you selected Windows:
  - Connector: Enter the BlueXP Connector IP address.
  - **Domain and user name**: Enter the NetBIOS or domain FQDN and user name for the credentials.
  - Password: Enter the password for the credentials.
- 6. If you selected Microsoft SQL:
  - Host: Select a discovered SQL Server host address.
  - SQL Server instance: Select a discovered SQL Server instance.
- 7. Select Add.

#### Edit credentials for host resources

You can later edit the password for the host resources that you imported from SnapCenter.

#### Steps

- 1. From the BlueXP backup and recovery menu, select Settings.
- 2. Select the down arrow to expand the Credentials section.

| Inventory        | Policies                                                    | Restore                                                                    | Monitoring                                                                                                    | Settings                                                                                                    |                                                                                                    |                                                                                                    |
|------------------|-------------------------------------------------------------|----------------------------------------------------------------------------|----------------------------------------------------------------------------------------------------|----------------------------------------------------------------------------------------------------|----------------------------------------------------------------------------------------------------|----------------------------------------------------------------------------------------------------|
|                  |                                                             | Bac                                                                        | kup and reco                                                                                                    | very global se                                                                                                    | ettings                                                                                                    |                                                                                                    |
|                  |                                                             |                                                                            |                                                                                                    |                                                                                                    |                                                                                                    | ^                                                                                                    |
| te credentials t | hat are associa                                             | ted with disco                                                             | vered hosts.                                                                                                    |                                                                                                    | +                                                                                                    | Add new credentials                                                                                                    |
| ls name          |                                                             | Authent                                                                    | lication mode                                                                                                    |                                                                                                    | User ID                                                                                                    |                                                                                                    |
| credentials      |                                                             | Window                                                                     | s                                                                                                    |                                                                                                    | p.com                                                                                                    |                                                                                                    |
| ersion           |                                                             | Microso                                                                    | ft SQL                                                                                                    |                                                                                                    | a.com                                                                                                    | Edit credentials                                                                                                    |
| iter             |                                                             | None                                                                       |                                                                                                    |                                                                                                    |                                                                                                    | ~                                                                                                    |
|                  |                                                             | None                                                                       |                                                                                                    |                                                                                                    |                                                                                                    | ~                                                                                                    |
| inapCenter       |                                                             |                                                                            |                                                                                                    |                                                                                                    |                                                                                                    | ~                                                                                                    |
|                  | te credentials t<br>is name<br>credentials<br>ersion<br>ter | te credentials that are associa<br>is name<br>credentials<br>ersion<br>ter | te credentials that are associated with disco<br>is name Authent<br>credentials Window<br>ersion Microso<br>ter None<br>napCenter | te credentials that are associated with discovered hosts.<br>Is name Authentication mode<br>credentials Windows<br>ersion Microsoft SQL<br>ter None | Inventory     Poincies     Residie     Montoning     Settings       Backup and recovery global settings       te credentials that are associated with discovered hosts.       Is name     Authentication mode       credentials     Windows     Image: Credentials       ter     None     None       napCenter     None     None | Inventory     Poincies     Reside     Wontohing     Settings       Backup and recovery global settings       te credentials that are associated with discovered hosts.       s name     Authentication mode     User ID       credentials       Windows       a.com       ter       None |

3. Select the Actions icon ••• > Edit credentials.

- Password: Enter the password for the credentials.
- 4. Select Save.

# Maintain VMware vCenter settings

Provide the VMware vCenter credentials to discover the VMware vCenter Server workloads that you want to back up. If you don't have existing credentials, you can create them with the required permissions to access and manage the VMware vCenter Server workloads.

## Steps

1. From the BlueXP backup and recovery menu, select Settings.

|                         | Backup and recovery global settings |   |
|-------------------------|-------------------------------------|---|
| Credentials             | 1 credentials                       | ~ |
| VMware vCenter          | None                                | ~ |
| StorageGRID             | None                                | ~ |
| Import from SnapCenter  | None                                | ~ |
| Execution hook template | 1 templates                         | ~ |

2. Select the down arrow to expand the VMware vCenter section.

|                | Backup and recovery global settings                                                                                                    |   |
|----------------|----------------------------------------------------------------------------------------------------|---|
|                | Add and manage host credentials and other settings for backup and recovery.                                                                                                    |   |
| Credentials    | 3 Credentials                                                                                                    | ~ |
| VMware vCenter |                                                                                                    | ~ |
| 0              | VMware vCenter host credentials are used to discover new workloads and apply backup                                                                                            |   |
| • 0 •          | policies. If you don't have existing credentials, create and securely store new ones that have<br>the required permissions to access and manage your VMware vCenter workloads. | - |
|                |                                                                                                    |   |
| 00.            |                                                                                                    |   |
| 00.            |                                                                                                    |   |
| StorageGRID    |                                                                                                    | ~ |

- 3. Select Add vCenter.
- 4. Enter the VMware vCenter Server information.

- vCenter FQDN or IP address: Enter a FQDN name or the IP address for the VMware vCenter Server.
- **Username** and **Password**: Enter the username and password for the VMware vCenter Server.
- **Port**: Enter the port number for the VMware vCenter Server.
- **Protocol**: Select **HTTP** or **HTTPS**.
- 5. Select Add.

# Import and manage SnapCenter host resources

If you previously used SnapCenter to back up your resources, you can import and manage those resources in BlueXP backup and recovery. With this option, you can import SnapCenter Server information to register multiple Snapcenter servers and discover the database workloads.

This is a two-part process:

- · Import SnapCenter Server application and host resources
- · Manage selected SnapCenter host resources

# Import SnapCenter Server application and host resources

This first step imports host resources from SnapCenter and displays those resources in the BlueXP backup and recovery Inventory page. At that point, the resources are not yet managed by BlueXP backup and recovery.

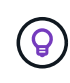

After you import SnapCenter host resources, BlueXP backup and recovery does not take over protection management. To do so, you must explicitly select to manage these resources in BlueXP backup and recovery.

### Steps

1. From the BlueXP backup and recovery menu, select Settings.

|                         | Backup and recovery global settings |        |
|-------------------------|-------------------------------------|--------|
| Credentials             | 1 credentials                       | ~      |
| VMware vCenter          | None                                | ~      |
| StorageGRID             | None                                | $\sim$ |
| Import from SnapCenter  | None                                | ~      |
| Execution hook template | 1 templates                         | ~      |

2. Select the down arrow to expand the Import from SnapCenter section.

|                        | Backup and recovery global settings                                                                                                    |                        |
|------------------------|----------------------------------------------------------------------------------------------------|------------------------|
| Credentials            | 3 credentials                                                                                                    | Ň                      |
| VMware vCenter         | 1 vCenter servers                                                                                                    | ~                      |
| StorageGRID            | None                                                                                                    |                        |
| Import from SnapCenter | mport SnapCenter-protected resources to BlueXP backup and recovery to safeguard<br>inapCenter resources using new 3-2-1 protection policies. | Import from SnapCenter |

3. Select Import from SnapCenter to import the SnapCenter resources.

| ort from SnapCenter |                                                                                                    |                                                                                                    |
|---------------------|----------------------------------------------------------------------------------------------------|----------------------------------------------------------------------------------------------------|
|                     | Import froi<br>Provide the SnapCenter connection details to establ<br>application hosts to Bi                                                       | m SnapCenter<br>lish a secure connection and import SnapCenter managed<br>LueXP backup and recovery.                       |
|                     | Import from  SnepCentar  Sn                                                                                                    | apCenter plug-in for VMware                                                                                                |
|                     | SnapCenter application credentials                                                                                                    |                                                                                                    |
|                     | Enter the SnapCenter connection details to securely<br>BlueXP backup and recovery.                                                                  | connect and import SnapCenter application hosts to                                                                         |
|                     | SnikpCenter FQDN or IP address                                                                                                    | SnapCenter port number                                                                                                    |
|                     | FODR of IP address                                                                                                    | Enter port number                                                                                                    |
|                     | SnapCenter user name                                                                                                    | SnapCenter passeord                                                                                                    |
|                     | Entar user name                                                                                                    | Enver presenced                                                                                                    |
|                     | Connector<br>Select a Connector                                                                                                    |                                                                                                    |
|                     | SnapCenter server host credentials<br>You can use SnapCenter host credentials you almad<br>O Use existing credentials<br>Credential name            | y added or supply additional credentials.<br>ntials<br>Authentication mode                                                 |
|                     | Entar credentals same                                                                                                    | Windows                                                                                                    |
|                     | User name 🔘                                                                                                    | Pasaword                                                                                                    |
|                     | Enter Litter Name                                                                                                    | Enter parement                                                                                                    |
|                     | Vou can use SnapCenter host ordentials you already O: Use existing credentials Credential name Enter ordentials name User name User name Enter name | y added or supply additional credentials.<br>ntials<br>Authentication mode<br>Windows<br>Password<br>Errorr gassword<br>(C |

- 4. Enter SnapCenter application credentials:
  - a. SnapCenter FQDN or IP address: Enter the FQDN or IP address of the SnapCenter application itself.
  - b. Port: Enter the port number for the SnapCenter Server.
  - c. Username and Password: Enter the username and password for the SnapCenter Server.
  - d. Connector: Select the BlueXP Connector for SnapCenter.
- 5. Enter SnapCenter server host credentials:
  - a. **Existing credentials**: If you select this option, you can use the existing credentials that you have already added. Enter the credentials name.
  - b. **Add new credentials**: If you don't have existing SnapCenter host credentials, you can add new credentials. Enter the credentials name, authentication mode, user name, and password.
- 6. Select Import to validate your entries and register the SnapCenter Server.

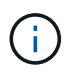

If the SnapCenter Server is already registered, you can update the existing registration details.

# Result

The Inventory page shows the imported SnapCenter resources.

| ) Microsoft SOI Sever worl                                                                     | toat         |                      |                |                                                                                   |                            |                                                           |              |                                            |
|------------------------------------------------------------------------------------------------|--------------|----------------------|----------------|-----------------------------------------------------------------------------------|----------------------------|-----------------------------------------------------------|--------------|--------------------------------------------|
|                                                                                                |              | Re                   | riew protectio | Microsoft SQL Seven                                                               | er worklo<br>and recover o | ad<br>lata for one or more database                       |              |                                            |
| 0<br>Managed da                                                                                | tabase hosts | 0<br>Instances       |                | 0<br>Databases                                                                    |                            | © Protecte                                                | ed databases | O TIB<br>Protected capacity                |
| Hosts (4)                                                                                      | instances (0 | )) Databases (0)     |                |                                                                                   |                            |                                                           |              |                                            |
| Hosts (4)                                                                                      |              |                      |                |                                                                                   |                            |                                                           |              |                                            |
| Hosts (4)<br>Database host name                                                                | ¥ \$         | SQL Server instances | •              | Deployment model                                                                  | •                          | Connectivity                                              | ‡  Togs      | Ŧ                                          |
| Hosts (4)<br>Database host name<br>Host_name<br>@ Unmanaged                                    | ¥0)          | SQL Server instances | ÷I             | Deployment model Failover cluster Instances                                       | •                          | Connectivity<br>Connector_3                               | ¢   Tags     | Ŧ                                          |
| Hosts (4) Database host name Host_name © Unmanaged Host_name © Unmanaged                       | *:           | SQL Server instances | ÷I             | Deployment model Fallover cluster instances Standstone                            | :1                         | Connectivity<br>Connector_3<br>Connector_2                | ‡  Tags      | ▼<br>Manege<br>Configure ing               |
| Hosts (4) Database host name Host_name @ Unmanaged Host_name @ Unmanaged Host_name @ Unmanaged | # t          | SQL Server instances | •1             | Deployment model Fallover cluster Instances Standstone Fallover cluster Instances | = 1                        | Connectivity<br>Connector_3<br>Connector_2<br>Connector_3 | ‡  Tags      | Manage<br>Configure ing<br>Suspend schedul |

### Manage SnapCenter host resources

After you import the SnapCenter resources, manage those host resources in BlueXP backup and recovery. After you select to manage those imported resources, BlueXP backup and recovery can back up and recover the resources that you are importing from SnapCenter. You no longer need to manage those resources in SnapCenter Server.

#### Steps

- 1. After you import the SnapCenter resources, on the Inventory page that appears, select the SnapCenter resources that you imported that you want to have BlueXP backup and recovery manage from now on.
- 2. Select the Actions icon ••• > Manage to manage the resources.

| Are you sure that you want to man                                     | age this host using Blu            | ueXP backup and recovery?    |                    |
|-----------------------------------------------------------------------|------------------------------------|------------------------------|--------------------|
| All the SQL instances and databas<br>migrated to BlueXP backup and re | es associated with this<br>covery. | s host and its corresponding | g policies will be |
|                                                                       |                                    |                              |                    |
| SnapCenter will no longer be able                                     | to manage the resourc              | ces on this host.            |                    |
| SnapCenter will no longer be able<br>vCenter host                     | to manage the resourc              | ces on this host.            |                    |
| SnapCenter will no longer be able<br>vCenter host<br>vCenter_host_1   | to manage the resource × *         | ces on this host.            |                    |
| SnapCenter will no longer be able<br>vCenter host<br>vCenter_host_1   | to manage the resourc              | ces on this host.            |                    |

### 3. Select Manage in BlueXP.

The Inventory page shows **Managed** under the host name to indicate that the selected host resources are now managed by BlueXP backup and recovery.

### Edit imported SnapCenter resources

You can later re-import SnapCenter resources our edit the imported SnapCenter resources to update the registration details.

You can change only the port and password details for the SnapCenter Server.

#### Steps

- 1. From the BlueXP backup and recovery menu, select Settings.
- 2. Select the down arrow for Import from SnapCenter.

The Import from SnapCenter page shows all previous imports.

| Backup & recovery | Dashboard Inventory Policies R   | Restore Monitoring           | Settings                                |                        |
|-------------------|----------------------------------|------------------------------|-----------------------------------------|------------------------|
|                   |                                  | Backup and recov             | ery global settings                     |                        |
|                   | Add an                           | d manage nost credenbals and | other settings for backup and recovery. |                        |
|                   | Credentials No                   | me                           |                                         | ~                      |
|                   | VMware vCenter No                | вси                          |                                         | ~                      |
|                   | StorageGRID No                   | ne                           |                                         | ~                      |
|                   | Import from SnapCenter           |                              |                                         | ~                      |
|                   | Imported SnapCenter Server       |                              | e [                                     | Import from SnapCenter |
|                   | FQDN or IP Address 💲   Workloads | ] Import date                | Hosts/Managed hosts   U                 | ser                    |
|                   | 192.168, 11.1 Microsoft SQL      | Sever October 29 2024        | 4/1 View                                | pp.com •••             |
|                   |                                  |                              |                                         | Edit 👌                 |

- 3. Select the Actions icon ••• > Edit to update the resources.
- 4. Update the SnapCenter password and port details, as needed.
- 5. Select Import.

# Configure log directories in snapshots for Windows hosts

Before you create policies for Windows hosts, you should configure log directories in snapshots for Windows hosts. Log directories are used to store the logs that are generated during the backup process.

#### Steps

1. From the BlueXP backup and recovery menu, select **Inventory**.

|                  |       | enable data indexi | Protect workle | In<br>bads, view worklo<br>reports to efficier | <b>iventory</b><br>ad protection de<br>itly manage and | tails, discover resources,<br>monitor your backup and | recovery op | erations.          |              |              |
|------------------|-------|--------------------|----------------|------------------------------------------------|--------------------------------------------------------|-------------------------------------------------------|-------------|--------------------|--------------|--------------|
| Workload (1)     |       |                    |                |                                                |                                                        |                                                       |             |                    | Discov       | er resources |
| Workload type    | †     | Hosts              | ¢              | Resources                                      | ÷                                                      | Protected resources                                   | ¢           | Total protected ca | pacity       | ÷ I          |
| Microsoft SQL Se | erver | 1 servers View     |                | 8 Databases                                    |                                                        | 0                                                     |             |                    |              |              |
|                  |       |                    |                |                                                |                                                        |                                                       |             |                    | View details | s            |

- 2. From the Inventory page, select a workload and then select the Actions icon ••• > View details to display the workload details.
- 3. From the Inventory details page showing Microsoft SQL Server, select the Hosts tab.

| Inventory > Microsoft SQL Server                                                                                                    |                         |
|----------------------------------------------------------------------------------------------------|-------------------------|
| Microsoft SQL Server                                                                                                    |                         |
| Review protection status, create and manage policies, and recover data for one or more databases.                                       | Manage                  |
|                                                                                                    | Configure log directory |
| E 1<br>Hosts I Instances 9 Databases 1 Protected resources 0 Prot                                                                       | ) MiB Suspend schedules |
|                                                                                                    | Edit host               |
| Hosts Protection groups Availability groups Instances Databases                                                                         | Refresh                 |
|                                                                                                    | Delete host             |
| Host (1)                                                                                                    | Reinstall plug-in       |
| □       T       Database host name       ↑       SQL Server instances       ↓       Deployment model       ₹       ↓       Connectivity | Upgrade host            |
| R90429AE299V1.hnk4.com 1 Instance Standalone 321connnect                                                                                |                         |
| 1-1of1 <<                                                                                                    | $\langle 1 \rangle \gg$ |

4. From the Inventory details page, select a host and select the Actions icon --- > Configure log directory.

| Configure log<br>Configure the log backup directory from                   |   |
|----------------------------------------------------------------------------|---|
| Configure host log directory Configuration method   Enter the path  Browse | ^ |
| Host path                                                                  |   |

- 5. Either browse or enter the path for the log directory.
- 6. Select Save.

# Use BlueXP backup and recovery

# View protection health on the BlueXP backup and recovery Dashboard

Monitoring the health of your workloads ensures that you are aware of issues with workload protection and can take steps to resolve them. View the status of your backups and restores on the BlueXP backup and recovery Dashboard. You can review the system summary, Protection summary, Job summary, Restore summary, and more.

# **Required BlueXP role**

Organization admin, Folder or project admin, Backup and Recovery super admin, Backup and Recovery backup admin, Backup and Recovery restore admin, Backup and Recovery clone admin, or Backup and Recovery viewer role. Learn about Backup and recovery roles and privileges. Learn about BlueXP access roles for all services.

# Steps

1. From the BlueXP backup and recovery menu, select **Dashboard**.

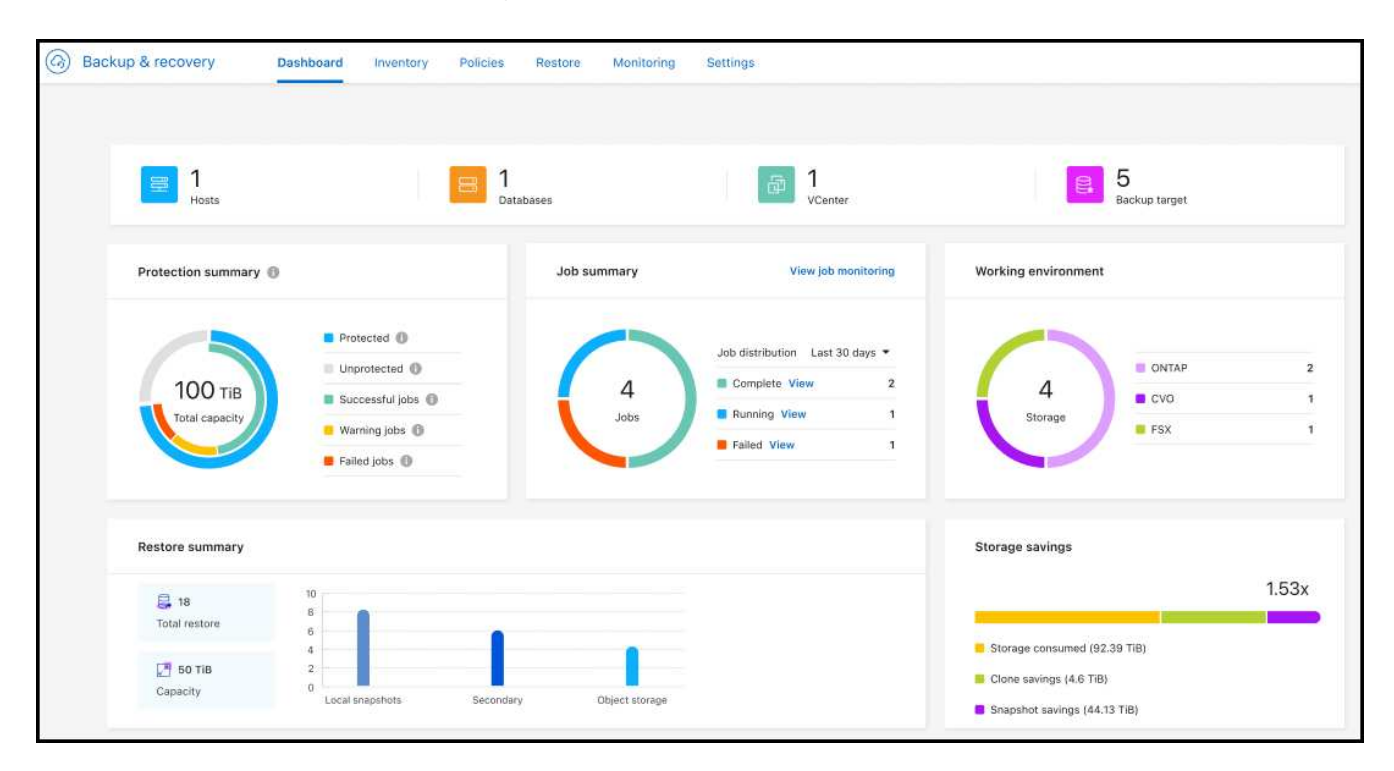

# View the overall system summary

The System summary provides the following information:

- Number of hosts or VMs discovered
- Number of Kubernetes clusters discovered
- Number of backup targets on object storage
- Number of vCenters

• Number of storage clusters in ONTAP

# **View the Protection summary**

Review the following information in the Protection summary:

• The total number of protected and unprotected databases, VMs, and datastores.

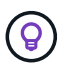

A protected database is one that has a backup policy assigned. An unprotected database is one that doesn't have a backup policy assigned to it.

- The number of backups that were successful, have a warning, or have failed.
- The total capacity discovered by the backup service and the capacity that is protected versus unprotected. Hover over the "i" icon to see the details.

# View the Job summary

Review the total jobs completed, running or failed in the Job summary.

# Steps

- 1. For each job distribution, change a filter to show the summary of failed, running and complete based on the number of days, for example, the last 30 days, last 7 days, last 24 hours, or last 1 year.
- 2. View details of the failed, running and complete jobs by selecting View job monitoring.

# View the Restore summary

Review the following information on the Restore summary:

- The total number of restore jobs performed
- · The total amount of capacity that has been restored
- The number of restore jobs performed on local, secondary, and object storage. Hover over the chart to see the details.

# Create and manage policies to govern backups in BlueXP backup and recovery

In BlueXP backup and recovery, create your own policies that govern the backup frequency, the time the backup is taken, and the number of backup files that are retained.

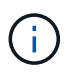

Some of these options and configuration sections are not available for all workloads.

If you import resources from SnapCenter, you might encounter some differences with policies used in SnapCenter and those used in BlueXP backup and recovery. See Policy differences between SnapCenter and BlueXP backup and recovery.

You can accomplish the following goals related to policies:

- · Create a local snapshot policy
- · Create a policy for replication to secondary storage

- Create a policy for object storage settings
- · Configure advanced policy settings
- · Edit policies (not available for VMware Preview workloads)
- Delete policies

# **View policies**

1. From the BlueXP backup and recovery menu, select Policies.

|              |                      |                    | Policies page                                |                                |            |                  |            |
|--------------|----------------------|--------------------|----------------------------------------------|--------------------------------|------------|------------------|------------|
|              | View a               | nd manage existing | backup and recovery policies or create a new | v policy to protect your data. |            |                  |            |
| Policies (5) |                      |                    |                                              |                                |            | Create           | new policy |
| Name         | ↑   Workload =       | Backup type        | ≂   Architecture                             |                                | 🗘   Ranson | nware protection | ≂          |
| azure321     | Microsoft SQL Server | Full backup        | 3-2-1 fan-out                                | 0 View                         | :          | 6                |            |
| azure321new  | Microsoft SQL Server | Full backup        | 3-2-1 fan-out                                | 1 View                         |            | 6                |            |
| test_()      | Microsoft SQL Server | Full backup        | Local snapshots                              | 0 View                         |            | 6                |            |
| test_        | Microsoft SQL Server | Full backup        | Local snapshots                              | 0 View                         |            | 6                |            |
| test_policy  | Microsoft SQL Server | Full backup        | Disk to disk                                 | 0 View                         | :          | 6                |            |

- 2. Review these policy details.
  - Workload: Examples include Microsoft SQL Server, Volumes, VMware, or Kubernetes.
  - Backup type: Examples include full backup and log backup.
  - **Architecture**: Examples include local snapshot, fan-out, cascading, disk to disk, and disk to object store.
  - **Resources protected**: Shows how many resources out of the total resources on that workload are protected.
  - **Ransomware protection**: Shows if the policy includes snapshot locking on the local snapshot, snapshot locking on secondary storage, or DataLock locking on object storage.

# **Create a policy**

You can create policies that govern your local snapshots, replications to secondary storage, and backups to object storage. Part of your 3-2-1 strategy involves creating a snapshot copy of the Microsoft SQL Server instances or databases on the **primary** storage system.

# **Required BlueXP role**

Organization admin, Folder or project admin, Backup and Recovery super admin, Backup and Recovery backup admin. Learn about Backup and recovery roles and privileges. Learn about BlueXP access roles for all services.

### Before you begin

If you plan on replicating to secondary storage and want to use snapshot locking on local snapshots or on

remote ONTAP secondary storage, you first need to initialize the ONTAP compliance clock on the cluster level. This is a requirement for enabling snapshot locking in the policy.

For instructions on how to do this, refer to Initialize the compliance clock in ONTAP.

For information about snapshot locking in general, refer to Snapshot locking in ONTAP.

### Steps

- 1. From the BlueXP backup and recovery menu, select **Policies**.
- 2. From the Policies page, select Create new policy.

|                         |                                     | S Expan |
|-------------------------|-------------------------------------|---------|
| Details                 |                                     | ^       |
| Workload type<br>VMware | Policy name                         |         |
| Backup architecture     | <ol> <li>Action required</li> </ol> | ~       |
| Local snapshot settings |                                     | ~       |
| Secondary settings      | <ol> <li>Action required</li> </ol> | ~       |
| Object store settings   | <ol> <li>Action required</li> </ol> | ~       |
| Advanced settings       |                                     | ~       |

- 3. In the Policies page, provide the following information.
  - Details section:
    - Workload type: Select "Microsoft SQL Server", VMware, or Kubernetes.
    - Enter a policy name.

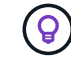

For a list of characters to avoid, see the hover tip.

- **Backup architecture** section: Select the down arrow and choose the architecture for the backup, such as fan-out, cascading, and disk to disk.
  - Local snapshot: Local snapshot on the selected volume (Microsoft SQL Server). Local snapshots are a key component of data protection strategies, capturing the state of your data at specific points in time. This creates read-only, point-in-time copies of production volumes where your workloads are running. The snapshot consumes minimal storage space and incurs negligible performance overhead because it records only changes to files since the last snapshot. You can use local snapshots to recover from data loss or corruption, as well as to create backups for disaster recovery purposes.

For VMware workloads, this configures the local snapshot on the datastores or VMwares on the primary storage system.

 3-2-1 fanout: (Not available for Kubernetes workloads) Primary storage (disk) to secondary storage (disk) to cloud (object store). Creates multiple copies of data across different storage systems, such as ONTAP to ONTAP and ONTAP to object-store configurations. This can be a cloud hyperscaler object store or a private object store — StorageGRID. These configurations help in achieving optimal data protection and disaster recovery.

í

This option is not available for Amazon FSx for NetApp ONTAP.

For VMware workloads, this is not available in the VMware preview.

For VMware workloads, this configures the local snapshot on the datastores or VMs on the primary and replicates from primary disk storage to secondary disk storage as well as replicates from primary to cloud object storage.

• **3-2-1 cascaded**: (Not available for Kubernetes workloads) Primary storage (disk) to secondary storage (disk) and primary storage (disk) to cloud storage (object store). This can be a cloud hyperscaler object store or a private object store — StorageGRID. This creates a chain of data replication across multiple systems to ensure redundancy and reliability.

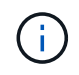

This option is not available for Amazon FSx for NetApp ONTAP.

For VMware workloads, this configures the local snapshot on the datastores or VMs on the primary storage and a cascade from primary disk storage to secondary disk storage and then to cloud object storage.

• **Disk to disk**: (Not available for Kubernetes workloads) Primary storage (disk) to secondary storage (disk). The ONTAP to ONTAP data protection strategy replicates data between two ONTAP systems to ensure high availability and disaster recovery. This is typically achieved using SnapMirror, which supports both synchronous and asynchronous replication. This method ensures that your data is continuously updated and available across multiple locations, providing robust protection against data loss.

For VMware workloads, this configures the local snapshot on the datastores or VMwares on the primary storage system and then replicates the data from the primary disk storage system to the secondary disk storage system.

• **Disk-to-object store**: Primary storage (disk) to cloud (object store). This replicates data from an ONTAP system to an object storage system, such as AWS S3, Azure Blob Storage or StorageGRID. This is typically achieved using SnapMirror Cloud, which provides incremental forever backups by transferring only changed data blocks after the initial baseline transfer. This can be a cloud hyperscaler object store or a private object store — StorageGRID. This method is ideal for long-term data retention and archiving, offering a cost-effective and scalable solution for data protection.

For VMWare workloads, this configures the local snapshot on the datastores or VMs on the primary and replication from primary disk storage to cloud object storage.

• **Disk-to-disk fanout**: (Not available for Kubernetes workloads) Primary storage (disk) to secondary storage (disk) and primary storage (disk) to secondary storage (disk).

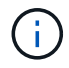

You can configure multiple secondary settings for the disk-to-disk fanout option.

For VMware workloads, this configures the primary disk storage to secondary disk storage and replicates primary disk storage to secondary disk storage.

# Create a local snapshot policy

Provide information for the local snapshot.

- Select the **Add schedule** option to select the snapshot schedule or schedules. You can have a maximum of 5 schedules.
- **Snapshot frequency**: Select the frequency of hourly, daily, weekly, monthly, or yearly. The yearly frequency is not available for Kubernetes workloads.
- Snapshot retention: Enter the number of snapshots to keep.
- Enable log backup: (Applies to Microsoft SQL Server workloads. Not available for VMware or Kubernetes workloads) Check the option to back up logs and set the frequency and retention of the log backups. To do this, you must have already configured a log backup. See Configure log directories.
- **Provider**: (Kubernetes workloads only) Select the storage provider that hosts the Kubernetes application resources.
- **Backup target**: (Kubernetes workloads only) Select the storage bucket that hosts the Kubernetes application resources. The application resource definitions at the time of the snapshot are stored in this bucket. Ensure that the bucket is accessible within your backup environment.
- Optionally, select **Advanced** at the right of the schedule to set the SnapMirror label and enable snapshot locking (not available for Kubernetes workloads).
  - **SnapMirror label**: The label serves as a marker for transferring a specified snapshot according to the retention rules of the relationship. Adding a label to a snapshot marks it as a target for SnapMirror replication.
  - **Offset from an hour**: Enter the number of minutes to offset the snapshot from the start of the hour. For example, if you enter **15**, the snapshot will be taken at 15 minutes past the hour. Available only for hourly schedules.
  - **Enable silent hours**: Select whether you want to enable silent hours. Silent hours are a period during which no snapshots are taken, allowing for maintenance or other operations without interference from backup processes. This is useful for reducing the load on the system during peak usage times or maintenance windows. Available only for hourly schedules.
  - **Enable snapshot locking**: Select whether you want to enable tamper-proof snapshots. Enabling this option ensures that the snapshots cannot be deleted or altered until the specified retention period has expired. This feature, which uses SnapLock technology, is crucial for protecting your data against ransomware attacks and ensuring data integrity.
  - **Snapshot locking period**: Enter the number of days, months, or years that you want to lock the snapshot.

# Create a policy for secondary settings (replication to secondary storage)

Provide information for the replication to secondary storage. Schedule information from the local snapshot settings appears for you in the secondary settings. These settings are not available for Kubernetes workloads.

- Backup: Select the frequency of hourly, daily, weekly, monthly, or yearly.
- Backup target: Select the target system on secondary storage for the backup.
- Retention: Enter the number of snapshots to keep.

- Enable snapshot locking: Select whether you want to enable tamper-proof snapshots.
- Snapshot locking period: Enter the number of days, months, or years that you want to lock the snapshot.
- Transfer to secondary:
  - The **ONTAP transfer schedule Inline** option is selected by default and that indicates that snapshots are transferred to the secondary storage system immediately. You don't need to schedule the backup.
  - Other options: If you choose a deferred transfer, the transfers are not immediate and you can set a schedule.
- SnapMirror and SnapVault SMAS secondary relationship: Use SnapMirror and SnapVault SMAS secondary relationships for SQL Server workloads.

# Create a policy for object storage settings

Provide information for the backup to object storage. These settings are called "Backup settings" for Kubernetes workloads.

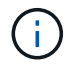

The fields that appear differ depending on the provider and architecture selected.

# Create a policy for AWS object storage

Enter information in these fields:

- Provider: Select AWS.
- AWS account: Select the AWS account.
- **Backup target**: Select a registered S3 object storage target. Ensure that the target is accessible within your backup environment.
- **IPspace**: Select the IPspace to use for the backup operations. This is useful if you have multiple IPspaces and want to control which one is used for backups.
- **Schedule settings**: Select the schedule that was set for the local snapshots. You can remove a schedule, but you cannot add one because the schedules are set according to the local snapshot schedules.
- Retention copies: Enter the number of snapshots to keep.
- Run at: Choose the ONTAP transfer schedule to back up data to object storage.
- **Tier your backups from object store to archival storage**: If you choose to tier backups to archive storage (for example, AWS Glacier), select the tier option and the number of days to archive.
- Enable integrity scan: (Not available for Kubernetes workloads) Select whether you want to enable integrity scans (snapshot locking) on the object storage. This ensures that the backups are valid and can be restored successfully. The integrity scan frequency is set to 7 days by default. To protect your backups from being modified or deleted, select the Integrity scan option. The scan occurs only on the latest snapshot. You can enable or disable integrity scans on the latest snapshot.

### Create a policy for Microsoft Azure object storage

Enter information in these fields:

- Provider: Select Azure.
- Azure subscription: Select the Azure subscription from those discovered.
- Azure resource group: Select the Azure resource group from those discovered.

- **Backup target**: Select a registered object storage target. Ensure that the target is accessible within your backup environment.
- **IPspace**: Select the IPspace to use for the backup operations. This is useful if you have multiple IPspaces and want to control which one is used for backups.
- **Schedule settings**: Select the schedule that was set for the local snapshots. You can remove a schedule, but you cannot add one because the schedules are set according to the local snapshot schedules.
- Retention copies: Enter the number of snapshots to keep.
- Run at: Choose the ONTAP transfer schedule to back up data to object storage.
- **Tier your backups from object store to archival storage**: If you choose to tier backups to archive storage, select the tier option and the number of days to archive.
- Enable integrity scan: (Not available for Kubernetes workloads) Select whether you want to enable integrity scans (snapshot locking) on the object storage. This ensures that the backups are valid and can be restored successfully. The integrity scan frequency is set to 7 days by default. To protect your backups from being modified or deleted, select the Integrity scan option. The scan occurs only on the latest snapshot. You can enable or disable integrity scans on the latest snapshot.

#### Create a policy for StorageGRID object storage

Enter information in these fields:

- Provider: Select StorageGRID.
- **StorageGRID credentials**: Select the StorageGRID credentials from those discovered. These credentials are used to access the StorageGRID object storage system and were entered in the Settings option.
- **Backup target**: Select a registered S3 object storage target. Ensure that the target is accessible within your backup environment.
- **IPspace**: Select the IPspace to use for the backup operations. This is useful if you have multiple IPspaces and want to control which one is used for backups.
- **Schedule settings**: Select the schedule that was set for the local snapshots. You can remove a schedule, but you cannot add one because the schedules are set according to the local snapshot schedules.
- Retention copies: Enter the number of snapshots to keep for each frequency.
- **Transfer schedule for object storage**: (Not available for Kubernetes workloads) Choose the ONTAP transfer schedule to back up data to object storage.
- Enable integrity scan: (Not available for Kubernetes workloads) Select whether you want to enable integrity scans (snapshot locking) on the object storage. This ensures that the backups are valid and can be restored successfully. The integrity scan frequency is set to 7 days by default. To protect your backups from being modified or deleted, select the Integrity scan option. The scan occurs only on the latest snapshot. You can enable or disable integrity scans on the latest snapshot.
- **Tier your backups from object store to archival storage**: (Not available for Kubernetes workloads) If you choose to tier backups to archive storage, select the tier option and the number of days to archive.

# Configure advanced settings in the policy

Optionally, you can configure advanced settings in the policy. These settings are available for all backup architectures, including local snapshots, replication to secondary storage, and backups to object storage. These settings are not available for Kubernetes workloads.

| Create policy |                         |                                                                            |                                                                                                    |
|---------------|-------------------------|----------------------------------------------------------------------------|----------------------------------------------------------------------------------------------------|
|               |                         | Create policy<br>Create a backup and recovery policy to protect your data. |                                                                                                    |
|               |                         |                                                                            | 🗧 Expand all                                                                                                    |
|               | Details                 | Workload type Microsoft SQL Server   Name Test123 Name Test123             | ~                                                                                                    |
|               | Backup architecture     | Data flow 3-2-1 cascade                                                    | ~                                                                                                    |
|               | Local snapshot settings | Schedule Daily, Weekly, Monthly, Yearly   Log backup Enabled               | ~                                                                                                    |
|               | Secondary settings      | Backup Hourly, Daily, Weekly, Monthly, Yearly   Backup targets ONTAP tar   | rgets   SVM   AGGR 🗸 🗸                                                                                                   |
|               | Object store settings   | Backup Weekly, Monthly   Backup target Registered object stores   Reter    | ntion                                                                                                    |
|               | Advanced settings       |                                                                            | Select advance action *                                                                                                  |
|               |                         | Optionally, manage advanced settings                                       | Select all Copy only backup Export existing snapshots Maximum transfer rate Yearly snapshot deletion Apply Cancel Cancel |

### Steps

- 1. From the BlueXP backup and recovery menu, select Policies.
- 2. From the Policies page, select Create new policy.
- 3. In the **Policy > Advanced** settings section, select the down arrow and select the option.
- 4. Provide the following information:
  - **Copy only backup**: Choose copy-only backup (a type of Microsoft SQL Server backup) that lets you back up your resources by using another backup application.
  - **Availability group settings**: Select preferred backup replicas or specify a particular replica. This setting is useful if you have a SQL Server availability group and want to control which replica is used for backups.
  - Maximum transfer rate: To not set a limit on bandwidth usage, select Unlimited. If you want to limit the transfer rate, select Limited and select the network bandwidth between 1 and 1,000 Mbps allocated to upload backups to object storage. By default, ONTAP can use an unlimited amount of bandwidth to transfer the backup data from volumes in the working environment to object storage. If you notice backup traffic is affecting normal user workloads, consider decreasing the amount of network bandwidth that is used during the transfer.
  - Backup retries: (Not applicable to VMware Preview workloads) To retry the job in case of a failure or interruption, select Enable job retries during failure. Enter the maximum number of snapshot and backup job retries and the retry time interval. The recount must be less than 10. This setting is useful if you want to ensure that the backup job is retried in case of a failure or interruption.

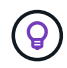

If the snapshot frequency is set to 1 hour, the maximum delay along with the retry count shouldn't exceed 45 minutes.

· Enable VM-consistent snapshot: (Applies to VMware workloads only) Select whether you want to

enable VM-consistent snapshots. This ensures that the newly created snapshots are consistent with the state of the virtual machine at the time of the snapshot. This is useful for ensuring that the backups can be restored successfully and that the data is in a consistent state. This does not apply to existing snapshots.

- **Ransomware scan**: Select whether you want to enable ransomware scanning on each bucket. This requires DataLock locking on object storage. Enter the frequency of the scan in days. This option applies to AWS and Microsoft Azure object storage. Note that this option might incur additional charges, depending on the cloud provider.
- **Backup verification**: (Not applicable to VMware Preview workloads) Select whether you want to enable backup verification and whether you want it immediately or later. This feature ensures that the backups are valid and can be restored successfully. We recommend that you enable this option to ensure the integrity of your backups. By default, backup verification runs from secondary storage if secondary storage is configured. If secondary storage isn't configured, backup verification runs from primary storage.

| nced settings                                                           |                        |                | Select advance action |
|-------------------------------------------------------------------------|------------------------|----------------|-----------------------|
| Backup verification                                                     |                        |                | ~                     |
| Rankup untilization                                                     |                        |                |                       |
|                                                                         |                        |                |                       |
| U intribulatory                                                         |                        |                |                       |
| Backup labels 0                                                         |                        |                |                       |
| Dady X Waekly X +2 X +                                                  |                        |                |                       |
|                                                                         |                        |                |                       |
| Daily                                                                   | Weekly                 |                |                       |
| Hour of the day                                                         | Day of the week        | Hour           |                       |
| 0100 AM X 02:00 AM X +2 X *                                             | Select day of the wook | Select an hour | •                     |
|                                                                         | L AII (7)              |                |                       |
|                                                                         | Monday                 | · ·            |                       |
| Monthly                                                                 |                        |                |                       |
| Day in a month Hour                                                     | Sunday                 |                |                       |
| Select dat in a month                                                   | Tuesday                |                | •                     |
|                                                                         | U Wednesday            |                |                       |
|                                                                         | D Thursday             | Hour           |                       |
|                                                                         | C. meaning             | Select an hour | •                     |
|                                                                         |                        |                |                       |
| Database consistency check                                              |                        |                |                       |
| Select database consistency check.                                      |                        |                |                       |
|                                                                         |                        |                |                       |
| Usefu ine backung                                                       |                        |                |                       |
| Varity log backup continuity and look for potential breaks in the chain |                        |                |                       |
| Verification server 0 Verification storage                              | 0                      |                |                       |
| Salari umfinature umper X + Salari umfinatore storage                   |                        |                |                       |
|                                                                         |                        |                |                       |
|                                                                         |                        |                |                       |
|                                                                         |                        |                |                       |
|                                                                         |                        |                |                       |

Additionally, configure the following options:

• **Daily**, **Weekly**, **Monthly**, or **Yearly** verification: If you chose **Later** as the backup verification, select the frequency of backup verification. This ensures that backups are regularly checked for integrity and can

be restored successfully.

- **Backup labels**: Enter a label for the backup. This label is used to identify the backup in the system and can be useful for tracking and managing backups.
- **Database consistency check**: (Not applicable to VMware Preview workloads) Select whether you want to enable database consistency checks. This option ensures that the databases are in a consistent state before the backup is taken, which is crucial for ensuring data integrity.
- Verify log backups: (Not applicable to VMware Preview workloads) Select whether you want to verify log backups. Select the verification server. If you chose disk-to-disk or 3-2-1, also select the verification storage location. This option ensures that the log backups are valid and can be restored successfully, which is important for maintaining the integrity of your databases.
- **Networking**: Select the network interface to use for the backup operations. This is useful if you have multiple network interfaces and want to control which one is used for backups.
  - **IPspace**: Select the IPspace to use for the backup operations. This is useful if you have multiple IPspaces and want to control which one is used for backups.
  - **Private endpoint configuration**: If you are using a private endpoint for your object storage, select the private endpoint configuration to use for the backup operations. This is useful if you want to ensure that the backups are transferred securely over a private network connection.
- **Notification**: Select whether you want to enable email notifications for backup operations. This is useful if you want to be notified when a backup operation starts, completes, or fails.
- **Independent disks**: (Applicable to VMware Preview workloads) Check this to include in the backup any datastores with independent disks that contain temporary data. An independent disk is a VM disk that not included in VMware snapshots.
- **SnapMirror and snapshot format**: Optionally, enter your own snapshot name in a policy that governs the backups for Microsoft SQL Server workloads. Enter the format and custom text. If you chose to backup to secondary storage, you can also add a SnapMirror volume prefix and suffix.

|                                       | Create a backup and recovery policy to protect your data.                              |                      |
|---------------------------------------|----------------------------------------------------------------------------------------|----------------------|
|                                       |                                                                                        |                      |
|                                       |                                                                                        | 💝 Exp                |
| Details                               | Workload type Microsoft SQL Server   Name Test123 Name Test123                         | 8                    |
| Backup architecture                   | Data flow 3-2-1 cascade                                                                | ~                    |
| Local snapshot settings               | Schedule Daily, Weekly, Monthly, Yearly   Log backup Enabled                           | ×                    |
| Secondary settings                    | Backup Hourly, Daily, Weekly, Monthly, Yearly   Backup targets ONTAP targets   SVM   A | NGGR .               |
| Object store settings                 | Backup Weekly, Monthly   Backup target Registered object stores   Retention            | ~                    |
| nced settings                         |                                                                                        | Select advance actio |
| SnapMirror volume and snapshot format |                                                                                        | /                    |
| Use custom name format for snapsho    | сору                                                                                   |                      |
|                                       | Custom text                                                                            |                      |
| Snapshot name format                  |                                                                                        |                      |

# Edit a policy

You can edit backup architecture, backup frequency, retention policy, and other settings for a policy.

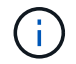

This feature is not available for VMware Preview workloads.

You can add another protection level when you edit a policy, but you cannot remove a protection level. For example, if the policy is only protecting local snapshots, you can add replication to secondary storage or backups to object storage. If you have local snapshots and replication, you can add object storage. However, if you have local snapshots, replication, and object storage, you cannot remove one of these levels.

If you are editing a policy that backs up to object storage, you can enable archival.

If you imported resources from SnapCenter, you might encounter some differences policies used in SnapCenter and those used in BlueXP backup and recovery. See Policy differences between SnapCenter and BlueXP backup and recovery.

# **Required BlueXP role**

Organization admin or Folder or project admin. Learn about BlueXP access roles for all services.

# Steps

- 1. In BlueXP, got to **Protection > Backup and recovery**.
- 2. Select the **Policies** tab.

- 3. Select the policy that you want to edit.
- 4. Select the Actions ••• icon, and select Edit.

# Delete a policy

You can delete a policy if you no longer need it.

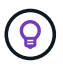

You cannot delete a policy that is associated with a workload.

# Steps

- 1. In BlueXP, got to **Protection > Backup and recovery**.
- 2. Select the **Policies** tab.
- 3. Select the policy that you want to delete.
- 4. Select the **Actions** ••• icon, and select **Delete**.
- 5. Review the information in the confirmation dialog box, and select **Delete**.

# Protect ONTAP volume workloads

# Protect your ONTAP volume data using BlueXP backup and recovery

The BlueXP backup and recovery service provides backup and restore capabilities for protection and long-term archive of your ONTAP volume data. You can implement a 3-2-1 strategy where you have 3 copies of your source data on 2 different storage systems along with 1 copy in the cloud.

**NOTE** To switch to and from BlueXP backup and recovery workloads, refer to Switch to different BlueXP backup and recovery workloads.

After activation, backup and recovery creates block-level, incremental forever backups that are stored on another ONTAP cluster and in object storage in the cloud. In addition to your source volume, you'll have a:

- · Snapshot copy of the volume on the source system
- · Replicated volume on a different storage system
- · Backup of the volume in object storage

BlueXP backup and recovery leverages NetApp's SnapMirror data replication technology to ensure that all the backups are fully synchronized by creating Snapshot copies and transferring them to the backup locations.

The benefits of the 3-2-1 approach include:

- Multiple data copies provide multi-layer protection against both internal (insider) and external cybersecurity threats.
- Multiple media types ensure failover viability in the case of physical or logical failure of one media type.
- The onsite copy facilitates quick restores, with the offsite copies at the ready just in case the onsite copy is

#### compromised.

When necessary, you can restore an entire *volume*, a *folder*, or one or more *files*, from any of the backup copies to the same or different working environment.

# Features

# **Replication features:**

- Replicate data between ONTAP storage systems to support backup and disaster recovery.
- Ensure the reliability of your DR environment with high availability.
- Native ONTAP in-flight encryption set up via Pre-Shared Key (PSK) between the two systems.
- Copied data is immutable until you make it writable and ready to use.
- Replication is self-healing in the event of a transfer failure.
- When compared to the BlueXP replication service, the replication in BlueXP backup and recovery includes the following features:
  - Replicate multiple FlexVol volumes at a time to a secondary system.
  - Restore a replicated volume to the source system or to a different system using the UI.

See Replication limitations for ONTAP volumes for a list of replication features that are unavailable with BlueXP backup and recovery for ONTAP volumes.

# Backup-to-object features:

- Back up independent copies of your data volumes to low-cost object storage.
- Apply a single backup policy to all volumes in a cluster, or assign different backup policies to volumes that have unique recovery point objectives.
- Create a backup policy to be applied to all future volumes created in the cluster.
- Make immutable backup files so they are locked and protected for the retention period.
- Scan backup files for possible ransomware attack and remove/replace infected backups automatically.
- Tier older backup files to archival storage to save costs.
- Delete the backup relationship so you can archive unneeded source volumes while retaining volume backups.
- Back up from cloud to cloud, and from on-premises systems to public or private cloud.
- Backup data is secured with AES-256 bit encryption at-rest and TLS 1.2 HTTPS connections in-flight.
- Use your own customer-managed keys for data encryption instead of using the default encryption keys from your cloud provider.
- Support for up to 4,000 backups of a single volume.

# **Restore features:**

- Restore data from a specific point in time from local Snapshot copies, replicated volumes, or backed up volumes in object storage.
- Restore a volume, a folder, or individual files, to the source system or to a different system.
- Restore data to a working environment using a different subscription/account or that is in a different region.

- Perform a *quick restore* of a volume from cloud storage to a Cloud Volumes ONTAP system or to an onpremises system; perfect for disaster recovery situations where you need to provide access to a volume as soon as possible.
- Restore data on a block level, placing the data directly in the location you specify, all while preserving the original ACLs.
- Browse and search file catalogs for easy selection of individual folders and files for single file restore.

# Supported working environments for backup and restore operations

BlueXP backup and recovery supports ONTAP working environments and public and private cloud providers.

# Supported regions

BlueXP backup and recovery is supported with Cloud Volumes ONTAP in many Amazon Web Services, Microsoft Azure, and Google Cloud regions.

# Learn more using the Global Regions Map

#### Supported backup destinations

BlueXP backup and recovery enables you to back up ONTAP volumes from the following source working environments to the following secondary working environments and object storage in public and private cloud providers. Snapshot copies reside on the source working environment.

| Source Working Environment       | Secondary Working<br>Environment (Replication)               | Destination Object Store<br>(Backup)                                              |
|----------------------------------|--------------------------------------------------------------|-----------------------------------------------------------------------------------|
| Cloud Volumes ONTAP in AWS       | Cloud Volumes ONTAP in AWS<br>On-premises ONTAP system       | Amazon S3                                                                         |
| Cloud Volumes ONTAP in<br>Azure  | Cloud Volumes ONTAP in<br>Azure<br>On-premises ONTAP system  | Azure Blob                                                                        |
| Cloud Volumes ONTAP in<br>Google | Cloud Volumes ONTAP in<br>Google<br>On-premises ONTAP system | Google Cloud Storage                                                              |
| On-premises ONTAP system         | Cloud Volumes ONTAP<br>On-premises ONTAP system              | Amazon S3<br>Azure Blob<br>Google Cloud Storage<br>NetApp StorageGRID<br>ONTAP S3 |

#### Supported restore destinations

You can restore ONTAP data from a backup file that resides in a secondary working environment (a replicated volume) or in object storage (a backup file) to the following working environments. Snapshot copies reside on the source working environment and can be restored only to that same system.

| Backup Fi             | le Location                       | Destination Working<br>Environment |
|-----------------------|-----------------------------------|------------------------------------|
| Object Store (Backup) | Secondary System<br>(Replication) |                                    |

| Backup File Location |                                                              | Destination Working<br>Environment                           |
|----------------------|--------------------------------------------------------------|--------------------------------------------------------------|
| Amazon S3            | Cloud Volumes ONTAP in AWS<br>On-premises ONTAP system       | Cloud Volumes ONTAP in AWS<br>On-premises ONTAP system       |
| Azure Blob           | Cloud Volumes ONTAP in<br>Azure<br>On-premises ONTAP system  | Cloud Volumes ONTAP in<br>Azure<br>On-premises ONTAP system  |
| Google Cloud Storage | Cloud Volumes ONTAP in<br>Google<br>On-premises ONTAP system | Cloud Volumes ONTAP in<br>Google<br>On-premises ONTAP system |
| NetApp StorageGRID   | On-premises ONTAP system<br>Cloud Volumes ONTAP              | On-premises ONTAP system                                     |
| ONTAP S3             | On-premises ONTAP system<br>Cloud Volumes ONTAP              | On-premises ONTAP system                                     |

Note that references to "on-premises ONTAP systems" includes FAS, AFF, and ONTAP Select systems.

# Supported volumes

BlueXP backup and recovery supports the following types of volumes:

- FlexVol read-write volumes
- FlexGroup volumes (requires ONTAP 9.12.1 or later)
- SnapLock Enterprise volumes (requires ONTAP 9.11.1 or later)
- SnapLock Compliance for on-premises volumes (requires ONTAP 9.14 or later)
- · SnapMirror data protection (DP) destination volumes

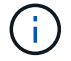

BlueXP backup and recovery does not support backups of FlexCache volumes.

See the sections on Backup and restore limitations for ONTAP volumes for additional requirements and limitations.

### Cost

There are two types of costs associated with using BlueXP backup and recovery with ONTAP systems: resource charges and service charges. Both of these charges are for the backup to object portion of the service.

There is no charge to create Snapshot copies or replicated volumes - other than the disk space required to store the Snapshot copies and replicated volumes.

### **Resource charges**

Resource charges are paid to the cloud provider for object storage capacity and for writing and reading backup files to the cloud.

• For Backup to object storage, you pay your cloud provider for object storage costs.

Since BlueXP backup and recovery preserves the storage efficiencies of the source volume, you pay the

cloud provider object storage costs for the data *after* ONTAP efficiencies (for the smaller amount of data after deduplication and compression have been applied).

- For restoring data using Search & Restore, certain resources are provisioned by your cloud provider, and there is per-TiB cost associated with the amount of data that is scanned by your search requests. (These resources are not needed for Browse & Restore.)
  - In AWS, Amazon Athena and AWS Glue resources are deployed in a new S3 bucket.
  - In Azure, an Azure Synapse workspace and Azure Data Lake Storage are provisioned in your storage account to store and analyze your data.
  - In Google, a new bucket is deployed, and the Google Cloud BigQuery services are provisioned on an account/project level.
- If you plan to restore volume data from a backup file that has been moved to archival object storage, then there's an additional per-GiB retrieval fee and per-request fee from the cloud provider.
- If you plan to scan a backup file for ransomware during the process of restoring volume data (if you have enabled DataLock and Ransomware Protection for your cloud backups), then you'll incur extra egress costs from your cloud provider as well.

# Service charges

Service charges are paid to NetApp and cover both the cost to *create* backups to object storage and to *restore* volumes, or files, from those backups. You pay only for the data that you protect in object storage, calculated by the source logical used capacity (*before* ONTAP efficiencies) of ONTAP volumes which are backed up to object storage. This capacity is also known as Front-End Terabytes (FETB).

There are three ways to pay for the Backup service. The first option is to subscribe from your cloud provider, which enables you to pay per month. The second option is to get an annual contract. The third option is to purchase licenses directly from NetApp.

# Licensing

BlueXP backup and recovery is available with the following consumption models:

- BYOL: A license purchased from NetApp that can be used with any cloud provider.
- PAYGO: An hourly subscription from your cloud provider's marketplace.
- · Annual: An annual contract from your cloud provider's marketplace.

A Backup license is required only for backup and restore from object storage. Creating Snapshot copies and replicated volumes do not require a license.

# Bring your own license

BYOL is term-based (1, 2, or 3 years) *and* capacity-based in 1 TiB increments. You pay NetApp to use the service for a period of time, say 1 year, and for a maximum amount capacity, say 10 TiB.

You'll receive a serial number that you enter in the BlueXP digital wallet page to enable the service. When either limit is reached, you'll need to renew the license. The Backup BYOL license applies to all source systems associated with your BlueXP organization or account.

Learn how to manage your BYOL licenses.
#### Pay-as-you-go subscription

BlueXP backup and recovery offers consumption-based licensing in a pay-as-you-go model. After subscribing through your cloud provider's marketplace, you pay per GiB for data that's backed up — there's no up-front payment. You are billed by your cloud provider through your monthly bill.

Learn how to set up a pay-as-you-go subscription.

Note that a 30-day free trial is available when you initially sign up with a PAYGO subscription.

## Annual contract

When you use AWS, two annual contracts are available for 1, 2, or 3 year terms:

- A "Cloud Backup" plan that enables you to back up Cloud Volumes ONTAP data and on-premises ONTAP data.
- A "CVO Professional" plan that enables you to bundle Cloud Volumes ONTAP and BlueXP backup and recovery. This includes unlimited backups for Cloud Volumes ONTAP volumes charged against this license (backup capacity is not counted against the license).

When you use Azure, two annual contracts are available for 1, 2, or 3 year terms:

- A "Cloud Backup" plan that enables you to back up Cloud Volumes ONTAP data and on-premises ONTAP data.
- A "CVO Professional" plan that enables you to bundle Cloud Volumes ONTAP and BlueXP backup and recovery. This includes unlimited backups for Cloud Volumes ONTAP volumes charged against this license (backup capacity is not counted against the license).

When you use GCP, you can request a private offer from NetApp, and then select the plan when you subscribe from the Google Cloud Marketplace during BlueXP backup and recovery activation.

## Learn how to set up annual contracts.

## How BlueXP backup and recovery works

When you enable BlueXP backup and recovery on a Cloud Volumes ONTAP or on-premises ONTAP system, the service performs a full backup of your data. After the initial backup, all additional backups are incremental, which means that only changed blocks and new blocks are backed up. This keeps network traffic to a minimum. Backup to object storage is built on top of the NetApp SnapMirror Cloud technology.

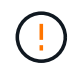

Any actions taken directly from your cloud provider environment to manage or change cloud backup files may corrupt the files and will result in an unsupported configuration.

The following image shows the relationship between each component:

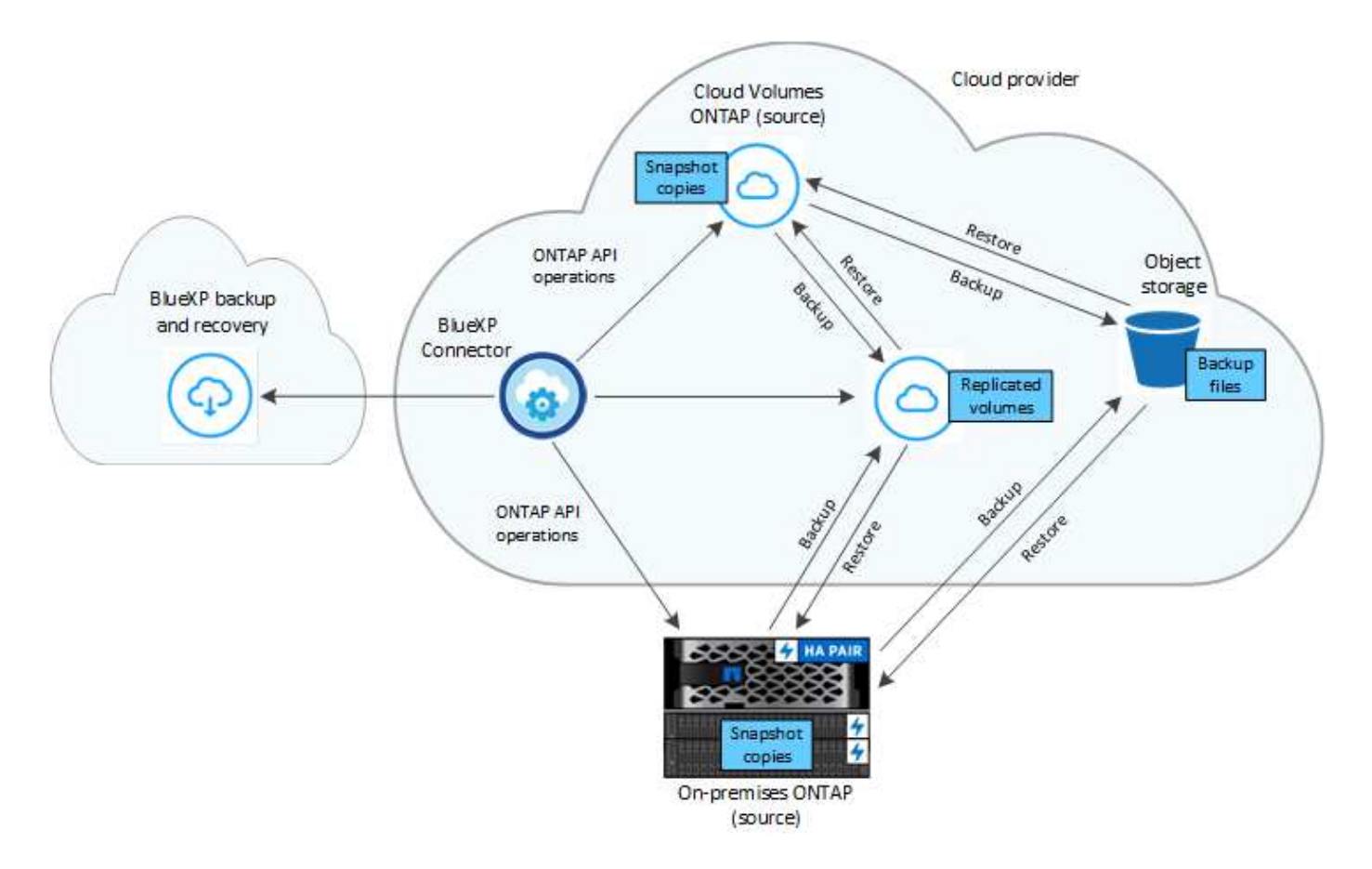

This diagram shows volumes being replicated to a Cloud Volumes ONTAP system, but volumes could be replicated to an on-premises ONTAP system as well.

## Where backups reside

Backups reside in different locations based on the type of backup:

- Snapshot copies reside on the source volume in the source working environment.
- *Replicated volumes* reside on the secondary storage system a Cloud Volumes ONTAP or on-premises ONTAP system.
- *Backup copies* are stored in an object store that BlueXP creates in your cloud account. There's one object store per cluster/working environment, and BlueXP names the object store as follows: "netapp-backup-clusteruuid". Be sure not to delete this object store.
  - In AWS, BlueXP enables the Amazon S3 Block Public Access feature on the S3 bucket.
  - In Azure, BlueXP uses a new or existing resource group with a storage account for the Blob container. BlueXP blocks public access to your blob data by default.
  - In GCP, BlueXP uses a new or existing project with a storage account for the Google Cloud Storage bucket.
  - In StorageGRID, BlueXP uses an existing tenant account for the S3 bucket.
  - $\circ\,$  In ONTAP S3, BlueXP uses an existing user account for the S3 bucket.

If you want to change the destination object store for a cluster in the future, you'll need to unregister BlueXP backup and recovery for the working environment, and then enable BlueXP backup and recovery using the new cloud provider information.

#### Customizable backup schedule and retention settings

When you enable BlueXP backup and recovery for a working environment, all the volumes you initially select are backed up using the policies that you select. You can select separate policies for Snapshot copies, replicated volumes, and backup files. If you want to assign different backup policies to certain volumes that have different recovery point objectives (RPO), you can create additional policies for that cluster and assign those policies to the other volumes after BlueXP backup and recovery is activated.

You can choose a combination of hourly, daily, weekly, monthly, and yearly backups of all volumes. For backup to object you can also select one of the system-defined policies that provide backups and retention for 3 months, 1 year, and 7 years. Backup protection policies that you have created on the cluster using ONTAP System Manager or the ONTAP CLI will also appear as selections. This includes policies created using custom SnapMirror labels.

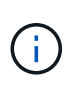

The Snapshot policy applied to the volume must have one of the labels that you're using in your replication policy and backup to object policy. If matching labels are not found, no backup files will be created. For example, if you want to create "weekly" replicated volumes and backup files, you must use a Snapshot policy that creates "weekly" Snapshot copies.

Once you reach the maximum number of backups for a category, or interval, older backups are removed so you always have the most current backups (and so obsolete backups don't continue to take up space).

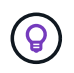

The retention period for backups of data protection volumes is the same as defined in the source SnapMirror relationship. You can change this if you want by using the API.

## Backup file protection settings

If your cluster is using ONTAP 9.11.1 or greater, you can protect your backups in object storage from deletion and ransomware attacks. Each backup policy provides a section for *DataLock and Ransomware Protection* that can be applied to your backup files for a specific period of time - the *retention period*.

- DataLock protects your backup files from being modified or deleted.
- *Ransomware protection* scans your backup files to look for evidence of a ransomware attack when a backup file is created, and when data from a backup file is being restored.

Scheduled ransomware protection scans are enabled by default. The default setting for the scan frequency is for 7 days. The scan occurs only on the latest Snapshot copy. The scheduled scans can be disabled to reduce your costs. You can enable or disable scheduled ransomware scans on the latest Snapshot copy by using the option on the Advanced Settings page. If you enable it, scans are performed weekly by default. You can change that schedule to days or weeks or disable it, saving costs.

The backup retention period is the same as the backup schedule retention period, plus a maximum 31-day buffer. For example, *weekly* backups with 5 copies retained will lock each backup file for 5 weeks. *Monthly* backups with 6 copies retained will lock each backup file for 6 months.

Support is currently available when your backup destination is Amazon S3, Azure Blob, or NetApp StorageGRID. Other storage provider destinations will be added in future releases.

For more details, refer to this information:

- How DataLock and Ransomware protection work.
- How to update Ransomware protection options in the Advanced Settings page.

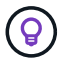

DataLock can't be enabled if you are tiering backups to archival storage.

## Archival storage for older backup files

When using certain cloud storage you can move older backup files to a less expensive storage class/access tier after a certain number of days. You can also choose to send your backup files to archival storage immediately without being written to standard cloud storage. Note that archival storage can't be used if you have enabled DataLock.

• In AWS, backups start in the *Standard* storage class and transition to the *Standard-Infrequent Access* storage class after 30 days.

If your cluster is using ONTAP 9.10.1 or greater, you can choose to tier older backups to either S3 Glacier or S3 Glacier Deep Archive storage in the BlueXP backup and recovery UI after a certain number of days for further cost optimization. Learn more about AWS archival storage.

• In Azure, backups are associated with the Cool access tier.

If your cluster is using ONTAP 9.10.1 or greater, you can choose to tier older backups to *Azure Archive* storage in the BlueXP backup and recovery UI after a certain number of days for further cost optimization. Learn more about Azure archival storage.

• In GCP, backups are associated with the Standard storage class.

If your cluster is using ONTAP 9.12.1 or greater, you can choose to tier older backups to *Archive* storage in the BlueXP backup and recovery UI after a certain number of days for further cost optimization. Learn more about Google archival storage.

• In StorageGRID, backups are associated with the Standard storage class.

If your on-prem cluster is using ONTAP 9.12.1 or greater, and your StorageGRID system is using 11.4 or greater, you can archive older backup files to public cloud archival storage after a certain number of days. Current support is for AWS S3 Glacier/S3 Glacier Deep Archive or Azure Archive storage tiers. Learn more about archiving backup files from StorageGRID.

See xref:./prev-ontap-policy-object-options.html] for details about archiving older backup files.

## FabricPool tiering policy considerations

There are certain things you need to be aware of when the volume you are backing up resides on a FabricPool aggregate and it has an assigned tiering policy other than none:

• The first backup of a FabricPool-tiered volume requires reading all local and all tiered data (from the object store). A backup operation does not "reheat" the cold data tiered in object storage.

This operation could cause a one-time increase in cost to read the data from your cloud provider.

- Subsequent backups are incremental and do not have this effect.
- If the tiering policy is assigned to the volume when it is initially created you will not see this issue.
- Consider the impact of backups before assigning the all tiering policy to volumes. Because data is tiered immediately, BlueXP backup and recovery will read data from the cloud tier rather than from the local tier. Because concurrent backup operations share the network link to the cloud object store, performance degradation might occur if network resources become saturated. In this case, you may want to proactively

configure multiple network interfaces (LIFs) to decrease this type of network saturation.

## Plan your protection journey with BlueXP backup and recovery

The BlueXP backup and recovery service enables you to create up to three copies of your source volumes to protect your data. There are many options that you can select when enabling this service on your volumes, so you should review your choices so you're prepared.

**NOTE** To switch to and from BlueXP backup and recovery workloads, refer to Switch to different BlueXP backup and recovery workloads.

We'll go over the following options:

- Which protection features will you use: snapshot copies, replicated volumes, and/or backup to cloud
- · Which backup architecture will you use: a cascade or fan-out backup of your volumes
- · Will you use the default backup policies, or do you need to create custom policies
- Do you want the service to create the cloud buckets for you, or do you want to make your object storage containers before you begin
- Which BlueXP Connector deployment mode are you using (standard, restricted, or private mode)

## Which protection features will you use

Before you select the features you'll use, here's a quick explanation of what each features does, and what type of protection it provides.

| Backup type  | Description                                                                                                    |
|--------------|----------------------------------------------------------------------------------------------------|
| Snapshot     | Creates a read-only, point-in-time image of a volume within the source<br>volume as a snapshot copy. You can use the snapshot copy to recover<br>individual files, or to restore the entire contents of a volume.                          |
| Replication  | Creates a secondary copy of your data on another ONTAP storage system<br>and continually updates the secondary data. Your data is kept current and<br>remains available whenever you need it.                                              |
| Cloud backup | Creates backups of your data to the cloud for protection and for long-term<br>archival purposes. If necessary, you can restore a volume, folder, or<br>individual files from the backup to the same, or different, working<br>environment. |

Snapshots are the basis of all the backup methods, and they are required to use the backup and recovery service. A snapshot copy is a read-only, point-in-time image of a volume. The image consumes minimal storage space and incurs negligible performance overhead because it records only changes to files since the last snapshot copy was made. The snapshot copy that is created on your volume is used to keep the replicated volume and backup file synchronized with changes made to the source volume - as shown in the figure.

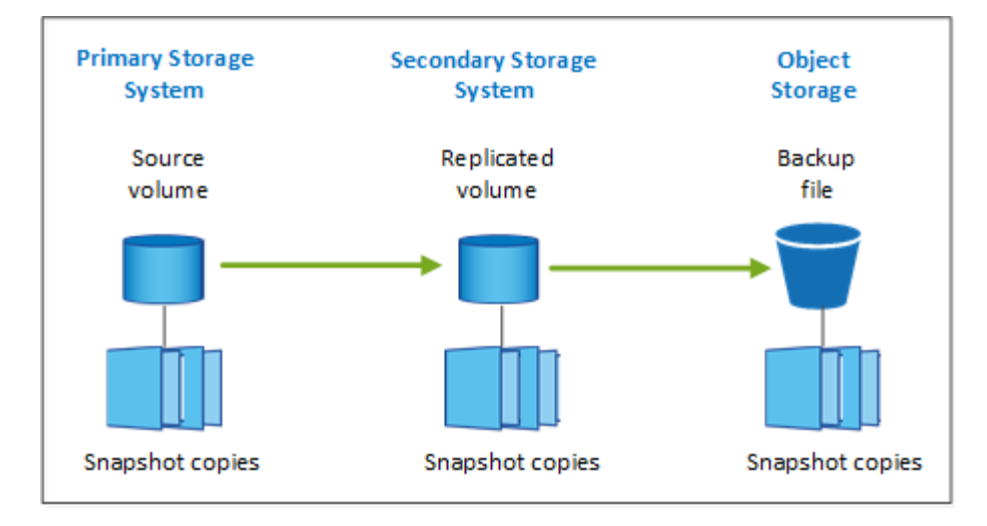

You can choose to create both replicated volumes on another ONTAP storage system and backup files in the cloud. Or you can choose just to create replicated volumes or backup files - it's your choice.

To summarize, these are the valid protection flows you can create for volumes in your ONTAP working environment:

- Source volume  $\rightarrow$  Snapshot copy  $\rightarrow$  Replicated volume  $\rightarrow$  Backup file
- Source volume  $\rightarrow$  Snapshot copy  $\rightarrow$  Backup file
- Source volume  $\rightarrow$  Snapshot copy  $\rightarrow$  Replicated volume

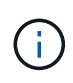

The initial creation of a replicated volume or backup file includes a full copy of the source data — this is called a *baseline transfer*. Subsequent transfers contain only differential copies of the source data (the snapshot).

## Comparison of the different backup methods

The following table shows a generalized comparison of the three backup methods. While object storage space is typically less expensive than your on-premises disk storage, if you think you might restore data from the cloud frequently, then the egress fees from cloud providers can reduce some of your savings. You'll need to identify how often you need to restore data from the backup files in the cloud.

In addition to this criteria, cloud storage offers additional security options if you use the DataLock and Ransomware Protection feature, and additional cost savings by selecting archival storage classes for older backup files. Learn more about DataLock and Ransomware protection and archival storage settings.

| Backup type  | Backup speed | Backup cost         | Restore speed | Restore cost         |
|--------------|--------------|---------------------|---------------|----------------------|
| Snapshot     | High         | Low (disk space)    | High          | Low                  |
| Replication  | Medium       | Medium (disk space) | Medium        | Medium (network)     |
| Cloud backup | Low          | Low (object space)  | Low           | High (provider fees) |

## Which backup architecture will you use

When creating both replicated volumes and backup files, you can choose a fan-out or cascade architecture to back up your volumes.

A fan-out architecture transfers the snapshot copy independently to both the destination storage system and

the backup object in the cloud.

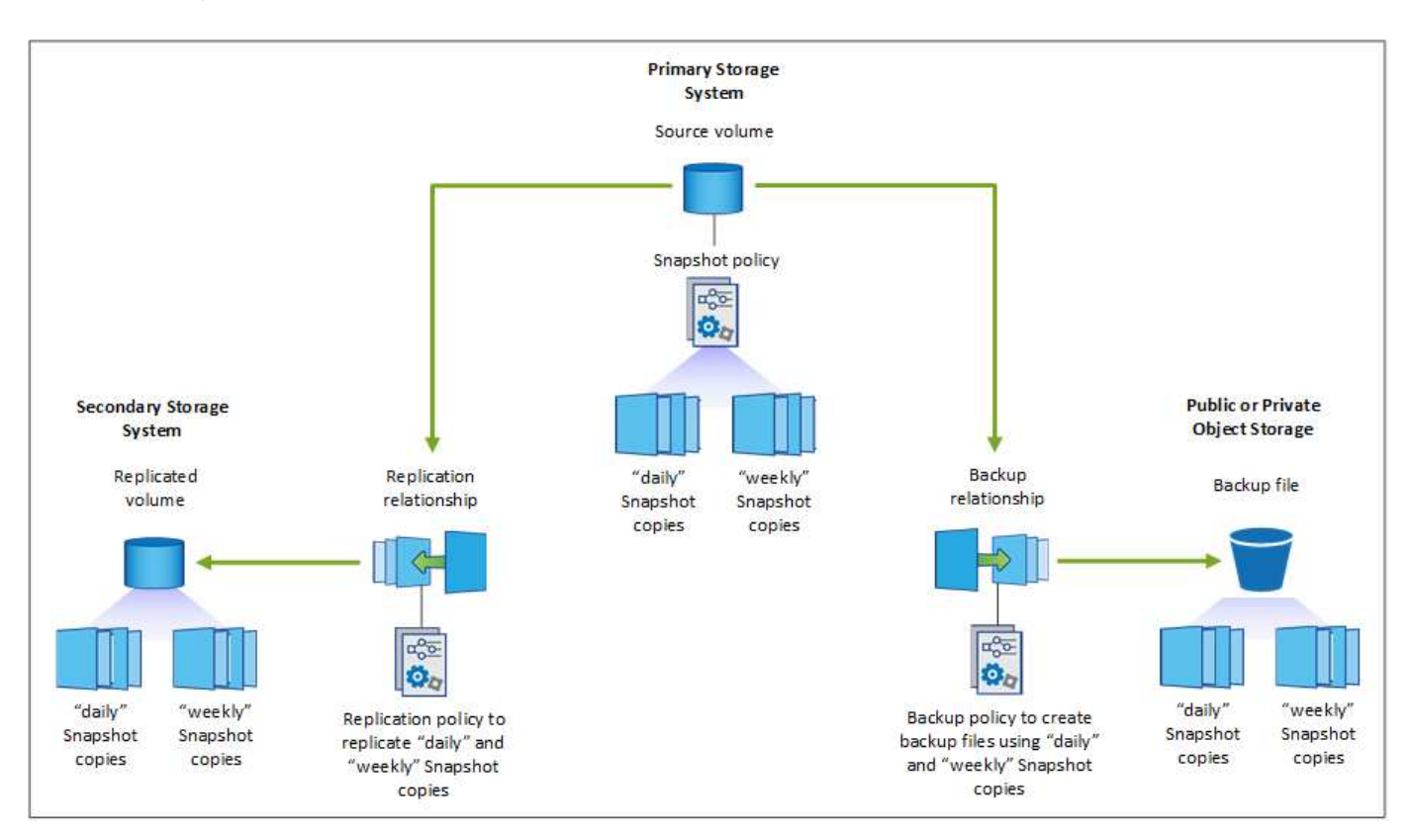

A **cascade** architecture transfers the snapshot copy to the destination storage system first, and then that system transfers the copy to the backup object in the cloud.

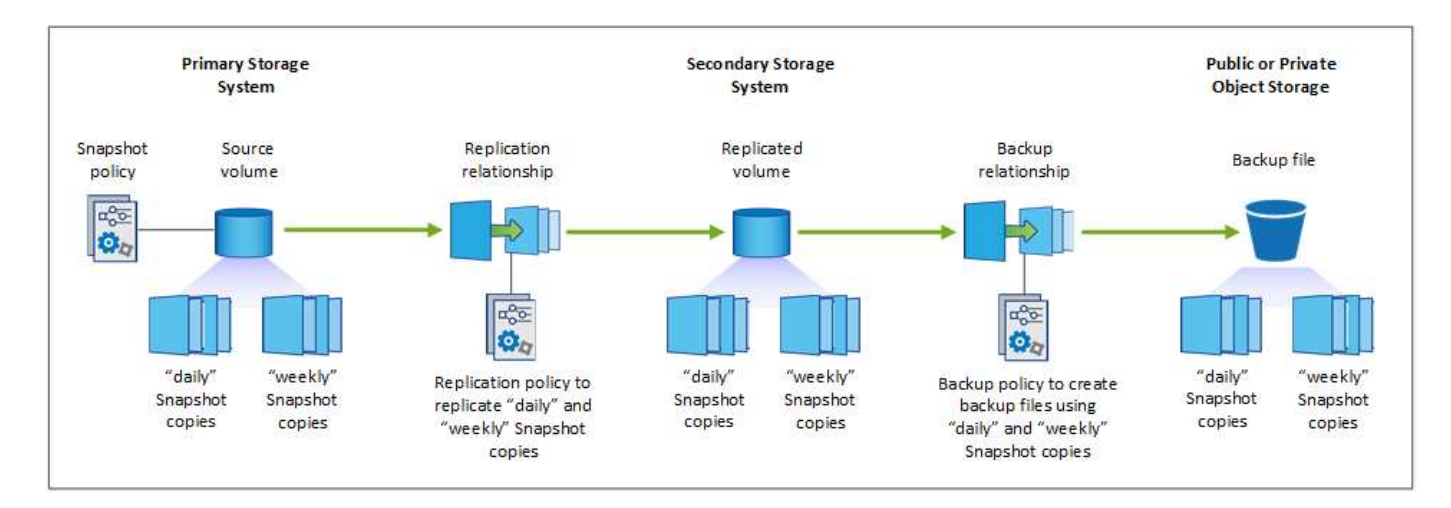

## Comparison of the different architecture choices

This table provides a comparison of the fan-out and cascade architectures.

| Fan-out                                                                                                   | Cascade                                                                                                  |
|----------------------------------------------------------------------------------------------------|----------------------------------------------------------------------------------------------------|
| Small performance impact on the source system because it is sending snapshot copies to 2 distinct systems | Less effect on the performance of the source storage system because it sends the snapshot copy only once |

| Fan-out                                                                                                   | Cascade                                                                                        |
|----------------------------------------------------------------------------------------------------|------------------------------------------------------------------------------------------------|
| Easier to set up because all policies, networking, and ONTAP configurations are done on the source system | Requires some networking and ONTAP configuration to be done from the secondary system as well. |

## Will you use the default policies for snapshots, replications, and backups

You can use the default policies provided by NetApp to create your backups, or you can create custom policies. When you use the activation wizard to enable the backup and recovery service for your volumes, you can select from the default policies and any other policies that already exist in the working environment (Cloud Volumes ONTAP or on-premises ONTAP system). If you want to use a policy different than those existing policies, you can create the policy before starting or while using the activation wizard.

- The default snapshot policy creates hourly, daily, and weekly snapshot copies, retaining 6 hourly, 2 daily, and 2 weekly snapshot copies.
- The default replication policy replicates daily and weekly snapshot copies, retaining 7 daily and 52 weekly snapshot copies.
- The default backup policy replicates daily and weekly snapshot copies, retaining 7 daily and 52 weekly snapshot copies.

If you create custom policies for replication or backup, the policy labels (for example, "daily" or "weekly") must match the labels that exist in your snapshot policies or replicated volumes and backup files won't be created.

You can create snapshot, replication, and backup to object storage policies in the BlueXP backup and recovery UI. See the section for adding a new backup policy for details.

In addition to using using BlueXP backup and recovery to create custom policies, you can use System Manager or the ONTAP Command Line Interface (CLI):

- Create a snapshot policy using System Manager or the ONTAP CLI
- · Create a replication policy using System Manager or the ONTAP CLI

**Note:** When using System Manager, select **Asynchronous** as the policy type for replication policies, and select **Asynchronous** and **Back up to cloud** for backup to object policies.

Here are a few sample ONTAP CLI commands that might be helpful if you are creating custom policies. Note that you must use the *admin* vserver (storage VM) as the <vserver name> in these commands.

| Policy Description     | Command                                                                                                    |
|------------------------|----------------------------------------------------------------------------------------------------|
| Simple snapshot policy | snapshot policy create -policy WeeklySnapshotPolicy<br>-enabled true -schedule1 weekly -count1 10 -vserver<br>ClusterA -snapmirror-label1 weekly                                                                                                    |
| Simple backup to cloud | <pre>snapmirror policy create -policy <policy_name> -transfer -priority normal -vserver <vserver_name> -create -snapshot-on-source false -type vault snapmirror policy add-rule -policy <policy_name> -vserver <vserver_name> -snapmirror-label <snapmirror_label> -keep</snapmirror_label></vserver_name></policy_name></vserver_name></policy_name></pre> |

| Policy Description                                         | Command                                                                                                    |
|------------------------------------------------------------|----------------------------------------------------------------------------------------------------|
| Backup to cloud with DataLock<br>and Ransomware protection | <pre>snapmirror policy create -policy CloudBackupService-<br/>Enterprise -snapshot-lock-mode enterprise -vserver<br/><vserver_name><br/>snapmirror policy add-rule -policy CloudBackupService-<br/>Enterprise -retention-period 30days</vserver_name></pre>                                                                                                    |
| Backup to cloud with archival storage class                | <pre>snapmirror policy create -vserver <vserver_name> -policy <policy_name> -archive-after-days <days> -create -snapshot-on-source false -type vault snapmirror policy add-rule -policy <policy_name> -vserver <vserver_name> -snapmirror-label <snapmirror_label> -keep</snapmirror_label></vserver_name></policy_name></days></policy_name></vserver_name></pre> |
| Simple replication to another storage system               | <pre>snapmirror policy create -policy <policy_name> -type async-mirror -vserver <vserver_name> snapmirror policy add-rule -policy <policy_name> -vserver <vserver_name> -snapmirror-label <snapmirror_label> -keep</snapmirror_label></vserver_name></policy_name></vserver_name></policy_name></pre>                                                              |

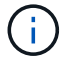

Only vault policies can be used for backup to cloud relationships.

## Where do my policies reside?

Backup policies reside in different locations depending on the backup architecture you plan to use: Fan-out or Cascading. Replication policies and Backup policies are not designed the same way because replications pair two ONTAP storage systems and backup to object uses a storage provider as the destination.

- Snapshot policies always reside on the primary storage system.
- Replication policies always reside on the secondary storage system.
- Backup-to-object policies are created on the system where the source volume resides this is the primary cluster for fan-out configurations, and the secondary cluster for cascading configurations.

These differences are shown in the table.

| Architecture | Snapshot policy | Replication policy | Backup policy |
|--------------|-----------------|--------------------|---------------|
| Fan-out      | Primary         | Secondary          | Primary       |
| Cascade      | Primary         | Secondary          | Secondary     |

So if you're planning to create custom policies when using the cascading architecture, you'll need to create the replication and backup to object policies on the secondary system where the replicated volumes will be created. If you're planning to create custom policies when using the fan-out architecture, you'll need to create the replication policies on the secondary system where the replicated volumes will be created and backup to object policies on the primary system.

If you're using the default policies that exist on all ONTAP systems, then you're all set.

## Do you want to create your own object storage container

When you create backup files in object storage for a working environment, by default, the backup and recovery service creates the container (bucket or storage account) for the backup files in the object storage account that

you have configured. The AWS or GCP bucket is named "netapp-backup-<uuid>" by default. The Azure Blob storage account is named "netappbackup<uuid>".

You can create the container yourself in the object provider account if you want to use a certain prefix or assign special properties. If you want to create your own container, you must create it before starting the activation wizard. BlueXP backup and recovery can use any bucket and share buckets. The backup activation wizard will automatically discover your provisioned containers for the selected Account and credentials so that you can select the one you want to use.

You can create the bucket from BlueXP, or from your cloud provider.

- Create Amazon S3 buckets from BlueXP
- Create Azure Blob storage accounts from BlueXP
- Create Google Cloud Storage buckets from BlueXP

If you plan to use a different bucket prefix than "netapp-backup-xxxxxx", then you'll need to modify the S3 permissions for the Connector IAM Role.

## Advanced bucket settings

If you plan to move older backup files to archival storage, or if you plan to enable DataLock and Ransomware protection to lock your backup files and scan them for possible ransomware, you'll need to create the container with certain configuration settings:

- Archival storage on your own buckets is supported in AWS S3 storage at this time when using ONTAP 9.10.1 or greater software on your clusters. By default, backups start in the S3 *Standard* storage class. Ensure that you create the bucket with the appropriate lifecycle rules:
  - Move the objects in the entire scope of the bucket to S3 Standard-IA after 30 days.
  - Move the objects with the tag "smc\_push\_to\_archive: true" to Glacier Flexible Retrieval (formerly S3 Glacier)
- DataLock and Ransomware protection are supported in AWS storage when using ONTAP 9.11.1 or greater software on your clusters, and Azure storage when using ONTAP 9.12.1 or greater software.
  - For AWS, you must enable Object Locking on the bucket using a 30-day retention period.
  - $\circ\,$  For Azure, you need to create the Storage Class with version-level immutability support.

## Which BlueXP Connector deployment mode are you using

If you're already using BlueXP to manage your storage, then a BlueXP Connector has already been installed. If you plan to use the same Connector with BlueXP backup and recovery, then you're all set. If you need to use a different Connector, you'll need to install it before starting your backup and recovery implementation.

BlueXP offers multiple deployment modes that enable you to use BlueXP in a way that meets your business and security requirements. *Standard mode* leverages the BlueXP SaaS layer to provide full functionality, while *restricted mode* and *private mode* are available for organizations that have connectivity restrictions.

## Learn more about BlueXP deployment modes.

## Support for sites with full internet connectivity

When BlueXP backup and recovery is used in a site with full internet connectivity (also known as *standard mode* or *SaaS mode*), you can create replicated volumes on any on-premises ONTAP or Cloud Volumes ONTAP systems managed by BlueXP, and you can create backup files on object storage in any of the

supported cloud providers. See the full list of supported backup destinations.

For a list of valid Connector locations, refer to one of the following backup procedures for the cloud provider where you plan to create backup files. There are some restrictions where the Connector must be installed manually on a Linux machine or deployed in a specific cloud provider.

- Back up Cloud Volumes ONTAP data to Amazon S3
- Back up Cloud Volumes ONTAP data to Azure Blob
- Back up Cloud Volumes ONTAP data to Google Cloud
- Back up on-premises ONTAP data to Amazon S3
- Back up on-premises ONTAP data to Azure Blob
- Back up on-premises ONTAP data to Google Cloud
- Back up on-premises ONTAP data to StorageGRID
- Back up on-premises ONTAP to ONTAP S3

#### Support for sites with limited internet connectivity

BlueXP backup and recovery can be used in a site with limited internet connectivity (also known as *restricted mode*) to back up volume data. In this case, you'll need to deploy the BlueXP Connector in the destination cloud region.

- You can back up data from on-premises ONTAP systems or Cloud Volumes ONTAP systems installed in AWS commercial regions to Amazon S3. Back up Cloud Volumes ONTAP data to Amazon S3.
- You can back up data from on-premises ONTAP systems or Cloud Volumes ONTAP systems installed in Azure commercial regions to Azure Blob. Back up Cloud Volumes ONTAP data to Azure Blob.

#### Support for sites with no internet connectivity

BlueXP backup and recovery can be used in a site with no internet connectivity (also known as *private mode* or *dark* sites) to back up volume data. In this case, you'll need to deploy the BlueXP Connector on a Linux host in the same site.

- You can back up data from local on-premises ONTAP systems to local NetApp StorageGRID systems. Back up on-premises ONTAP data to StorageGRID.
- You can back up data from local on-premises ONTAP systems to local on-premises ONTAP systems or Cloud Volumes ONTAP systems configured for S3 object storage. Back up on-premises ONTAP data to ONTAP S3.

## Manage backup policies for ONTAP volumes with BlueXP backup and recovery

With BlueXP backup and recovery, use the default backup policies provided by NetApp to create your backups, or create custom policies. Policies govern the backup frequency, the time the backup is taken, and the number of backup files that are retained.

**NOTE** To switch to and from BlueXP backup and recovery workloads, refer to Switch to different BlueXP backup and recovery workloads.

When you use the activation wizard to enable the backup and recovery service for your volumes, you can

select from the default policies and any other policies that already exist in the working environment (Cloud Volumes ONTAP or on-premises ONTAP system). If you want to use a policy different than those existing policies, you can create the policy before or while you use the activation wizard.

To learn about the default backup policies provided, refer to Plan your protection journey.

BlueXP backup and recovery provides three types of backups of ONTAP data: Snapshots, replications, and backups to object storage. Their policies reside in different locations based on the architecture that you use and the type of backup:

| Architecture | Snapshot policy storage location | Replication policy storage location | Backup to object policy storage location |
|--------------|----------------------------------|-------------------------------------|------------------------------------------|
| Fan-out      | Primary                          | Secondary                           | Primary                                  |
| Cascade      | Primary                          | Secondary                           | Secondary                                |

Create backup policies using the following tools depending on your environment, your preferences, and the protection type:

- BlueXP UI
- System Manager UI
- ONTAP CLI

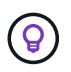

When using System Manager, select **Asynchronous** as the policy type for replication policies, and select **Asynchronous** and **Back up to cloud** for backup to object policies.

## View policies for a working environment

- 1. In the BlueXP UI, select Volumes > Backup settings.
- 2. From the Backup Settings page, select the working environment, select the **Actions** ••• icon, and select **Policies management**.

The Policies management page appears.

| Backup and recov            | Very Volumes              | Restore Applicati  | ons Virtual Machines | Kubernetes | Job Monitoring | Reports         |      |
|-----------------------------|---------------------------|--------------------|----------------------|------------|----------------|-----------------|------|
| Volumes > Backup Settings > | Policies Management       |                    |                      |            |                |                 |      |
| 🦔 Working Environ           | ment: PrimaryClusterA     |                    |                      |            |                |                 |      |
| 31<br>Total Policies        | 4<br>Snapsho              | t Policies         | 20<br>Replication Po | olicies    | 7<br>Backup    | Policies        |      |
| Snapshot Policies (4)       | Replication Policies (20) | Backup Policies (7 | 0                    |            |                |                 | Q    |
| Snapshot policy name        | Schedule name             |                    |                      |            |                | Associated Volu | umes |
| hourly                      | (Hourly) (Dail            | y) (Weekly)        |                      |            |                | 1               |      |
| default                     | (Hourly) (Dail            | y) (Weekly)        |                      |            |                | 1               |      |
| default-1weekly             | (Hourly) (Dail            | y) (Weekly)        |                      |            |                | 0               |      |

Snapshot policies are displayed by default.

3. To view other policies that exist in the working environment, select either **Replication Policies** or **Backup Policies**. If the existing policies can be used for your backup plans, you're all set. If you need to have a policy with different characteristics, you can create new policies from this page.

## **Create policies**

You can create policies that govern your snapshot copies, replications and backups to object storage:

- · Create a snapshot policy before initiating the snapshot
- Create a replication policy before initiating the replication
- · Create a backup-to-object-storage policy before initiating the backup

#### Create a snapshot policy before initiating the snapshot

Part of your 3-2-1 strategy involves creating a snapshot copy of the volume on the primary storage system.

Part of the policy creation process involves identifying snapshot and SnapMirror labels that denote the schedule and retention. You can use predefined labels or create your own.

#### Steps

- 1. In the BlueXP UI, select Volumes > Backup settings.
- 2. From the Backup Settings page, select the working environment, select the **Actions** ••• icon, and select **Policies management**.

The Policies management page appears.

- 3. In the Policies page, select Create policy > Create Snapshot policy.
- 4. Specify the policy name.
- 5. Select the snapshot schedule or schedules. You can have a maximum of 5 labels. Or, create a schedule.
- 6. If you choose to create a schedule:

- a. Select the frequency of hourly, daily, weekly, monthly, or yearly.
- b. Specify the snapshot labels denoting the schedule and retention.
- c. Enter when and how often the snapshot will be taken.
- d. Retention: Enter the number of snapshots to keep.

## 7. Select Create.

## Snapshot policy example using cascading architecture

This example creates a snapshot policy with two clusters:

## 1. Cluster 1:

- a. Select Cluster 1 on the policy page.
- b. Ignore the Replication and Backup to Object policy sections.
- c. Create the snapshot policy.
- 2. Cluster 2:
  - a. Select Cluster 2 on the Policy page.
  - b. Ignore the snapshot policy section.
  - c. Configure the Replication and Backup to object policies.

## Create a replication policy before initiating the replication

Your 3-2-1 strategy might include replicating a volume on a different storage system. The replication policy resides on the **secondary** storage system.

## Steps

- 1. In the Policies page, select Create policy > Create replication policy.
- 2. In the Policy Details section, specify the policy name.
- 3. Specify the SnapMirror labels (maximum of 5) denoting the retention for each label.
- 4. Specify the transfer schedule.
- 5. Select Create.

## Create a backup-to-object-storage policy before initiating the backup

Your 3-2-1 strategy might include backing up a volume to object storage.

This storage policy resides in different storage system locations depending on the backup architecture:

- Fan-out: Primary storage system
- · Cascading: Secondary storage system

## Steps

- 1. In the Policy management page, select Create policy > Create backup policy.
- 2. In the Policy Details section, specify the policy name.
- 3. Specify the SnapMirror labels (maximum of 5) denoting the retention for each label.
- 4. Specify the settings, including the transfer schedule and when to archive backups.

5. (Optional) To move older backup files to a less expensive storage class or access tier after a certain number of days, select the **Archive** option and indicate the number of days that should elapse before the data is archived. Enter **0** as the "Archive After Days" to send your backup file directly to archival storage.

Learn more about archival storage settings.

6. (Optional) To protect your backups from being modified or deleted, select the **DataLock & Ransomware protection** option.

If your cluster is using ONTAP 9.11.1 or greater, you can choose to protect your backups from deletion by configuring *DataLock* and *Ransomware protection*.

Learn more about the available DataLock settings.

7. Select Create.

## Edit a policy

You can edit a custom snapshot, replication, or backup policy.

Changing the backup policy affects all volumes that are using that policy.

## Steps

1. In the Policies management page, select the policy, select the **Actions** ••• icon, and select **Edit policy**.

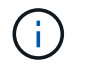

The process is the same for replication and backup policies.

- 2. In the Edit Policy page, make the changes.
- 3. Select Save.

## **Delete a policy**

You can delete policies that are not associated with any volumes.

If a policy is associated with a volume and you want to delete the policy, you must remove the policy from the volume first.

## Steps

- 1. In the Policies management page, select the policy, select the **Actions** •••• icon, and select **Delete Snapshot policy**.
- 2. Select Delete.

## Find more information

For instructions on creating policies using System Manager or ONTAP CLI, see the following:

Create a Snapshot policy using System Manager Create a Snapshot policy using the ONTAP CLI Create a replication policy using System Manager Create a replication policy using the ONTAP CLI Create a backup to object storage policy using System Manager Create a backup to object storage policy using the ONTAP CLI

## Backup-to-object policy options in BlueXP backup and recovery

BlueXP backup and recovery enables you to create backup policies with a variety of settings for your on-premises ONTAP and Cloud Volumes ONTAP systems.

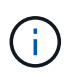

These policy settings are relevant for backup-to-object storage only. None of these settings affect your snapshot or replication policies.

**NOTE** To switch to and from BlueXP backup and recovery workloads, refer to Switch to different BlueXP backup and recovery workloads.

## **Backup schedule options**

BlueXP backup and recovery enables you to create multiple backup policies with unique schedules for each working environment (cluster). You can assign different backup policies to volumes that have different recovery point objectives (RPO).

Each backup policy provides a section for *Labels & Retention* that you can apply to your backup files. Note that the Snapshot policy applied to the volume must be one of the policies recognized by BlueXP backup and recovery or backup files will not be created.

| Labels & Retention               |      |                     |                                |         |
|----------------------------------|------|---------------------|--------------------------------|---------|
| 12 Labels                        | Q    | Selected Labels (2) | (Select up to 5                | Labels) |
| ✓ Hourly                         |      | Hourly              | Number of Backups to Retain 12 |         |
| ☑ Daily                          |      | Daily               | Number of Backups to Retain 30 | а.<br>Г |
| Weekly                           |      |                     |                                |         |
| Monthly                          |      |                     |                                |         |
| Yearly                           |      |                     |                                |         |
| DataLock & Ransomware Protection | None |                     |                                |         |

There are two parts of the schedule; the Label and the Retention value:

- The **label** defines how often a backup file is created (or updated) from the volume. You can select among the following types of labels:
  - You can choose one, or a combination of, hourly, daily, weekly, monthly, and yearly timeframes.
  - You can select one of the system-defined policies that provide backup and retention for 3 months, 1 year, or 7 years.
  - If you have created custom backup protection policies on the cluster using ONTAP System Manager or

the ONTAP CLI, you can select one of those policies.

• The **retention** value defines how many backup files for each label (timeframe) are retained. Once the maximum number of backups have been reached in a category, or interval, older backups are removed so you always have the most current backups. This also saves you storage costs because obsolete backups don't continue to take up space in the cloud.

For example, say you create a backup policy that creates 7 weekly and 12 monthly backups:

- each week and each month a backup file is created for the volume
- at the 8th week, the first weekly backup is removed, and the new weekly backup for the 8th week is added (keeping a maximum of 7 weekly backups)
- at the 13th month, the first monthly backup is removed, and the new monthly backup for the 13th month is added (keeping a maximum of 12 monthly backups)

Yearly backups are deleted automatically from the source system after being transferred to object storage. This default behavior can be changed in the Advanced Settings page for the Working Environment.

## DataLock and Ransomware protection options

BlueXP backup and recovery provides support for DataLock and Ransomware protection for your volume backups. These features enable you to lock your backup files and scan them to detect possible ransomware on the backup files. This is an optional setting that you can define in your backup policies when you want extra protection for your volume backups for a cluster.

Both of these features protect your backup files so that you'll always have a valid backup file to recover data from in case of a ransomware attack attempt on your backups. It's also helpful to meet certain regulatory requirements where backups need to be locked and retained for a certain period of time. When the DataLock and Ransomware Protection option is enabled, the cloud bucket that is provisioned as a part of BlueXP backup and recovery activation will have object locking and object versioning enabled.

## See the DataLock and Ransomware protection blog for more details.

This feature does not provide protection for your source volumes; only for the backups of those source volumes. Use some of the anti-ransomware protections provided from ONTAP to protect your source volumes.

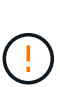

- If you plan to use DataLock and Ransomware protection, you can enable it when creating your first backup policy and activating BlueXP backup and recovery for that cluster. You can later enable or disable ransomware scanning using BlueXP backup and recovery Advanced Settings.
- When BlueXP scans a backup file for ransomware when restoring volume data, you'll incur extra egress costs from your cloud provider to access the contents of the backup file.

## What is DataLock

With this feature, you can lock the cloud snapshots replicated via SnapMirror to Cloud and also enable the feature to detect a ransomware attack and recover a consistent copy of the snapshot on the object store. This feature is supported on AWS, Azure, and StorageGRID.

DataLock protects your backup files from being modified or deleted for a certain period of time - also called *immutable storage*. This functionality uses technology from the object storage provider for "object locking."

Cloud providers use a Retention Until Date (RUD), which is calculated based on the Snapshot Retention Period. The Snapshot Retention Period is calculated based on the label and the retention count defined in the

backup policy.

The minimum Snapshot Retention Period is 30 days. Let's look at some examples of how this works:

- If you choose the **Daily** label with Retention Count 20, the Snapshot Retention Period is 20 days, which defaults to the minimum 30 days.
- If you choose the **Weekly** label with Retention Count 4, the Snapshot Retention Period is 28 days, which defaults to the minimum of 30 days.
- If you choose the **Monthly** label with Retention Count 3, the Snapshot Retention Period is 90 days.
- If you choose the Yearly label with Retention Count 1, the Snapshot Retention Period is 365 days.

## What is Retention Until Date (RUD) and how is it calculated?

The Retention Until Date (RUD) is determined based on the Snapshot Retention Period. The Retention Until Date is calculated by summing the Snapshot Retention Period and a Buffer.

- Buffer is the Buffer for Transfer Time (3 days) + Buffer for Cost Optimization (28 days), which totals as 31 days.
- The minimum Retention Until Date is 30 days + 31 days buffer = 61 days.

Here are some examples:

- If you create a Monthly backup schedule with 12 retentions, your backups are locked for 12 months (plus 31 days) before they are deleted (replaced by the next backup file).
- If you create a backup policy that creates 30 daily, 7 weekly, 12 monthly backups, there are three locked retention periods:
  - The "30 daily" backups are retained for 61 days (30 days plus 31 days buffer),
  - The "7 weekly" backups are retained for 11 weeks (7 weeks plus 31 days), and
  - The "12 monthly" backups are retained for 12 months (plus 31 days).
- If you create an Hourly backup schedule with 24 retentions, you might think that backups are locked for 24 hours. However, since that is less than the minimum of 30 days, each backup will be locked and retained for 61 days (30 days plus 31 days buffer).

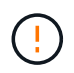

Old backups are deleted after the DataLock Retention Period expires, not after the backup policy retention period.

The DataLock retention setting overrides the policy retention setting from your backup policy. This could affect your storage costs as your backup files will be saved in the object store for a longer period of time.

## Enable DataLock and Ransomware protection

You can enable DataLock and Ransomware protection when you create a policy. You cannot enable, modify, or disable this after the policy is created.

- 1. When you create a policy, expand the DataLock and Ransomware Protection section.
- 2. Choose one of the following:
  - None: DataLock protection and ransomware protection are disabled.
  - **Unlocked**: DataLock protection and ransomware protection are enabled. Users with specific permissions can overwrite or delete protected backup files during the retention period.

• **Locked**: DataLock protection and ransomware protection are enabled. No users can overwrite or delete protected backup files during the retention period. This satisfies full regulatory compliance.

## Refer to How to update Ransomware protection options in the Advanced Settings page.

#### What is Ransomware protection

Ransomware protection scans your backup files to look for evidence of a ransomware attack. The detection of ransomware attacks is performed using a checksum comparison. If potential ransomware is identified in a new backup file versus the previous backup file, that newer backup file is replaced by the most recent backup file that does not show any signs of a ransomware attack. (The file that was identified as having a ransomware attack is deleted 1 day after it has been replaced.)

Scans occur in these situations:

- Scans on cloud backup objects are initiated soon after they are transferred to the cloud object storage. The scan is not performed on the backup file when it is first written to cloud storage, but when the next backup file is written.
- Ransomware scans can be initiated when the backup is selected for the restore process.
- Scans can be performed on-demand at any time.

## How does the recovery process work?

When a ransomware attack is detected, the service uses the Active Data Connector Integrity Checker REST API to start the recovery process. The oldest version of the data objects is the source of truth and is made into the current version as part of the recovery process.

Let's see how this works:

- In the event of a ransomware attack, the service tries to overwrite or delete the object in the bucket.
- Because the cloud storage is versioning-enabled, it automatically creates a new version of the backup object. If an object is deleted with versioning turned on, it is marked as deleted but is still retrievable. If an object is overwritten, previous versions are stored and marked.
- When a ransomware scan is initiated, the checksums are validated for both object versions and compared. If the checksums are inconsistent, potential ransomware has been detected.
- The recovery process involves reverting to the last known good copy.

#### Supported working environments and object storage providers

You can enable DataLock and Ransomware protection on ONTAP volumes from the following working environments when using object storage in the following public and private cloud providers. Additional cloud providers will be added in future releases.

| Source Working Environment   | Backup File Destination                       |
|------------------------------|-----------------------------------------------|
| Cloud Volumes ONTAP in AWS   | Amazon S3                                     |
| Cloud Volumes ONTAP in Azure | Azure Blob                                    |
| On-premises ONTAP system     | Amazon S3<br>Azure Blob<br>NetApp StorageGRID |

#### Requirements

- For AWS:
  - · Your clusters must running ONTAP 9.11.1 or greater
  - The Connector can be deployed in the cloud or on your premises
  - The following S3 permissions must be part of the IAM role that provides the Connector with permissions. They reside in the "backupS3Policy" section for the resource "arn:aws:s3:::netappbackup-\*":

## AWS S3 permissions

- s3:GetObjectVersionTagging
- s3:GetBucketObjectLockConfiguration
- s3:GetObjectVersionAcl
- s3:PutObjectTagging
- s3:DeleteObject
- s3:DeleteObjectTagging
- s3:GetObjectRetention
- s3:DeleteObjectVersionTagging
- s3:PutObject
- s3:GetObject
- s3:PutBucketObjectLockConfiguration
- s3:GetLifecycleConfiguration
- s3:GetBucketTagging
- s3:DeleteObjectVersion
- s3:ListBucketVersions
- s3:ListBucket
- s3:PutBucketTagging
- s3:GetObjectTagging
- s3:PutBucketVersioning
- s3:PutObjectVersionTagging
- s3:GetBucketVersioning
- s3:GetBucketAcl
- s3:BypassGovernanceRetention
- s3:PutObjectRetention
- s3:GetBucketLocation
- s3:GetObjectVersion

View the full JSON format for the policy where you can copy and paste required permissions.

• For Azure:

- Your clusters must running ONTAP 9.12.1 or greater
- The Connector can be deployed in the cloud or on your premises
- For StorageGRID:
  - Your clusters must running ONTAP 9.11.1 or greater
  - Your StorageGRID systems must be running 11.6.0.3 or greater
  - The Connector must be deployed on your premises (it can be installed in a site with or without internet access)
  - The following S3 permissions must be part of the IAM role that provides the Connector with permissions:

## StorageGRID S3 permissions

- s3:GetObjectVersionTagging
- s3:GetBucketObjectLockConfiguration
- s3:GetObjectVersionAcl
- s3:PutObjectTagging
- s3:DeleteObject
- s3:DeleteObjectTagging
- s3:GetObjectRetention
- s3:DeleteObjectVersionTagging
- s3:PutObject
- s3:GetObject
- s3:PutBucketObjectLockConfiguration
- s3:GetLifecycleConfiguration
- s3:GetBucketTagging
- s3:DeleteObjectVersion
- s3:ListBucketVersions
- s3:ListBucket
- s3:PutBucketTagging
- s3:GetObjectTagging
- s3:PutBucketVersioning
- s3:PutObjectVersionTagging
- s3:GetBucketVersioning
- s3:GetBucketAcl
- s3:PutObjectRetention
- s3:GetBucketLocation
- s3:GetObjectVersion

## Restrictions

- The DataLock and Ransomware protection feature is not available if you have configured archival storage in the backup policy.
- The DataLock option you select when activating BlueXP backup and recovery must be used for all backup policies for that cluster.
- You cannot use multiple DataLock modes on a single cluster.
- If you enable DataLock, all volume backups will be locked. You can't mix locked and non-locked volume backups for a single cluster.
- DataLock and Ransomware protection is applicable for new volume backups using a backup policy with DataLock and Ransomware protection enabled. You can later enable or disable these features using the Advanced Settings option.
- FlexGroup volumes can use DataLock and Ransomware protection only when using ONTAP 9.13.1 or greater.

## Tips on how to mitigate DataLock costs

You can enable or disable the Ransomware Scan feature while keeping the DataLock feature active. To avoid extra charges, you can disable scheduled ransomware scans. This lets you customize your security settings and avoid incurring costs from the cloud provider.

Even if scheduled ransomware scans are disabled, you can still perform on-demand scans when needed.

You can choose different levels of protection:

- **DataLock** *without* **ransomware scans**: Provides protection for backup data in the destination storage that can be either in Governance or Compliance mode.
  - Governance mode: Offers flexibility to administrators to overwrite or delete protected data.
  - Compliance mode: Provides complete indelibility until the retention period expires. This helps meet the most stringent data security requirements of highly regulated environments. The data cannot be overwritten or modified during its lifecycle, providing the strongest level of protection for your backup copies.

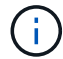

Microsoft Azure uses a Lock and Unlock mode instead.

• DataLock with ransomware scans: Provides an additional layer of security for your data. This feature helps detect any attempts to change backup copies. If any attempt is made, a new version of the data is created discreetly. The scan frequency can be changed to 1, 2, 3, 4, 5, 6, or 7 days. If scans are set to every 7 days, the costs decrease significantly.

For more tips to mitigate DataLock costs, refer to https://community.netapp.com/t5/Tech-ONTAP-Blogs/Understanding-BlueXP-Backup-and-Recovery-DataLockand-Ransomware-Feature-TCO/ba-p/453475

Additionally, you can get estimates for the cost associated with DataLock by visiting the BlueXP backup and recovery Total Cost of Ownership (TCO) calculator.

## Archival storage options

When using AWS, Azure, or Google cloud storage, you can move older backup files to a less expensive archival storage class or access tier after a certain number of days. You can also choose to send your backup

files to archival storage immediately without being written to standard cloud storage. Just enter **0** as the "Archive After Days" to send your backup file directly to archival storage. This can be especially helpful for users who rarely need to access data from cloud backups or users who are replacing a backup to tape solution.

Data in archival tiers can't be accessed immediately when needed, and will require a higher retrieval cost, so you'll need to consider how often you may need to restore data from backup files before deciding to archive your backup files.

- Even if you select "0" to send all data blocks to archival cloud storage, metadata blocks are always written to standard cloud storage.
- Archival storage can't be used if you have enabled DataLock.
- You can't change the archival policy after selecting **0** days (archive immediately).

Each backup policy provides a section for Archival Policy that you can apply to your backup files.

| Name                             | Default_Policy_Name                                                                                                    | $\sim$ |
|----------------------------------|----------------------------------------------------------------------------------------------------|--------|
| Labels & Retention               | 30 Daily                                                                                                    | $\sim$ |
| DataLock & Ransomware Protection | None                                                                                                    | $\sim$ |
| Archival Policy                  | Backups reside in S3 Standard storage for frequently accessed data. Optionally, you can tier backups to either S3 Glacier or S3 Glacier Deep Archive storage for further cost optimization.         Image: Tier Backups to Archive         Archive After (Days)       Storage Class         30       S3 Glacier | ^      |

• In AWS, backups start in the *Standard* storage class and transition to the *Standard-Infrequent Access* storage class after 30 days.

If your cluster is using ONTAP 9.10.1 or greater, you can tier older backups to either S3 Glacier or S3 Glacier Deep Archive storage. Learn more about AWS archival storage.

- If you select no archive tier in your first backup policy when activating BlueXP backup and recovery, then *S3 Glacier* will be your only archive option for future policies.
- If you select *S3 Glacier* in your first backup policy, then you can change to the *S3 Glacier Deep Archive* tier for future backup policies for that cluster.
- If you select *S3 Glacier Deep Archive* in your first backup policy, then that tier will be the only archive tier available for future backup policies for that cluster.
- In Azure, backups are associated with the Cool access tier.

If your cluster is using ONTAP 9.10.1 or greater, you can tier older backups to *Azure Archive* storage. Learn more about Azure archival storage.

• In GCP, backups are associated with the Standard storage class.

If your on-prem cluster is using ONTAP 9.12.1 or greater, you can choose to tier older backups to Archive

i.

storage in the BlueXP backup and recovery UI after a certain number of days for further cost optimization. Learn more about Google archival storage.

• In StorageGRID, backups are associated with the *Standard* storage class.

If your on-prem cluster is using ONTAP 9.12.1 or greater, and your StorageGRID system is using 11.4 or greater, you can archive older backup files to public cloud archival storage.

- For AWS, you can tier backups to AWS *S3 Glacier* or *S3 Glacier Deep Archive* storage. Learn more about AWS archival storage.
- For Azure, you can tier older backups to *Azure Archive* storage. Learn more about Azure archival storage.

# Manage backup-to-object storage options in BlueXP backup and recovery Advanced Settings

You can change cluster-level, backup-to-object storage settings that you set when activating BlueXP backup and recovery for each ONTAP system by using the Advanced Settings page. You can also modify some settings that are applied as "default" backup settings. This includes changing the transfer rate of backups to object storage, whether historical Snapshot copies are exported as backup files, and enabling or disabling ransomware scans for a working environment.

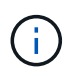

These settings are available for backup-to-object storage only. None of these settings affect your Snapshot or replication settings.

**NOTE** To switch to and from BlueXP backup and recovery workloads, refer to Switch to different BlueXP backup and recovery workloads.

You can change the following options in the Advanced Settings page:

- Changing the network bandwidth allocated to upload backups to object storage using the Max Transfer Rate option
- Changing whether historical Snapshot copies are exported as backup files and included in your initial baseline backup files for future volumes
- Changing whether "yearly" snapshots are removed from the source system
- Enabling or disabling ransomware scans for a working environment, including scheduled scans

## View cluster-level backup settings

You can view the cluster-level backup settings for each working environment.

## Steps

- 1. From the BlueXP menu, select **Protection > Backup and recovery**.
- 2. From the Volumes tab, select Backup Settings.

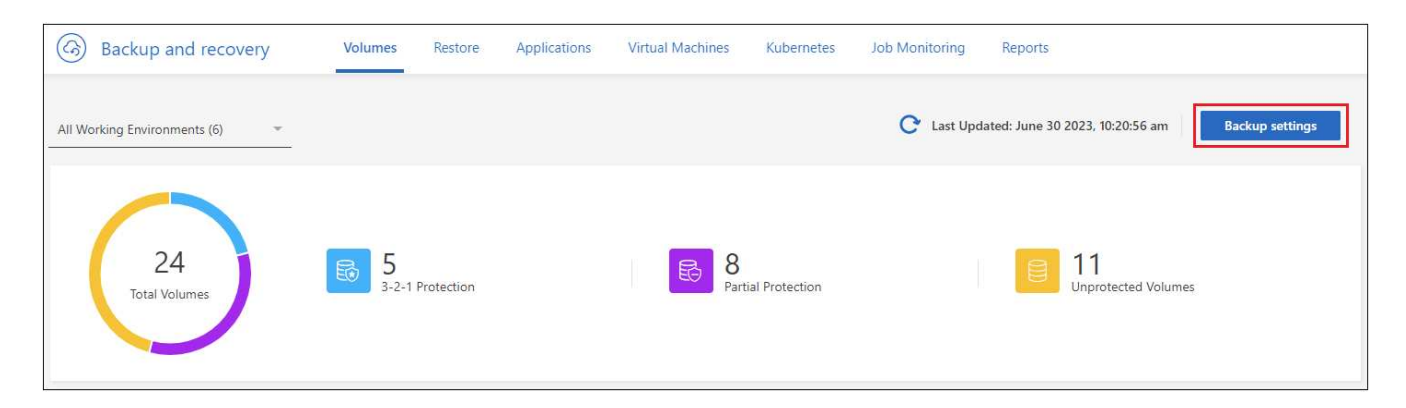

3. From the *Backup Settings page*, click ••• for the working environment and select **Advanced Settings**.

|                     |                                                                                     |                              | Backup Setting                | S                               |                                         |
|---------------------|-------------------------------------------------------------------------------------|------------------------------|-------------------------------|---------------------------------|-----------------------------------------|
| Select              | t the BlueXP backup and recovery version<br>Display the new BlueXP backup and recov | n<br>ery version 🔿 Display t | he previous BlueXP backup and | d recovery version              |                                         |
| 1 <sub>Workin</sub> | g Environments                                                                      |                              |                               |                                 | Q                                       |
| aws                 | ClusterA<br>Cloud Volumes ONTAP     On                                              | O Active<br>Backup Status    | 7<br>Total Policies           | 4/8<br>Total Protected Volumes  |                                         |
| aws                 | Cluster8<br>Cloud Volumes ONTAP   • On                                              | O Active<br>Backup Status    | 7<br>Total Policies           | 3/10<br>Total Protected Volumes | Advanced Settings                       |
|                     |                                                                                     |                              |                               |                                 | Delete All Backups<br>Deactivate Backup |
|                     |                                                                                     |                              |                               |                                 | Unregister                              |

The Advanced Settings page displays the current settings for that working environment.

| Volumes > Backup Settings > a | Advanced Settings: "WE_Name"    |                        | Advanced Settings<br>Working Environment: WE_Name |   |
|-------------------------------|---------------------------------|------------------------|---------------------------------------------------|---|
|                               | Max Transfer Rate               | Limited   100,000 MBps |                                                   | ~ |
|                               | Export existing Snapshot copies | Enabled                |                                                   | ~ |
|                               | Yearly Snapshot Deletion        | Enabled                |                                                   | ~ |
|                               | Ransomware scan                 | Action needed          |                                                   | ~ |

4. Expand the option and make the change.

All backup operations after the change will use the new values.

Note that some options are unavailable based on the version of ONTAP on the source cluster, and based on the cloud provider destination where the backups reside.

## Change the network bandwidth available to upload backups to object storage

When you activate BlueXP backup and recovery for a working environment, by default, ONTAP can use an unlimited amount of bandwidth to transfer the backup data from volumes in the working environment to object storage. If you notice that backup traffic is affecting normal user workloads, you can throttle the amount of network bandwidth that is used during the transfer using the Max Transfer Rate option in the Advanced Settings page.

## Steps

- 1. From the Volumes tab, select Backup Settings.
- 2. From the *Backup Settings page*, click ••• for the working environment and select **Advanced Settings**.
- 3. In the Advanced Settings page, expand the Max Transfer Rate section.

| Max Transfer Rate        | ^ |
|--------------------------|---|
| O Unlimited              |   |
| Limited to: 1-1,000 Mbps |   |
| Apply Cancel             |   |

- 4. Choose a value between 1 and 1,000 Mbps as the maximum transfer rate.
- 5. Select the **Limited** radio button and enter the maximum bandwidth that can be used, or select **Unlimited** to indicate that there is no limit.
- 6. Select Apply.

This setting does not affect the bandwidth allocated to any other replication relationships that may be configured for volumes in the working environment.

## Change whether historical snapshot copies are exported as backup files

If there are any local snapshot copies for volumes that match the backup schedule label you're using in this working environment (for example, daily, weekly, etc.), you can export those historic snapshots to object storage as backup files. This enables you to initialize your backups in the cloud by moving older snapshot copies into the baseline backup copy.

Note that this option only applies to new backup files for new read/write volumes, and it is not supported with data protection (DP) volumes.

## Steps

- 1. From the Volumes tab, select Backup Settings.
- 2. From the *Backup Settings page*, click ••• for the working environment and select **Advanced Settings**.
- 3. In the Advanced Settings page, expand the Export existing Snapshot copies section.

| Export existing Snapshot copies                                                                                                    | $\sim$ |
|----------------------------------------------------------------------------------------------------|--------|
| Export existing Snapshot copies to object storage as backup files                                                                                                    |        |
| All historical Snapshot copies of read/write volumes that match the Backup schedule label (daily, weekly, etc.)<br>will be copied to object storage as backup files to ensure the most complete data protection. |        |
| Apply Cancel                                                                                                    |        |

- 4. Select whether you want existing Snapshot copies to be exported.
- 5. Select Apply.

## Change whether "yearly" snapshots are removed from the source system

When you select the "yearly" backup label for a backup policy for any of your volumes, the Snapshot copy that is created is very large. By default, these yearly snapshots are deleted automatically from the source system after being transferred to object storage. You can change this default behavior from the Yearly Snapshot Deletion section.

## Steps

- 1. From the Volumes tab, select Backup Settings.
- 2. From the *Backup Settings page*, click ••• for the working environment and select **Advanced Settings**.
- 3. In the Advanced Settings page, expand the Yearly Snapshot Deletion section.

| Yearly Snapshot Deletion |                                                                          | Enabled                                                    | $\sim$ |
|--------------------------|--------------------------------------------------------------------------|------------------------------------------------------------|--------|
| ۲                        | Enabled<br>Yearly Snapshot copies are deleted from the source sy         | stem after being transferred to object storage as backups. |        |
| 0                        | <b>Disabled</b><br>Yearly Snapshot copies are retained on the source sys | em. Note that these snapshots can be large.                |        |
| Арр                      | ly Cancel                                                                |                                                            |        |

- 4. Select **Disabled** to retain the yearly snapshots on the source system.
- 5. Select Apply.

## Enable or disable ransomware scans

Ransomware protection scans are enabled by default. The default setting for the scan frequency is for 7 days. The scan occurs only on the latest snapshot copy. You can enable or disable ransomware scans on the latest snapshot copy by using the option on the Advanced Settings page. If you enable it, scans are performed every 7 days by default.

For details about DataLock and Ransomware Protection options, refer to DataLock and Ransomware Protection options.

You can change that schedule to days or weeks or disable it, saving costs.

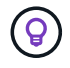

Enabling ransomware scans will incur extra charges depending on the cloud provider.

Scheduled ransomware scans run only on the latest snapshot copy.

If the scheduled ransomware scans are disabled, you can still perform on-demand scans and the scan during a restore operation will still occur.

Refer to Manage policies for details about managing policies that implement ransomware detection.

## Steps

- 1. From the Volumes tab, select Backup Settings.
- 2. From the *Backup Settings page*, click ••• for the working environment and select **Advanced Settings**.

- 3. In the Advanced Settings page, expand the **Ransomware scan** section.
- 4. Enable or disable **Ransomware scan**.
- 5. Select Scheduled ransomware scan.
- 6. Optionally, change the every week default scan to days or weeks.
- 7. Set the how often in days or weeks that the scan should run.
- 8. Select Apply.

# Back up Cloud Volumes ONTAP data to Amazon S3 with BlueXP backup and recovery

Complete a few steps in BlueXP backup and recovery to get started backing up volume data from your Cloud Volumes ONTAP systems to Amazon S3.

**NOTE** To switch to and from BlueXP backup and recovery workloads, refer to Switch to different BlueXP backup and recovery workloads.

## Verify support for your configuration

Read the following requirements to make sure that you have a supported configuration before you start backing up volumes to S3.

The following image shows each component and the connections that you need to prepare between them.

Optionally, you can connect to a secondary ONTAP system for replicated volumes using the public or private connection as well.

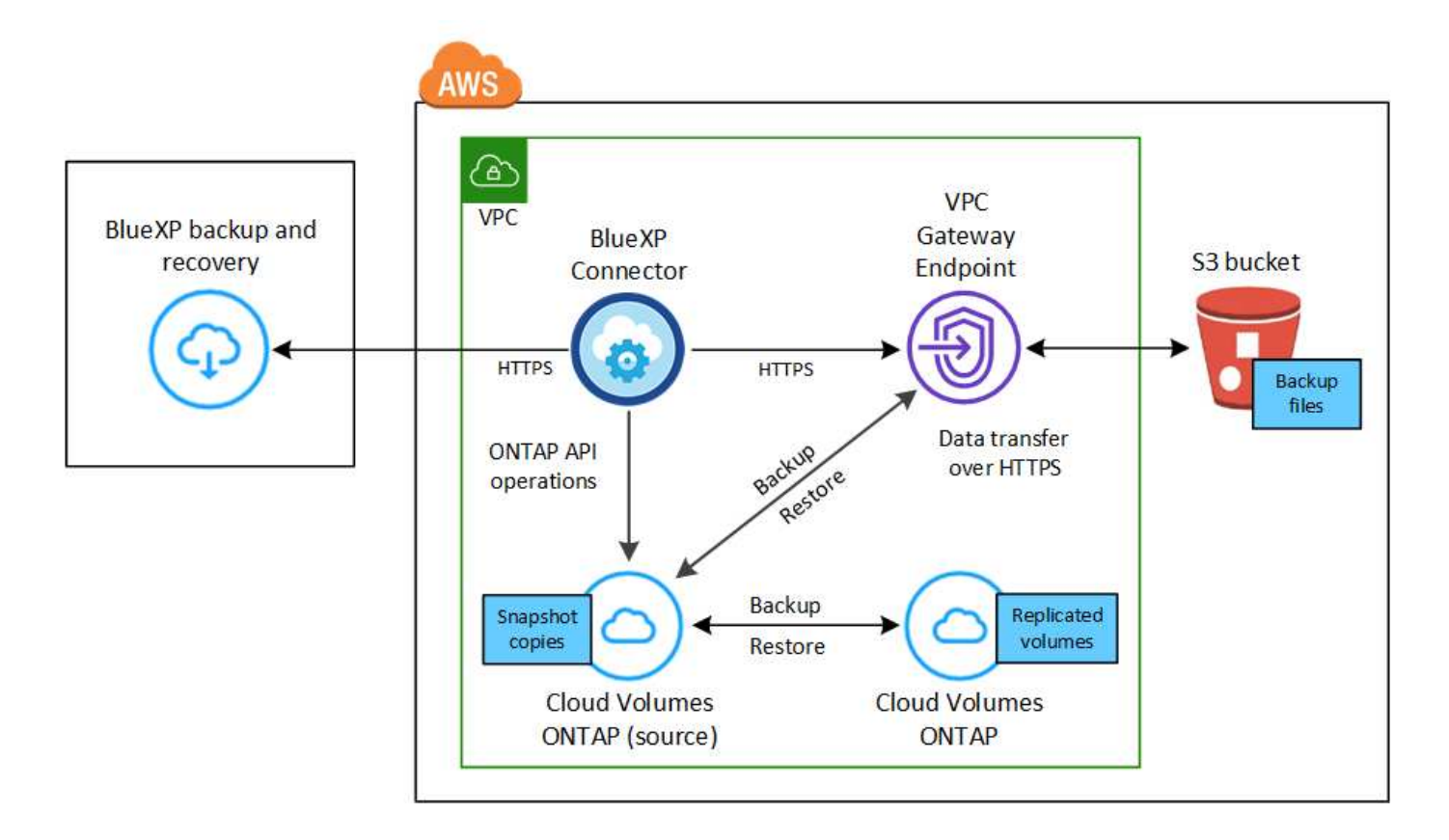

The VPC gateway endpoint must exist in your VPC already. Learn more about gateway endpoints.

## Supported ONTAP versions

Minimum of ONTAP 9.8; ONTAP 9.8P13 and later is recommended.

## Required information for using customer-managed keys for data encryption

You can choose your own customer-managed keys for data encryption in the activation wizard instead of using the default Amazon S3 encryption keys. In this case you'll need to have the encryption managed keys already set up. See how to use your own keys.

## Verify license requirements

For BlueXP backup and recovery PAYGO licensing, a BlueXP subscription is available in the AWS Marketplace that enables deployments of Cloud Volumes ONTAP and BlueXP backup and recovery. You need to subscribe to this BlueXP subscription before you enable BlueXP backup and recovery. Billing for BlueXP backup and recovery is done through this subscription.

For an annual contract that enables you to back up both Cloud Volumes ONTAP data and on-premises ONTAP data, you need to subscribe from the AWS Marketplace page and then associate the subscription with your AWS credentials.

For an annual contract that enables you to bundle Cloud Volumes ONTAP and BlueXP backup and recovery, you must set up the annual contract when you create a Cloud Volumes ONTAP working environment. This option doesn't enable you to back up on-prem data.

For BlueXP backup and recovery BYOL licensing, you need the serial number from NetApp that enables you to use the service for the duration and capacity of the license. Learn how to manage your BYOL licenses. You must use a BYOL license when the Connector and Cloud Volumes ONTAP system are deployed in a dark site.

And you need to have an AWS account for the storage space where your backups will be located.

## Prepare your BlueXP Connector

The Connector must be installed in an AWS region with full or limited internet access ("standard" or "restricted" mode). See BlueXP deployment modes for details.

- Learn about Connectors
- Deploy a Connector in AWS in standard mode (full internet access)
- Install the Connector in restricted mode (limited outbound access)

## Verify or add permissions to the Connector

The IAM role that provides BlueXP with permissions must include S3 permissions from the latest BlueXP policy. If the policy does not contain all of these permissions, see the AWS Documentation: Editing IAM policies.

Here are the specific permissions from the policy:

```
"Sid": "backupPolicy",
"Effect": "Allow",
"Action": [
    "s3:DeleteBucket",
    "s3:GetLifecycleConfiguration",
    "s3:PutLifecycleConfiguration",
    "s3:PutBucketTagging",
    "s3:ListBucketVersions",
    "s3:GetObject",
    "s3:DeleteObject",
    "s3:PutObject",
    "s3:ListBucket",
    "s3:ListAllMyBuckets",
    "s3:GetBucketTagging",
    "s3:GetBucketLocation",
    "s3:GetBucketPolicyStatus",
    "s3:GetBucketPublicAccessBlock",
    "s3:GetBucketAcl",
    "s3:GetBucketPolicy",
    "s3:PutBucketPolicy",
    "s3:PutBucketOwnershipControls"
    "s3:PutBucketPublicAccessBlock",
    "s3:PutEncryptionConfiguration",
    "s3:GetObjectVersionTagging",
    "s3:GetBucketObjectLockConfiguration",
    "s3:GetObjectVersionAcl",
    "s3:PutObjectTagging",
    "s3:DeleteObjectTagging",
    "s3:GetObjectRetention",
    "s3:DeleteObjectVersionTagging",
    "s3:PutBucketObjectLockConfiguration",
    "s3:DeleteObjectVersion",
    "s3:GetObjectTagging",
    "s3:PutBucketVersioning",
    "s3:PutObjectVersionTagging",
    "s3:GetBucketVersioning",
    "s3:BypassGovernanceRetention",
    "s3:PutObjectRetention",
    "s3:GetObjectVersion",
    "athena:StartQueryExecution",
    "athena:GetQueryResults",
    "athena:GetQueryExecution",
    "glue:GetDatabase",
    "glue:GetTable",
```

{

97

```
"glue:CreateTable",
    "glue:CreateDatabase",
    "glue:GetPartitions",
    "glue:BatchCreatePartition",
    "glue:BatchDeletePartition"
],
    "Resource": [
        "arn:aws:s3:::netapp-backup-*"
]
},
```

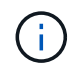

When creating backups in AWS China regions, you need to change the AWS Resource Name "arn" under all *Resource* sections in the IAM policies from "aws" to "aws-cn"; for example arn:aws-cn:s3:::netapp-backup-\*.

## **Required AWS Cloud Volumes ONTAP permissions**

When your Cloud Volumes ONTAP system is running ONTAP 9.12.1 or greater software, the IAM role that provides that working environment with permissions must include a new set of S3 permissions specifically for BlueXP backup and recovery from the latest Cloud Volumes ONTAP policy.

If you created the Cloud Volumes ONTAP working environment using BlueXP version 3.9.23 or greater, these permissions should be part of the IAM role already. Otherwise you'll need to add the missing permissions.

## Supported AWS regions

BlueXP backup and recovery is supported in all AWS regions, including AWS GovCloud regions.

## Required setup for creating backups in a different AWS account

By default, backups are created using the same account as the one used for your Cloud Volumes ONTAP system. If you want to use a different AWS account for your backups, you must:

- Verify that the permissions "s3:PutBucketPolicy" and "s3:PutBucketOwnershipControls" are part of the IAM role that provides the BlueXP Connector with permissions.
- Add the destination AWS account credentials in BlueXP. See how to do this.
- · Add the following permissions in the user credentials in the second account:

| "athena:StartQueryExecution", |
|-------------------------------|
| "athena:GetQueryResults",     |
| "athena:GetQueryExecution",   |
| "glue:GetDatabase",           |
| "glue:GetTable",              |
| "glue:CreateTable",           |
| "glue:CreateDatabase",        |
| "glue:GetPartitions",         |
| "glue:BatchCreatePartition",  |
| "glue:BatchDeletePartition"   |
|                               |

## Create your own buckets

By default, the service creates buckets for you. If you want to use your own buckets, you can create them before you start the backup activation wizard and then select those buckets in the wizard.

## Learn more about creating your own buckets.

## Verify ONTAP networking requirements for replicating volumes

Unresolved directive in prev-ontap-backup-cvo-aws.adoc - include::../\_include/backup-onprem-prepare-source-destination-systems-for-repl.adoc[]

• To replicate data between two Cloud Volumes ONTAP systems in different subnets, the subnets must be routed together (this is the default setting).

## Enable BlueXP backup and recovery on Cloud Volumes ONTAP

Enabling BlueXP backup and recovery is easy. The steps differ slightly depending on whether you have an existing Cloud Volumes ONTAP system or a new one.

## Enable BlueXP backup and recovery on a new system

BlueXP backup and recovery is enabled by default in the working environment wizard. Be sure to keep the option enabled.

See Launching Cloud Volumes ONTAP in AWS for requirements and details for creating your Cloud Volumes ONTAP system.

## Steps

- 1. From the BlueXP Canvas, select Add Working Environment, choose the cloud provider, and select Add New. Select Create Cloud Volumes ONTAP.
- 2. Select **Amazon Web Services** as the cloud provider and then choose a single node or HA system.
- 3. Fill out the Details & Credentials page.
- 4. On the Services page, leave the service enabled and select **Continue**.
- 5. Complete the pages in the wizard to deploy the system.

## Result

BlueXP backup and recovery is enabled on the system. After you've created volumes on these Cloud Volumes

ONTAP systems, launch BlueXP backup and recovery and activate backup on each volume that you want to protect.

## Enable BlueXP backup and recovery on an existing system

Enable BlueXP backup and recovery on an existing system at any time directly from the working environment.

#### Steps

1. From the BlueXP Canvas, select the working environment and select **Enable** next to the Backup and recovery service in the right-panel.

If the Amazon S3 destination for your backups exists as a working environment on the Canvas, you can drag the cluster onto the Amazon S3 working environment to initiate the setup wizard.

## Activate backups on your ONTAP volumes

Activate backups at any time directly from your on-premises working environment.

A wizard takes you through the following major steps:

- · Select the volumes that you want to back up
- · Define the backup strategy
- Review your selections

You can also Show the API commands at the review step, so you can copy the code to automate backup activation for future working environments.

#### Start the wizard

#### Steps

- 1. Access the Activate backup and recovery wizard using one of the following ways:
  - From the BlueXP canvas, select the working environment and select **Enable > Backup Volumes** next to the Backup and recovery service in the right-panel.

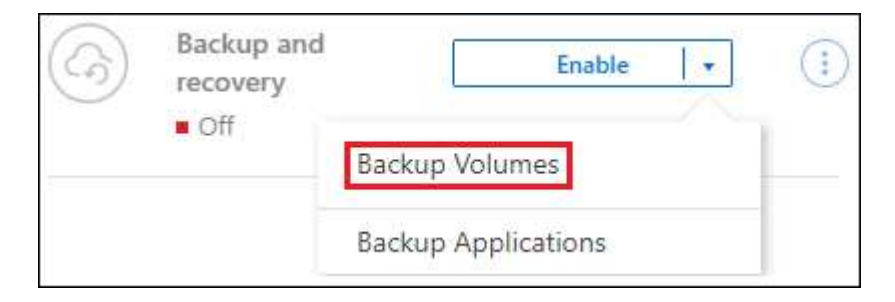

If the AWS destination for your backups exists as a working environment on the Canvas, you can drag the ONTAP cluster onto the AWS object storage.

Select Volumes in the Backup and recovery bar. From the Volumes tab, select the Actions ••• icon option and select Activate Backup for a single volume (that does not already have replication or backup to object storage already enabled).

The Introduction page of the wizard shows the protection options including local Snapshots, replication, and backups. If you did the second option in this step, the Define Backup Strategy page appears with one volume selected.

- 2. Continue with the following options:
  - If you already have a BlueXP Connector, you're all set. Just select Next.
  - If you don't already have a BlueXP Connector, the **Add a Connector** option appears. Refer to Prepare your BlueXP Connector.

#### Select the volumes that you want to back up

Choose the volumes you want to protect. A protected volume is one that has one or more of the following: Snapshot policy, replication policy, backup to object policy.

You can choose to protect FlexVol or FlexGroup volumes; however, you cannot select a mix of these volumes when activating backup for a working environment. See how to activate backup for additional volumes in the working environment (FlexVol or FlexGroup) after you have configured backup for the initial volumes.

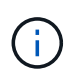

- You can activate a backup only on a single FlexGroup volume at a time.
- The volumes you select must have the same SnapLock setting. All volumes must have SnapLock Enterprise enabled or have SnapLock disabled.

## Steps

If the volumes you choose already have snapshot or replication policies applied, then the policies you select later will overwrite these existing policies.

- 1. In the Select Volumes page, select the volume or volumes you want to protect.
  - Optionally, filter the rows to show only volumes with certain volume types, styles, and more to make the selection easier.
  - After you select the first volume, then you can select all FlexVol volumes (FlexGroup volumes can be selected one at a time only). To back up all existing FlexVol volumes, check one volume first and then check the box in the title row.
  - $\circ\,$  To back up individual volumes, check the box for each volume.
- 2. Select Next.

#### Define the backup strategy

Defining the backup strategy involves setting the following options:

- Whether you want one or all of the backup options: local Snapshots, replication, and backup to object storage
- Architecture
- · Local snapshot policy
- Replication target and policy

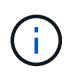

If the volumes you choose have different snapshot and replication policies than the policies you select in this step, the existing policies will be overwritten.

• Backup to object storage information (provider, encryption, networking, backup policy, and export options).

#### Steps

1. In the Define backup strategy page, choose one or all of the following. All three are selected by default:

- **Local Snapshots**: If you are performing replication or back up to object storage, local snapshots must be created.
- Replication: Creates replicated volumes on another ONTAP storage system.
- **Backup**: Backs up volumes to object storage.
- 2. Architecture: If you chose replication and backup, choose one of the following flows of information:
  - **Cascading**: Information flows from the primary storage system to the secondary, and from secondary to object storage.
  - **Fan out**: Information flows from the primary storage system to the secondary *and* from the primary to object storage.

For details about these architectures, refer to Plan your protection journey.

3. Local Snapshot: Choose an existing snapshot policy or create a new one.

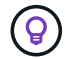

To create a custom policy before activating the snapshot, refer to Create a policy.

To create a policy, select **Create new policy** and do the following:

- Enter the name of the policy.
- Select up to five schedules, typically of different frequencies.
- Select Create.
- 4. **Replication**: Set the following options:
  - Replication target: Select the destination working environment and SVM. Optionally, select the destination aggregate or aggregates and prefix or suffix that will be added to the replicated volume name.
  - **Replication policy**: Choose an existing replication policy or create one.

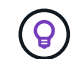

To create a custom policy, refer to Create a policy.

To create a policy, select **Create new policy** and do the following:

- Enter the name of the policy.
- Select up to five schedules, typically of different frequencies.
- Select Create.
- 5. Back up to Object: If you selected Backup, set the following options:
  - Provider: Select Amazon Web Services.
  - Provider settings: Enter the provider details and region where the backups will be stored.

Enter the AWS Account used to store the backups. This can be a different account than where the Cloud Volumes ONTAP system resides.

If you want to use a different AWS account for your backups, you must add the destination AWS account credentials in BlueXP, and add the permissions "s3:PutBucketPolicy" and "s3:PutBucketOwnershipControls" to the IAM role that provides BlueXP with permissions.

Select the region where the backups will be stored. This can be a different region than where the Cloud

Volumes ONTAP system resides.

Either create a new bucket or select an existing one.

 Encryption key: If you created a new bucket, enter encryption key information given to you from the provider. Choose whether you'll use the default AWS encryption keys, or choose your own customermanaged keys from your AWS account, to manage encryption of your data. (See how to use your own encryption keys).

If you choose to use your own customer-managed keys, enter the key vault and key information.

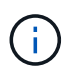

If you chose an existing bucket, encryption information is already available, so you don't need to enter it now.

• Backup policy: Select an existing backup-to-object storage policy or create one.

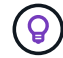

To create a custom policy before activating the backup, refer to Create a policy.

To create a policy, select Create new policy and do the following:

- Enter the name of the policy.
- Select up to five schedules, typically of different frequencies.
- For backup-to-object policies, set the DataLock and Ransomware Protection settings. For details on DataLock and Ransomware Protection, refer to Backup-to-object policy settings.
- Select Create.
- Export existing Snapshot copies to object storage as backup copies: If there are any local Snapshot copies for volumes in this working environment that match the backup schedule label you just selected for this working environment (for example, daily, weekly, etc.), this additional prompt is displayed. Check this box to have all historic Snapshots copied to object storage as backup files to ensure the most complete protection for your volumes.
- 6. Select Next.

#### **Review your selections**

This is the chance to review your selections and make adjustments, if necessary.

## Steps

- 1. In the Review page, review your selections.
- 2. Optionally check the box to Automatically synchronize the Snapshot policy labels with the replication and backup policy labels. This creates snapshots with a label that matches the labels in the replication and backup policies.
- 3. Select Activate Backup.

## Result

BlueXP backup and recovery starts taking the initial backups of your volumes. The baseline transfer of the replicated volume and the backup file includes a full copy of the primary storage system data. Subsequent transfers contain differential copies of the primary storage system data contained in Snapshot copies.

A replicated volume is created in the destination cluster that will be synchronized with the primary storage volume.
An S3 bucket is created in the service account indicated by the S3 access key and secret key you entered, and the backup files are stored there.

The Volume Backup Dashboard is displayed so you can monitor the state of the backups.

You can also monitor the status of backup and restore jobs using the Job Monitoring page.

#### Show the API commands

You might want to display and optionally copy the API commands used in the Activate backup and recovery wizard. You might want to do this to automate backup activation in future working environments.

## Steps

- 1. From the Activate backup and recovery wizard, select View API request.
- 2. To copy the commands to the clipboard, select the Copy icon.

# Back up Cloud Volumes ONTAP data to Azure Blob storage with BlueXP backup and recovery

Complete a few steps in BlueXP backup and recovery to get started backing up volume data from your Cloud Volumes ONTAP systems to Azure Blob storage.

**NOTE** To switch to and from BlueXP backup and recovery workloads, refer to Switch to different BlueXP backup and recovery workloads.

# Verify support for your configuration

Read the following requirements to make sure that you have a supported configuration before you start backing up volumes to Azure Blob storage.

The following image shows each component and the connections that you need to prepare between them.

Optionally, you can connect to a secondary ONTAP system for replicated volumes using the public or private connection as well.

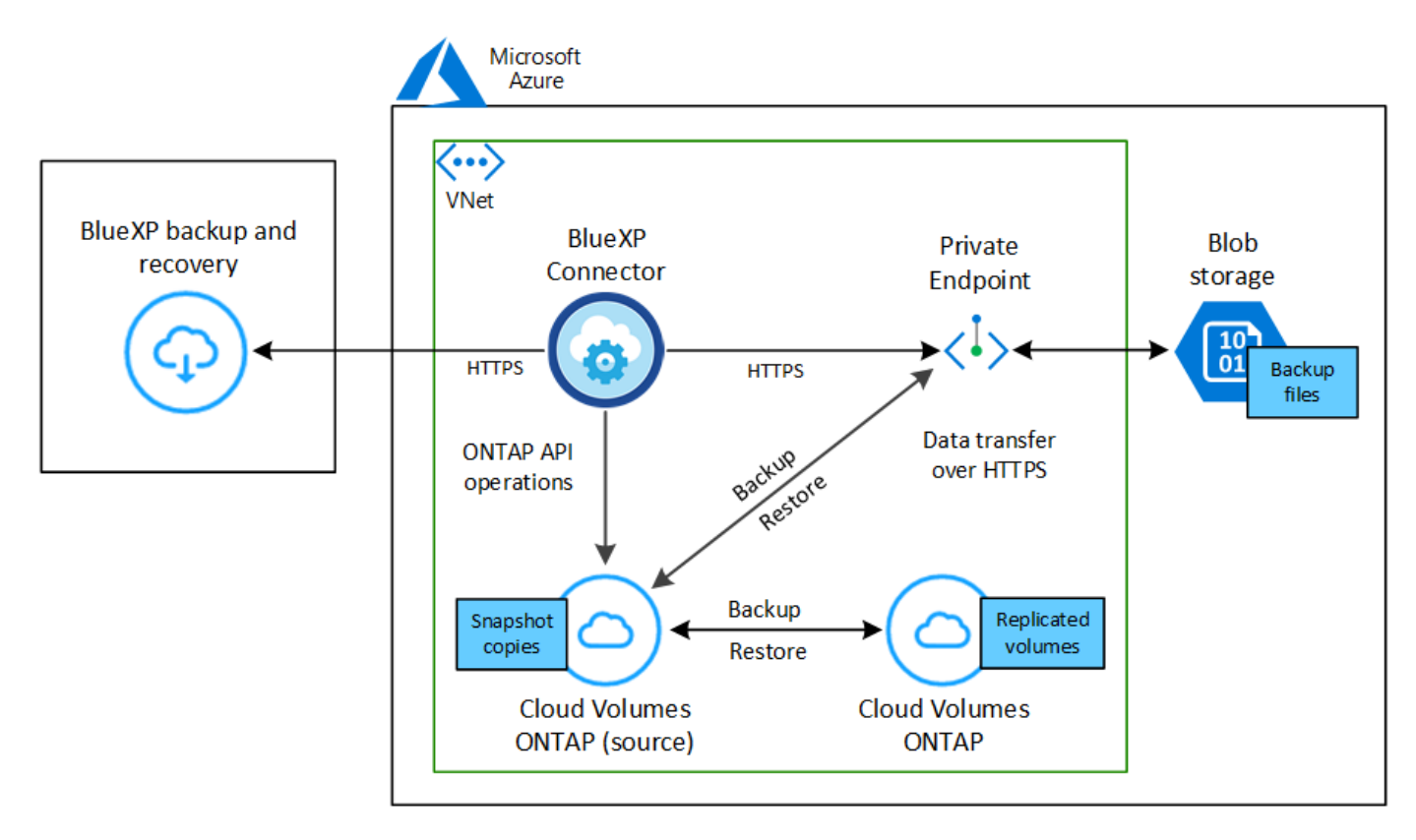

# **Supported ONTAP versions**

Minimum of ONTAP 9.8; ONTAP 9.8P13 and later is recommended.

## **Supported Azure regions**

BlueXP backup and recovery is supported in all Azure regions, including Azure Government regions.

By default, BlueXP backup and recovery provisions the Blob container with Local redundancy (LRS) for cost optimization. You can change this setting to Zone redundancy (ZRS) after BlueXP backup and recovery has been activated if you want to make sure your data is replicated between different zones. See the Microsoft instructions for changing how your storage account is replicated.

## Required setup for creating backups in a different Azure subscription

By default, backups are created using the same subscription as the one used for your Cloud Volumes ONTAP system.

## Verify license requirements

For BlueXP backup and recovery PAYGO licensing, a subscription through the Azure Marketplace is required before you enable BlueXP backup and recovery. Billing for BlueXP backup and recovery is done through this subscription. You can subscribe from the Details & Credentials page of the working environment wizard.

For BlueXP backup and recovery BYOL licensing, you need the serial number from NetApp that enables you to use the service for the duration and capacity of the license. Learn how to manage your BYOL licenses. You must use a BYOL license when the Connector and Cloud Volumes ONTAP system are deployed in a dark site ("private mode").

And you need to have a Microsoft Azure subscription for the storage space where your backups will be located.

# Prepare your BlueXP Connector

The Connector can be installed in an Azure region with full or limited internet access ("standard" or "restricted" mode). See BlueXP deployment modes for details.

- Learn about Connectors
- Deploy a Connector in Azure in standard mode (full internet access)
- Install the Connector in restricted mode (limited outbound access)

#### Verify or add permissions to the Connector

To use the BlueXP backup and recovery Search & Restore functionality, you need to have specific permissions in the role for the Connector so that it can access the Azure Synapse Workspace and Data Lake Storage Account. See the permissions below, and follow the steps if you need to modify the policy.

## Before you start

- You must register the Azure Synapse Analytics Resource Provider (called "Microsoft.Synapse") with your Subscription. See how to register this resource provider for your subscription. You must be the Subscription **Owner** or **Contributor** to register the resource provider.
- Port 1433 must be open for communication between the Connector and the Azure Synapse SQL services.

## Steps

- 1. Identify the role assigned to the Connector virtual machine:
  - a. In the Azure portal, open the virtual machines service.
  - b. Select the Connector virtual machine.
  - c. Under Settings, select Identity.
  - d. Select Azure role assignments.
  - e. Make note of the custom role assigned to the Connector virtual machine.
- 2. Update the custom role:
  - a. In the Azure portal, open your Azure subscription.
  - b. Select Access control (IAM) > Roles.
  - c. Select the ellipsis (...) for the custom role and then select Edit.
  - d. Select **JSON** and add the following permissions:

```
"Microsoft.Storage/storageAccounts/listkeys/action",
"Microsoft.Storage/storageAccounts/read",
"Microsoft.Storage/storageAccounts/write",
"Microsoft.Storage/storageAccounts/blobServices/containers/read",
"Microsoft.Storage/storageAccounts/listAccountSas/action",
"Microsoft.KeyVault/vaults/read",
"Microsoft.KeyVault/vaults/accessPolicies/write",
"Microsoft.Network/networkInterfaces/read",
"Microsoft.Resources/subscriptions/locations/read",
"Microsoft.Network/virtualNetworks/read",
"Microsoft.Network/virtualNetworks/subnets/read",
"Microsoft.Resources/subscriptions/resourceGroups/read",
"Microsoft.Resources/subscriptions/resourcegroups/resources/read"
,
"Microsoft.Resources/subscriptions/resourceGroups/write",
"Microsoft.Authorization/locks/*",
"Microsoft.Network/privateEndpoints/write",
"Microsoft.Network/privateEndpoints/read",
"Microsoft.Network/privateDnsZones/virtualNetworkLinks/write",
"Microsoft.Network/virtualNetworks/join/action",
"Microsoft.Network/privateDnsZones/A/write",
"Microsoft.Network/privateDnsZones/read",
"Microsoft.Network/privateDnsZones/virtualNetworkLinks/read",
"Microsoft.Network/networkInterfaces/delete",
"Microsoft.Network/networkSecurityGroups/delete",
"Microsoft.Resources/deployments/delete",
"Microsoft.ManagedIdentity/userAssignedIdentities/assign/action",
"Microsoft.Synapse/workspaces/write",
"Microsoft.Synapse/workspaces/read",
"Microsoft.Synapse/workspaces/delete",
"Microsoft.Synapse/register/action",
"Microsoft.Synapse/checkNameAvailability/action",
"Microsoft.Synapse/workspaces/operationStatuses/read",
"Microsoft.Synapse/workspaces/firewallRules/read",
"Microsoft.Synapse/workspaces/replaceAllIpFirewallRules/action",
"Microsoft.Synapse/workspaces/operationResults/read",
"Microsoft.Synapse/workspaces/privateEndpointConnectionsApproval/
action"
```

#### View the full JSON format for the policy

e. Select Review + update and then select Update.

#### Required information for using customer-managed keys for data encryption

You can use your own customer-managed keys for data encryption in the activation wizard instead of using the default Microsoft-managed encryption keys. In this case, you will need to have the Azure Subscription, Key Vault name, and the Key. See how to use your own keys.

BlueXP backup and recovery supports *Azure access policies*, the *Azure role-based access control* (Azure RBAC) permission model and the *Managed Hardware Security Model* (HSM) (refer to What is Azure Key Vault Managed HSM?).

#### Create your Azure Blob storage account

By default, the service creates storage accounts for you. If you want to use your own storage accounts, you can create them before you start the backup activation wizard and then select those storage accounts in the wizard.

Learn more about creating your own storage accounts.

## Verify ONTAP networking requirements for replicating volumes

Unresolved directive in prev-ontap-backup-cvo-azure.adoc - include::../\_include/backup-onprem-prepare-source-destination-systems-for-repl.adoc[]

• To replicate data between two Cloud Volumes ONTAP systems in different subnets, the subnets must be routed together (this is the default setting).

## Enable BlueXP backup and recovery on Cloud Volumes ONTAP

Enabling BlueXP backup and recovery is easy. The steps differ slightly depending on whether you have an existing Cloud Volumes ONTAP system or a new one.

## Enable BlueXP backup and recovery on a new system

BlueXP backup and recovery is enabled by default in the working environment wizard. Be sure to keep the option enabled.

See Launching Cloud Volumes ONTAP in Azure for requirements and details for creating your Cloud Volumes ONTAP system.

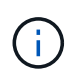

If you want to pick the name of the resource group, **disable** BlueXP backup and recovery when deploying Cloud Volumes ONTAP.

#### Steps

- 1. From the BlueXP Canvas, select **Add Working Environment**, choose the cloud provider, and select **Add New**. Select **Create Cloud Volumes ONTAP**.
- 2. Select Microsoft Azure as the cloud provider and then choose a single node or HA system.
- 3. In the Define Azure Credentials page, enter the credentials name, client ID, client secret, and directory ID, and select **Continue**.
- 4. Fill out the Details & Credentials page and be sure that an Azure Marketplace subscription is in place, and select **Continue**.
- 5. On the Services page, leave the service enabled and select **Continue**.
- 6. Complete the pages in the wizard to deploy the system.

# Result

BlueXP backup and recovery is enabled on the system. After you've created volumes on these Cloud Volumes ONTAP systems, launch BlueXP backup and recovery and activate backup on each volume that you want to protect.

# Enable BlueXP backup and recovery on an existing system

Enable BlueXP backup and recovery at any time directly from the working environment.

# Steps

1. From the BlueXP Canvas, select the working environment and select **Enable** next to the Backup and recovery service in the right-panel.

If the Azure Blob destination for your backups exists as a working environment on the Canvas, you can drag the cluster onto the Azure Blob working environment to initiate the setup wizard.

- 2. Complete the pages in the wizard to deploy BlueXP backup and recovery.
- 3. When you want to initiate backups, continue with Activate backups on your ONTAP volumes.

# Activate backups on your ONTAP volumes

Activate backups at any time directly from your on-premises working environment.

A wizard takes you through the following major steps:

- · Select the volumes that you want to back up
- Define the backup strategy
- Review your selections

You can also Show the API commands at the review step, so you can copy the code to automate backup activation for future working environments.

## Start the wizard

## Steps

- 1. Access the Activate backup and recovery wizard using one of the following ways:
  - From the BlueXP canvas, select the working environment and select **Enable > Backup Volumes** next to the Backup and recovery service in the right-panel.

If the Azure destination for your backups exists as a working environment on the Canvas, you can drag the ONTAP cluster onto the Azure Blob object storage.

 Select Volumes in the Backup and recovery bar. From the Volumes tab, select the Actions ••• icon and select Activate Backup for a single volume (that does not already have replication or backup to object storage already enabled).

The Introduction page of the wizard shows the protection options including local Snapshots, replication, and backups. If you did the second option in this step, the Define Backup Strategy page appears with one volume selected.

- 2. Continue with the following options:
  - If you already have a BlueXP Connector, you're all set. Just select Next.

• If you don't already have a BlueXP Connector, the **Add a Connector** option appears. Refer to Prepare your BlueXP Connector.

## Select the volumes that you want to back up

Choose the volumes you want to protect. A protected volume is one that has one or more of the following: Snapshot policy, replication policy, backup-to-object policy.

You can choose to protect FlexVol or FlexGroup volumes; however, you cannot select a mix of these volumes when activating backup for a working environment. See how to activate backup for additional volumes in the working environment (FlexVol or FlexGroup) after you have configured backup for the initial volumes.

- You can activate a backup only on a single FlexGroup volume at a time.
- The volumes you select must have the same SnapLock setting. All volumes must have SnapLock Enterprise enabled or have SnapLock disabled.

# Steps

i.

If the volumes you choose already have snapshot or replication policies applied, then the policies you select later will overwrite these existing policies.

- 1. In the Select Volumes page, select the volume or volumes you want to protect.
  - Optionally, filter the rows to show only volumes with certain volume types, styles, and more to make the selection easier.
  - After you select the first volume, then you can select all FlexVol volumes. (FlexGroup volumes can be selected one at a time only.) To back up all existing FlexVol volumes, check one volume first and then check the box in the title row.
  - To back up individual volumes, check the box for each volume.
- 2. Select Next.

## Define the backup strategy

Defining the backup strategy involves setting the following options:

- Whether you want one or all of the backup options: local snapshots, replication, and backup to object storage
- Architecture
- · Local snapshot policy
- · Replication target and policy

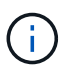

If the volumes you choose have different snapshot and replication policies than the policies you select in this step, the existing policies will be overwritten.

• Backup to object storage information (provider, encryption, networking, backup policy, and export options).

## Steps

- 1. In the Define backup strategy page, choose one or all of the following. All three are selected by default:
  - Local Snapshots: If you are performing replication or back up to object storage, local snapshots must be created.

- Replication: Creates replicated volumes on another ONTAP storage system.
- **Backup**: Backs up volumes to object storage.
- 2. Architecture: If you chose replication and backup, choose one of the following flows of information:
  - **Cascading**: Information flows from the primary storage system to the secondary, and from secondary to object storage.
  - **Fan out**: Information flows from the primary storage system to the secondary *and* from the primary to object storage.

For details about these architectures, refer to Plan your protection journey.

3. Local Snapshot: Choose an existing snapshot policy or create one.

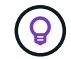

To create a custom policy before activating the snapshot, refer to Create a policy.

To create a policy, select Create new policy and do the following:

- Enter the name of the policy.
- · Select up to five schedules, typically of different frequencies.
- Select Create.
- 4. **Replication**: Set the following options:
  - Replication target: Select the destination working environment and SVM. Optionally, select the destination aggregate or aggregates and prefix or suffix that will be added to the replicated volume name.
  - Replication policy: Choose an existing replication policy or create one.

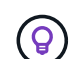

To create a custom policy before activating the replication, refer to Create a policy.

To create a policy, select **Create new policy** and do the following:

- Enter the name of the policy.
- Select up to five schedules, typically of different frequencies.
- Select Create.
- 5. Back up to Object: If you selected Backup, set the following options:
  - Provider: Select Microsoft Azure.
  - Provider settings: Enter the provider details.

Enter the region where the backups will be stored. This can be a different region than where the Cloud Volumes ONTAP system resides.

Either create a new storage account or select an existing one.

Enter the Azure subscription used to store the backups. This can be a different subscription than where the Cloud Volumes ONTAP system resides.

Either create your own resource group that manages the Blob container or select the resource group type and group.

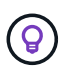

If you want to protect your backup files from being modified or deleted, ensure that the storage account was created with immutable storage enabled using a 30-day retention period.

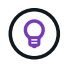

If you want to tier older backup files to Azure Archive Storage for further cost optimization, ensure that the storage account has the appropriate Lifecycle rule.

• **Encryption key**: If you created a new Azure storage account, enter encryption key information given to you from the provider. Choose whether you'll use the default Azure encryption keys, or choose your own customer-managed keys from your Azure account, to manage encryption of your data.

If you choose to use your own customer-managed keys, enter the key vault and key information. Learn how to use your own keys.

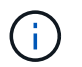

If you chose an existing Microsoft storage account, encryption information is already available, so you don't need to enter it now.

- **Networking**: Choose the IPspace, and whether you'll be using a Private Endpoint. Private Endpoint is disabled by default.
  - a. The IPspace in the ONTAP cluster where the volumes you want to back up reside. The intercluster LIFs for this IPspace must have outbound internet access.
  - b. Optionally, choose whether you'll use an Azure private endpoint that you have previously configured. Learn about using an Azure private endpoint.
- Backup policy: Select an existing backup-to-object storage policy.

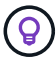

To create a custom policy before activating the backup, refer to Create a policy.

To create a policy, select Create new policy and do the following:

- Enter the name of the policy.
- For backup-to-object policies, set the DataLock and Ransomware Protection settings. For details on DataLock and Ransomware Protection, refer to Backup-to-object policy settings.
- Select up to five schedules, typically of different frequencies.
- Select Create.
- Export existing Snapshot copies to object storage as backup copies: If there are any local snapshot copies for volumes in this working environment that match the backup schedule label you just selected for this working environment (for example, daily, weekly, etc.), this additional prompt is displayed. Check this box to have all historic Snapshots copied to object storage as backup files to ensure the most complete protection for your volumes.
- 6. Select Next.

#### **Review your selections**

This is the chance to review your selections and make adjustments, if necessary.

## Steps

- 1. In the Review page, review your selections.
- 2. Optionally check the box to Automatically synchronize the Snapshot policy labels with the replication

**and backup policy labels**. This creates Snapshots with a label that matches the labels in the replication and backup policies.

# 3. Select Activate Backup.

# Result

BlueXP backup and recovery starts taking the initial backups of your volumes. The baseline transfer of the replicated volume and the backup file includes a full copy of the primary storage system data. Subsequent transfers contain differential copies of the primary storage data contained in Snapshot copies.

A replicated volume is created in the destination cluster that will be synchronized with the primary volume.

A Blob storage container is created in the resource group you entered, and the backup files are stored there.

By default, BlueXP backup and recovery provisions the Blob container with Local redundancy (LRS) for cost optimization. You can change this setting to Zone redundancy (ZRS) if you want to make sure your data is replicated between different zones. See the Microsoft instructions for changing how your storage account is replicated.

The Volume Backup Dashboard is displayed so you can monitor the state of the backups.

You can also monitor the status of backup and restore jobs using the Job Monitoring page.

## Show the API commands

You might want to display and optionally copy the API commands used in the Activate backup and recovery wizard. You might want to do this to automate backup activation in future working environments.

## Steps

- 1. From the Activate backup and recovery wizard, select View API request.
- 2. To copy the commands to the clipboard, select the Copy icon.

# What's next?

- You can manage your backup files and backup policies. This includes starting and stopping backups, deleting backups, adding and changing the backup schedule, and more.
- You can manage cluster-level backup settings. This includes changing the storage keys ONTAP uses to access cloud storage, changing the network bandwidth available to upload backups to object storage, changing the automatic backup setting for future volumes, and more.
- You can also restore volumes, folders, or individual files from a backup file to a Cloud Volumes ONTAP system in AWS, or to an on-premises ONTAP system.

# Back up Cloud Volumes ONTAP data to Google Cloud Storage with BlueXP backup and recovery

Complete a few steps in BlueXP backup and recovery to get started backing up volume data from your Cloud Volumes ONTAP systems to Google Cloud Storage.

**NOTE** To switch to and from BlueXP backup and recovery workloads, refer to Switch to different BlueXP backup and recovery workloads.

# Verify support for your configuration

Read the following requirements to make sure that you have a supported configuration before you start backing up volumes to Google Cloud Storage.

The following image shows each component and the connections that you need to prepare between them.

Optionally, you can connect to a secondary ONTAP system for replicated volumes using the public or private connection as well.

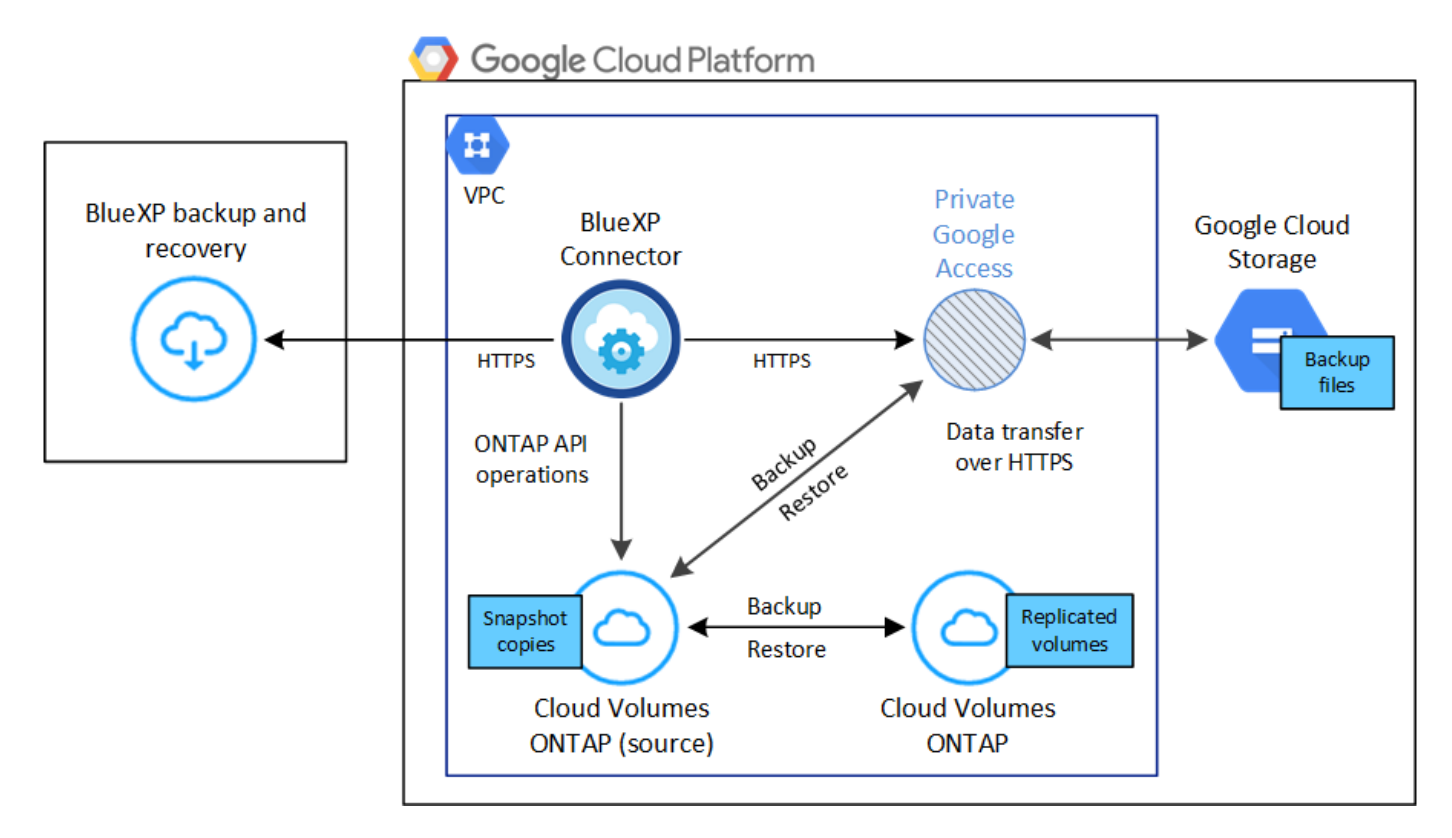

# Supported ONTAP versions

Minimum of ONTAP 9.8; ONTAP 9.8P13 and later is recommended.

## **Supported GCP regions**

BlueXP backup and recovery is supported in all GCP regions.

## **GCP Service Account**

You need to have a service account in your Google Cloud Project that has the custom role. Learn how to create a service account.

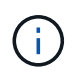

The Storage Admin role is no longer required for the service account that enables BlueXP backup and recovery to access Google Cloud Storage buckets.

## Verify license requirements

For BlueXP backup and recovery PAYGO licensing, a BlueXP subscription is available in the Google Marketplace that enables deployments of Cloud Volumes ONTAP and BlueXP backup and recovery. You need to subscribe to this BlueXP subscription before you enable BlueXP backup and recovery. Billing for BlueXP backup and recovery is done through this subscription. You can subscribe from the Details & Credentials page of the working environment wizard.

For BlueXP backup and recovery BYOL licensing, you need the serial number from NetApp that enables you to use the service for the duration and capacity of the license. Learn how to manage your BYOL licenses.

And you need to have a Google subscription for the storage space where your backups will be located.

# Prepare your BlueXP Connector

The Connector must be installed in a Google region with internet access.

- Learn about Connectors
- Deploy a Connector in Google Cloud

#### Verify or add permissions to the Connector

To use the BlueXP backup and recovery "Search & Restore" functionality, you need to have specific permissions in the role for the Connector so that it can access the Google Cloud BigQuery service. See the permissions below, and follow the steps if you need to modify the policy.

## Steps

- 1. In the Google Cloud Console, go to the **Roles** page.
- 2. Using the drop-down list at the top of the page, select the project or organization that contains the role that you want to edit.
- 3. Select a custom role.
- 4. Select Edit Role to update the role's permissions.
- 5. Select **Add Permissions** to add the following new permissions to the role.

```
bigquery.jobs.get
bigquery.jobs.list
bigquery.jobs.listAll
bigquery.datasets.create
bigquery.datasets.get
bigquery.jobs.create
bigquery.tables.get
bigquery.tables.getData
bigquery.tables.list
bigquery.tables.create
```

6. Select **Update** to save the edited role.

# Required information for using customer-managed encryption keys (CMEK)

You can use your own customer-managed keys for data encryption instead of using the default Googlemanaged encryption keys. Both cross-region and cross-project keys are supported, so you can choose a project for a bucket that is different than the project of the CMEK key. If you're planning to use your own customer-managed keys:

• You'll need to have the Key Ring and the Key Name so you can add this information in the activation wizard. Learn more about customer-managed encryption keys.

• You'll need to verify that these required permissions are included in the role for the Connector:

| cloudkms.cryptoKeys.get          |
|----------------------------------|
| cloudkms.cryptoKeys.getIamPolicy |
| cloudkms.cryptoKeys.list         |
| cloudkms.cryptoKeys.setIamPolicy |
| cloudkms.keyRings.get            |
| cloudkms.keyRings.getIamPolicy   |
| cloudkms.keyRings.list           |
| cloudkms.keyRings.setIamPolicy   |

• You'll need to verify that the Google "Cloud Key Management Service (KMS)" API is enabled in your project. See the Google Cloud documentation: Enabling APIs for details.

## **CMEK** considerations:

- Both HSM (hardware-backed) and software-generated keys are supported.
- · Both newly created or imported Cloud KMS keys are supported.
- Only regional keys are supported; global keys are not supported.
- Currently, only the "Symmetric encrypt/decrypt" purpose is supported.
- The service agent associated with the Storage Account is assigned the "CryptoKey Encrypter/Decrypter (roles/cloudkms.cryptoKeyEncrypterDecrypter)" IAM role by BlueXP backup and recovery.

#### Create your own buckets

By default, the service creates buckets for you. If you want to use your own buckets, you can create them before you start the backup activation wizard and then select those buckets in the wizard.

#### Learn more about creating your own buckets.

#### Verify ONTAP networking requirements for replicating volumes

Unresolved directive in prev-ontap-backup-cvo-gcp.adoc - include::../\_include/backup-onprem-prepare-source-destination-systems-for-repl.adoc[]

• To replicate data between two Cloud Volumes ONTAP systems in different subnets, the subnets must be routed together (this is the default setting).

#### Enable BlueXP backup and recovery on Cloud Volumes ONTAP

Enabling BlueXP backup and recovery steps differ slightly depending on whether you have an existing Cloud Volumes ONTAP system or a new one.

#### Enable BlueXP backup and recovery on a new system

BlueXP backup and recovery can be enabled when you complete the working environment wizard to create a new Cloud Volumes ONTAP system.

You must have a Service Account already configured. If you don't select a service account when you create the Cloud Volumes ONTAP system, then you'll need to turn off the system and add the service account to Cloud

Volumes ONTAP from the GCP console.

See Launching Cloud Volumes ONTAP in GCP for requirements and details for creating your Cloud Volumes ONTAP system.

# Steps

- 1. From the BlueXP Canvas, select **Add Working Environment**, choose the cloud provider, and select **Add New**. Select **Create Cloud Volumes ONTAP**.
- 2. Choose a Location: Select Google Cloud Platform.
- 3. Choose Type: Select Cloud Volumes ONTAP (either single-node or high-availability).
- 4. Details & Credentials: Enter the following information:
  - a. Click **Edit Project** and select a new project if the one you want to use is different than the default Project (where the Connector resides).
  - b. Specify the cluster name.
  - c. Enable the **Service Account** switch and select the Service Account that has the predefined Storage Admin role. This is required to enable backups and tiering.
  - d. Specify the credentials.

Make sure that a GCP Marketplace subscription is in place.

- 5. Services: Leave the BlueXP backup and recovery service enabled and click Continue.
- 6. Complete the pages in the wizard to deploy the system as described in Launching Cloud Volumes ONTAP in GCP.

# Result

BlueXP backup and recovery is enabled on the system. After you've created volumes on these Cloud Volumes ONTAP systems, launch BlueXP backup and recovery and activate backup on each volume that you want to protect.

## Enable BlueXP backup and recovery on an existing system

You can enable BlueXP backup and recovery at any time directly from the working environment.

## Steps

1. From the BlueXP Canvas, select the working environment and select **Enable** next to the Backup and recovery service in the right-panel.

If the Google Cloud Storage destination for your backups exists as a working environment on the Canvas, you can drag the cluster onto the Google Cloud Storage working environment to initiate the setup wizard.

# Prepare Google Cloud Storage as your backup target

Preparing Google Cloud Storage as your backup target involves the following steps:

- Set up permissions.
- (Optional) Create your own buckets. (The service will create buckets for you if you want.)
- (Optional) Set up customer-managed keys for data encryption

#### Set up permissions

You need to provide storage access keys for a service account that has specific permissions using a custom role. A service account enables BlueXP backup and recovery to authenticate and access Cloud Storage buckets used to store backups. The keys are required so that Google Cloud Storage knows who is making the request.

## Steps

- 1. In the Google Cloud Console, go to the Roles page.
- 2. Create a new role with the following permissions:

```
storage.buckets.create
storage.buckets.delete
storage.buckets.get
storage.buckets.list
storage.buckets.update
storage.multipartUploads.create
storage.objects.delete
storage.objects.get
storage.objects.list
storage.objects.update
```

- 3. In the Google Cloud console, go to the Service accounts page.
- 4. Select your Cloud project.
- 5. Select Create service account and provide the required information:
  - a. Service account details: Enter a name and description.
  - b. Grant this service account access to project: Select the custom role that you just created.
  - c. Select Done.
- 6. Go to GCP Storage Settings and create access keys for the service account:
  - a. Select a project, and select **Interoperability**. If you haven't already done so, select **Enable interoperability access**.
  - b. Under Access keys for service accounts, select Create a key for a service account, select the service account that you just created, and click Create Key.

You'll need to enter the keys in BlueXP backup and recovery later when you configure the backup service.

## Create your own buckets

By default, the service creates buckets for you. Or, if you want to use your own buckets, you can create them before you start the backup activation wizard and then select those buckets in the wizard.

Learn more about creating your own buckets.

#### Set up customer-managed encryption keys (CMEK) for data encryption

You can use your own customer-managed keys for data encryption instead of using the default Googlemanaged encryption keys. Both cross-region and cross-project keys are supported, so you can choose a project for a bucket that is different than the project of the CMEK key.

If you're planning to use your own customer-managed keys:

- You'll need to have the Key Ring and the Key Name so you can add this information in the activation wizard. Learn more about customer-managed encryption keys.
- You'll need to verify that these required permissions are included in the role for the Connector:

cloudkms.cryptoKeys.get cloudkms.cryptoKeys.getIamPolicy cloudkms.cryptoKeys.list cloudkms.cryptoKeys.setIamPolicy cloudkms.keyRings.get cloudkms.keyRings.getIamPolicy cloudkms.keyRings.list cloudkms.keyRings.setIamPolicy

• You'll need to verify that the Google "Cloud Key Management Service (KMS)" API is enabled in your project. See the Google Cloud documentation: Enabling APIs for details.

## **CMEK** considerations:

- Both HSM (Hardware-backed) and Software-generated keys are supported.
- · Both newly created or imported Cloud KMS keys are supported.
- Only regional keys are supported, global keys are not supported.
- Currently, only the "Symmetric encrypt/decrypt" purpose is supported.
- The service agent associated with the Storage Account is assigned the "CryptoKey Encrypter/Decrypter (roles/cloudkms.cryptoKeyEncrypterDecrypter)" IAM role by BlueXP backup and recovery.

## Activate backups on your ONTAP volumes

Activate backups at any time directly from your on-premises working environment.

A wizard takes you through the following major steps:

- · Select the volumes that you want to back up
- · Define the backup strategy
- Review your selections

You can also Show the API commands at the review step, so you can copy the code to automate backup activation for future working environments.

#### Start the wizard

Steps

- 1. Access the Activate backup and recovery wizard using one of the following ways:
  - From the BlueXP canvas, select the working environment and select **Enable > Backup Volumes** next to the Backup and recovery service in the right-panel.

If the GCP destination for your backups exists as a working environment on the Canvas, you can drag the ONTAP cluster onto the GCP object storage.

 Select Volumes in the Backup and recovery bar. From the Volumes tab, select the Actions ••• icon and select Activate Backup for a single volume (that does not already have replication or backup to object storage already enabled).

The Introduction page of the wizard shows the protection options including local Snapshots, replication, and backups. If you did the second option in this step, the Define Backup Strategy page appears with one volume selected.

- 2. Continue with the following options:
  - If you already have a BlueXP Connector, you're all set. Just select Next.
  - If you don't already have a BlueXP Connector, the **Add a Connector** option appears. Refer to Prepare your BlueXP Connector.

## Select the volumes that you want to back up

Choose the volumes you want to protect. A protected volume is one that has one or more of the following: Snapshot policy, replication policy, backup to object policy.

You can choose to protect FlexVol or FlexGroup volumes; however, you cannot select a mix of these volumes when activating backup for a working environment. See how to activate backup for additional volumes in the working environment (FlexVol or FlexGroup) after you have configured backup for the initial volumes.

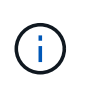

- You can activate a backup only on a single FlexGroup volume at a time.
- The volumes you select must have the same SnapLock setting. All volumes must have SnapLock Enterprise enabled or have SnapLock disabled.

# Steps

Note that if the volumes you choose already have Snapshot or replication policies applied, then the policies you select later will overwrite these existing policies.

- 1. In the Select Volumes page, select the volume or volumes you want to protect.
  - Optionally, filter the rows to show only volumes with certain volume types, styles, and more to make the selection easier.
  - After you select the first volume, then you can select all FlexVol volumes (FlexGroup volumes can be selected one at a time only). To back up all existing FlexVol volumes, check one volume first and then check the box in the title row.
  - $\circ$  To back up individual volumes, check the box for each volume.
- 2. Select Next.

## Define the backup strategy

Defining the backup strategy involves setting the following options:

- Whether you want one or all of the backup options: local Snapshots, replication, and backup to object storage
- Architecture
- Local snapshot policy
- Replication target and policy

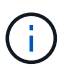

If the volumes you choose have different Snapshot and replication policies than the policies you select in this step, the existing policies will be overwritten.

• Backup to object storage information (provider, encryption, networking, backup policy, and export options).

# Steps

- 1. In the Define backup strategy page, choose one or all of the following. All three are selected by default:
  - Local Snapshots: If you are performing replication or back up to object storage, local snapshots must be created.
  - Replication: Creates replicated volumes on another ONTAP storage system.
  - **Backup**: Backs up volumes to object storage.
- 2. Architecture: If you chose replication and backup, choose one of the following flows of information:
  - **Cascading**: Information flows from the primary storage system to the secondary, and from secondary to object storage.
  - **Fan out**: Information flows from the primary storage system to the secondary *and* from the primary to object storage.

For details about these architectures, refer to Plan your protection journey.

3. Local Snapshot: Choose an existing snapshot policy or create one.

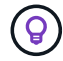

To create a custom policy before activating the backup, refer to Create a policy.

To create a policy, select Create new policy and do the following:

- Enter the name of the policy.
- Select up to five schedules, typically of different frequencies.
- Select Create.
- 4. **Replication**: Set the following options:
  - Replication target: Select the destination working environment and SVM. Optionally, select the destination aggregate or aggregates and prefix or suffix that will be added to the replicated volume name.
  - $\circ~\mbox{Replication policy}:$  Choose an existing replication policy or create one.

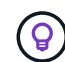

To create a custom policy before activating the replication, refer to Create a policy.

To create a policy, select **Create new policy** and do the following:

- Enter the name of the policy.
- Select up to five schedules, typically of different frequencies.

- Select Create.
- 5. Back up to Object: If you selected Backup, set the following options:
  - Provider: Select Google Cloud.
  - Provider settings: Enter the provider details and region where the backups will be stored.

Either create a new bucket or select an existing one.

• **Encryption key**: If you created a new Google bucket, enter encryption key information given to you from the provider. Choose whether you'll use the default Google Cloud encryption keys, or choose your own customer-managed keys from your Google account, to manage encryption of your data.

If you choose to use your own customer-managed keys, enter the key vault and key information.

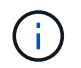

If you chose an existing Google Cloud bucket, encryption information is already available, so you don't need to enter it now.

• Backup policy: Select an existing backup-to-object storage policy or create one.

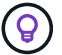

To create a custom policy before activating the backup, refer to Create a policy.

To create a policy, select Create new policy and do the following:

- Enter the name of the policy.
- Select up to five schedules, typically of different frequencies.
- Select Create.
- Export existing Snapshot copies to object storage as backup copies: If there are any local Snapshot copies for volumes in this working environment that match the backup schedule label you just selected for this working environment (for example, daily, weekly, etc.), this additional prompt is displayed. Check this box to have all historic Snapshots copied to object storage as backup files to ensure the most complete protection for your volumes.
- 6. Select Next.

#### **Review your selections**

This is the chance to review your selections and make adjustments, if necessary.

## Steps

- 1. In the Review page, review your selections.
- Optionally check the box to Automatically synchronize the Snapshot policy labels with the replication and backup policy labels. This creates Snapshots with a label that matches the labels in the replication and backup policies.
- 3. Select Activate Backup.

## Result

BlueXP backup and recovery starts taking the initial backups of your volumes. The baseline transfer of the replicated volume and the backup file includes a full copy of the primary storage system data. Subsequent transfers contain differential copies of the primary storage system data contained in Snapshot copies.

A replicated volume is created in the destination cluster that will be synchronized with the primary storage

system volume.

A Google Cloud Storage bucket is created in the service account indicated by the Google access key and secret key you entered, and the backup files are stored there.

Backups are associated with the *Standard* storage class by default. You can use the lower cost *Nearline*, *Coldline*, or *Archive* storage classes. However, you configure the storage class through Google, not through the BlueXP backup and recovery UI. See the Google topic Changing the default storage class of a bucket for details.

The Volume Backup Dashboard is displayed so you can monitor the state of the backups.

You can also monitor the status of backup and restore jobs using the Job Monitoring page.

## Show the API commands

You might want to display and optionally copy the API commands used in the Activate backup and recovery wizard. You might want to do this to automate backup activation in future working environments.

# Steps

- 1. From the Activate backup and recovery wizard, select View API request.
- 2. To copy the commands to the clipboard, select the Copy icon.

## What's next?

- You can manage your backup files and backup policies. This includes starting and stopping backups, deleting backups, adding and changing the backup schedule, and more.
- You can manage cluster-level backup settings. This includes changing the storage keys ONTAP uses to access cloud storage, changing the network bandwidth available to upload backups to object storage, changing the automatic backup setting for future volumes, and more.
- You can also restore volumes, folders, or individual files from a backup file to a Cloud Volumes ONTAP system in AWS, or to an on-premises ONTAP system.

# Back up on-premises ONTAP data to Amazon S3 with BlueXP backup and recovery

Complete a few steps in BlueXP backup and recovery to get started backing up volume data from your on-premises ONTAP systems to a secondary storage system and to Amazon S3 cloud storage.

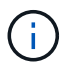

"On-premises ONTAP systems" include FAS, AFF, and ONTAP Select systems.

**NOTE** To switch to and from BlueXP backup and recovery workloads, refer to Switch to different BlueXP backup and recovery workloads.

# Identify the connection method

Choose which of the two connection methods you will use when configuring backups from on-premises ONTAP systems to AWS S3.

• Public connection - Directly connect the ONTAP system to AWS S3 using a public S3 endpoint.

• **Private connection** - Use a VPN or AWS Direct Connect and route traffic through a VPC Endpoint interface that uses a private IP address.

Optionally, you can connect to a secondary ONTAP system for replicated volumes using the public or private connection as well.

The following diagram shows the **public connection** method and the connections that you need to prepare between the components. You can use a Connector that you've installed on your premises, or a Connector that you've deployed in the AWS VPC.

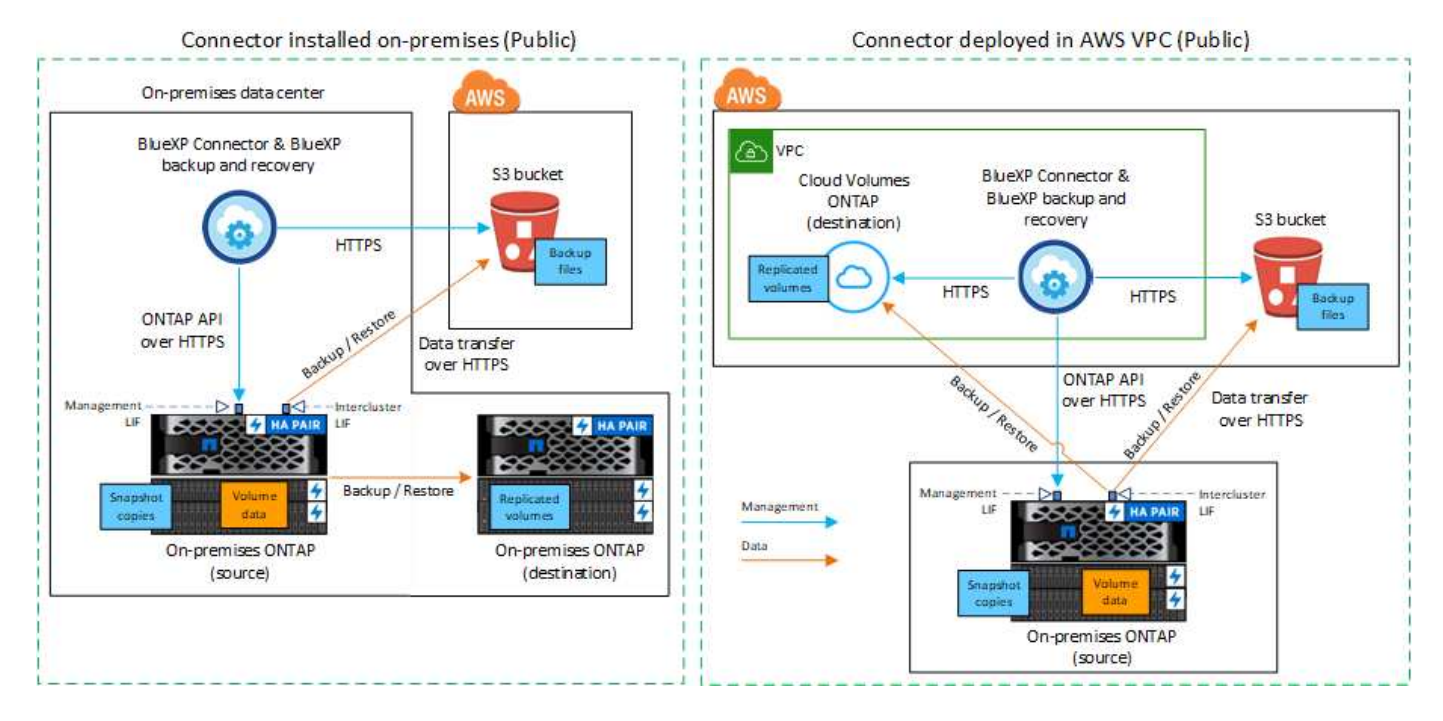

The following diagram shows the **private connection** method and the connections that you need to prepare between the components. You can use a Connector that you've installed on your premises, or a Connector that you've deployed in the AWS VPC.

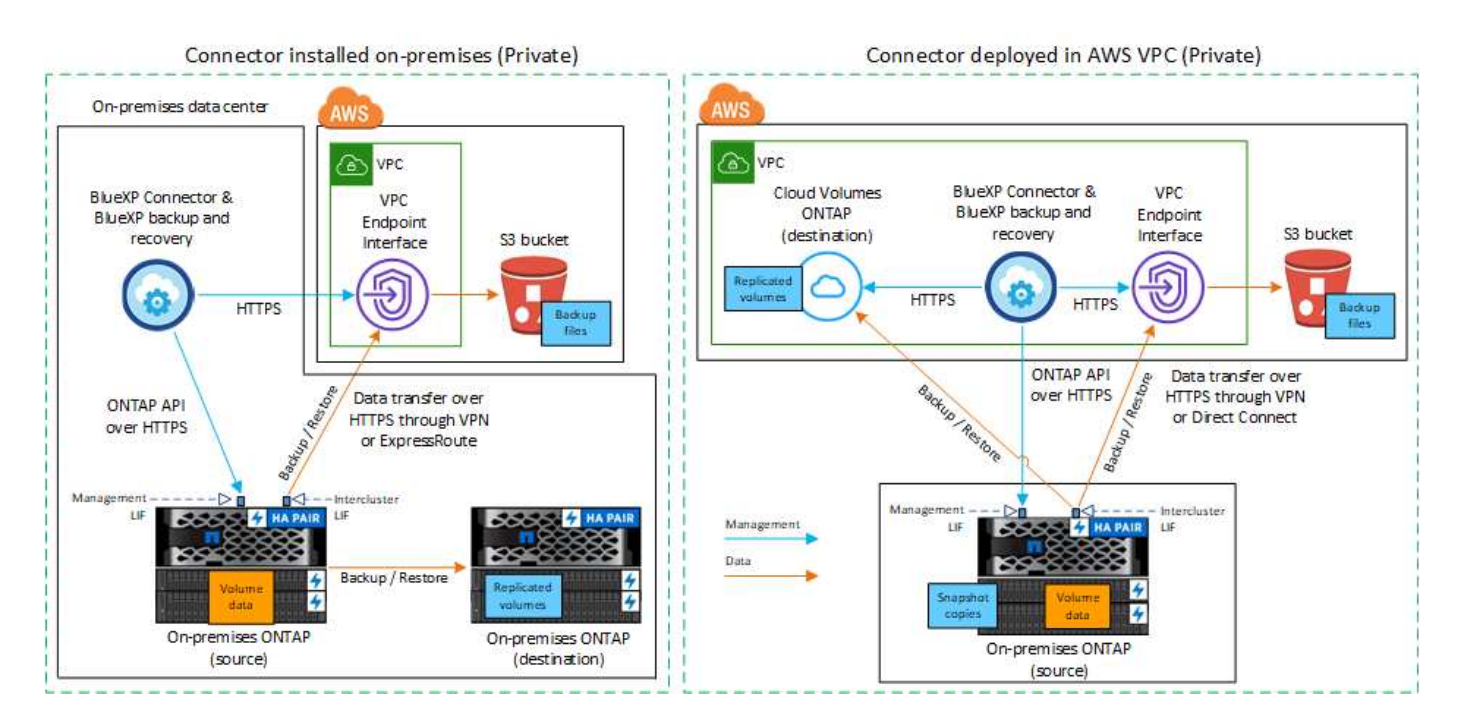

# Prepare your BlueXP Connector

The BlueXP Connector is the main software for BlueXP functionality. A Connector is required to back up and restore your ONTAP data.

## **Create or switch Connectors**

If you already have a Connector deployed in your AWS VPC or on your premises, then you're all set.

If not, then you'll need to create a Connector in one of those locations to back up ONTAP data to AWS S3 storage. You can't use a Connector that's deployed in another cloud provider.

- Learn about Connectors
- Install a Connector in AWS
- Install a Connector in your premises
- Install a Connector in an AWS GovCloud region

BlueXP backup and recovery is supported in GovCloud regions when the Connector is deployed in the cloud - not when it's installed in your premises. Additionally, you must deploy the Connector from the AWS Marketplace. You can't deploy the Connector in a Government region from the BlueXP SaaS website.

## Prepare Connector networking requirements

Ensure that the following networking requirements are met:

- Ensure that the network where the Connector is installed enables the following connections:
  - An HTTPS connection over port 443 to the BlueXP backup and recovery service and to your S3 object storage (see the list of endpoints)
  - An HTTPS connection over port 443 to your ONTAP cluster management LIF
  - Additional inbound and outbound security group rules are required for AWS and AWS GovCloud deployments. See Rules for the Connector in AWS for details.
- If you have a Direct Connect or VPN connection from your ONTAP cluster to the VPC, and you want communication between the Connector and S3 to stay in your AWS internal network (a **private** connection), you'll need to enable a VPC Endpoint interface to S3. Configure your system for a private connection using a VPC endpoint interface.

## Verify license requirements

You'll need to verify license requirements for both AWS and BlueXP:

- Before you can activate BlueXP backup and recovery for your cluster, you'll need to either subscribe to a pay-as-you-go (PAYGO) BlueXP Marketplace offering from AWS, or purchase and activate a BlueXP backup and recovery BYOL license from NetApp. These licenses are for your account and can be used across multiple systems.
  - For BlueXP backup and recovery PAYGO licensing, you'll need a subscription to the NetApp BlueXP offering from the AWS Marketplace. Billing for BlueXP backup and recovery is done through this subscription.
  - For BlueXP backup and recovery BYOL licensing, you'll need the serial number from NetApp that enables you to use the service for the duration and capacity of the license.
- You need to have an AWS subscription for the object storage space where your backups will be located.

# Supported regions

You can create backups from on-premises systems to Amazon S3 in all regions, including AWS GovCloud regions. You specify the region where backups will be stored when you set up the service.

# **Prepare your ONTAP clusters**

Unresolved directive in prev-ontap-backup-onprem-aws.adoc - include:.../ include/backup-onprem-prepareonprem-ONTAP-cluster.adoc[]

## Verify ONTAP networking requirements for backing up data to object storage

You must configure the following requirements on the system that connects to object storage.

- For a fan-out backup architecture, configure the following settings on the *primary* system.
- For a cascaded backup architecture, configure the following settings on the secondary system.

The following ONTAP cluster networking requirements are needed:

- The cluster requires an inbound HTTPS connection from the Connector to the cluster management LIF.
- An intercluster LIF is required on each ONTAP node that hosts the volumes you want to back up. These intercluster LIFs must be able to access the object store.

The cluster initiates an outbound HTTPS connection over port 443 from the intercluster LIFs to Amazon S3 storage for backup and restore operations. ONTAP reads and writes data to and from object storage - the object storage never initiates, it just responds.

• The intercluster LIFs must be associated with the IPspace that ONTAP should use to connect to object storage. Learn more about IPspaces.

When you set up BlueXP backup and recovery, you are prompted for the IPspace to use. You should choose the IPspace that these LIFs are associated with. That might be the "Default" IPspace or a custom IPspace that you created.

If you use are using a different IPspace than "Default", then you might need to create a static route to get access to the object storage.

All intercluster LIFs within the IPspace must have access to the object store. If you can't configure this for the current IPspace, then you'll need to create a dedicated IPspace where all intercluster LIFs have access to the object store.

- DNS servers must have been configured for the storage VM where the volumes are located. See how to configure DNS services for the SVM.
- Update firewall rules, if necessary, to allow BlueXP backup and recovery connections from ONTAP to object storage through port 443 and name resolution traffic from the storage VM to the DNS server over port 53 (TCP/UDP).
- If you are using a Private VPC Interface Endpoint in AWS for the S3 connection, then in order for HTTPS/443 to be used, you'll need to load the S3 endpoint certificate into the ONTAP cluster. Configure your system for a private connection using a VPC endpoint interface.

\*[Ensure that your ONTAP cluster has permissions to access the S3 bucket.

#### Verify ONTAP networking requirements for replicating volumes

Unresolved directive in prev-ontap-backup-onprem-aws.adoc - include::../\_include/backup-onprem-prepare-source-destination-systems-for-repl.adoc[]

# Prepare Amazon S3 as your backup target

Preparing Amazon S3 as your backup target involves the following steps:

- Set up S3 permissions.
- (Optional) Create your own S3 buckets. (The service will create buckets for you if you want.)
- (Optional) Set up customer-managed AWS keys for data encryption.
- (Optional) Configure your system for a private connection using a VPC endpoint interface.

## Set up S3 permissions

You'll need to configure two sets of permissions:

- Permissions for the Connector to create and manage the S3 bucket.
- Permissions for the on-premises ONTAP cluster so it can read and write data to the S3 bucket.

## Steps

1. Ensure that the Connector has the required permissions. For details, see BlueXP policy permissions.

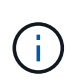

When creating backups in AWS China regions, you need to change the AWS Resource Name "arn" under all *Resource* sections in the IAM policies from "aws" to "aws-cn"; for example arn:aws-cn:s3:::netapp-backup-\*.

2. When you activate the service, the Backup wizard will prompt you to enter an access key and secret key. These credentials are passed to the ONTAP cluster so that ONTAP can back up and restore data to the S3 bucket. For that, you'll need to create an IAM user with the following permissions.

Refer to the AWS Documentation: Creating a Role to Delegate Permissions to an IAM User.

```
{
    "Version": "2012-10-17",
     "Statement": [
        {
           "Action": [
                "s3:GetObject",
                "s3:PutObject",
                "s3:DeleteObject",
                "s3:ListBucket",
                "s3:ListAllMyBuckets",
                "s3:GetBucketLocation",
                "s3:PutEncryptionConfiguration"
            ],
            "Resource": "arn:aws:s3:::netapp-backup-*",
            "Effect": "Allow",
            "Sid": "backupPolicy"
        },
        {
            "Action": [
                "s3:ListBucket",
                "s3:GetBucketLocation"
            ],
            "Resource": "arn:aws:s3:::netapp-backup*",
            "Effect": "Allow"
        },
        {
            "Action": [
                "s3:GetObject",
                "s3:PutObject",
                "s3:DeleteObject",
                "s3:ListAllMyBuckets",
                "s3:PutObjectTagging",
                "s3:GetObjectTagging",
                "s3:RestoreObject",
                "s3:GetBucketObjectLockConfiguration",
                "s3:GetObjectRetention",
                "s3:PutBucketObjectLockConfiguration",
                "s3:PutObjectRetention"
            ],
            "Resource": "arn:aws:s3:::netapp-backup*/*",
            "Effect": "Allow"
       }
   ]
}
```

#### Create your own buckets

By default, the service creates buckets for you. Or, if you want to use your own buckets, you can create them before you start the backup activation wizard and then select those buckets in the wizard.

#### Learn more about creating your own buckets.

If you create your own buckets, you should use a bucket name of "netapp-backup". If you need to use a custom name, edit the ontapcloud-instance-policy-netapp-backup IAMRole for the existing CVOs and add the following list to the S3 permissions. You need to include "Resource": "arn:aws:s3:::\*" and assign all the necessary permissions that need to be associated with the bucket.

```
"Action": [
"S3:ListBucket"
"S3:GetBucketLocation"
]
"Resource": "arn:aws:s3:::*",
"Effect": "Allow"
}.
"Action": [
"S3:GetObject",
"S3:PutObject",
"S3:DeleteObject",
"S3:ListAllMyBuckets",
"S3:PutObjectTagging",
"S3:GetObjectTagging",
"S3:RestoreObject",
"S3:GetBucketObjectLockConfiguration",
"S3:GetObjectRetention",
"S3:PutBucketObjectLockConfiguration",
"S3:PutObjectRetention"
1
"Resource": "arn:aws:s3:::*",
```

#### Set up customer-managed AWS keys for data encryption

If you want to use the default Amazon S3 encryption keys to encrypt the data passed between your on-prem cluster and the S3 bucket, then you are all set because the default installation uses that type of encryption.

If instead you want to use your own customer-managed keys for data encryption rather than using the default keys, then you'll need to have the encryption managed keys already set up before you start the BlueXP backup and recovery wizard.

Refer to how to use your own Amazon encryption keys with Cloud Volumes ONTAP.

Refer to how to use your own Amazon encryption keys with BlueXP backup and recovery.

#### Configure your system for a private connection using a VPC endpoint interface

If you want to use a standard public internet connection, then all the permissions are set by the Connector and there is nothing else you need to do.

If you want to have a more secure connection over the internet from your on-prem data center to the VPC, there's an option to select an AWS PrivateLink connection in the Backup activation wizard. It's required if you plan to use a VPN or AWS Direct Connect to connect your on-premises system through a VPC Endpoint interface that uses a private IP address.

## Steps

- 1. Create an Interface endpoint configuration using the Amazon VPC console or the command line. Refer to details about using AWS PrivateLink for Amazon S3.
- 2. Modify the security group configuration that's associated with the BlueXP Connector. You must change the policy to "Custom" (from "Full Access"), and you must add the S3 permissions from the backup policy as shown earlier.

| aws Services 🔻 | Q Search for services, features, marketplace products, and docs [Option+S]                                                                                                    | ې hendr Ø x      | cp-tiveng 🔻 |
|----------------|----------------------------------------------------------------------------------------------------|------------------|-------------|
|                | Select security groups                                                                                                    |                  |             |
|                |                                                                                                    |                  | \$          |
|                | Q, Filter by tags and attributes or search by keyword                                                                                                    | IC < 1 to 4 of 4 | > >         |
|                | Group ID - Group Name - VPC ID - Description -                                                                                                    | Owner ID         |             |
|                | sg-012e998e pvt-Ink-testO vpc-09c1028 EC2-VPC NetApp OCCM Instance                                                                                                    | 464              |             |
|                |                                                                                                    |                  | Close       |
|                | Custom     Use the policy creation tool to generate a policy, then paste the generated policy below.                                                                                             |                  |             |
|                | {     "Sid": "backupPolicy",     "Effect": "Allow",     "Action": [     "s3:DeleteBucket",     "s3:GetLifecycleConfiguration",     "s3:PutLifecycleConfiguration",     "s3:PutLifecycleTagoing". |                  |             |

If you're using port 80 (HTTP) for communication to the private endpoint, you're all set. You can enable BlueXP backup and recovery on the cluster now.

If you're using port 443 (HTTPS) for communication to the private endpoint, you must copy the certificate from the VPC S3 endpoint and add it to your ONTAP cluster, as shown in the next 4 steps.

3. Obtain the DNS name of the endpoint from the AWS Console.

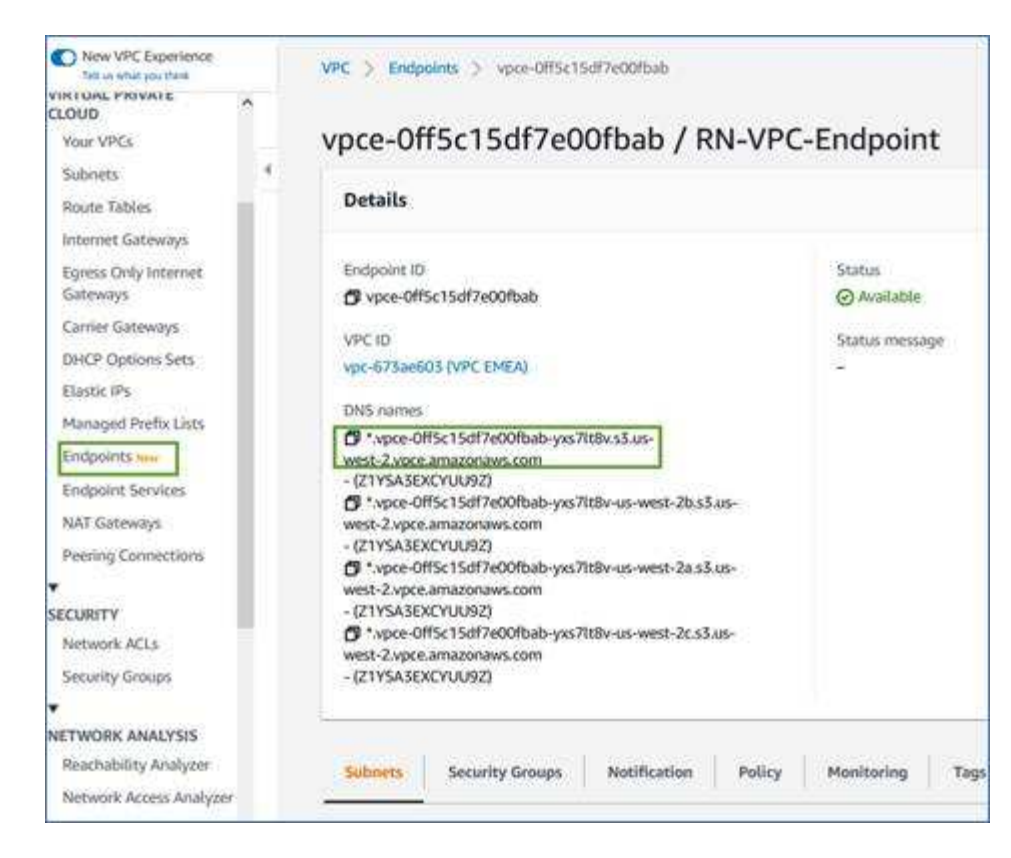

4. Obtain the certificate from the VPC S3 endpoint. You do this by logging into the VM that hosts the BlueXP Connector and running the following command. When entering the DNS name of the endpoint, add "bucket" to the beginning, replacing the "\*":

```
[ec2-user@ip-10-160-4-68 ~]$ openssl s_client -connect bucket.vpce-
0ff5c15df7e00fbab-yxs7lt8v.s3.us-west-2.vpce.amazonaws.com:443
-showcerts
```

5. From the output of this command, copy the data for the S3 certificate (all data between, and including, the BEGIN / END CERTIFICATE tags):

```
Certificate chain
0 s:/CN=s3.us-west-2.amazonaws.com`
    i:/C=US/O=Amazon/OU=Server CA 1B/CN=Amazon
-----BEGIN CERTIFICATE-----
MIIM6zCCC90gAwIBAgIQA7MGJ4FaDBR8uL0KR3oltTANBgkqhkiG9w0BAQsFADBG
...
GqvbOz/o02NWLLFCqI+xmkLcMiPrZy+/6Af+HH2mLCM4EsI2b+IpBmPkriWnnxo=
-----END CERTIFICATE-----
```

6. Log into the ONTAP cluster CLI and apply the certificate you copied using the following command (substitute your own storage VM name):

```
cluster1::> security certificate install -vserver cluster1 -type server-
ca
Please enter Certificate: Press <Enter> when done
```

## Activate backups on your ONTAP volumes

Activate backups at any time directly from your on-premises working environment.

A wizard takes you through the following major steps:

- · Select the volumes that you want to back up
- Define the backup strategy
- Review your selections

You can also Show the API commands at the review step, so you can copy the code to automate backup activation for future working environments.

#### Start the wizard

#### Steps

- 1. Access the Activate backup and recovery wizard using one of the following ways:
  - From the BlueXP canvas, select the working environment and select Enable > Backup Volumes next to the Backup and recovery service in the right-panel.

If the Amazon S3 destination for your backups exists as a working environment on the Canvas, you can drag the ONTAP cluster onto the Amazon S3 object storage.

 Select Volumes in the Backup and recovery bar. From the Volumes tab, select the Actions ••• icon and select Activate Backup for a single volume (that does not already have replication or backup to object storage already enabled).

The Introduction page of the wizard shows the protection options including local Snapshots, replication, and backups. If you did the second option in this step, the Define Backup Strategy page appears with one volume selected.

- 2. Continue with the following options:
  - If you already have a BlueXP Connector, you're all set. Just select Next.
  - If you don't already have a BlueXP Connector, the Add a Connector option appears. Refer to Prepare your BlueXP Connector.

#### Select the volumes that you want to back up

Choose the volumes you want to protect. A protected volume is one that has one or more of the following: Snapshot policy, replication policy, backup to object policy.

You can choose to protect FlexVol or FlexGroup volumes; however, you cannot select a mix of these volumes when activating backup for a working environment. See how to activate backup for additional volumes in the working environment (FlexVol or FlexGroup) after you have configured backup for the initial volumes.

- **(**
- You can activate a backup only on a single FlexGroup volume at a time.
- The volumes you select must have the same SnapLock setting. All volumes must have SnapLock Enterprise enabled or have SnapLock disabled.

# Steps

If the volumes you choose already have snapshot or replication policies applied, then the policies you select later will overwrite these existing policies.

- 1. In the Select Volumes page, select the volume or volumes you want to protect.
  - Optionally, filter the rows to show only volumes with certain volume types, styles, and more to make the selection easier.
  - After you select the first volume, then you can select all FlexVol volumes (FlexGroup volumes can be selected one at a time only). To back up all existing FlexVol volumes, check one volume first and then check the box in the title row.
  - $\circ\,$  To back up individual volumes, check the box for each volume.
- 2. Select Next.

## Define the backup strategy

Defining the backup strategy involves setting the following options:

- Whether you want one or all of the backup options: local snapshots, replication, and backup to object storage
- Architecture
- · Local snapshot policy
- · Replication target and policy

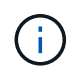

If the volumes you choose have different snapshot and replication policies than the policies you select in this step, the existing policies will be overwritten.

• Backup to object storage information (provider, encryption, networking, backup policy, and export options).

## Steps

- 1. In the Define backup strategy page, choose one or all of the following. All three are selected by default:
  - Local Snapshots: If you are performing replication or back up to object storage, local snapshots must be created.
  - Replication: Creates replicated volumes on another ONTAP storage system.
  - **Backup**: Backs up volumes to object storage.
- 2. Architecture: If you chose replication and backup, choose one of the following flows of information:
  - **Cascading**: Information flows from the primary to the secondary to object storage and from the secondary to object storage.
  - Fan out: Information flows from the primary to the secondary and from the primary to object storage.

For details about these architectures, refer to Plan your protection journey.

3. Local Snapshot: Choose an existing snapshot policy or create a policy.

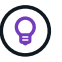

To create a custom policy before activating the snapshot, refer to Create a policy.

4. To create a policy, select Create new policy and do the following:

- Enter the name of the policy.
- Select up to five schedules, typically of different frequencies.
  - For backup-to-object policies, set the DataLock and Ransomware Protection settings. For details on DataLock and Ransomware Protection, refer to Backup-to-object policy settings.
- Select Create.
- 5. **Replication**: Set the following options:
  - Replication target: Select the destination working environment and SVM. Optionally, select the destination aggregate or aggregates and prefix or suffix that will be added to the replicated volume name.
  - Replication policy: Choose an existing replication policy or create a policy.

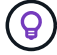

To create a custom policy before activating the replication, refer to Create a policy.

To create a policy, select Create new policy and do the following:

- Enter the name of the policy.
- Select up to five schedules, typically of different frequencies.
- Select Create.
- 6. Back up to Object: If you selected Backup, set the following options:
  - Provider: Select Amazon Web Services.
  - **Provider settings**: Enter the provider details and AWS region where the backups will be stored.

The access key and secret key are for the IAM user you created to give the ONTAP cluster access to the S3 bucket.

- Bucket: Either choose an existing S3 bucket or create a new one. Refer to Add S3 buckets.
- Encryption key: If you created a new S3 bucket, enter encryption key information given to you from the provider. Choose whether you'll use the default Amazon S3 encryption keys, or choose your own customer-managed keys from your AWS account, to manage encryption of your data.

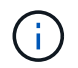

If you chose an existing bucket, encryption information is already available, so you don't need to enter it now.

- Networking: Choose the IPspace, and whether you'll be using a Private Endpoint. Private Endpoint is disabled by default.
  - a. The IPspace in the ONTAP cluster where the volumes you want to back up reside. The intercluster LIFs for this IPspace must have outbound internet access.
  - b. Optionally, choose whether you'll use an AWS PrivateLink that you have previously configured. See details about using AWS PrivateLink for Amazon S3.
- Backup policy: Select an existing backup policy or create a policy.

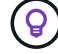

To create a custom policy before activating the backup, refer to Create a policy.

To create a policy, select Create new policy and do the following:

- Enter the name of the policy.
- Select up to five schedules, typically of different frequencies.
- Select Create.
- Export existing Snapshot copies to object storage as backup copies: If there are any local snapshot copies for volumes in this working environment that match the backup schedule label you just selected for this working environment (for example, daily, weekly, etc.), this additional prompt is displayed. Check this box to have all historic snapshots copied to object storage as backup files to ensure the most complete protection for your volumes.
- 7. Select Next.

# **Review your selections**

This is the chance to review your selections and make adjustments, if necessary.

# Steps

- 1. In the Review page, review your selections.
- 2. Optionally check the box to Automatically synchronize the Snapshot policy labels with the replication and backup policy labels. This creates Snapshots with a label that matches the labels in the replication and backup policies.
- 3. Select Activate Backup.

# Result

BlueXP backup and recovery starts taking the initial backups of your volumes. The baseline transfer of the replicated volume and the backup file includes a full copy of the primary storage system data. Subsequent transfers contain differential copies of the primary data contained in Snapshot copies.

A replicated volume is created in the destination cluster that will be synchronized with the primary storage volume.

The S3 bucket is created in the service account indicated by the S3 access key and secret key you entered, and the backup files are stored there. The Volume Backup Dashboard is displayed so you can monitor the state of the backups.

You can also monitor the status of backup and restore jobs using the Job Monitoring page.

# Show the API commands

You might want to display and optionally copy the API commands used in the Activate backup and recovery wizard. You might want to do this to automate backup activation in future working environments.

# Steps

- 1. From the Activate backup and recovery wizard, select View API request.
- 2. To copy the commands to the clipboard, select the Copy icon.

# Back up on-premises ONTAP data to Azure Blob storage with BlueXP backup and recovery

Complete a few steps in BlueXP backup and recovery to get started backing up volume

data from your on-premises ONTAP systems to a secondary storage system and to Azure Blob storage.

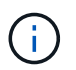

"On-premises ONTAP systems" include FAS, AFF, and ONTAP Select systems.

**NOTE** To switch to and from BlueXP backup and recovery workloads, refer to Switch to different BlueXP backup and recovery workloads.

## Identify the connection method

Choose which of the two connection methods you will use when configuring backups from on-premises ONTAP systems to Azure Blob.

- **Public connection** Directly connect the ONTAP system to Azure Blob storage using a public Azure endpoint.
- **Private connection** Use a VPN or ExpressRoute and route traffic through a VNet Private Endpoint that uses a private IP address.

Optionally, you can connect to a secondary ONTAP system for replicated volumes using the public or private connection as well.

The following diagram shows the **public connection** method and the connections that you need to prepare between the components. You can use a Connector that you've installed on your premises, or a Connector that you've deployed in the Azure VNet.

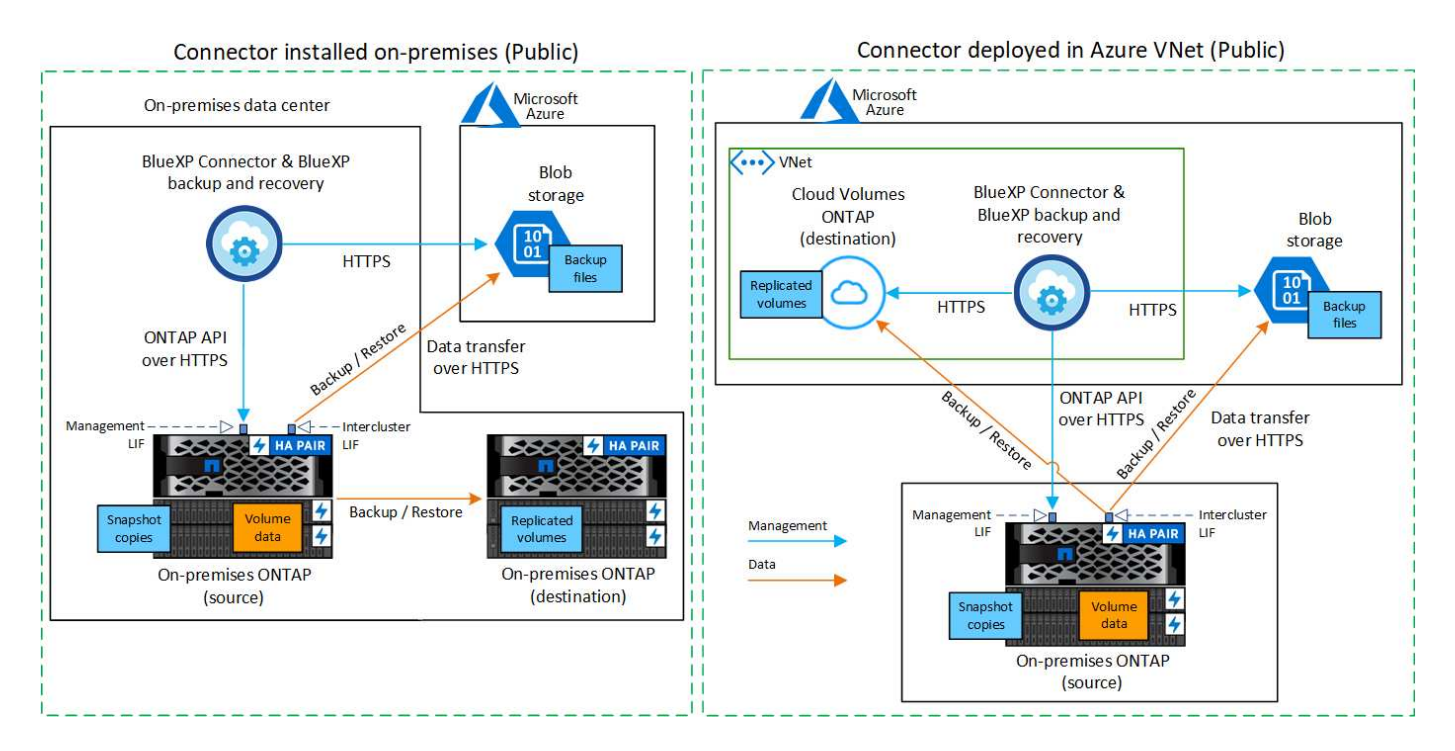

The following diagram shows the **private connection** method and the connections that you need to prepare between the components. You can use a Connector that you've installed on your premises, or a Connector that you've deployed in the Azure VNet.

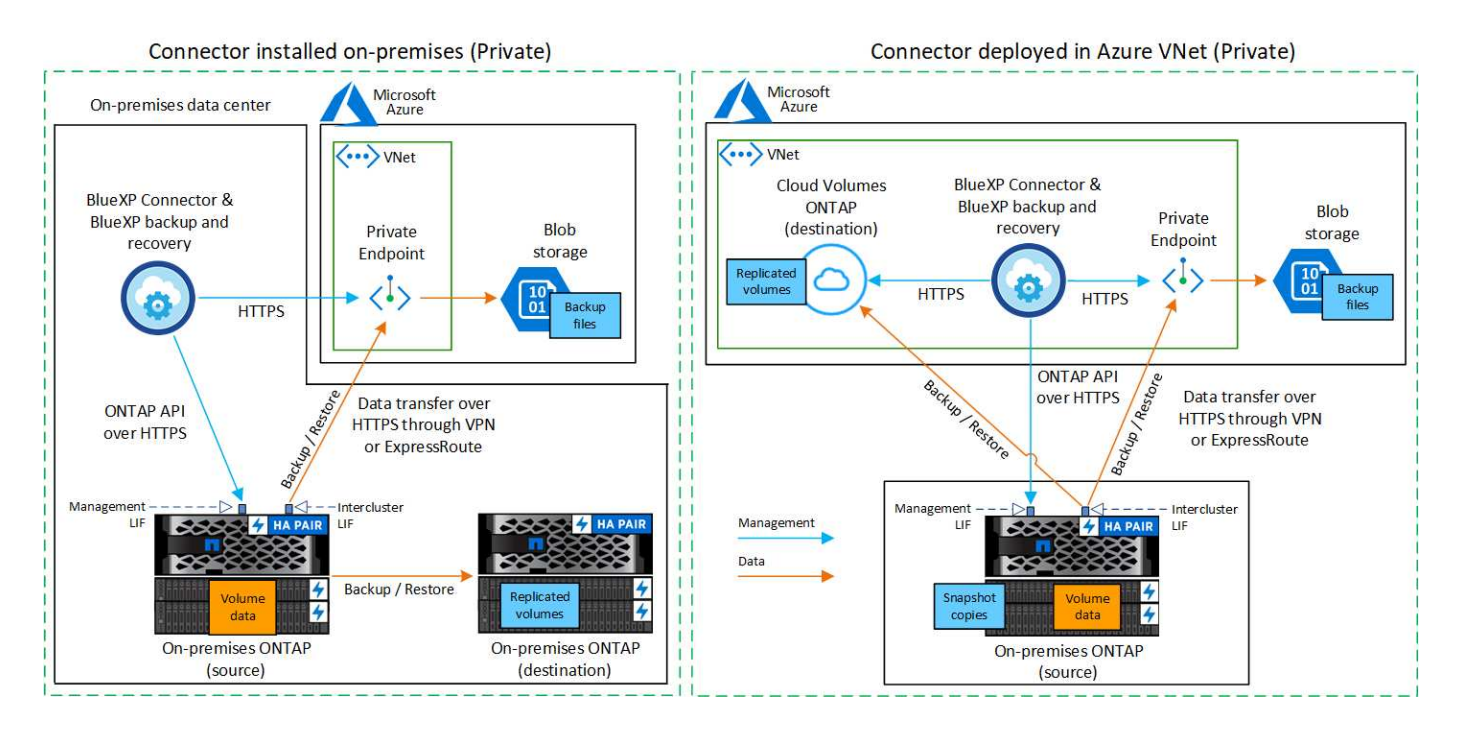

# Prepare your BlueXP Connector

The BlueXP Connector is the main software for BlueXP functionality. A Connector is required to back up and restore your ONTAP data.

## **Create or switch Connectors**

If you already have a Connector deployed in your Azure VNet or on your premises, then you're all set.

If not, then you'll need to create a Connector in one of those locations to back up ONTAP data to Azure Blob storage. You can't use a Connector that's deployed in another cloud provider.

- Learn about Connectors
- Install a Connector in Azure
- Install a Connector in your premises
- Install a Connector in an Azure Government region

BlueXP backup and recovery is supported in Azure Government regions when the Connector is deployed in the cloud - not when it's installed in your premises. Additionally, you must deploy the Connector from the Azure Marketplace. You can't deploy the Connector in a Government region from the BlueXP SaaS website.

#### Prepare networking for the Connector

Ensure that the Connector has the required networking connections.

## Steps

1. Ensure that the network where the Connector is installed enables the following connections:

- An HTTPS connection over port 443 to the BlueXP backup and recovery service and to your Blob object storage (see the list of endpoints)
- An HTTPS connection over port 443 to your ONTAP cluster management LIF

- In order for the BlueXP backup and recovery Search & Restore functionality to work, port 1433 must be open for communication between the Connector and the Azure Synapse SQL services.
- Additional inbound security group rules are required for Azure and Azure Government deployments. See Rules for the Connector in Azure for details.
- 2. Enable a VNet Private Endpoint to Azure storage. This is needed if you have an ExpressRoute or VPN connection from your ONTAP cluster to the VNet and you want communication between the Connector and Blob storage to stay in your virtual private network (a **private** connection).

## Verify or add permissions to the Connector

To use the BlueXP backup and recovery Search & Restore functionality, you need to have specific permissions in the role for the Connector so that it can access the Azure Synapse Workspace and Data Lake Storage Account. See the permissions below, and follow the steps if you need to modify the policy.

## Before you start

You must register the Azure Synapse Analytics Resource Provider (called "Microsoft.Synapse") with your Subscription. See how to register this resource provider for your subscription. You must be the Subscription **Owner** or **Contributor** to register the resource provider.

## Steps

- 1. Identify the role assigned to the Connector virtual machine:
  - a. In the Azure portal, open the Virtual machines service.
  - b. Select the Connector virtual machine.
  - c. Under Settings, select Identity.
  - d. Select Azure role assignments.
  - e. Make note of the custom role assigned to the Connector virtual machine.
- 2. Update the custom role:
  - a. In the Azure portal, open your Azure subscription.
  - b. Select Access control (IAM) > Roles.
  - c. Select the ellipsis  $(\dots)$  for the custom role and then select **Edit**.
  - d. Select **JSON** and add the following permissions:

```
"Microsoft.Storage/storageAccounts/listkeys/action",
"Microsoft.Storage/storageAccounts/read",
"Microsoft.Storage/storageAccounts/write",
"Microsoft.Storage/storageAccounts/blobServices/containers/read",
"Microsoft.Storage/storageAccounts/listAccountSas/action",
"Microsoft.KeyVault/vaults/read",
"Microsoft.KeyVault/vaults/accessPolicies/write",
"Microsoft.Network/networkInterfaces/read",
"Microsoft.Resources/subscriptions/locations/read",
"Microsoft.Network/virtualNetworks/read",
"Microsoft.Network/virtualNetworks/subnets/read",
"Microsoft.Resources/subscriptions/resourceGroups/read",
"Microsoft.Resources/subscriptions/resourcegroups/resources/read"
,
"Microsoft.Resources/subscriptions/resourceGroups/write",
"Microsoft.Authorization/locks/*",
"Microsoft.Network/privateEndpoints/write",
"Microsoft.Network/privateEndpoints/read",
"Microsoft.Network/privateDnsZones/virtualNetworkLinks/write",
"Microsoft.Network/virtualNetworks/join/action",
"Microsoft.Network/privateDnsZones/A/write",
"Microsoft.Network/privateDnsZones/read",
"Microsoft.Network/privateDnsZones/virtualNetworkLinks/read",
"Microsoft.Network/networkInterfaces/delete",
"Microsoft.Network/networkSecurityGroups/delete",
"Microsoft.Resources/deployments/delete",
"Microsoft.ManagedIdentity/userAssignedIdentities/assign/action",
"Microsoft.Synapse/workspaces/write",
"Microsoft.Synapse/workspaces/read",
"Microsoft.Synapse/workspaces/delete",
"Microsoft.Synapse/register/action",
"Microsoft.Synapse/checkNameAvailability/action",
"Microsoft.Synapse/workspaces/operationStatuses/read",
"Microsoft.Synapse/workspaces/firewallRules/read",
"Microsoft.Synapse/workspaces/replaceAllIpFirewallRules/action",
"Microsoft.Synapse/workspaces/operationResults/read",
"Microsoft.Synapse/workspaces/privateEndpointConnectionsApproval/
action"
```

#### View the full JSON format for the policy

e. Select Review + update and then select Update.
## Verify license requirements

You'll need to verify license requirements for both Azure and BlueXP:

- Before you can activate BlueXP backup and recovery for your cluster, you'll need to either subscribe to a pay-as-you-go (PAYGO) BlueXP Marketplace offering from Azure, or purchase and activate a BlueXP backup and recovery BYOL license from NetApp. These licenses are for your account and can be used across multiple systems.
  - For BlueXP backup and recovery PAYGO licensing, you'll need a subscription to the NetApp BlueXP offering from the Azure Marketplace. Billing for BlueXP backup and recovery is done through this subscription.
  - For BlueXP backup and recovery BYOL licensing, you'll need the serial number from NetApp that enables you to use the service for the duration and capacity of the license. Learn how to manage your BYOL licenses.
- You need to have an Azure subscription for the object storage space where your backups will be located.

## Supported regions

You can create backups from on-premises systems to Azure Blob in all regions, including Azure Government regions. You specify the region where the backups will be stored when you set up the service.

## Prepare your ONTAP clusters

Unresolved directive in prev-ontap-backup-onprem-azure.adoc - include::../\_include/backup-onprem-prepare-onprem-ONTAP-cluster.adoc[]

#### Verify ONTAP networking requirements for backing up data to object storage

You must configure the following requirements on the system that connects to object storage.

- For a fan-out backup architecture, configure the following settings on the primary system.
- For a cascaded backup architecture, configure the following settings on the *secondary* system.

The following ONTAP cluster networking requirements are needed:

• The ONTAP cluster initiates an HTTPS connection over port 443 from the intercluster LIF to Azure Blob storage for backup and restore operations.

ONTAP reads and writes data to and from object storage. The object storage never initiates, it just responds.

- ONTAP requires an inbound connection from the Connector to the cluster management LIF. The Connector can reside in an Azure VNet.
- An intercluster LIF is required on each ONTAP node that hosts the volumes you want to back up. The LIF
  must be associated with the *IPspace* that ONTAP should use to connect to object storage. Learn more
  about IPspaces.

When you set up BlueXP backup and recovery, you are prompted for the IPspace to use. You should choose the IPspace that each LIF is associated with. That might be the "Default" IPspace or a custom IPspace that you created.

• The nodes' and intercluster LIFs are able to access the object store.

- DNS servers have been configured for the storage VM where the volumes are located. See how to configure DNS services for the SVM.
- If you use are using a different IPspace than the Default, then you might need to create a static route to get access to the object storage.
- Update firewall rules, if necessary, to allow BlueXP backup and recovery service connections from ONTAP to object storage through port 443 and name resolution traffic from the storage VM to the DNS server over port 53 (TCP/UDP).

#### Verify ONTAP networking requirements for replicating volumes

Unresolved directive in prev-ontap-backup-onprem-azure.adoc - include::../\_include/backup-onprem-prepare-source-destination-systems-for-repl.adoc[]

## Prepare Azure Blob as your backup target

1. You can use your own custom-managed keys for data encryption in the activation wizard instead of using the default Microsoft-managed encryption keys. In this case you will need to have the Azure Subscription, Key Vault name, and the Key. Learn how to use your own keys.

Note that Backup and recovery supports *Azure access policies* as the permission model. The *Azure role-based access control* (Azure RBAC) permission model is not currently supported.

2. If you want to have a more secure connection over the public internet from your on-prem data center to the VNet, there is an option to configure an Azure Private Endpoint in the activation wizard. In this case you will need to know the VNet and Subnet for this connection. Refer to details about using a Private Endpoint.

#### Create your Azure Blob storage account

By default, the service creates storage accounts for you. If you want to use your own storage accounts, you can create them before you start the backup activation wizard and then select those storage accounts in the wizard.

#### Learn more about creating your own storage accounts.

## Activate backups on your ONTAP volumes

Activate backups at any time directly from your on-premises working environment.

A wizard takes you through the following major steps:

- · Select the volumes that you want to back up
- Define the backup strategy
- Review your selections

You can also Show the API commands at the review step, so you can copy the code to automate backup activation for future working environments.

#### Start the wizard

#### Steps

- 1. Access the Activate backup and recovery wizard using one of the following ways:
  - From the BlueXP canvas, select the working environment and select Enable > Backup Volumes next

to the Backup and recovery service in the right-panel.

| <i>G</i> | Backup and<br>recovery<br>Off | Enable +            | (;) |
|----------|-------------------------------|---------------------|-----|
|          |                               | Backup Volumes      |     |
|          |                               | Backup Applications |     |

If the Azure destination for your backups exists as a working environment on the Canvas, you can drag the ONTAP cluster onto the Azure Blob object storage.

 Select Volumes in the Backup and recovery bar. From the Volumes tab, select the Actions ••• icon and select Activate Backup for a single volume (that does not already have replication or backup to object storage already enabled).

The Introduction page of the wizard shows the protection options including local Snapshots, replication, and backups. If you did the second option in this step, the Define Backup Strategy page appears with one volume selected.

- 2. Continue with the following options:
  - If you already have a BlueXP Connector, you're all set. Just select Next.
  - If you don't already have a BlueXP Connector, the **Add a Connector** option appears. Refer to Prepare your BlueXP Connector.

## Select the volumes that you want to back up

Choose the volumes you want to protect. A protected volume is one that has one or more of the following: Snapshot policy, replication policy, backup to object policy.

You can choose to protect FlexVol or FlexGroup volumes; however, you cannot select a mix of these volumes when activating backup for a working environment. See how to activate backup for additional volumes in the working environment (FlexVol or FlexGroup) after you have configured backup for the initial volumes.

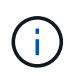

- You can activate a backup only on a single FlexGroup volume at a time.
- The volumes you select must have the same SnapLock setting. All volumes must have SnapLock Enterprise enabled or have SnapLock disabled.

## Steps

Note that if the volumes you choose already have Snapshot or replication policies applied, then the policies you select later will overwrite these existing policies.

- 1. In the Select Volumes page, select the volume or volumes you want to protect.
  - Optionally, filter the rows to show only volumes with certain volume types, styles, and more to make the selection easier.
  - After you select the first volume, then you can select all FlexVol volumes (FlexGroup volumes can be selected one at a time only). To back up all existing FlexVol volumes, check one volume first and then check the box in the title row.
  - $\,\circ\,$  To back up individual volumes, check the box for each volume.

2. Select Next.

## Define the backup strategy

Defining the backup strategy involves setting the following options:

- Whether you want one or all of the backup options: local Snapshots, replication, and backup to object storage
- Architecture
- Local Snapshot policy
- · Replication target and policy

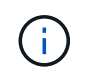

If the volumes you choose have different Snapshot and replication policies than the policies you select in this step, the existing policies will be overwritten.

• Backup to object storage information (provider, encryption, networking, backup policy, and export options).

#### Steps

1. In the Define backup strategy page, choose one or all of the following. All three are selected by default:

- **Local Snapshots**: If you are performing replication or back up to object storage, local snapshots must be created.
- Replication: Creates replicated volumes on another ONTAP storage system.
- Backup: Backs up volumes to object storage.
- 2. Architecture: If you chose replication and backup, choose one of the following flows of information:
  - Cascading: Information flows from the primary to the secondary, and from secondary to object storage.
  - Fan out: Information flows from the primary to the secondary and from the primary to object storage.

For details about these architectures, refer to Plan your protection journey.

3. Local Snapshot: Choose an existing snapshot policy or create a new one.

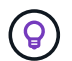

To create a custom policy before activating the snapshot, refer to Create a policy.

To create a policy, select Create new policy and do the following:

- Enter the name of the policy.
- Select up to five schedules, typically of different frequencies.
- Select Create.
- 4. Replication: Set the following options:
  - Replication target: Select the destination working environment and SVM. Optionally, select the destination aggregate or aggregates and prefix or suffix that will be added to the replicated volume name.
  - Replication policy: Choose an existing replication policy or create a new one.

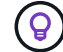

To create a custom policy before activating the replication, refer to Create a policy.

To create a policy, select Create new policy and do the following:

- Enter the name of the policy.
- Select up to five schedules, typically of different frequencies.
- Select Create.
- 5. Back up to Object: If you selected Backup, set the following options:
  - Provider: Select Microsoft Azure.
  - **Provider settings**: Enter the provider details and region where the backups will be stored.

Either create a new storage account or select an existing one.

Either create your own resource group that manages the Blob container or select the resource group type and group.

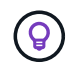

If you want to protect your backup files from being modified or deleted, ensure that the storage account was created with immutable storage enabled using a 30-day retention period.

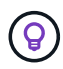

If you want to tier older backup files to Azure Archive Storage for further cost optimization, ensure that the storage account has the appropriate Lifecycle rule.

• **Encryption key**: If you created a new Azure storage account, enter encryption key information given to you from the provider. Choose whether you'll use the default Azure encryption keys, or choose your own customer-managed keys from your Azure account, to manage encryption of your data.

If you choose to use your own customer-managed keys, enter the key vault and key information.

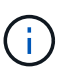

If you chose an existing Microsoft storage account, encryption information is already available, so you don't need to enter it now.

- **Networking**: Choose the IPspace, and whether you'll be using a Private Endpoint. Private Endpoint is disabled by default.
  - a. The IPspace in the ONTAP cluster where the volumes you want to back up reside. The intercluster LIFs for this IPspace must have outbound internet access.
  - b. Optionally, choose whether you'll use an Azure private endpoint that you have previously configured. Learn about using an Azure private endpoint.
- **Backup policy**: Select an existing Backup to object storage policy or create a new one.

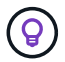

To create a custom policy before activating the backup, refer to Create a policy.

To create a policy, select **Create new policy** and do the following:

- Enter the name of the policy.
- Select up to five schedules, typically of different frequencies.
- For backup-to-object policies, set the DataLock and Ransomware Protection settings. For details on DataLock and Ransomware Protection, refer to Backup-to-object policy settings.
- Select Create.
- Export existing Snapshot copies to object storage as backup copies: If there are any local snapshot copies for volumes in this working environment that match the backup schedule label you just

selected for this working environment (for example, daily, weekly, etc.), this additional prompt is displayed. Check this box to have all historic Snapshots copied to object storage as backup files to ensure the most complete protection for your volumes.

6. Select Next.

## **Review your selections**

This is the chance to review your selections and make adjustments, if necessary.

## Steps

- 1. In the Review page, review your selections.
- 2. Optionally check the box to Automatically synchronize the Snapshot policy labels with the replication and backup policy labels. This creates Snapshots with a label that matches the labels in the replication and backup policies.
- 3. Select Activate Backup.

## Result

BlueXP backup and recovery starts taking the initial backups of your volumes. The baseline transfer of the replicated volume and the backup file includes a full copy of the primary storage system data. Subsequent transfers contain differential copies of the primary storage system data contained in Snapshot copies.

A replicated volume is created in the destination cluster that will be synchronized with the primary volume.

A Blob storage account is created in the resource group you entered, and the backup files are stored there. The Volume Backup Dashboard is displayed so you can monitor the state of the backups.

You can also monitor the status of backup and restore jobs using the Job Monitoring page.

## Show the API commands

You might want to display and optionally copy the API commands used in the Activate backup and recovery wizard. You might want to do this to automate backup activation in future working environments.

## Steps

- 1. From the Activate backup and recovery wizard, select View API request.
- 2. To copy the commands to the clipboard, select the Copy icon.

# Back up on-premises ONTAP data to Google Cloud Storage with BlueXP backup and recovery

Complete a few steps in BlueXP backup and recovery to get started backing up volume data from your on-premises primary ONTAP systems to a secondary storage system and to Google Cloud Storage.

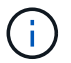

"On-premises ONTAP systems" include FAS, AFF, and ONTAP Select systems.

**NOTE** To switch to and from BlueXP backup and recovery workloads, refer to Switch to different BlueXP backup and recovery workloads.

## Identify the connection method

Choose which of the two connection methods you will use when configuring backups from on-premises ONTAP systems to Google Cloud Storage.

- **Public connection** Directly connect the ONTAP system to Google Cloud Storage using a public Google endpoint.
- **Private connection** Use a VPN or Google Cloud Interconnect and route traffic through a Private Google Access interface that uses a private IP address.

Optionally, you can connect to a secondary ONTAP system for replicated volumes using the public or private connection as well.

The following diagram shows the **public connection** method and the connections that you need to prepare between the components. The Connector must be deployed in the Google Cloud Platform VPC.

## Connector deployed in Google Cloud VPC (Public)

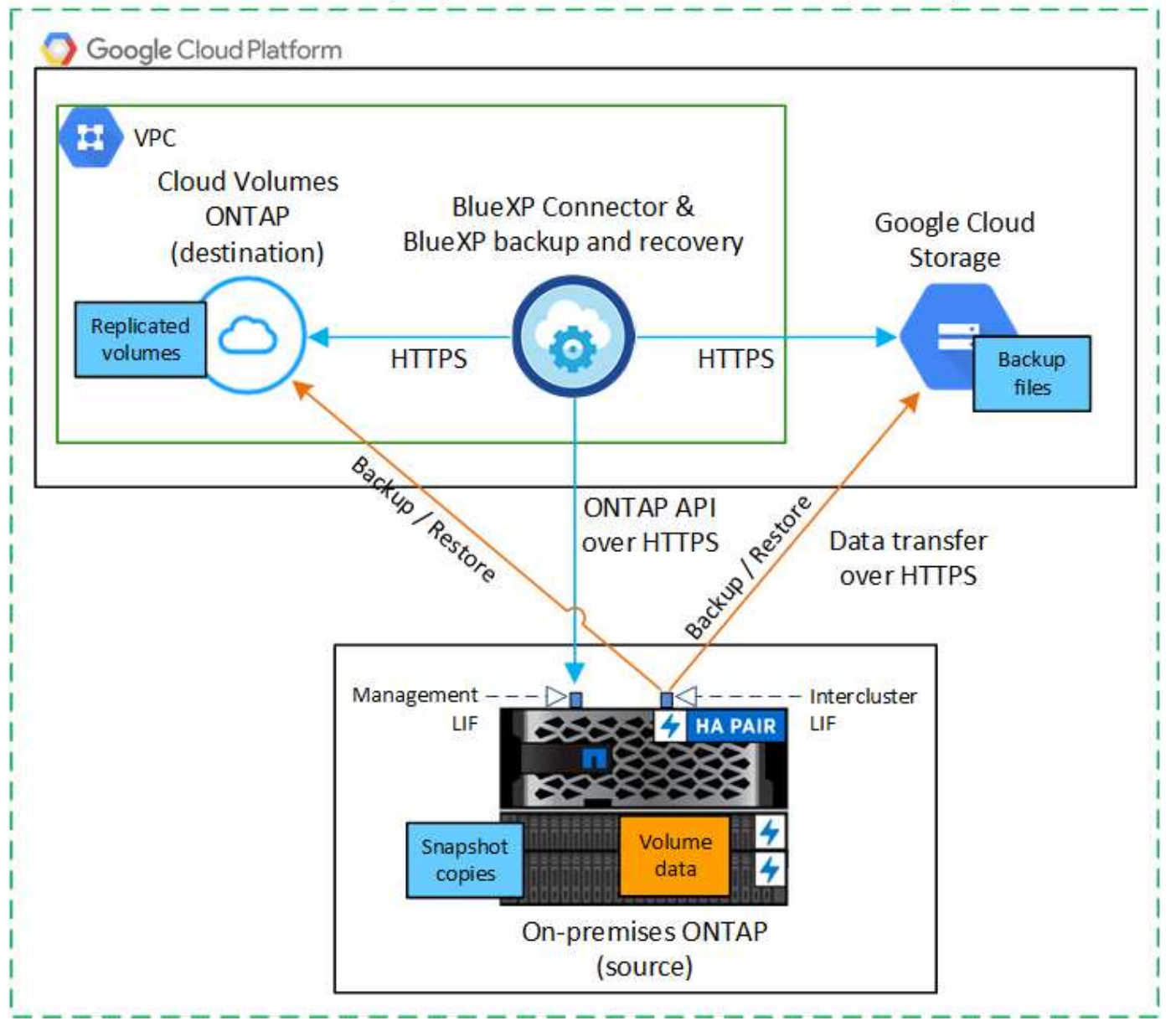

The following diagram shows the **private connection** method and the connections that you need to prepare between the components. The Connector must be deployed in the Google Cloud Platform VPC.

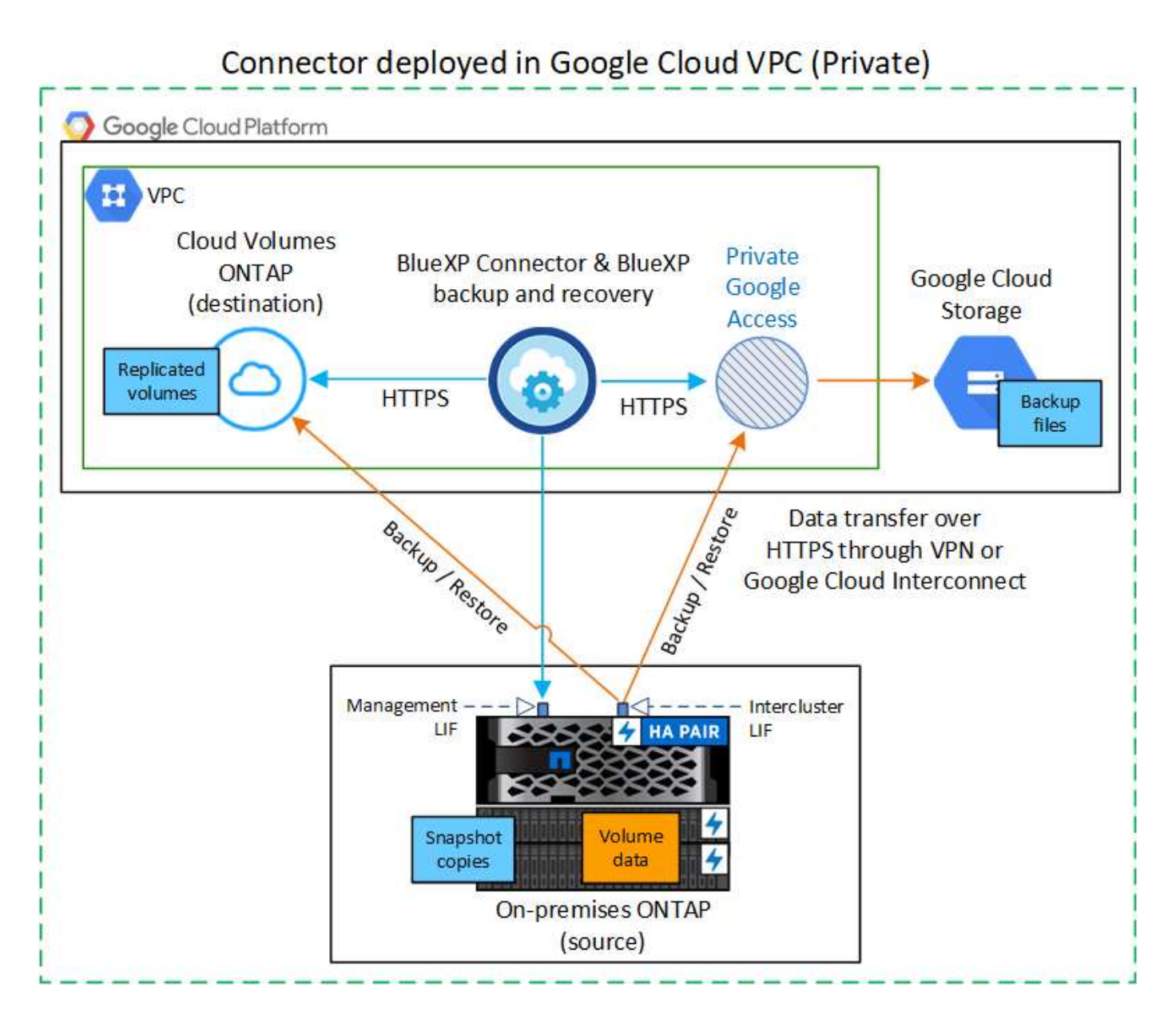

## Prepare your BlueXP Connector

The BlueXP Connector is the main software for BlueXP functionality. A Connector is required to back up and restore your ONTAP data.

## **Create or switch Connectors**

If you already have a Connector deployed in your Google Cloud Platform VPC, then you're all set.

If not, then you'll need to create a Connector in that location to back up ONTAP data to Google Cloud Storage. You can't use a Connector that's deployed in another cloud provider, or on-premises.

- Learn about Connectors
- Install a Connector in GCP

## Prepare networking for the Connector

Ensure that the Connector has the required networking connections.

#### Steps

- 1. Ensure that the network where the Connector is installed enables the following connections:
  - An HTTPS connection over port 443 to the BlueXP backup and recovery service and to your Google Cloud storage (see the list of endpoints)
  - An HTTPS connection over port 443 to your ONTAP cluster management LIF
- Enable Private Google Access (or Private Service Connect) on the subnet where you plan to deploy the Connector. Private Google Access or Private Service Connect are needed if you have a direct connection from your ONTAP cluster to the VPC and you want communication between the Connector and Google Cloud Storage to stay in your virtual private network (a **private** connection).

Follow the Google instructions for setting up these Private access options. Make sure your DNS servers have been configured to point www.googleapis.com and storage.googleapis.com to the correct internal (private) IP addresses.

#### Verify or add permissions to the Connector

To use the BlueXP backup and recovery "Search & Restore" functionality, you need to have specific permissions in the role for the Connector so that it can access the Google Cloud BigQuery service. Review the permissions below, and follow the steps if you need to modify the policy.

#### Steps

- 1. In the Google Cloud Console, go to the Roles page.
- 2. Using the drop-down list at the top of the page, select the project or organization that contains the role that you want to edit.
- 3. Select a custom role.
- 4. Select Edit Role to update the role's permissions.
- 5. Select **Add Permissions** to add the following new permissions to the role.

```
bigquery.jobs.get
bigquery.jobs.list
bigquery.jobs.listAll
bigquery.datasets.create
bigquery.datasets.get
bigquery.jobs.create
bigquery.tables.get
bigquery.tables.getData
bigquery.tables.list
bigquery.tables.create
```

6. Select **Update** to save the edited role.

## Verify license requirements

- Before you can activate BlueXP backup and recovery for your cluster, you'll need to either subscribe to a pay-as-you-go (PAYGO) BlueXP Marketplace offering from Google, or purchase and activate a BlueXP backup and recovery BYOL license from NetApp. These licenses are for your account and can be used across multiple systems.
  - For BlueXP backup and recovery PAYGO licensing, you'll need a subscription to the NetApp BlueXP offering from the Google Marketplace. Billing for BlueXP backup and recovery is done through this subscription.
  - For BlueXP backup and recovery BYOL licensing, you'll need the serial number from NetApp that enables you to use the service for the duration and capacity of the license. Learn how to manage your BYOL licenses.
- You need to have a Google subscription for the object storage space where your backups will be located.

## Supported regions

You can create backups from on-premises systems to Google Cloud Storage in all regions. You specify the region where backups will be stored when you set up the service.

## Prepare your ONTAP clusters

Unresolved directive in prev-ontap-backup-onprem-gcp.adoc - include::../\_include/backup-onprem-prepare-onprem-ONTAP-cluster.adoc[]

## Verify ONTAP networking requirements for backing up data to object storage

You must configure the following requirements on the system that connects to object storage.

- For a fan-out backup architecture, configure the following settings on the primary system.
- For a cascaded backup architecture, configure the following settings on the secondary system.

The following ONTAP cluster networking requirements are needed:

• The ONTAP cluster initiates an HTTPS connection over port 443 from the intercluster LIF to Google Cloud Storage for backup and restore operations.

ONTAP reads and writes data to and from object storage. The object storage never initiates, it just responds.

- ONTAP requires an inbound connection from the Connector to the cluster management LIF. The Connector can reside in a Google Cloud Platform VPC.
- An intercluster LIF is required on each ONTAP node that hosts the volumes you want to back up. The LIF
  must be associated with the *IPspace* that ONTAP should use to connect to object storage. Learn more
  about IPspaces.

When you set up BlueXP backup and recovery, you are prompted for the IPspace to use. You should choose the IPspace that each LIF is associated with. That might be the "Default" IPspace or a custom IPspace that you created.

- The nodes' intercluster LIFs are able to access the object store.
- DNS servers have been configured for the storage VM where the volumes are located. See how to configure DNS services for the SVM.

If you're using Private Google Access or Private Service Connect, make sure your DNS servers have been configured to point storage.googleapis.com to the correct internal (private) IP address.

- Note that if you use are using a different IPspace than the Default, then you might need to create a static route to get access to the object storage.
- Update firewall rules, if necessary, to allow BlueXP backup and recovery connections from ONTAP to
  object storage through port 443, and name resolution traffic from the storage VM to the DNS server over
  port 53 (TCP/UDP).

#### Verify ONTAP networking requirements for replicating volumes

Unresolved directive in prev-ontap-backup-onprem-gcp.adoc - include::../\_include/backup-onprem-prepare-source-destination-systems-for-repl.adoc[]

## Prepare Google Cloud Storage as your backup target

Preparing Google Cloud Storage as your backup target involves the following steps:

- · Set up permissions.
- (Optional) Create your own buckets. (The service will create buckets for you if you want.)
- (Optional) Set up customer-managed keys for data encryption

#### Set up permissions

You need to provide storage access keys for a service account that has specific permissions using a custom role. A service account enables BlueXP backup and recovery to authenticate and access Cloud Storage buckets used to store backups. The keys are required so that Google Cloud Storage knows who is making the request.

#### Steps

- 1. In the Google Cloud Console, go to the Roles page.
- 2. Create a new role with the following permissions:

```
storage.buckets.create
storage.buckets.delete
storage.buckets.get
storage.buckets.list
storage.buckets.update
storage.multipartUploads.create
storage.objects.delete
storage.objects.get
storage.objects.list
storage.objects.update
```

- 3. In the Google Cloud console, go to the Service accounts page.
- 4. Select your Cloud project.

- 5. Select Create service account and provide the required information:
  - a. Service account details: Enter a name and description.
  - b. Grant this service account access to project: Select the custom role that you just created.
  - c. Select Done.
- 6. Go to GCP Storage Settings and create access keys for the service account:
  - a. Select a project, and select **Interoperability**. If you haven't already done so, select **Enable interoperability access**.
  - b. Under Access keys for service accounts, select Create a key for a service account, select the service account that you just created, and click Create Key.

You'll need to enter the keys in BlueXP backup and recovery later when you configure the backup service.

#### Create your own buckets

By default, the service creates buckets for you. Or, if you want to use your own buckets, you can create them before you start the backup activation wizard and then select those buckets in the wizard.

#### Learn more about creating your own buckets.

#### Set up customer-managed encryption keys (CMEK) for data encryption

You can use your own customer-managed keys for data encryption instead of using the default Googlemanaged encryption keys. Both cross-region and cross-project keys are supported, so you can choose a project for a bucket that is different than the project of the CMEK key.

If you're planning to use your own customer-managed keys:

- You'll need to have the Key Ring and the Key Name so you can add this information in the activation wizard. Learn more about customer-managed encryption keys.
- You'll need to verify that these required permissions are included in the role for the Connector:

```
cloudkms.cryptoKeys.get
cloudkms.cryptoKeys.getIamPolicy
cloudkms.cryptoKeys.list
cloudkms.cryptoKeys.setIamPolicy
cloudkms.keyRings.get
cloudkms.keyRings.getIamPolicy
cloudkms.keyRings.list
cloudkms.keyRings.setIamPolicy
```

• You'll need to verify that the Google "Cloud Key Management Service (KMS)" API is enabled in your project. See the Google Cloud documentation: Enabling APIs for details.

## CMEK considerations:

- Both HSM (Hardware-backed) and Software-generated keys are supported.
- Both newly created or imported Cloud KMS keys are supported.

- Only regional keys are supported, global keys are not supported.
- Currently, only the "Symmetric encrypt/decrypt" purpose is supported.
- The service agent associated with the Storage Account is assigned the "CryptoKey Encrypter/Decrypter (roles/cloudkms.cryptoKeyEncrypterDecrypter)" IAM role by BlueXP backup and recovery.

## Activate backups on your ONTAP volumes

Activate backups at any time directly from your on-premises working environment.

A wizard takes you through the following major steps:

- · Select the volumes that you want to back up
- Define the backup strategy
- · Review your selections

You can also Show the API commands at the review step, so you can copy the code to automate backup activation for future working environments.

#### Start the wizard

#### Steps

- 1. Access the Activate backup and recovery wizard using one of the following ways:
  - From the BlueXP canvas, select the working environment and select **Enable > Backup Volumes** next to the Backup and recovery service in the right-panel.

| (G | Backup and<br>recovery<br>Off | Enable 📘            | (:) |
|----|-------------------------------|---------------------|-----|
|    |                               | Backup Volumes      |     |
|    |                               | Backup Applications |     |

If the Google Cloud Storage destination for your backups exists as a working environment on the Canvas, you can drag the ONTAP cluster onto the Google Cloud object storage.

 Select Volumes in the Backup and recovery bar. From the Volumes tab, select the Actions ••• icon and select Activate Backup for a single volume (that does not already have replication or backup to object storage already enabled).

The Introduction page of the wizard shows the protection options including local Snapshots, replication, and backups. If you did the second option in this step, the Define Backup Strategy page appears with one volume selected.

- 2. Continue with the following options:
  - If you already have a BlueXP Connector, you're all set. Just select Next.
  - If you don't already have a BlueXP Connector, the Add a Connector option appears. Refer to Prepare your BlueXP Connector.

#### Select the volumes that you want to back up

Choose the volumes you want to protect. A protected volume is one that has one or more of the following: Snapshot policy, replication policy, backup to object policy.

You can choose to protect FlexVol or FlexGroup volumes; however, you cannot select a mix of these volumes when activating backup for a working environment. See how to activate backup for additional volumes in the working environment (FlexVol or FlexGroup) after you have configured backup for the initial volumes.

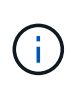

- You can activate a backup only on a single FlexGroup volume at a time.
- The volumes you select must have the same SnapLock setting. All volumes must have SnapLock Enterprise enabled or have SnapLock disabled.

## Steps

If the volumes you choose already have snapshot or replication policies applied, then the policies you select later will overwrite these existing policies.

- 1. In the Select Volumes page, select the volume or volumes you want to protect.
  - Optionally, filter the rows to show only volumes with certain volume types, styles, and more to make the selection easier.
  - After you select the first volume, then you can select all FlexVol volumes (FlexGroup volumes can be selected one at a time only). To back up all existing FlexVol volumes, check one volume first and then check the box in the title row.
  - $\,\circ\,$  To back up individual volumes, check the box for each volume.
- 2. Select Next.

## Define the backup strategy

Defining the backup strategy involves setting the following options:

- Whether you want one or all of the backup options: local snapshots, replication, and backup to object storage
- Architecture
- · Local snapshot policy
- · Replication target and policy

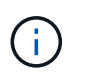

If the volumes you choose have different snapshot and replication policies than the policies you select in this step, the existing policies will be overwritten.

• Backup to object storage information (provider, encryption, networking, backup policy, and export options).

## Steps

- 1. In the Define backup strategy page, choose one or all of the following. All three are selected by default:
  - Local Snapshots: If you are performing replication or back up to object storage, local Snapshots must be created.
  - Replication: Creates replicated volumes on another ONTAP storage system.
  - Backup: Backs up volumes to object storage.
- 2. Architecture: If you chose replication and backup, choose one of the following flows of information:

- **Cascading**: Information flows from the primary to the secondary and from the secondary to object storage.
- Fan out: Information flows from the primary to the secondary and from the primary to object storage.

For details about these architectures, refer to Plan your protection journey.

3. Local Snapshot: Choose an existing snapshot policy or create a new one.

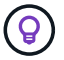

To create a custom policy, refer to Create a policy.

To create a policy, select Create new policy and do the following:

- Enter the name of the policy.
- Select up to five schedules, typically of different frequencies.
- Select Create.
- 4. **Replication**: Set the following options:
  - Replication target: Select the destination working environment and SVM. Optionally, select the destination aggregate or aggregates and prefix or suffix that will be added to the replicated volume name.
  - **Replication policy**: Choose an existing replication policy or create a new one.

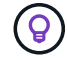

To create a custom policy, refer to Create a policy.

To create a policy, select Create new policy and do the following:

- Enter the name of the policy.
- Select up to five schedules, typically of different frequencies.
- Select Create.
- 5. Back up to Object: If you selected Backup, set the following options:
  - Provider: Select Google Cloud.
  - Provider settings: Enter the provider details and region where the backups will be stored.

Either create a new bucket or select one that you've already created.

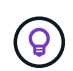

If you want to tier older backup files to Google Cloud Archive storage for further cost optimization, ensure that the bucket has the appropriate Lifecycle rule.

Enter the Google Cloud access key and secret key.

 Encryption key: If you created a new Google Cloud storage account, enter encryption key information given to you from the provider. Choose whether you'll use the default Google Cloud encryption keys, or choose your own customer-managed keys from your Google Cloud account, to manage encryption of your data.

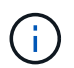

If you chose an existing Google Cloud storage account, encryption information is already available, so you don't need to enter it now.

If you choose to use your own customer-managed keys, enter the key ring and key name. Learn more

about customer-managed encryption keys.

• Networking: Choose the IPspace.

The IPspace in the ONTAP cluster where the volumes you want to back up reside. The intercluster LIFs for this IPspace must have outbound internet access.

• Backup policy: Select an existing Backup to object storage policy or create a new one.

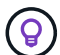

To create a custom policy, refer to Create a policy.

To create a policy, select Create new policy and do the following:

- Enter the name of the policy.
- Select up to five schedules, typically of different frequencies.
- Select Create.
- Export existing Snapshot copies to object storage as backup copies: If there are any local snapshot copies for volumes in this working environment that match the backup schedule label you just selected for this working environment (for example, daily, weekly, etc.), this additional prompt is displayed. Check this box to have all historic Snapshots copied to object storage as backup files to ensure the most complete protection for your volumes.
- 6. Select Next.

#### **Review your selections**

This is the chance to review your selections and make adjustments, if necessary.

## Steps

- 1. In the Review page, review your selections.
- Optionally check the box to Automatically synchronize the Snapshot policy labels with the replication and backup policy labels. This creates snapshots with a label that matches the labels in the replication and backup policies.
- 3. Select Activate Backup.

## Result

BlueXP backup and recovery starts taking the initial backups of your volumes. The baseline transfer of the replicated volume and the backup file includes a full copy of the primary storage system data. Subsequent transfers contain differential copies of the primary storage system data contained in Snapshot copies.

A replicated volume is created in the destination cluster that will be synchronized with the source volume.

A Google Cloud Storage bucket is created automatically in the service account indicated by the Google access key and secret key you entered, and the backup files are stored there. The Volume Backup Dashboard is displayed so you can monitor the state of the backups.

You can also monitor the status of backup and restore jobs using the Job Monitoring page.

#### Show the API commands

You might want to display and optionally copy the API commands used in the Activate backup and recovery wizard. You might want to do this to automate backup activation in future working environments.

## Steps

- 1. From the Activate backup and recovery wizard, select View API request.
- 2. To copy the commands to the clipboard, select the **Copy** icon.

## Back up on-premises ONTAP data to ONTAP S3 with BlueXP backup and recovery

Complete a few steps in BlueXP backup and recovery to get started backing up volume data from your primary on-premises ONTAP systems. You can send backups to a secondary ONTAP storage system (a replicated volume) or to a bucket on an ONTAP system configured as an S3 server (a backup file), or both.

The primary on-premises ONTAP system can be a FAS, AFF, or ONTAP Select system. The secondary ONTAP system can be an on-premises ONTAP or Cloud Volumes ONTAP system. The object storage can be on an on-premises ONTAP system or a Cloud Volumes ONTAP system on which you have enabled a Simple Storage Service (S3) object storage server.

**NOTE** To switch to and from BlueXP backup and recovery workloads, refer to Switch to different BlueXP backup and recovery workloads.

## Identify the connection method

There are many configurations in which you can create backups to an S3 bucket on an ONTAP system. Two scenarios are shown below.

The following image shows each component when backing up a primary on-premises ONTAP system to an onpremises ONTAP system configured for S3 and the connections that you need to prepare between them. It also shows a connection to a secondary ONTAP system in the same on-premises location to replicate volumes. Connector installed on-premises (Public)

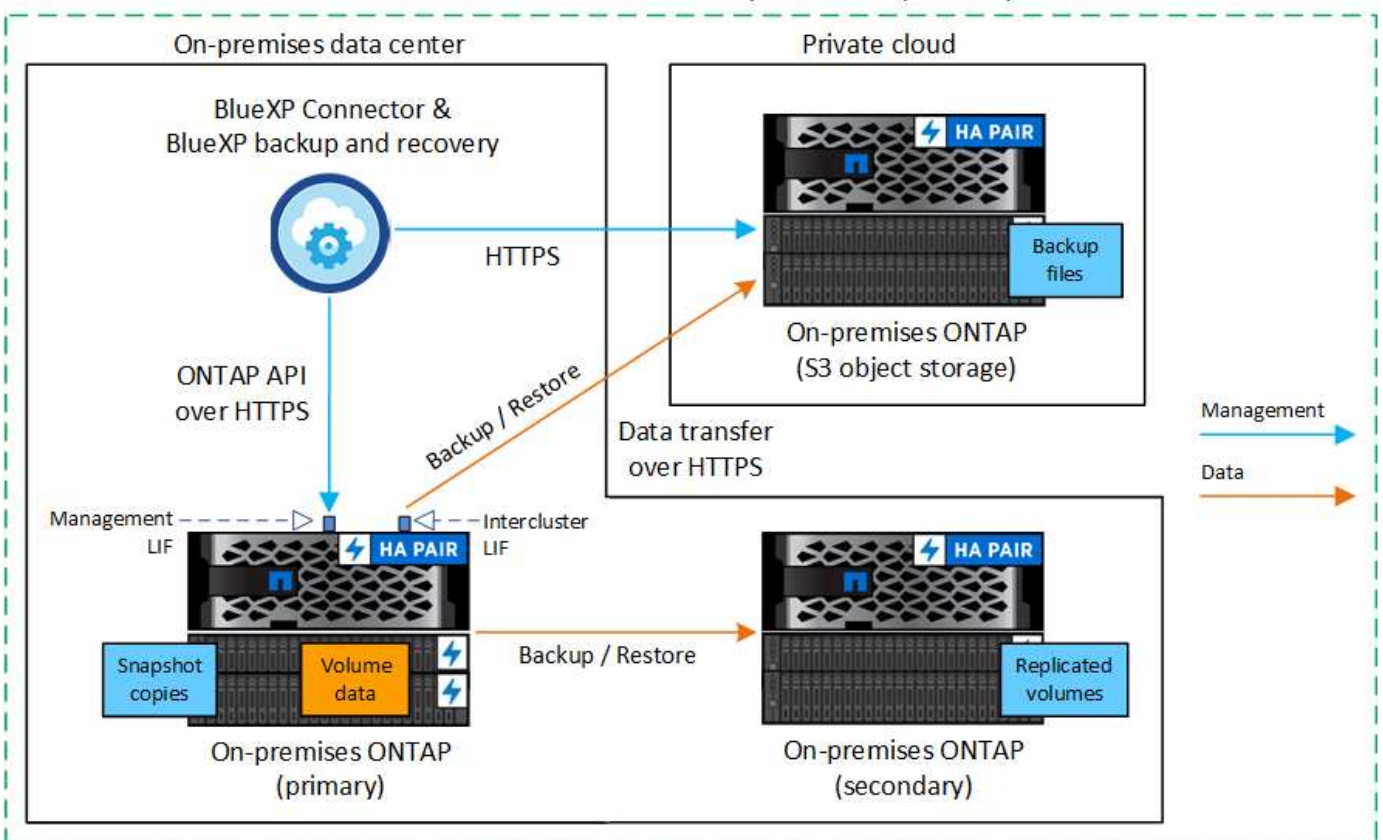

When the Connector and primary on-premises ONTAP system are installed in an on-premises location without internet access (a "private" mode deployment), the ONTAP S3 system must be located in the same on-premises data center.

The following image shows each component when backing up a primary on-premises ONTAP system to a Cloud Volumes ONTAP system configured for S3 and the connections that you need to prepare between them. It also shows a connection to a secondary Cloud Volumes ONTAP system in the same cloud provider environment to replicate volumes.

## Connector deployed in cloud (Public)

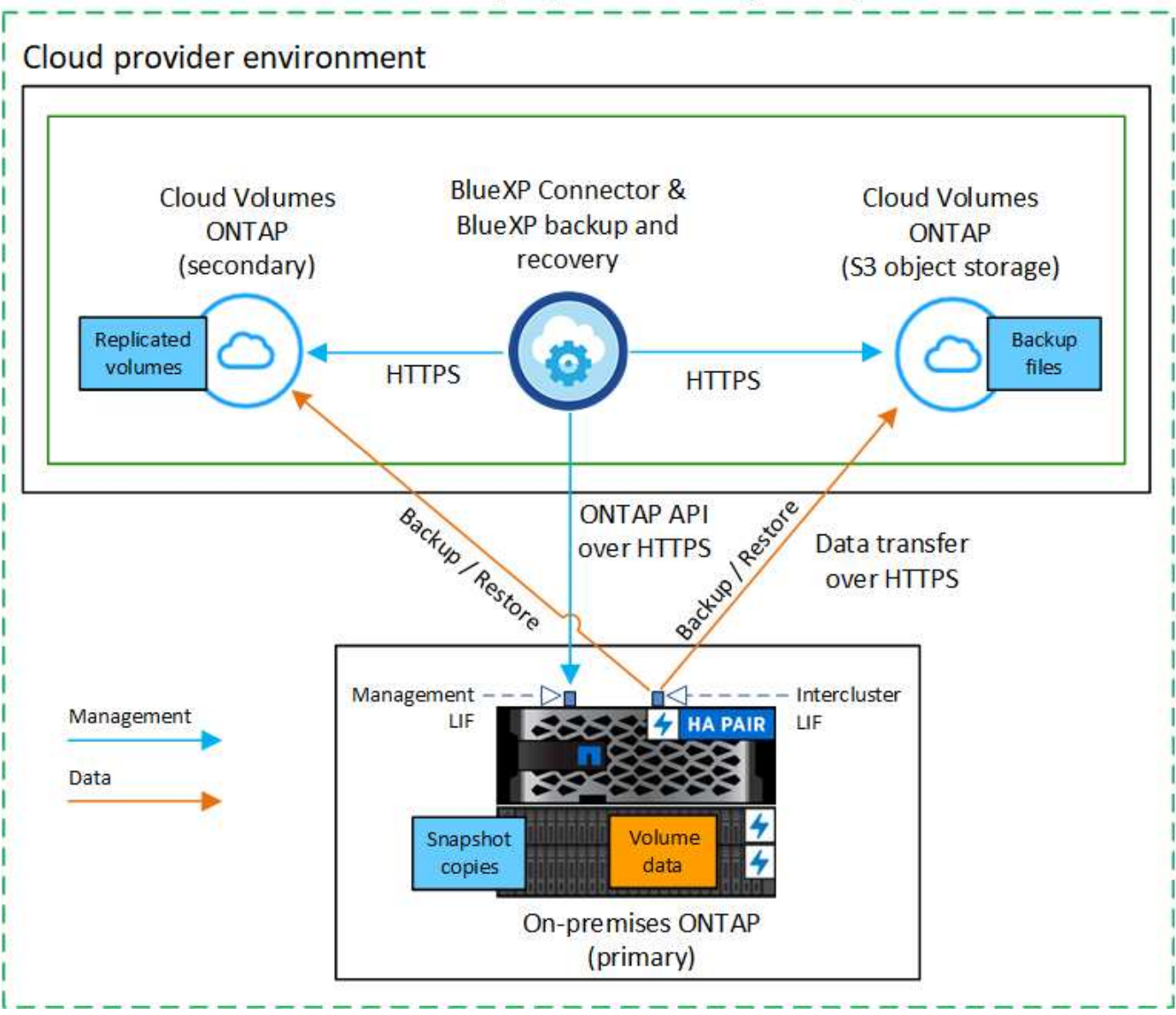

In this scenario the Connector should be deployed in the same cloud provider environment in which the Cloud Volumes ONTAP systems are deployed.

## Prepare your BlueXP Connector

The BlueXP Connector is the main software for BlueXP functionality. A Connector is required to back up and restore your ONTAP data.

## **Create or switch Connectors**

When you back up data to ONTAP S3, a BlueXP Connector must be available on your premises or in the cloud. You'll either need to install a new Connector or make sure that the currently selected Connector resides in one of these locations. The on-premises Connector can be installed in a site with or without internet access.

- Learn about Connectors
- Install the Connector in your cloud environment

- · Installing the Connector on a Linux host with internet access
- Installing the Connector on a Linux host without internet access
- Switching between Connectors

#### Prepare Connector networking requirements

Ensure that the network where the Connector is installed enables the following connections:

- An HTTPS connection over port 443 to the ONTAP S3 server
- An HTTPS connection over port 443 to your source ONTAP cluster management LIF
- An outbound internet connection over port 443 to BlueXP backup and recovery (not required when the Connector is installed in a "dark" site)

## Private mode (dark site) considerations

BlueXP backup and recovery functionality is built into the BlueXP Connector. When it is installed in private mode, you'll need to update the Connector software periodically to get access to new features. Check the BlueXP backup and recovery What's New to see the new features in each BlueXP backup and recovery release. When you want to use the new features, follow the steps to upgrade the Connector software.

When you use BlueXP backup and recovery in a standard SaaS environment, the BlueXP backup and recovery configuration data is backed up to the cloud. When you use BlueXP backup and recovery in a site with no internet access, the BlueXP backup and recovery configuration data is backed up to the ONTAP S3 bucket where your backups are being stored.

## Verify license requirements

Before you can activate BlueXP backup and recovery for your cluster, you'll need to purchase and activate a BlueXP backup and recovery BYOL license from NetApp. The license is for backup and restore to object storage - no license is needed to create Snapshot copies or replicated volumes. This license is for the account and can be used across multiple systems.

You'll need the serial number from NetApp that enables you to use the service for the duration and capacity of the license. Learn how to manage your BYOL licenses.

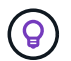

PAYGO licensing is not supported when backing up files to ONTAP S3.

## Prepare your ONTAP clusters

Unresolved directive in prev-ontap-backup-onprem-ontaps3.adoc - include::../\_include/backup-onprem-prepare-onprem-ONTAP-cluster.adoc[]

#### Verify ONTAP networking requirements for backing up data to object storage

You must ensure that the following requirements are met on the system that connects to object storage.

- When you use a fan-out backup architecture, the settings must be configured on the *primary* storage system.
- $(\mathbf{i})$

• When you use a cascaded backup architecture, the settings must be configured on the *secondary* storage system.

Learn more about the types of backup architecture.

The following ONTAP cluster networking requirements are needed:

• The ONTAP cluster initiates an HTTPS connection over a user-specified port from the intercluster LIF to the ONTAP S3 server for backup and restore operations. The port is configurable during backup setup.

ONTAP reads and writes data to and from object storage. The object storage never initiates, it just responds.

- ONTAP requires an inbound connection from the Connector to the cluster management LIF.
- An intercluster LIF is required on each ONTAP node that hosts the volumes you want to back up. The LIF
  must be associated with the *IPspace* that ONTAP should use to connect to object storage. Learn more
  about IPspaces.

When you set up BlueXP backup and recovery, you are prompted for the IPspace to use. You should choose the IPspace that each LIF is associated with. That might be the "Default" IPspace or a custom IPspace that you created.

- The nodes' intercluster LIFs are able to access the object store (not required when the Connector is installed in a "dark" site).
- DNS servers have been configured for the storage VM where the volumes are located. See how to configure DNS services for the SVM.
- If you use are using a different IPspace than Default, then you might need to create a static route to get access to the object storage.
- Update firewall rules, if necessary, to allow BlueXP backup and recovery service connections from ONTAP to object storage through the port you specified (typically port 443) and name resolution traffic from the storage VM to the DNS server over port 53 (TCP/UDP).

## Verify ONTAP networking requirements for replicating volumes

Unresolved directive in prev-ontap-backup-onprem-ontaps3.adoc - include::../\_include/backup-onprem-prepare-source-destination-systems-for-repl.adoc[]

## Prepare ONTAP S3 as your backup target

You must enable a Simple Storage Service (S3) object storage server in the ONTAP cluster that you plan to use for object storage backups. See the ONTAP S3 documentation for details.

**Note:** You can discover this cluster to the BlueXP Canvas, but it is not identified as being an S3 object storage server, and you can't drag and drop a source working environment onto this S3 working environment to initiate backup activation.

This ONTAP system must meet the following requirements.

## Supported ONTAP versions

ONTAP 9.8 and later is required for on-premises ONTAP systems. ONTAP 9.9.1 and later is required for Cloud Volumes ONTAP systems.

## S3 credentials

You must have created an S3 user to control access to your ONTAP S3 storage. See the ONTAP S3 docs for details.

When you set up backup to ONTAP S3, the backup wizard prompts you for an S3 access key and secret key for a user account. The user account enables BlueXP backup and recovery to authenticate and access the ONTAP S3 buckets used to store backups. The keys are required so that ONTAP S3 knows who is making the request.

These access keys must be associated with a user who has the following permissions:

```
"s3:ListAllMyBuckets",
"s3:ListBucket",
"s3:GetObject",
"s3:PutObject",
"s3:DeleteObject",
"s3:CreateBucket"
```

## Activate backups on your ONTAP volumes

Activate backups at any time directly from your on-premises working environment.

A wizard takes you through the following major steps:

- · Select the volumes that you want to back up
- · Define the backup strategy and policies
- · Review your selections

You can also Show the API commands at the review step, so you can copy the code to automate backup activation for future working environments.

#### Start the wizard

#### Steps

1. Access the Activate backup and recovery wizard using one of the following ways:

- From the BlueXP canvas, select the working environment and select **Enable > Backup Volumes** next to the Backup and recovery service in the right-panel.
- Select Volumes in the Backup and recovery bar. From the Volumes tab, select the Actions (...) option and select Activate Backup for a single volume (that does not already have replication or backup to object storage enabled).

The Introduction page of the wizard shows the protection options including local snapshots, replications, and backups. If you did the second option in this step, the Define Backup Strategy page appears with one volume selected.

- 2. Continue with the following options:
  - If you already have a BlueXP Connector, you're all set. Just select Next.
  - If you don't have a BlueXP Connector, the **Add a Connector** option appears. Refer to Prepare your BlueXP Connector.

#### Select the volumes that you want to back up

Choose the volumes you want to protect. A protected volume is one that has one or more of the following: snapshot policy, replication policy, backup to object policy.

You can choose to protect FlexVol or FlexGroup volumes; however, you cannot select a mix of these volumes when activating backup for a working environment. See how to activate backup for additional volumes in the working environment (FlexVol or FlexGroup) after you have configured backup for the initial volumes.

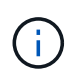

- You can activate a backup only on a single FlexGroup volume at a time.
- The volumes you select must have the same SnapLock setting. All volumes must have SnapLock Enterprise enabled or have SnapLock disabled.

## Steps

Note that if the volumes you choose already have Snapshot or replication policies applied, then the policies you select later will overwrite these existing policies.

- 1. In the Select Volumes page, select the volume or volumes you want to protect.
  - Optionally, filter the rows to show only volumes with certain volume types, styles, and more to make the selection easier.
  - After you select the first volume, then you can select all FlexVol volumes (FlexGroup volumes can be selected one at a time only). To back up all existing FlexVol volumes, check one volume first and then check the box in the title row.
  - To back up individual volumes, check the box for each volume.
- 2. Select Next.

## Define the backup strategy

Defining the backup strategy involves configuring the following options:

- Protection options: Whether you want to implement one or all of the backup options: local snapshots, replication, and backup to object storage
- Architecture: Whether you want to use a fan-out or cascading backup architecture
- Local snapshot policy
- · Replication target and policy
- Backup to object storage information (provider, encryption, networking, backup policy, and export options).

## Steps

1. In the Define Backup Strategy page, choose one or all of the following. All three are selected by default:

- Local Snapshots: Creates local Snapshot copies.
- Replication: Creates replicated volumes on another ONTAP storage system.
- **Backup**: Backs up volumes to a bucket on an ONTAP system configured for S3.

- 2. Architecture: If you chose both replication and backup, choose one of the following flows of information:
  - **Cascading**: Backup data flows from the primary to the secondary system, and then from the secondary to object storage.
  - **Fan out**: Backup data flows from the primary to the secondary system *and* from the primary to object storage.

For details about these architectures, refer to Plan your protection journey.

3. Local Snapshot: Choose an existing snapshot policy or create a new one.

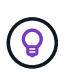

If you want to create a custom policy before activating the Snapshot, you can use System Manager or the ONTAP CLI snapmirror policy create command. Refer to ONTAP CLI for snapmirror policy.

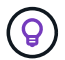

To create a custom policy using this service, refer to Create a policy.

To create a policy, select Create new policy and do the following:

- Enter the name of the policy.
- Select up to five schedules, typically of different frequencies.
- Select Create.
- 4. Replication: If you selected Replication, set the following options:
  - Replication target: Select the destination working environment and SVM. Optionally, select the destination aggregate (or aggregates for FlexGroup volumes) and a prefix or suffix that will be added to the replicated volume name.
  - **Replication policy**: Choose an existing replication policy or create a new one.

To create a policy, select **Create new policy** and do the following:

- Enter the name of the policy.
- Select up to five schedules, typically of different frequencies.
- Select Create.
- 5. Back up to Object: If you selected Backup, set the following options:
  - Provider: Select ONTAP S3.
  - Provider settings: Enter the S3 server FQDN details, port, and the users' access key and secret key.

The access key and secret key are for the user you created to give the ONTAP cluster access to the S3 bucket.

 Networking: Choose the IPspace in the source ONTAP cluster where the volumes you want to back up reside. The intercluster LIFs for this IPspace must have outbound internet access (not required when the Connector is installed in a "dark" site).

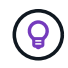

Selecting the correct IPspace ensures that BlueXP backup and recovery can set up a connection from ONTAP to your ONTAP S3 object storage.

• **Backup policy**: Select an existing backup policy or create a new one.

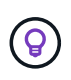

You can create a policy with System Manager or the ONTAP CLI. To create a custom policy using the ONTAP CLI snapmirror policy create command, refer to ONTAP CLI for snapmirror policy.

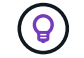

To create a custom policy using this service, refer to Create a policy.

To create a policy, select Create new policy and do the following:

- Enter the name of the policy.
- Select up to five schedules, typically of different frequencies.
- For backup-to-object policies, set the DataLock and Ransomware Protection settings. For details on DataLock and Ransomware Protection, refer to Backup-to-object policy settings.
- Select Create.
- Export existing Snapshot copies to object storage as backup files: If there are any local snapshot copies for volumes in this working environment that match the backup schedule label you just selected (for example, daily, weekly, etc.), this additional prompt is displayed. Check this box to have all historic Snapshots copied to object storage as backup files to ensure the most complete protection for your volumes.
- 6. Select Next.

#### **Review your selections**

This is the chance to review your selections and make adjustments, if necessary.

#### Steps

- 1. In the Review page, review your selections.
- 2. Optionally check the box to Automatically synchronize the Snapshot policy labels with the replication and backup policy labels. This creates Snapshots with a label that matches the labels in the replication and backup policies. If the policies don't match, backups will not be created.
- 3. Select Activate Backup.

## Result

BlueXP backup and recovery starts taking the initial backups of your volumes. The baseline transfer of the replicated volume and the backup file includes a full copy of the source data. Subsequent transfers contain differential copies of the primary storage data contained in snapshot copies.

A replicated volume is created in the destination cluster that will be synchronized with the primary storage volume.

An S3 bucket is created in the service account indicated by the S3 access key and secret key you entered, and the backup files are stored there.

The Volume Backup Dashboard is displayed so you can monitor the state of the backups.

You can also monitor the status of backup and restore jobs using the Job Monitoring page.

#### Show the API commands

You might want to display and optionally copy the API commands used in the Activate backup and recovery wizard. You might want to do this to automate backup activation in future working environments.

## Steps

- 1. From the Activate backup and recovery wizard, select View API request.
- 2. To copy the commands to the clipboard, select the **Copy** icon.

## Back up on-premises ONTAP data to StorageGRID with BlueXP backup and recovery

Complete a few steps in BlueXP backup and recovery to get started backing up volume data from your on-premises primary ONTAP systems to a secondary storage system and to object storage in your NetApp StorageGRID systems.

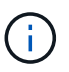

"On-premises ONTAP systems" include FAS, AFF, and ONTAP Select systems.

**NOTE** To switch to and from BlueXP backup and recovery workloads, refer to Switch to different BlueXP backup and recovery workloads.

## Identify the connection method

The following image shows each component when backing up an on-premises ONTAP system to StorageGRID and the connections that you need to prepare between them.

Optionally, you can connect to a secondary ONTAP system in the same on-premises location to replicate volumes.

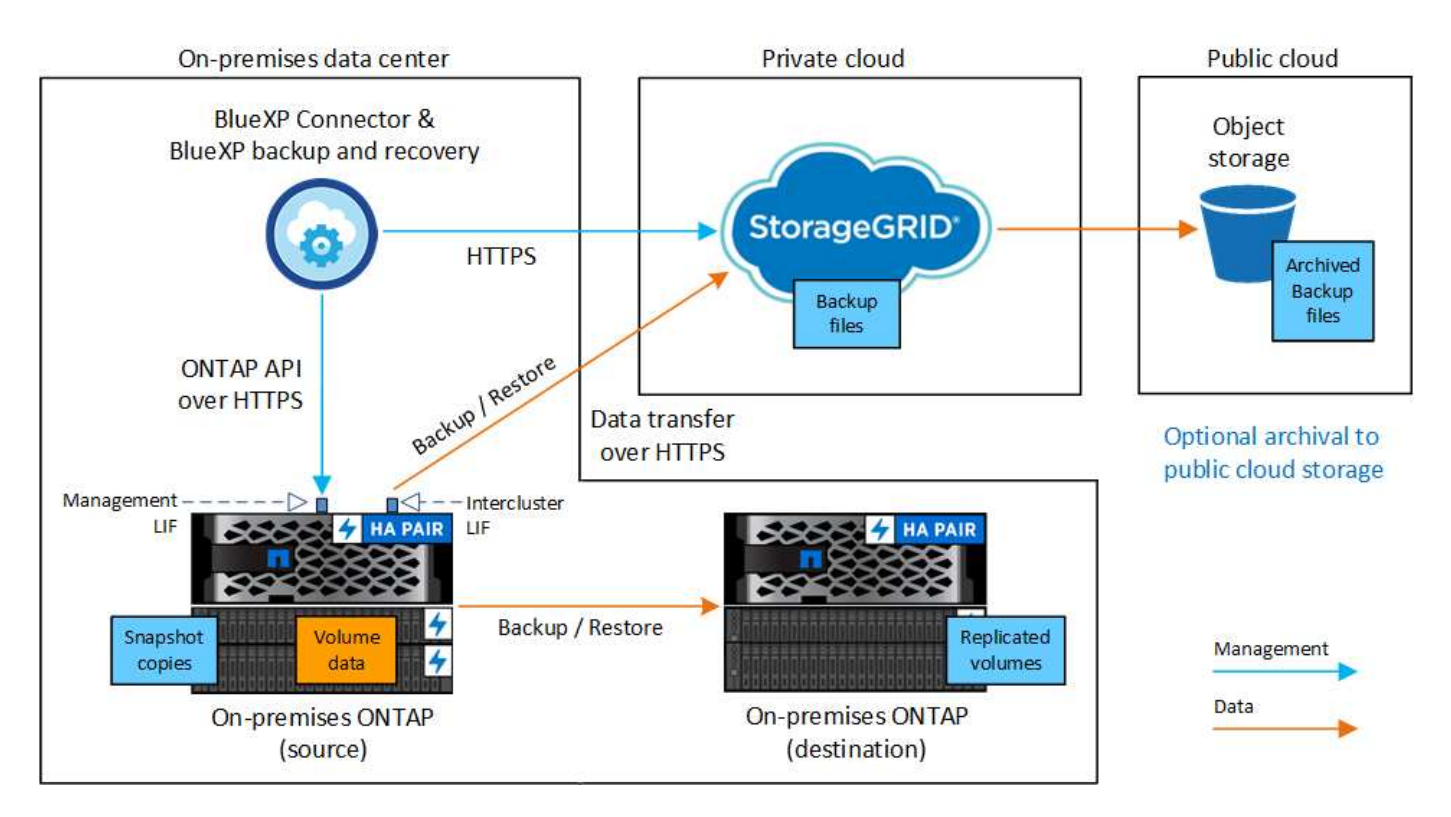

When the Connector and on-premises ONTAP system are installed in an on-premises location without internet access (a "dark site"), the StorageGRID system must be located in the same on-premises data center. Archival of older backup files to public cloud is not supported in dark site configurations.

## Prepare your BlueXP Connector

The BlueXP Connector is the main software for BlueXP functionality. A Connector is required to back up and restore your ONTAP data.

## Create or switch Connectors

When you back up data to StorageGRID, a BlueXP Connector must be available on your premises. You'll either need to install a new Connector or make sure that the currently selected Connector resides on-premises. The Connector can be installed in a site with or without internet access.

- Learn about Connectors
- Installing the Connector on a Linux host with internet access
- Installing the Connector on a Linux host without internet access
- Switching between Connectors

## Prepare Connector networking requirements

Ensure that the network where the Connector is installed enables the following connections:

- An HTTPS connection over port 443 to the StorageGRID Gateway Node
- · An HTTPS connection over port 443 to your ONTAP cluster management LIF
- An outbound internet connection over port 443 to BlueXP backup and recovery (not required when the Connector is installed in a "dark" site)

## Private mode (dark site) considerations

• BlueXP backup and recovery functionality is built into the BlueXP Connector. When it is installed in private mode, you'll need to update the Connector software periodically to get access to new features. Check the BlueXP backup and recovery What's New to see the new features in each BlueXP backup and recovery release. When you want to use the new features, follow the steps to upgrade the Connector software.

The new version of BlueXP backup and recovery that includes the ability to schedule and create Snapshot copies and replicated volumes, in addition to creating backups to object storage, requires that you are using version 3.9.31 or greater of the BlueXP Connector. So it is recommended that you get this newest release to manage all your backups.

• When you use BlueXP backup and recovery in a SaaS environment, the BlueXP backup and recovery configuration data is backed up to the cloud. When you use BlueXP backup and recovery in a site with no internet access, the BlueXP backup and recovery configuration data is backed up to the StorageGRID bucket where your backups are being stored.

## Verify license requirements

Before you can activate BlueXP backup and recovery for your cluster, you'll need to purchase and activate a BlueXP backup and recovery BYOL license from NetApp. This license is for the account and can be used across multiple systems.

You'll need the serial number from NetApp that enables you to use the service for the duration and capacity of the license. Learn how to manage your BYOL licenses.

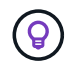

PAYGO licensing is not supported when backing up files to StorageGRID.

## Prepare your ONTAP clusters

Unresolved directive in prev-ontap-backup-onprem-storagegrid.adoc - include::../\_include/backup-onprem-prepare-onprem-ONTAP-cluster.adoc[]

## Verify ONTAP networking requirements for backing up data to object storage

You must configure the following requirements on the system that connects to object storage.

- When you use a fan-out backup architecture, the following settings must be configured on the *primary* storage system.
- When you use a cascaded backup architecture, the following settings must be configured on the *secondary* storage system.

The following ONTAP cluster networking requirements are needed:

 The ONTAP cluster initiates an HTTPS connection over a user-specified port from the intercluster LIF to the StorageGRID Gateway Node for backup and restore operations. The port is configurable during backup setup.

ONTAP reads and writes data to and from object storage. The object storage never initiates, it just responds.

- ONTAP requires an inbound connection from the Connector to the cluster management LIF. The Connector must reside on your premises.
- An intercluster LIF is required on each ONTAP node that hosts the volumes you want to back up. The LIF
  must be associated with the *IPspace* that ONTAP should use to connect to object storage. Learn more
  about IPspaces.

When you set up BlueXP backup and recovery, you are prompted for the IPspace to use. You should choose the IPspace that each LIF is associated with. That might be the "Default" IPspace or a custom IPspace that you created.

- The nodes' intercluster LIFs are able to access the object store (not required when the Connector is installed in a "dark" site).
- DNS servers have been configured for the storage VM where the volumes are located. See how to configure DNS services for the SVM.
- If you use are using a different IPspace than the Default, then you might need to create a static route to get access to the object storage.
- Update firewall rules, if necessary, to allow BlueXP backup and recovery service connections from ONTAP to object storage through the port you specified (typically port 443) and name resolution traffic from the storage VM to the DNS server over port 53 (TCP/UDP).

## Verify ONTAP networking requirements for replicating volumes

Unresolved directive in prev-ontap-backup-onprem-storagegrid.adoc - include::../\_include/backup-onprem-prepare-source-destination-systems-for-repl.adoc[]

## Prepare StorageGRID as your backup target

StorageGRID must meet the following requirements. See the StorageGRID documentation for more information.

For details about DataLock and Ransomware Protection requirements for StorageGRID, refer to Backup-toobject policy options.

## Supported StorageGRID versions

StorageGRID 10.3 and later is supported.

To use DataLock & Ransomware Protection for your backups, your StorageGRID systems must be running version 11.6.0.3 or greater.

To tier older backups to cloud archival storage, your StorageGRID systems must be running version 11.3 or greater. Additionally, your StorageGRID systems must be discovered to the BlueXP Canvas.

To user archival storage, admin node IP access is needed.

Gateway IP access is always needed.

#### S3 credentials

You must have created an S3 tenant account to control access to your StorageGRID storage. See the StorageGRID docs for details.

When you set up backup to StorageGRID, the backup wizard prompts you for an S3 access key and secret key for a tenant account. The tenant account enables BlueXP backup and recovery to authenticate and access the StorageGRID buckets used to store backups. The keys are required so that StorageGRID knows who is making the request.

These access keys must be associated with a user who has the following permissions:

```
"s3:ListAllMyBuckets",
"s3:ListBucket",
"s3:GetObject",
"s3:PutObject",
"s3:DeleteObject",
"s3:CreateBucket"
```

## **Object versioning**

You must not enable StorageGRID object versioning manually on the object store bucket.

#### Prepare to archive older backup files to public cloud storage

Tiering older backup files to archival storage saves money by using a less expensive storage class for backups that you may not need. StorageGRID is an on-premises (private cloud) solution that doesn't provide archival storage, but you can move older backup files to public cloud archival storage. When used in this fashion, data that is tiered to cloud storage, or restored from cloud storage, goes between StorageGRID and the cloud storage - BlueXP is not involved in this data transfer.

Current support enables you to archive backups to AWS S3 Glacier/S3 Glacier Deep Archive or Azure Archive storage.

## **ONTAP Requirements**

• Your cluster must be using ONTAP 9.12.1 or greater.

## StorageGRID Requirements

- Your StorageGRID must be using 11.4 or greater.
- Your StorageGRID must be discovered and available in the BlueXP Canvas.

## **Amazon S3 requirements**

- You'll need to sign up for an Amazon S3 account for the storage space where your archived backups will be located.
- You can choose to tier backups to AWS S3 Glacier or S3 Glacier Deep Archive storage. Learn more about AWS archival tiers.
- StorageGRID should have full-control access to the bucket (s3:\*); however, if this is not possible, the bucket policy must grant the following S3 permissions to StorageGRID:
  - ° s3:AbortMultipartUpload
  - ° s3:DeleteObject
  - ° s3:GetObject
  - ° s3:ListBucket
  - ° s3:ListBucketMultipartUploads
  - ° s3:ListMultipartUploadParts
  - ° s3:PutObject
  - ° s3:RestoreObject

#### **Azure Blob requirements**

- You'll need to sign up for an Azure Subscription for the storage space where your archived backups will be located.
- The activation wizard enables you to use an existing Resource Group to manage the Blob container that will store the backups, or you can create a new Resource Group.

When defining the Archival settings for the backup policy for your cluster, you'll enter your cloud provider credentials and select the storage class that you want to use. BlueXP backup and recovery creates the cloud bucket when you activate backup for the cluster. The information required for AWS and Azure archival storage is shown below.

| AV                      | VS                   | Azure                               |                         |  |
|-------------------------|----------------------|-------------------------------------|-------------------------|--|
| Tier Backups to Archive |                      | Tier Backups to Archive             |                         |  |
| Cloud Provider          |                      | Cloud Provider                      |                         |  |
| AWS                     |                      | AZURE -                             |                         |  |
| Account                 | Region               | Azure Subscription                  | Region                  |  |
| Select Account 👻        | Select Region 👻      | Select Account                      | Select Region 👻         |  |
| AWS Access Key          | AWS Secret Key       | Resource Group Type                 | Resource Group          |  |
| Enter AWS Access Key    | Enter AWS Secret Key | Select an Existing Resource Group 🚽 | Select Resource Group 👻 |  |
| Archive After (Days)    | Storage Class        | Archive After (Days)                | Storage Class           |  |
| (1-999)                 | S3 Glacier 👻         | (1-999)                             | Azure Archive           |  |

The archival policy settings you select will generate an information lifecycle management (ILM) policy in

StorageGRID, and add the settings as "rules."

- If there is an existing active ILM policy, new rules will be added to the ILM policy to move the data to the archive tier.
- If there is an existing ILM policy in the "proposed" state, the creation and activation of a new ILM policy will not be possible. Learn more about StorageGRID ILM policies and rules.

## Activate backups on your ONTAP volumes

Activate backups at any time directly from your on-premises working environment.

A wizard takes you through the following major steps:

- · Select the volumes that you want to back up
- Define the backup strategy
- Review your selections

You can also Show the API commands at the review step, so you can copy the code to automate backup activation for future working environments.

## Start the wizard

## Steps

- 1. Access the Activate backup and recovery wizard using one of the following ways:
  - From the BlueXP canvas, select the working environment and select **Enable > Backup Volumes** next to the Backup and recovery service in the right-panel.

If the destination for your backups exists as a working environment on the Canvas, you can drag the ONTAP cluster onto the object storage.

 Select Volumes in the Backup and recovery bar. From the Volumes tab, select the Actions (...) option and select Activate Backup for a single volume (that does not already have replication or backup to object storage already enabled).

The Introduction page of the wizard shows the protection options including local Snapshots, replication, and backups. If you did the second option in this step, the Define Backup Strategy page appears with one volume selected.

- 2. Continue with the following options:
  - If you already have a BlueXP Connector, you're all set. Just select Next.
  - If you don't already have a BlueXP Connector, the Add a Connector option appears. Refer to Prepare your BlueXP Connector.

## Select the volumes that you want to back up

Choose the volumes you want to protect. A protected volume is one that has one or more of the following: Snapshot policy, replication policy, backup to object policy.

You can choose to protect FlexVol or FlexGroup volumes; however, you cannot select a mix of these volumes when activating backup for a working environment. See how to activate backup for additional volumes in the working environment (FlexVol or FlexGroup) after you have configured backup for the initial volumes.

- **(**
- You can activate a backup only on a single FlexGroup volume at a time.
- The volumes you select must have the same SnapLock setting. All volumes must have SnapLock Enterprise enabled or have SnapLock disabled.

## Steps

If the volumes you choose already have snapshot or replication policies applied, then the policies you select later will overwrite these existing policies.

- 1. In the Select Volumes page, select the volume or volumes you want to protect.
  - Optionally, filter the rows to show only volumes with certain volume types, styles, and more to make the selection easier.
  - After you select the first volume, then you can select all FlexVol volumes (FlexGroup volumes can be selected one at a time only). To back up all existing FlexVol volumes, check one volume first and then check the box in the title row.
  - $\circ\,$  To back up individual volumes, check the box for each volume.
- 2. Select Next.

## Define the backup strategy

Defining the backup strategy involves setting the following options:

- Whether you want one or all of the backup options: local Snapshots, replication, and backup to object storage
- Architecture
- · Local snapshot policy
- · Replication target and policy

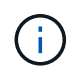

If the volumes you choose have different snapshot and replication policies than the policies you select in this step, the existing policies will be overwritten.

• Backup to object storage information (provider, encryption, networking, backup policy, and export options).

## Steps

- 1. In the Define backup strategy page, choose one or all of the following. All three are selected by default:
  - **Local Snapshots**: If you are performing replication or back up to object storage, local snapshots must be created.
  - Replication: Creates replicated volumes on another ONTAP storage system.
  - **Backup**: Backs up volumes to object storage.
- 2. Architecture: If you chose both replication and backup, choose one of the following flows of information:
  - **Cascading**: Information flows from the primary to the secondary, and then from the secondary to object storage.
  - Fan out: Information flows from the primary to the secondary and from the primary to object storage.

For details about these architectures, refer to Plan your protection journey.

3. Local Snapshot: Choose an existing snapshot policy or create a new one.

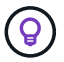

To create a custom policy, refer to Create a policy.

To create a policy, select Create new policy and do the following:

- Enter the name of the policy.
- Select up to five schedules, typically of different frequencies.
- Select Create.
- 4. Replication: Set the following options:
  - Replication target: Select the destination working environment and SVM. Optionally, select the destination aggregate or aggregates and prefix or suffix that will be added to the replicated volume name.
  - **Replication policy**: Choose an existing replication policy or create one.

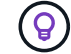

To create a custom policy, refer to Create a policy.

To create a policy, select Create new policy and do the following:

- Enter the name of the policy.
- Select up to five schedules, typically of different frequencies.
- Select Create.
- 5. Back up to Object: If you selected Backup, set the following options:
  - Provider: Select StorageGRID.
  - Provider settings: Enter the provider gateway node FQDN details, port, access key and secret key.

The access key and secret key are for the IAM user you created to give the ONTAP cluster access to the bucket.

 Networking: Choose the IPspace in the ONTAP cluster where the volumes you want to back up reside. The intercluster LIFs for this IPspace must have outbound internet access (not required when the Connector is installed in a "dark" site).

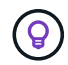

Selecting the correct IPspace ensures that BlueXP backup and recovery can set up a connection from ONTAP to your StorageGRID object storage.

- **Backup policy**: Select an existing Backup to object storage policy or create one.
  - $\bigcirc$

To create a custom policy, refer to Create a policy.

To create a policy, select Create new policy and do the following:

- Enter the name of the policy.
- Select up to five schedules, typically of different frequencies.
- For backup-to-object policies, set the DataLock and Ransomware Protection settings. For details on DataLock and Ransomware Protection, refer to Backup-to-object policy settings.

If your cluster is using ONTAP 9.11.1 or greater, you can choose to protect your backups from deletion and ransomware attacks by configuring *DataLock and Ransomware Protection*. *DataLock* 

protects your backup files from being modified or deleted, and *Ransomware Protection* scans your backup files to look for evidence of a ransomware attack in your backup files.

- Select Create.

If your cluster is using ONTAP 9.12.1 or greater and your StorageGRID system is using version 11.4 or greater, you can choose to tier older backups to public cloud archive tiers after a certain number of days. Current support is for AWS S3 Glacier/S3 Glacier Deep Archive or Azure Archive storage tiers. See how to configure your systems for this functionality.

• **Tier backup to public cloud**: Select the cloud provider that you want to tier backups to and enter the provider details.

Select or create a new StorageGRID cluster. For details about creating a StorageGRID cluster so BlueXP can discover it, refer to StorageGRID documentation.

- Export existing Snapshot copies to object storage as backup copies: If there are any local snapshot copies for volumes in this working environment that match the backup schedule label you just selected for this working environment (for example, daily, weekly, etc.), this additional prompt is displayed. Check this box to have all historic snapshots copied to object storage as backup files to ensure the most complete protection for your volumes.
- 6. Select Next.

## **Review your selections**

This is the chance to review your selections and make adjustments, if necessary.

## Steps

- 1. In the Review page, review your selections.
- Optionally check the box to Automatically synchronize the Snapshot policy labels with the replication and backup policy labels. This creates Snapshots with a label that matches the labels in the replication and backup policies.
- 3. Select Activate Backup.

## Result

BlueXP backup and recovery starts taking the initial backups of your volumes. The baseline transfer of the replicated volume and the backup file includes a full copy of the source data. Subsequent transfers contain differential copies of the primary storage data contained in Snapshot copies.

A replicated volume is created in the destination cluster that will be synchronized with the primary storage volume.

An S3 bucket is created in the service account indicated by the S3 access key and secret key you entered, and the backup files are stored there.

The Volume Backup Dashboard is displayed so you can monitor the state of the backups.

You can also monitor the status of backup and restore jobs using the Job Monitoring page.

## Show the API commands

You might want to display and optionally copy the API commands used in the Activate backup and recovery wizard. You might want to do this to automate backup activation in future working environments.

## Steps

- 1. From the Activate backup and recovery wizard, select View API request.
- 2. To copy the commands to the clipboard, select the Copy icon.

# Migrate volumes using SnapMirror to Cloud Resync with BlueXP backup and recovery

The SnapMirror to Cloud Resync feature in BlueXP backup and recovery streamlines data protection and continuity during volume migrations in NetApp environments. When a volume is migrated using SnapMirror Logical Replication (LRSE), from one on-premises NetApp deployment to another, or to a cloud-based solution such as Cloud Volumes ONTAP or Cloud Volumes Service, SnapMirror to Cloud Resync ensures that existing cloud backups remain intact and operational.

This feature eliminates the need for a time-consuming and resource-intensive re-baseline operation, enabling backup operations to continue post-migration. This feature is valuable in workload migration scenarios, supporting both FlexVols and FlexGroups, and is available starting with ONTAP version 9.16.1.

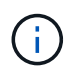

This feature is available starting with BlueXP backup and recovery version 4.0.3 released May 2025.

By maintaining backup continuity across environments, SnapMirror to Cloud Resync enhances operational efficiency and reduces the complexity of hybrid and multi-cloud data management.

**NOTE** To switch to and from BlueXP backup and recovery workloads, refer to Switch to different BlueXP backup and recovery workloads.

## Before you begin

Ensure that these prerequisites have been met:

- The destination ONTAP cluster must be running ONTAP version 9.16.1 or later.
- The old source ONTAP cluster must be protected using BlueXP backup and recovery.
- The SnapMirror to Cloud Resync feature is available starting with BlueXP backup and recovery version 4.0.3 released May 2025.
- The latest backup in the object storage must be the common snapshot across the old source, the new source, and the object store. The common snapshot cannot be older than the latest snapshot that is backed up to the object store.
- Both the snapshot and SnapMirror policies, which were used on the older ONTAP must be created on the new ONTAP cluster before starting the resync operation. If any policy is going to be used in the resync process, then that policy must also be created. The Resync operation does not create the policies.
- Ensure that the SnapMirror policy that is applied to the migration volume SnapMirror relationship includes the same label that the cloud relationship uses. To avoid issues, use the policy that governs an exact mirror of the volume and all snapshots.

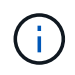

SnapMirror to Cloud Resync after migrations using SVM-Migrate, SVM-DR, or Head Swap methods are not currently supported.

## How BlueXP backup and recovery SnapMirror to Cloud Resync works

If you complete a technical refresh or migrate volumes from one ONTAP cluster to another, it's important that your backups continue to work without interruption. BlueXP backup and recovery SnapMirror to Cloud Resync helps with this by ensuring that your cloud backups stay consistent even after a volume migration.

Here's an example:

Imagine you have an on-premises volume called Vol1a. This volume has three snapshots: S1, S2, and S3. These snapshots are like restore points. Vol1 is already being backed up to a cloud object store endpoint using SnapMirror to Cloud (SM-C). However, only S1 and S2 have been backed up to object store so far.

Now, you want to migrate Vol1 to another ONTAP cluster. To do this, you create a SnapMirror Logical Replication (LRSE) relationship to a new cloud volume called Vol1b. This transfers all three snapshots—S1, S2, and S3—from Vol1a to Vol1b.

After the migration is complete, you have the following setup:

- The original SM-C relationship (Vol1a  $\rightarrow$  Object store) is deleted.
- The LRSE relationship (Vol1a  $\rightarrow$  Vol1b) is also deleted.
- Vol1b is now your active volume.

At this point, you want to continue backing up Vol1b to the same cloud endpoint. But instead of starting a full backup from scratch (which would take time and resources), you use SnapMirror to Cloud Resync.

Here's how the resync works:

- The system checks for a common snapshot between Vol1a and Object store. In this case, both have S2.
- Because of this shared snapshot, the system needs to transfer only the incremental changes between S2 and S3.

This means only the new data added after S2 is sent to object store, not the entire volume.

This process avoids re-sending data that's already backed up, saves bandwidth, and ensures that your backup chain continues smoothly after migration.
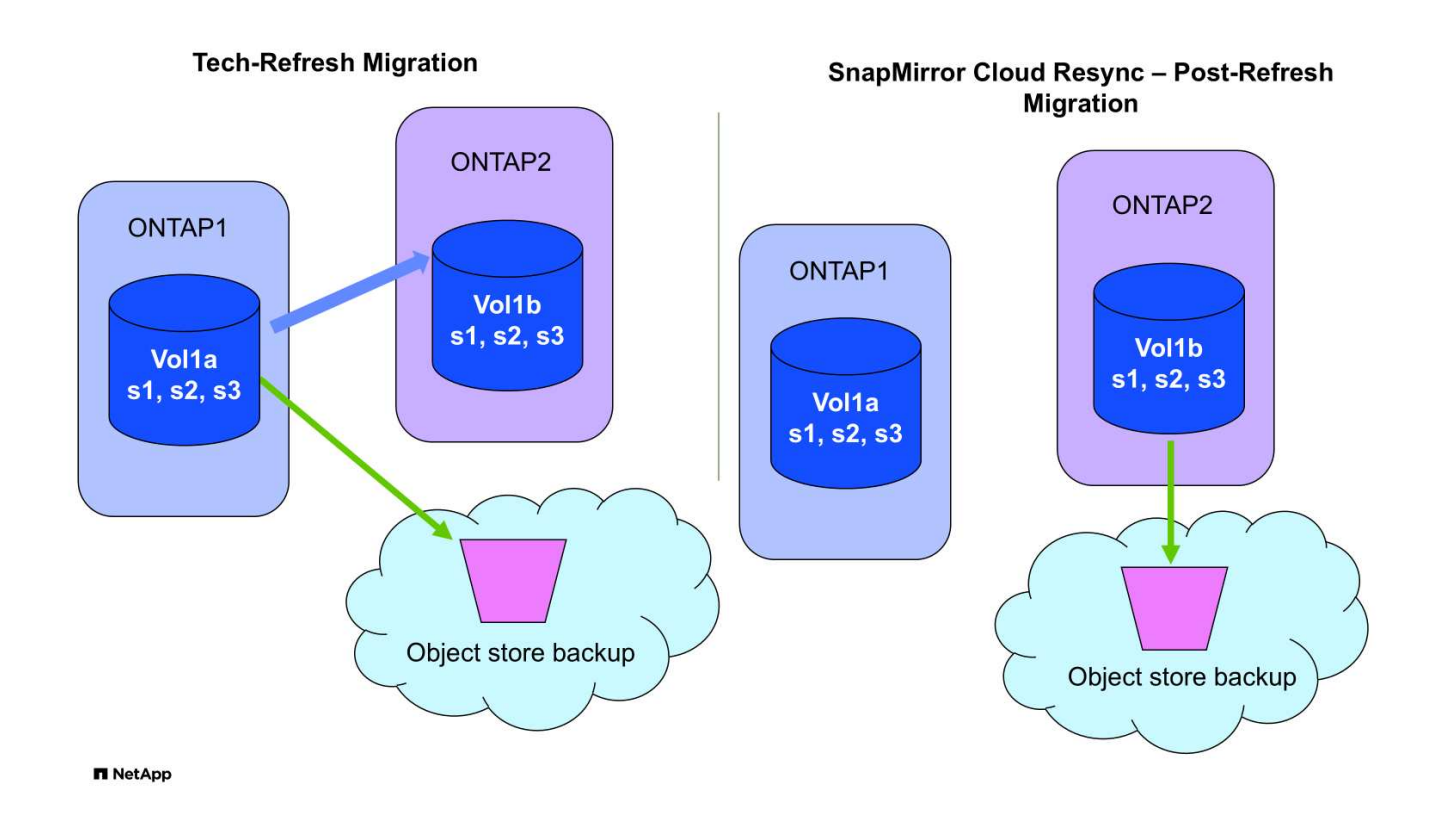

# **Procedure notes**

- Migrations and tech refreshes are not performed using BlueXP backup and recovery. They should be carried out by a professional services team or a qualified storage administrator.
- A NetApp migration team is responsible for creating the SnapMirror relationship between the source and destination ONTAP clusters to facilitate volume migration.
- Ensure that the migration during a tech refresh is based on SnapMirror-based migration.

# How to migrate volumes using SnapMirror to Cloud Resync

Migrating volumes using SnapMirror to Cloud Resync involves the following major steps, each described in more detail below:

- Follow a pre-migration checklist: Before starting the migration, a NetApp Tech Refresh team ensures the following prerequisites are met to avoid data loss and ensure a smooth migration process.
- **Follow a post-migration checklist**: After the migration, a NetApp Tech Refresh team ensures the following steps are completed to establish protection and prepare for the resync.
- **Perform a SnapMirror to Cloud Resync**: After the migration, a NetApp Tech Refresh team performs a SnapMirror to Cloud Resync operation to resume cloud backups from the newly migrated volumes.

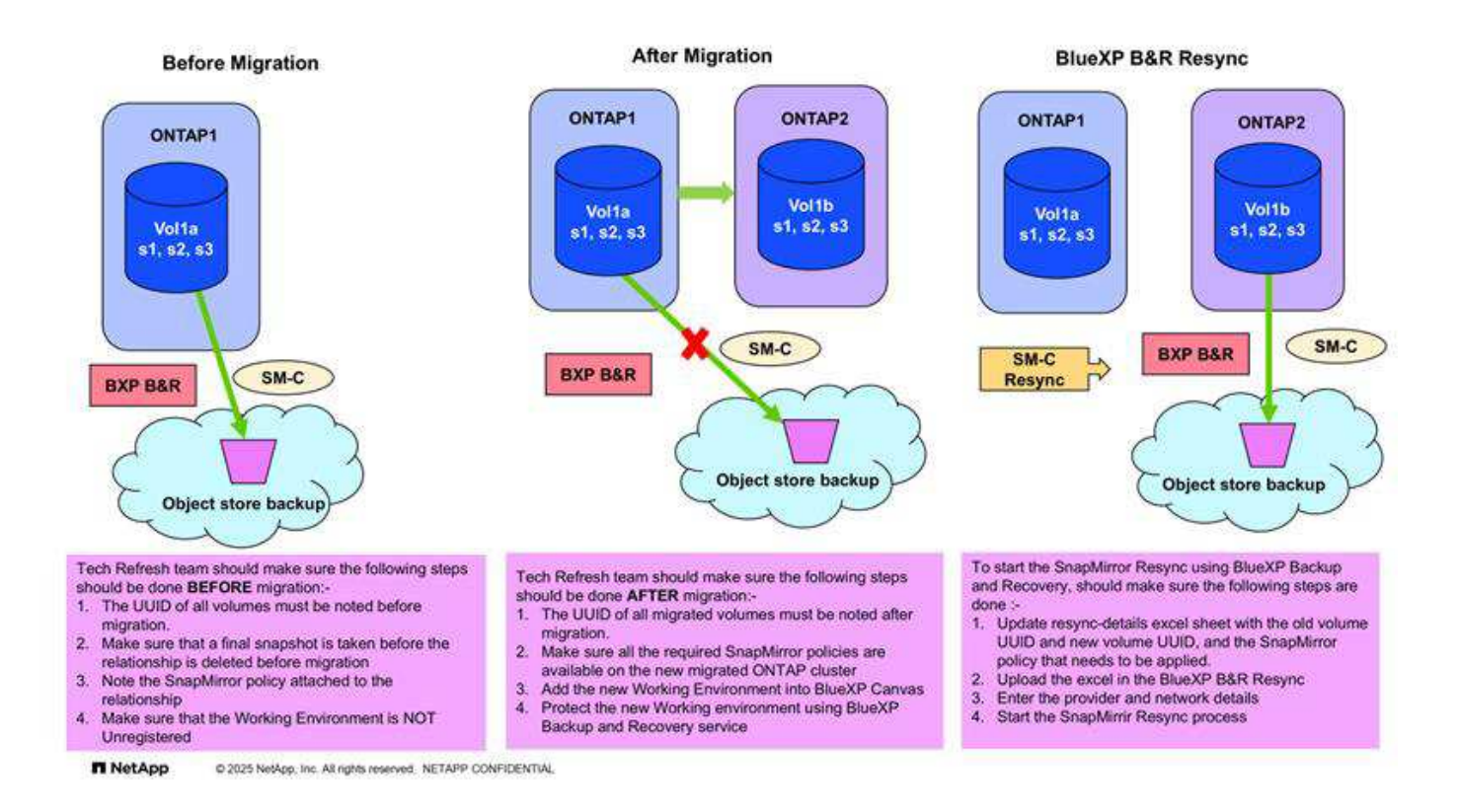

#### Follow a pre-migration checklist

Before starting the migration, a NetApp Tech Refresh team ensures the following prerequisites are met to avoid data loss and ensure a smooth migration process.

- 1. Ensure all volumes that are to be migrated are protected using BlueXP backup and recovery.
- 2. Record volume instance UUIDs. Write down the Instance UUIDs of all volumes before starting the migration. These identifiers are crucial for mapping and resync operations later.
- 3. Take a final snapshot of each volume to preserve the latest state, before deleting any SnapMirror relationships.
- 4. Document SnapMirror policies. Record the SnapMirror policy currently attached to each volume's relationship. This will be needed later during the SnapMirror to Cloud Resync process.
- 5. Delete the SnapMirror Cloud relationships with the object store.
- 6. Create a standard SnapMirror relationship with the new ONTAP cluster to migrate the volume to the new target ONTAP cluster.

#### Follow a post-migration checklist

After the migration, a NetApp Tech Refresh team ensures the following steps are completed to establish protection and prepare for the resync.

- 1. Record new volume instance UUIDs of all migrated volumes in the destination ONTAP cluster.
- 2. Confirm that all required SnapMirror policies that were available in the old ONTAP cluster are correctly configured in the new ONTAP cluster.
- 3. Add the new ONTAP cluster as a working environment in the BlueXP canvas.

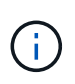

The volume instance UUID should be used, not the volume ID. The volume instance UUID is a unique identifier that remains consistent across migrations, while the volume ID may change after migration.

#### Perform a SnapMirror to Cloud Resync

After the migration, a NetApp Tech Refresh team performs a SnapMirror to Cloud Resync operation to resume cloud backups from the newly migrated volumes.

- 1. Add the new ONTAP cluster as a working environment in the BlueXP canvas.
- 2. Look at the BlueXP backup and recovery Volumes page to ensure that the old source working environment details are available.
- 3. From the BlueXP backup and recovery Volumes page, select Backup Settings.
  - Within the Backup Settings page, select View all.
  - From the Actions ... menu to the right of the new source, select Resync backup.
- 4. In the Resync Working Environment page, do the following:
  - a. **New source working environment**: Enter the new ONTAP cluster where the volumes have been migrated.
  - b. **Existing Target Object Store**: Select the target object store that contains the backups from the old source working environment.
- 5. Select **Download CSV Template** to download the Resync Details Excel sheet. Use this sheet to enter the details of the volumes to be migrated. In the CSV file, enter the following details:
  - The old volume instance UUID from the source cluster
  - The new volume instance UUID from the destination cluster
  - The SnapMirror policy to be applied to the new relationship.
- 6. Select **Upload** under the **Upload Volume Mapping Details** to upload the completed CSV sheet into the BlueXP backup and recovery UI.

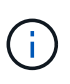

The volume instance UUID should be used, not the volume ID. The volume instance UUID is a unique identifier that remains consistent across migrations, while the volume ID may change after migration.

- 7. Enter provider and network configuration information required for the resync operation.
- 8. Select **Submit** to start the validation process.

BlueXP backup and recovery validates that each volume selected for resync is the latest snapshot and has at least one common snapshot. This ensures that the volumes are ready for the SnapMirror to Cloud Resync operation.

- 9. Review validation results including the new source volume names and the resync status for each volume.
- 10. Check volume eligibility. The system checks if the volumes are eligible for resync. If a volume is not eligible, it means that it isn't the latest snapshot or no common snapshot was found.

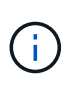

To ensure that volumes remain eligible for the SnapMirror to Cloud Resync operation, take a final snapshot of each volume before deleting any SnapMirror relationships during the premigration phase. This preserves the latest state of the data.

- 11. Select **Resync** to start the resync operation. The system uses the latest and common snapshot to transfer only the incremental changes, ensuring backup continuity.
- 12. Monitor the resync process in the Job Monitor page.

# Restore BlueXP backup and recovery configuration data in a dark site

When you use BlueXP backup and recovery in a site with no internet access, known as *private mode*, the BlueXP backup and recovery configuration data is backed up to the StorageGRID or ONTAP S3 bucket where your backups are being stored. If you have an issue with the BlueXP Connector host system, you can deploy a new Connector and restore the critical BlueXP backup and recovery data.

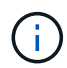

This procedure applies only to ONTAP volume data.

When you use BlueXP backup and recovery in a SaaS environment where the BlueXP Connector is deployed at your cloud provider, or on your own host system that has internet access, all the important BlueXP backup and recovery configuration data is backed up and protected in the cloud. If you have an issue with the Connector, just create a new Connector and add your working environments and the backup details are automatically restored.

There are two types of data that are backed up:

- BlueXP backup and recovery database contains a listing of all the volumes, backup files, backup policies, and configuration information.
- Indexed Catalog files contains detailed indexes that are used for Search & Restore functionality that make your searches very quick and efficient when looking for volume data that you want to restore.

This data is backed up once per day at midnight, and a maximum of 7 copies of each file are retained. If the Connector is managing multiple on-premises ONTAP working environments, the BlueXP backup and recovery files will be located in the bucket of the working environment that was activated first.

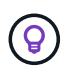

No volume data is ever included in the BlueXP backup and recovery database or Indexed Catalog files.

### Restore BlueXP backup and recovery data to a new BlueXP Connector

If your on-premises BlueXP Connector has a catastrophic failure, you'll need to install a new Connector, and then restore the BlueXP backup and recovery data to the new Connector.

You'll need to perform the following tasks to return your BlueXP backup and recovery system to a working state:

- Install a new BlueXP Connector
- Restore the BlueXP backup and recovery database
- Restore the Indexed Catalog files
- Rediscover all of your on-prem ONTAP systems and StorageGRID systems to the BlueXP UI

Once you verify that your system is back in a working order, we recommend that you create new backup files.

# What you'll need

You'll need to access the most recent database and index backups from the StorageGRID or ONTAP S3 bucket where your backup files are being stored:

• BlueXP backup and recovery MySQL database file

This file is located in the following location in the bucket netapp-backup-<GUID>/mysql\_backup/, and it is named CBS\_DB\_Backup\_<day>\_<month>\_<year>.sql.

• Indexed Catalog backup zip file

This file is located in the following location in the bucket netapp-backup-<GUID>/catalog\_backup/, and it is named Indexed\_Catalog\_DB\_Backup\_<db\_name>\_<day>\_<month>\_<year>.zip.

### Install a new Connector on a new on-premises Linux host

When installing a new BlueXP Connector, make sure you download the same release of software as you had installed on the original Connector. Periodic changes to the BlueXP backup and recovery database structure may make newer software releases incompatible with the original database backups. You can upgrade the Connector software to the most current version after restoring the Backup database.

- 1. Install the BlueXP Connector on a new on-premises Linux host
- 2. Log into BlueXP using the admin user credentials that you just created.

#### Restore the BlueXP backup and recovery database

- 1. Copy the MySQL backup from the backup location to the new Connector host. We'll use the example file name "CBS\_DB\_Backup\_23\_05\_2023.sql" below.
- 2. Copy the backup into the MySQL docker container using one of the following commands, depending on whether you are using a Docker or Podman container:

docker cp CBS\_DB\_Backup\_23\_05\_2023.sql ds\_mysql\_1:/.

podman cp CBS\_DB\_Backup\_23\_05\_2023.sql ds\_mysql\_1:/.

3. Enter the MySQL container shell using one of the following commands, depending on whether you are using a Docker or Podman container:

```
docker exec -it ds_mysql_1 sh
```

podman exec -it ds\_mysql\_1 sh

- 4. In the container shell, deploy the "env".
- 5. You'll need the MySQL DB password, so copy the value of the key "MYSQL\_ROOT\_PASSWORD".
- 6. Restore the BlueXP backup and recovery MySQL DB using the following command:

```
mysql -u root -p cloud_backup < CBS_DB_Backup_23_05_2023.sql</pre>
```

7. Verify that the BlueXP backup and recovery MySQL DB has been restored correctly using the following SQL commands:

```
mysql -u root -p cloud backup
```

Enter the password.

```
mysql> show tables;
mysql> select * from volume;
```

Check if the volumes that are shown are the same as those that existed in your original environment.

#### **Restore the Indexed Catalog files**

- Copy the Indexed Catalog backup zip file (we'll use the example file name "Indexed\_Catalog\_DB\_Backup\_catalogdb1\_23\_05\_2023.zip") from the backup location to the new Connector host in the "/opt/application/netapp/cbs" folder.
- 2. Unzip the "Indexed\_Catalog\_DB\_Backup\_catalogdb1\_23\_05\_2023.zip" file using the following command:

unzip Indexed Catalog DB Backup catalogdb1 23 05 2023.zip -d catalogdb1

3. Run the **Is** command to make sure that the folder "catalogdb1" has been created with the subfolders "changes" and "snapshots" underneath.

#### Discover your ONTAP clusters and StorageGRID systems

- 1. Discover all the on-prem ONTAP working environments that were available in your previous environment. This includes the ONTAP system you have used as an S3 server.
- 2. Discover your StorageGRID systems.

#### Set up the StorageGRID environment details

Add the details of the StorageGRID system associated with your ONTAP working environments as they were set up on the original Connector setup using the BlueXP APIs.

The following information applies to private mode installations starting from BlueXP 3.9.xx. For older versions, use the following procedure: DarkSite Cloud Backup: MySQL and Indexed Catalog Backup and Restore.

You'll need to perform these steps for each system that is backing up data to StorageGRID.

1. Extract the authorization token using the following oauth/token API.

```
curl 'http://10.193.192.202/oauth/token' -X POST -H 'Accept:
application/json' -H 'Accept-Language: en-US,en;q=0.5' -H 'Accept-
Encoding: gzip, deflate' -H 'Content-Type: application/json' -d
'{"username":"admin@netapp.com","password":"Netapp@123","grant_type":"pa
ssword"}
> '
```

While the IP address, username, and passwords are custom values, the account name is not. The account name is always "account-DARKSITE1". Also, the username must use an email-formatted name.

This API will return a response like the following. You can retrieve the authorization token as shown below.

```
{"expires_in":21600,"access_token":"eyJhbGciOiJSUzI1NiISInR5cCI6IkpXVCIs
ImtpZCI6IjJlMGFiZjRiIn0eyJzdWIiOiJvY2NtYXV0aHwxIiwiYXVkIjpbImh0dHBzOi8vY
XBpLmNsb3VkLm5ldGFwcC5jb20iXSwiaHR0cDovL2Nsb3VkLm5ldGFwcC5jb20vZnVsbF9uY
W11IjoiYWRtaW4iLCJodHRwOi8vY2xvdWQubmV0YXBwLmNvbS9lbWFpbCI6ImFkbWluQG5ld
GFwcC5jb20iLCJzY29wZSI6Im9wZW5pZCBwcm9maWxlIiwiaWF0IjoxNjcyNzM2MDIzLCJle
HAiOjE2NzI3NTc2MjMsImlzcyI6Imh0dHA6Ly9vY2NtYXV0aDo4NDIwLyJ9CJtRpRDY23Pok
yLg1if67bmgnMcYxdCvBOY-ZUYWzhrWbbY_hqUH4T-
114v_pNDsPyNDyWqHaKizThdjjHYHxm56vTz_Vdn4NqjaBDPwN9KAnC6Z88WA1cJ4WRQqj5y
kODNDmrv5At_f9HHp0-xVMyHqywZ4nNFalMvAh4xESc5jfoKOZc-
IOQdWm4F4LHpMzs4qFzCYthTuSKLYtqSTUrZB81-o-ipvrOqSoliwIeHXZJJV-
UsWun9daNgiYd_wX-4WWJViGEnDzzwOKfUoUoe1Fg3ch--7JFkFl-
rrXDOjk1sUMumN3WHV9usp1PgBE5HAcJPrEBm0ValSZcUbiA"}
```

2. Extract the Working Environment ID and the X-Agent-Id using the tenancy/external/resource API.

| curl -X GET                                                              |
|--------------------------------------------------------------------------|
| http://10.193.192.202/tenancy/external/resource?account=account-         |
| DARKSITE1 -H 'accept: application/json' -H 'authorization: Bearer        |
| eyJhbGciOiJSUzI1NiIsInR5cCI6IkpXVCIsImtpZCI6IjJlMGFiZjRiIn0eyJzdWIiOiJvY |
| 2NtYXV0aHwxIiwiYXVkIjpbImh0dHBzOi8vYXBpLmNsb3VkLm5ldGFwcC5jb20iXSwiaHR0c |
| DovL2Nsb3VkLm5ldGFwcC5jb20vZnVsbF9uYW1lIjoiYWRtaW4iLCJodHRwOi8vY2xvdWQub |
| mV0YXBwLmNvbS9lbWFpbCI6ImFkbWluQG5ldGFwcC5jb20iLCJzY29wZSI6Im9wZW5pZCBwc |
| m9maWxlIiwiaWF0IjoxNjcyNzIyNzEzLCJleHAiOjE2NzI3NDQzMTMsImlzcyI6Imh0dHA6L |
| y9vY2NtYXV0aDo4NDIwLyJ9X_cQF8xttD0-S7sU2uph2cdu_kN-                      |
| fLWpdJJX98HODwPpVUitLcxV28_sQhuopjWobozPelNISf7KvMqcoXc5kLDyX-           |
| yE0fH9gr4XgkdswjWcNvw2rRkFzjHpWrETgfqAMkZcAukV4DHuxogHWh6-               |
| DggB1NgPZT8A_szHinud5W0HJ9c4AaT0zC-                                      |
| sp81GaqMahPf0KcFVyjbBL4krOewgKHGFo_7ma_4mF39B1LCj7Vc2XvUd0wCaJvDMjwp19-  |
| KbZqmmBX9vDnYp7SSxC1hHJRDStcFgJLdJHtowweNH2829KsjEGBTTcBdO8SvIDtctNH_GAx |
| wSgMT3zUfwaOimPw'                                                        |

This API will return a response like the following. The value under the "resourceIdentifier" denotes the

*WorkingEnvironment Id* and the value under "agentId" denotes *x*-agent-id.

3. Update the BlueXP backup and recovery database with the details of the StorageGRID system associated with the working environments. Make sure to enter the Fully Qualified Domain Name of the StorageGRID, as well as the Access-Key and Storage-Key as shown below:

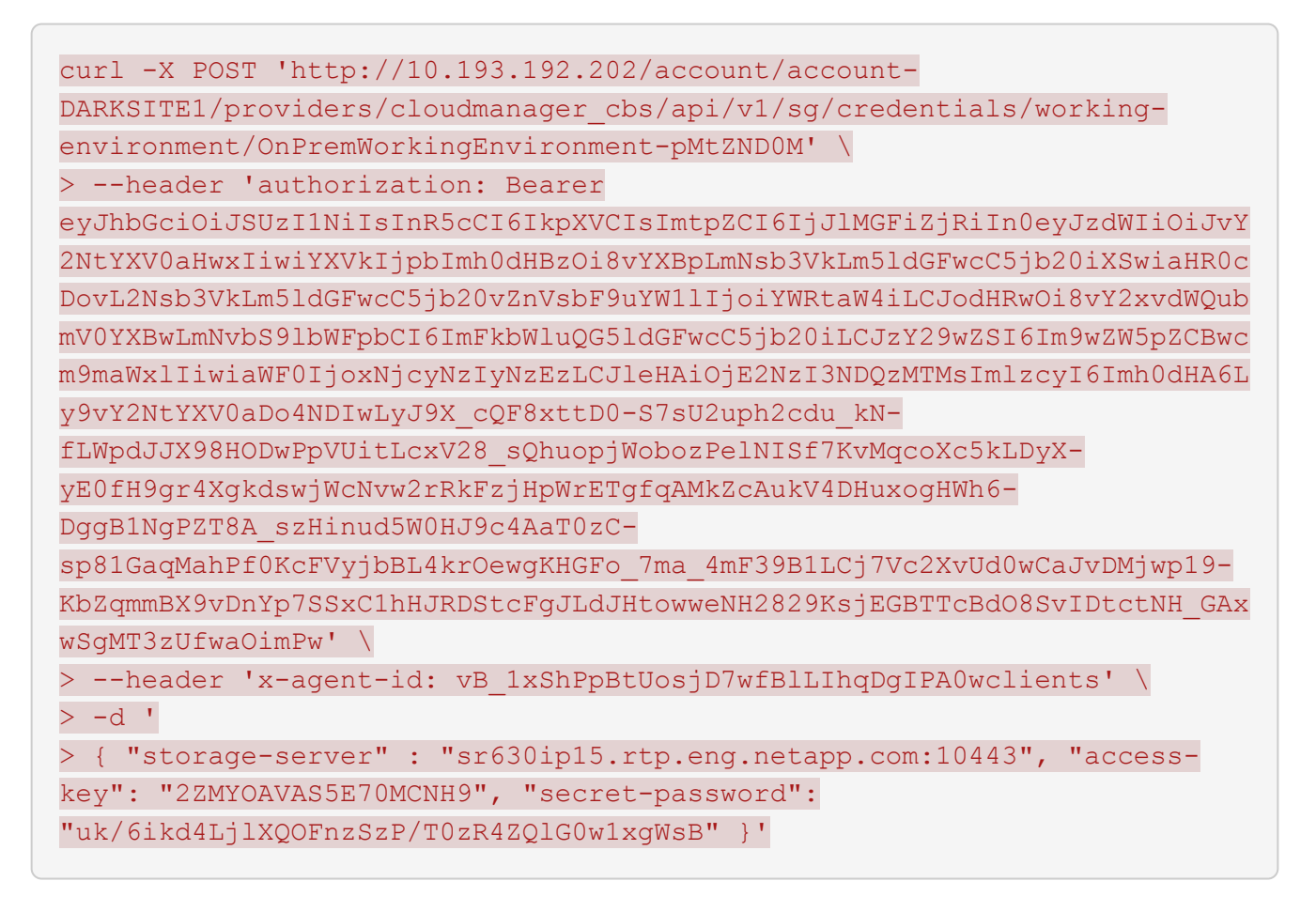

### Verify BlueXP backup and recovery settings

1. Select each ONTAP working environment and click **View Backups** next to the Backup and recovery service in the right-panel.

You should be able to see all the backups that have been created for your volumes.

2. From the Restore Dashboard, under the Search & Restore section, click Indexing Settings.

Make sure that the working environments which had Indexed Cataloging enabled previously remain enabled.

3. From the Search & Restore page, run a few catalog searches to confirm that the Indexed Catalog restore has been completed successfully.

# Manage backups for your ONTAP systems with BlueXP backup and recovery

With BlueXP backup and recovery, manage backups for your Cloud Volumes ONTAP and on-premises ONTAP systems by changing the backup schedule, enabling/disabling volume backups, pausing backups, deleting backups, force deleting backups, and more.

This includes all types of backups, including snapshot copies, replicated volumes, and backup files in object storage. You can also unregister BlueXP backup and recovery.

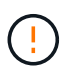

Do not manage or change backup files directly on your storage systems or from your cloud provider environment. This may corrupt the files and will result in an unsupported configuration.

**NOTE** To switch to and from BlueXP backup and recovery workloads, refer to Switch to different BlueXP backup and recovery workloads.

### View the backup status of volumes in your working environments

You can view a list of all the volumes that are currently being backed up in the Volumes Backup Dashboard. This includes all types of backups, including snapshot copies, replicated volumes, and backup files in object storage. You can also view the volumes in those working environments that are not currently being backed up.

#### Steps

- 1. From the BlueXP menu, select **Protection > Backup and recovery**.
- 2. Select the **Volumes** tab to view the list of backed up volumes for your Cloud Volumes ONTAP and onpremises ONTAP systems.
- 3. If you are looking for specific volumes in certain working environments, you can refine the list by working environment and volume. You can also use the search filter, or you can sort the columns based on volume style (FlexVol or FlexGroup), volume type, and more.

To show additional columns (aggregates, security style (Windows or UNIX), snapshot policy, replication policy, and backup policy), select the plus sign.

4. Review the status of the protection options in the "Existing protection" column. The 3 icons stand for "Local snapshot copies", "Replicated volumes", and "Backups in object storage".

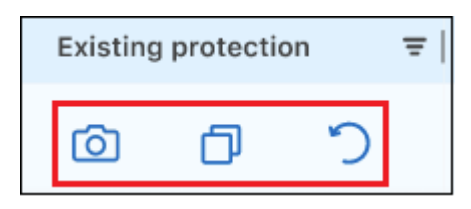

Each icon is blue when that backup type is activated, and it's grey when the backup type is inactive. You can hover your cursor over each icon to see the backup policy that is being used, and other pertinent information for each type of backup.

### Activate backup on additional volumes in a working environment

If you activated backup only on some of the volumes in a working environment when you first enabled BlueXP backup and recovery, you can activate backups on additional volumes later.

### Steps

1. From the **Volumes** tab, identify the volume on which you want to activate backups, select the Actions menu ••• at the end of the row, and select **Activate backup**.

| Volumes   | Restore          | Application | Virtual Machine             | Kubernetes | Job Monitoring | Reports   |    |                  |       |                       |   |            |
|-----------|------------------|-------------|-----------------------------|------------|----------------|-----------|----|------------------|-------|-----------------------|---|------------|
| Volumes ( | 5,000)           |             |                             |            |                |           |    |                  |       |                       |   | Q          |
|           | Volume name      | Working B   | Environment name            | ₹ SVM n    | ame            | ype       | ₹E | xisting protecti | ion 3 | F   Protection health | Ŧ | •          |
|           | volume 1<br>On   | aws V       | Vorking Environment 1<br>On | SVM1       | RW             | FlexVol   |    | ò þ              | 5     | Activate Backup       |   | ····<br>Im |
|           | volume 2<br>• On | aws V       | Vorking Environment 1<br>On | SVM1       | RW             | FlexGroup |    | ō j              | 5     | Local Snapshot        | • |            |
|           | volume 3<br>• On | aws V       | Vorking Environment 1<br>On | SVM1       | RW             | FlexGroup |    | <b>ö</b> D       | 5     | Replication<br>Backup | > | •••        |
| _         | volume 4         | (aug. )     | Vorking Environment 1       | SVM1       | RW             | FlexGroup |    |                  | ~     |                       |   |            |

- 2. In the *Define backup strategy* page, select the backup architecture, and then define the policies and other details for Local Snapshot copies, Replicated volumes, and Backup files. See the details for backup options from the initial volumes you activated in this working environment. Then select **Next**.
- 3. Review the backup settings for this volume, and then select Activate Backup.

### Change the backup settings assigned to existing volumes

You can change the backup policies assigned to your existing volumes that have assigned policies. You can change the policies for your local snapshot copies, replicated volumes, and backup files. Any new snapshot, replication, or backup policy that you want to apply to the volumes must already exist.

#### Edit backup settings on a single volume

#### Steps

1. From the **Volumes** tab, identify the volume that you want to make policy changes, select the Actions menu **...** at the end of the row, and select **Edit backup strategy**.

| Volumes   | Restore          | Application | Virtual Machine             | Kuber | netes    | Job M | lonitoring    | Reports      |          |            |                |                               |        |   |
|-----------|------------------|-------------|-----------------------------|-------|----------|-------|---------------|--------------|----------|------------|----------------|-------------------------------|--------|---|
| Volumes ( | 5,000)           |             |                             |       |          |       |               |              |          |            |                |                               |        | Q |
| -         | Volume name      | 💲   🛛 Work  | ing Environment name        | ₹     | SVM name | Ŧ     | Volume type 📼 | Volume style | Existing | protection | n <del>,</del> | Protection health             | Ŧ      | Ð |
|           | volume 4<br>On   | aws         | Working Environment 4<br>On |       | SVM1     |       | RW            | FlexGroup    | Ø        | ð          | າ              | View volume details           |        |   |
|           | volume 5<br>• On | aws         | Working Environment 4<br>On |       | SVM 1    |       | RW            | FlexVol      | Ō        | ð          | Ċ              | Edit backup strategy          |        |   |
|           | volume 6<br>• On | aws         | Working Environment 4<br>On |       | SVM 1    |       | RW            | FlexVol      | Ø        | ð          | 2              | Local Snapshot<br>Replication | ۰<br>۱ |   |
|           | volume 7<br>On   | aws         | Working Environment 4<br>On |       | SVM 1    |       | RW            | FlexVol      | Ô        | ð          | 3              | Backup                        | •      |   |

2. In the *Edit backup strategy* page, make changes to the existing backup policies for Local Snapshot copies, Replicated volumes, and Backup files and select **Next**.

If you enabled *DataLock and Ransomware Protection* for cloud backups in the initial backup policy when activating BlueXP backup and recovery for this cluster, you'll only see other policies that have been configured with DataLock. And if you did not enable *DataLock and Ransomware Protection* when activating BlueXP backup and recovery, you'll only see other cloud backup policies that don't have DataLock configured.

3. Review the backup settings for this volume, and then select Activate Backup.

#### Edit backup settings on multiple volumes

If you want to use the same backup settings on multiple volumes, you can activate or edit backup settings on multiple volumes at the same time. You can select volumes that have no backup settings, only snapshot settings, only backup to cloud settings, and so on, and make bulk changes across all these volumes with diverse backup settings.

When working with multiple volumes, all volumes must have these common characteristics:

- same working environment
- same style (FlexVol or FlexGroup volume)
- same type (Read-write or Data Protection volume)

When more than five volumes are enabled for backup, BlueXP backup and recovery initializes only five volumes at a time. When those are finished, it creates the next batch of five subjobs to start the next set and continues until all volumes are initialized.

### Steps

- 1. From the **Volumes** tab, filter by the working environment on which the volumes reside.
- 2. Select all the volumes on which you want to manage backup settings.
- 3. Depending on the type of backup action you want to configure, click the button in the Bulk actions menu:

| Backup action                                                                                                | Select this button            |
|----------------------------------------------------------------------------------------------------|-------------------------------|
| Manage snapshot backup settings                                                                              | Manage Local Snapshots        |
| Manage replication backup settings                                                                           | Manage Replication            |
| Manage backup to cloud backup settings                                                                       | Manage Backup                 |
| Manage multiple types of backup settings. This option enables you to change the backup architecture as well. | Manage Backup and<br>Recovery |

4. In the backup page that appears, make changes to the existing backup policies for Local Snapshot copies, Replicated volumes, or Backup files and select **Save**.

If you enabled *DataLock and Ransomware Protection* for cloud backups in the initial backup policy when activating BlueXP backup and recovery for this cluster, you'll only see other policies that have been configured with DataLock. And if you did not enable *DataLock and Ransomware Protection* when activating BlueXP backup and recovery, you'll only see other cloud backup policies that don't have DataLock configured.

### Create a manual volume backup at any time

You can create an on-demand backup at any time to capture the current state of the volume. This can be useful if very important changes have been made to a volume and you don't want to wait for the next scheduled backup to protect that data. You can also use this functionality to create a backup for a volume that is not currently being backed up and you want to capture its current state.

You can create an ad-hoc snapshot copy or backup to object of a volume. You can't create an ad-hoc replicated volume.

The backup name includes the timestamp so you can identify your on-demand backup from other scheduled

backups.

If you enabled *DataLock and Ransomware Protection* when activating BlueXP backup and recovery for this cluster, the on-demand backup also will be configured with DataLock, and the retention period will be 30 days. Ransomware scans are not supported for ad-hoc backups. Learn more about DataLock and Ransomware protection.

When you create an ad-hoc backup, a snapshot is created on the source volume. Because this snapshot is not part of a normal snapshot schedule, it will not rotate off. You may want to manually delete this snapshot from the source volume once the backup is complete. This will allow blocks related to this snapshot to be freed up. The name of the Snapshot will begin with cbs-snapshot-adhoc-. See how to delete a Snapshot using the ONTAP CLI.

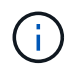

On-demand volume backup isn't supported on data protection volumes.

# Steps

1. From the Volumes tab, select ••• for the volume and select Backup > Create Ad-hoc Backup.

The Backup Status column for that volume displays "In Progress" until the backup is created.

# View the list of backups for each volume

You can view the list of all backup files that exist for each volume. This page displays details about the source volume, destination location, and backup details such as last backup taken, the current backup policy, backup file size, and more.

# Steps

1. From the **Volumes** tab, select ••• for the source volume and select **View volume details**.

| /olumes ( | 5,000)                      |    |         |                                |    |             |   |             |              |          |             |      |                               |   | Q |
|-----------|-----------------------------|----|---------|--------------------------------|----|-------------|---|-------------|--------------|----------|-------------|------|-------------------------------|---|---|
| •         | Volumes name                | \$ | Working | g Environment name             |    | SVM name    | ₹ | Volume type | Volume style | Existing | g protectio | on च | F   Protection health         | Ŧ | Ð |
|           | Source volume name #4<br>On |    | aws     | Working Environment name On    | #4 | SVM name #1 |   | RW          | FlexGroup    | Ó        | ٥           | 3    | View volume details           |   |   |
|           | Source volume name #5<br>On |    | aws     | Working Environment name<br>On | #5 | SVM name #1 |   | RW          | FlexVol      | Ô        | ð           | 5    | Edit backup strategy          |   |   |
|           | Source volume name #6<br>On |    | aws     | Working Environment name<br>On | #6 | SVM name #1 |   | RW          | FlexVol      | Ø        | đ           | う    | Local Snapshot<br>Replication | • |   |
|           | Source volume name #7<br>On |    | aws     | Working Environment name<br>On | #7 | SVM name #1 |   | RW          | FlexVol      | đ        | ð           | 5    | Backup                        | • |   |

The details for the volume and the list of snapshot copies are displayed.

2. Select **Snapshot**, **Replication**, or **Backup** to see the list of all backup files for each type of backup.

# Run a ransomware scan on a volume backup in object storage

BlueXP backup and recovery scans your backup files to look for evidence of a ransomware attack when a backup to object file is created, and when data from a backup file is being restored. You can also run an ondemand scan at any time to verify the usability of a specific backup file in object storage. This can be useful if you have had a ransomware issue on a particular volume and you want to verify that the backups for that volume are not affected.

This feature is available only if the volume backup was created from a system with ONTAP 9.11.1 or greater, and if you enabled *DataLock and Ransomware Protection* in the backup-to-object policy.

# Steps

1. From the **Volumes** tab, select ••• for the source volume and select **View volume details**.

| Volumes ( | 5,000)                      |    |           |                                  |   |             |   |                   |                |         |             |      |                               |   | Q |
|-----------|-----------------------------|----|-----------|----------------------------------|---|-------------|---|-------------------|----------------|---------|-------------|------|-------------------------------|---|---|
| -         | Volumes name                | \$ | Working E | Environment name                 | ₹ | SVM name    | ₹ | Volume type   \Xi | Volume style 📼 | Existin | g protectio | on 3 | F   Protection health         | Ŧ | • |
|           | Source volume name #4<br>On |    | aws W     | Vorking Environment name #<br>On | 4 | SVM name #1 |   | RW                | FlexGroup      | Ō       | ٥           | 5    | View volume details           |   |   |
|           | Source volume name #5<br>On |    | aws N     | Vorking Environment name #<br>On | 5 | SVM name #1 |   | RW                | FlexVol        | Ô       | đ           | 5    | Edit backup strategy          |   |   |
|           | Source volume name #6<br>On |    | aws W     | Vorking Environment name #<br>On | 6 | SVM name #1 |   | RW                | FlexVol        | Ø       | ð           | う    | Local Snapshot<br>Replication | • |   |
|           | Source volume name #7<br>On |    | aws W     | Vorking Environment name #<br>On | 7 | SVM name #1 |   | RW                | FlexVol        | Ø       | ð           | 3    | Backup                        | ۲ |   |

The details for the volume are displayed.

- 2. Select **Backup** to see the list of backup files in object storage.
- 3. Select ••• for the volume backup file you want to scan for ransomware and click **Scan for Ransomware**.

| Backups (1,200)      |   |                 |                            |                       |    |               |    |                   | Q         |
|----------------------|---|-----------------|----------------------------|-----------------------|----|---------------|----|-------------------|-----------|
| Backup name          | ¢ | Backup size 💲 🗎 | Date 💠                     | Ransomware protection | \$ | Storage class | \$ | Snapmirror label  | <b>\$</b> |
| Backup Name Number 1 |   | 2.125 GiB       | March 27 2023, 00:00:00 am | Compliance            |    | None          | Sc | an for Ransomware |           |
| Backup name number 2 |   | 2.125 GiB       | March 27 2023, 00:00:00 am | None                  |    | None          | Re | store             | •••       |
| Backup name number 3 |   | 2.125 GiB       | March 27 2023, 00:00:00 am | Compliance            |    | None          | De | lete              |           |

The Ransomware Protection column shows that the scan is In Progress.

# Manage the replication relationship with the source volume

After you set up data replication between two systems, you can manage the data replication relationship.

### Steps

- 1. From the **Volumes** tab, select ••• for the source volume and select the **Replication** option. You can see all of the available options.
- 2. Select the replication action that you want to perform.

| Volumes ( | 5,000)           |    |             |                    |   |              |                 |              |                                      |        |                      |   | Q   |
|-----------|------------------|----|-------------|--------------------|---|--------------|-----------------|--------------|--------------------------------------|--------|----------------------|---|-----|
|           | Volume name      | \$ | Working Env | ironment name      | Ŧ | SVM name   = | Volume type   = | Volume style |                                      | ection |                      |   | O   |
|           | volume 4<br>On   |    | aws Work    | king Environment 4 |   | SVM1         | RW              | FlexGroup    | View Replications                    | Ð      | N/A                  |   | ••• |
|           | volume 5<br>• On |    | aws Worl    | king Environment 5 |   | SVM 1        | RW              | FlexVol      | Update Replication Pause Replication |        | View volume details  |   |     |
|           | volume 6<br>• On |    | aws Worl    | king Environment 5 |   | SVM 1        | RW              | FlexVol      | Break Replication                    |        | Edit backup strategy |   | ••• |
|           |                  |    |             |                    |   |              |                 |              | Stop Replication                     |        | Local Snapshot       | • |     |
|           |                  |    |             |                    |   |              |                 |              | Reverse resync                       |        | Replication          | • |     |
|           |                  |    |             |                    |   |              |                 |              | Delete Relationship                  |        | Backup               | • |     |
|           |                  |    |             |                    |   |              |                 |              |                                      | 2      |                      |   |     |

The following table describes the available actions:

| Action                 | Description                                                                                                    |
|------------------------|----------------------------------------------------------------------------------------------------|
| View<br>Replication    | Shows you details about the volume relationship: transfer information, last transfer information, details about the volume, and information about the protection policy assigned to the relationship.                                                                                                    |
| Update<br>Replication  | Starts an incremental transfer to update the destination volume to be synchronized with the source volume.                                                                                                    |
| Pause<br>Replication   | Pause the incremental transfer of Snapshot copies to update the destination volume. You can Resume later if you want to restart the incremental updates.                                                                                                    |
| Break<br>Replication   | Breaks the relationship between the source and destination volumes, and activates the destination volume for data access - makes it read-write.<br>This option is typically used when the source volume cannot serve data due to events such as data corruption, accidental deletion, or an offline state.                                                                                                    |
|                        | Learn how to configure a destination volume for data access and reactivate a source volume in the ONTAP documentation                                                                                                    |
| Abort<br>Replication   | Disables backups of this volume to the destination system, and it also disables the ability to restore a volume. Any existing backups will not be deleted. This does not delete the data protection relationship between the source and destination volumes.                                                                                                    |
| Reverse<br>Resync      | Reverses the roles of the source and destination volumes. Contents from the original source volume are overwritten by contents of the destination volume. This is helpful when you want to reactivate a source volume that went offline.<br>Any data written to the original source volume between the last data replication and the time that the source volume was disabled is not preserved.                                                         |
| Delete<br>Relationship | Deletes the data protection relationship between the source and destination volumes, which means that data replication no longer occurs between the volumes. This action does not activate the destination volume for data access - meaning it does not make it read-write. This action also deletes the cluster peer relationship and the storage VM (SVM) peer relationship, if there are no other data protection relationships between the systems. |

# Result

After you select an action, BlueXP updates the relationship.

# Edit an existing backup-to-cloud policy

You can change the attributes for a backup policy that is currently applied to volumes in a working environment. Changing the backup policy affects all existing volumes that are using the policy.

• If you enabled *DataLock and Ransomware Protection* in the initial policy when activating BlueXP backup and recovery for this cluster, any policies that you edit must be configured with the same DataLock setting (Governance or Compliance). And if you did not enable *DataLock and Ransomware Protection* when activating BlueXP backup and recovery, you can't enable DataLock now.

• When creating backups on AWS, if you chose *S3 Glacier* or *S3 Glacier Deep Archive* in your first backup policy when activating BlueXP backup and recovery, then that tier will be the only archive tier available when editing backup policies. And if you selected no archive tier in your first backup policy, then *S3 Glacier* will be your only archive option when editing a policy.

# Steps

÷.

1. From the Volumes tab, select Backup Settings.

| Backup and recovery          | Volumes           | Restore    | Applications | Virtual Machines | Kubernetes     | Job Monitoring | Reports                                         |
|------------------------------|-------------------|------------|--------------|------------------|----------------|----------------|-------------------------------------------------|
| All Working Environments (6) |                   |            |              |                  |                | C Last Upda    | ated: June 30 2023, 10:20:56 am Backup settings |
| 24<br>Total Volumes          | <b>5</b><br>3-2-1 | Protection |              | B Part           | ial Protection |                | 11<br>Unprotected Volumes                       |

- 2. From the *Backup Settings* page, select ••• for the working environment where you want to change the policy settings, and select **Manage Policies**.
- 3. From the *Manage Policies* page, select **Edit** for the backup policy you want to change in that working environment.
- 4. From the *Edit Policy* page, select the down arrow to expand the *Labels & Retention* section to change the schedule and/or backup retention, and select **Save**.

|                                  | Edit Policy<br>Working Environment: ClusterB |   |
|----------------------------------|----------------------------------------------|---|
| Name                             | hourly_bp                                    | ~ |
| Labels & Retention               | 10 Hourly 10 Daily                           | ~ |
| DataLock & Ransomware Protection | None                                         | ~ |
| Archival Policy                  | Disabled                                     | ~ |

If your cluster is running ONTAP 9.10.1 or greater, you also have the option to enable or disable tiering of backups to archival storage after a certain number of days.

Learn more about using AWS archival storage. Learn more about using Azure archival storage.

### Learn more about using Google archival storage. (Requires ONTAP 9.12.1.)

Note that any backup files that have been tiered to archival storage are left in that tier if you stop tiering backups to archive - they are not automatically moved back to the standard tier. Only new volume backups will reside in the standard tier.

# Add a new backup-to-cloud policy

When you enable BlueXP backup and recovery for a working environment, all the volumes you initially select are backed up using the default backup policy that you defined. If you want to assign different backup policies to certain volumes that have different recovery point objectives (RPO), you can create additional policies for that cluster and assign those policies to other volumes.

If you want to apply a new backup policy to certain volumes in a working environment, you first need to add the backup policy to the working environment. Then you can apply the policy to volumes in that working environment.

- If you enabled *DataLock and Ransomware Protection* in the initial policy when activating BlueXP backup and recovery for this cluster, any additional policies you create must be configured with the same DataLock setting (Governance or Compliance). And if you did not enable *DataLock and Ransomware Protection* when activating BlueXP backup and recovery, you can't create new policies that use DataLock.
- When creating backups on AWS, if you chose *S3 Glacier* or *S3 Glacier Deep Archive* in your first backup policy when activating BlueXP backup and recovery, then that tier will be the only archive tier available for future backup policies for that cluster. And if you selected no archive tier in your first backup policy, then *S3 Glacier* will be your only archive option for future policies.

### Steps

1. From the Volumes tab, select Backup Settings.

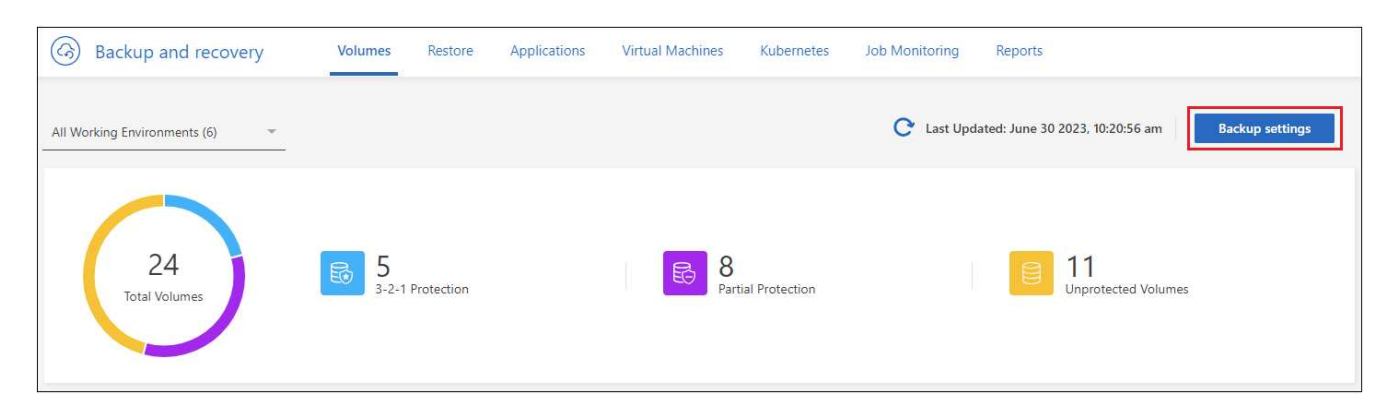

2. From the *Backup Settings* page, select ••• for the working environment where you want to add the new policy, and select **Manage Policies**.

|                     |                                                                                     |                            | Backup Setting                   | S                               |                                 |
|---------------------|-------------------------------------------------------------------------------------|----------------------------|----------------------------------|---------------------------------|---------------------------------|
| Sele                | ct the BlueXP backup and recovery versio<br>Display the new BlueXP backup and recov | n<br>ery version O Display | / the previous BlueXP backup and | d recovery version              |                                 |
| 11 <sub>Worki</sub> | ng Environments                                                                     |                            |                                  |                                 | Q                               |
| aws                 | ClusterA<br>Cloud Volumes ONTAP   • On                                              | O Active<br>Backup Status  | 7<br>Total Policies              | 4/8<br>Total Protected Volumes  | Manage Policies                 |
| aws                 | ClusterB<br>Cloud Volumes ONTAP   • On                                              | O Active<br>Backup Status  | 7<br>Total Policies              | 3/10<br>Total Protected Volumes | Advanced Settings               |
|                     |                                                                                     |                            |                                  |                                 | Deactivate Backup<br>Unregister |

- 3. From the *Manage Policies* page, select **Add New Policy**.
- 4. From the *Add New Policy* page, select down arrow to expand the *Labels & Retention* section to define the schedule and backup retention, and select **Save**.

| Add New Policy<br>Working Environment: Working Environment 1 |                     |   |  |  |
|--------------------------------------------------------------|---------------------|---|--|--|
| Name                                                         | Default_Policy_Name | ~ |  |  |
| Labels & Retention                                           | 30 Daily            | ~ |  |  |
| DataLock & Ransomware Protection                             | None                | ~ |  |  |
| Archival Policy                                              | Disabled            | ~ |  |  |

If your cluster is running ONTAP 9.10.1 or greater, you also have the option to enable or disable tiering of backups to archival storage after a certain number of days.

Learn more about using AWS archival storage. Learn more about using Azure archival storage. Learn more about using Google archival storage. (Requires ONTAP 9.12.1.)

### **Delete backups**

BlueXP backup and recovery enables you to delete a single backup file, delete all backups for a volume, or delete all backups of all volumes in a working environment. You might want to delete all backups if you no longer need the backups, or if you deleted the source volume and want to remove all backups.

You can't delete backup files that you have locked using DataLock and Ransomware protection. The "Delete" option will be unavailable from the UI if you selected one or more locked backup files.

()

If you plan to delete a working environment or cluster that has backups, you must delete the backups **before** deleting the system. BlueXP backup and recovery doesn't automatically delete backups when you delete a system, and there is no current support in the UI to delete the backups after the system has been deleted. You'll continue to be charged for object storage costs for any remaining backups.

### Delete all backup files for a working environment

Deleting all backups on object storage for a working environment does not disable future backups of volumes in this working environment. If you want to stop creating backups of all volumes in a working environment, you can deactivate backups as described here.

Note that this action does not affect Snapshot copies or replicated volumes - these types of backup files are not deleted.

### Steps

1. From the Volumes tab, select Backup Settings.

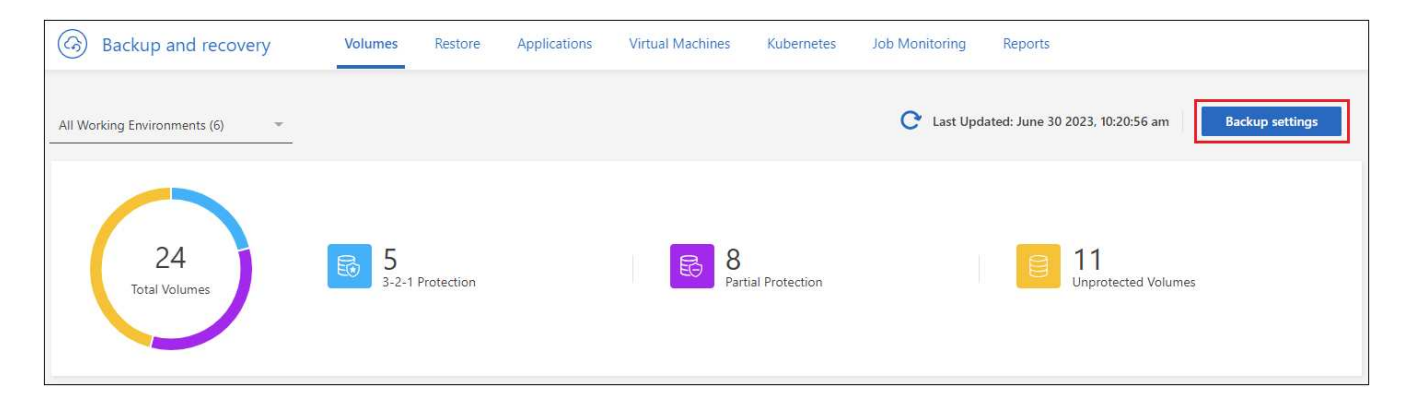

2. Select ••• for the working environment where you want to delete all backups and select **Delete All Backups**.

|                   | ete all backups                                                                                                    |
|-------------------|----------------------------------------------------------------------------------------------------|
| Dele              | ing all backups for a working environment performs the following actions:                                                                                                    |
| De                | letes all backup files from object storage.                                                                                                    |
| Di                | ables future backups of those volumes.                                                                                                    |
| Di                | ables the automatic backup feature for newly created volumes                                                                                                    |
| (if               | it was previously enabled).                                                                                                    |
| Note              | that this action does not affect Snapshot copies or replicated volumes - these                                                                                                    |
| type              | s of backup files are not deleted.                                                                                                    |
| Type              | the name of the of Working Environment in order to delete all backups.                                                                                                    |
| Ente              | Working Environment Name                                                                                                    |
|                   |                                                                                                    |
| Er                | ter Working Environment Name                                                                                                    |
| Er<br>Adva<br>For | ter Working Environment Name<br>nced settings<br>ce Delete Backups<br>Enabled<br>Disabled                                                                                                    |
| Er<br>Adva<br>For | ter Working Environment Name<br>nced settings<br>te Delete Backups<br>Enabled<br>Disabled<br>Note : Please enable this option only if you are facing error deleting backups in<br>regular way. This option is irreversible. Backup and Recovery will forget/delete<br>backup records for this working environment, even if it is unable to delete the<br>backup from backup target. You will need to manually delete backups from the<br>backup target. |

- 3. In the confirmation dialog box, enter the name of the working environment.
- 4. Select Advanced settings.
- 5. Force delete backups: Indicate whether or not you want to force the deletion of all backups.

In some extreme cases, you might want BlueXP backup and recovery not to have access to backups any longer. This might happen for example, if the service no longer has access to the backup bucket or backups are DataLock protected but you don't want them anymore. Previously, you could not delete these yourself and needed to call NetApp Support. With this release, you can use the option to force delete backups (at volume and work environment levels).

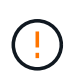

Use this option carefully and only in extreme cleanup needs. BlueXP backup and recovery will not have access to these backups any longer even if they are not deleted in the object storage. You will need to go to your cloud provider and manually delete the backups.

6. Select Delete.

#### Delete all backup files for a volume

Deleting all backups for a volume also disables future backups for that volume.

### Steps

1. From the Volumes tab, click ••• for the source volume and select Details & Backup List.

| Volumes ( | 5,000)                      |                                                                             |                                                                          | Q |
|-----------|-----------------------------|-----------------------------------------------------------------------------|--------------------------------------------------------------------------|---|
| -         | Volumes name                | Working Environment name 로│ SVM name 포│ Volume type 포│ Volume style 포│ Exis | xisting protection $\overline{\pi}$   Protection health $\overline{\pi}$ | Ð |
|           | Source volume name #4<br>On | Working Environment name #4<br>On SVM name #1 RW FlexGroup                  | ම 🗇 🆒 View volume details                                                |   |
|           | Source volume name #5<br>On | Working Environment name #5<br>• On SVM name #1 RW FlexVol                  | ලි 🗇 ී Edit backup strategy                                              |   |
|           | Source volume name #6<br>On | Working Environment name #6<br>• On SVM name #1 RW FlexVol                  | しccal Snapshot ・<br>で<br>Replication ・                                   |   |
|           | Source volume name #7<br>On | Working Environment name #7<br>• On SVM name #1 RW FlexVol                  | ති 🗇 🖒 Backup ,                                                          |   |

The list of all backup files is displayed.

2. Select Actions > Delete all Backups.

| De                        | lete All Backups for Volume my-vol-name                                                                                                    |
|---------------------------|----------------------------------------------------------------------------------------------------|
| Тур                       | e the name of the volume in order to delete all backups.                                                                                                    |
| Ente                      | er Volume Name                                                                                                    |
| E                         | nter Volume Name                                                                                                    |
| Not<br>You<br>from<br>Adv | <ul> <li>Deleting all backups for a volume also disables future backups for that volume.</li> <li>can restart the backup from the Edit backup strategy option of the specific volum<br/>n the volume dashboard page.</li> <li>vanced settings</li> </ul>                                                                                     |
| FO                        | rce Delete Backups<br>) Enabled<br>) Disabled                                                                                                    |
| 0                         | Note: Please enable this option only if you are facing error deleting backups in<br>regular way. This option is irreversible. Backup and Recovery will forget/delete<br>backup records for this volume, even if it is unable to delete the backup from<br>backup target. You will need to manually delete backups from the backup<br>target. |
|                           |                                                                                                    |

- 3. Enter the volume name.
- 4. Select Advanced settings.

5. Force delete backups: Indicate whether or not you want to force the deletion of all backups.

In some extreme cases, you might want BlueXP backup and recovery not to have access to backups any longer. This might happen for example, if the service no loWnger has access to the backup bucket or backups are DataLock protected but you don't want them anymore. Previously, you could not delete these yourself and needed to call NetApp Support. With this release, you can use the option to force delete backups (at volume and work environment levels).

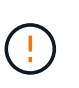

Use this option carefully and only in extreme cleanup needs. BlueXP backup and recovery will not have access to these backups any longer even if they are not deleted in the object storage. You will need to go to your cloud provider and manually delete the backups.

### 6. Select Delete.

#### Delete a single backup file for a volume

You can delete a single backup file if you no longer need it. This includes deleting a single backup of a volume Snapshot copy or of a backup in object storage.

You can't delete replicated volumes (data protection volumes).

### Steps

1. From the Volumes tab, select ••• for the source volume and select View volume details.

| Volumes ( | 5,000)                      |   |        |                                  |    |             |   |             |              |         |             |      |                               |   | Q |
|-----------|-----------------------------|---|--------|----------------------------------|----|-------------|---|-------------|--------------|---------|-------------|------|-------------------------------|---|---|
|           | Volumes name                | ¢ | Workin | ng Environment name              | ₹  | SVM name    | ≂ | Volume type | Volume style | Existin | g protectio | on T | F   Protection health         | Ŧ | • |
|           | Source volume name #4<br>On |   | aws    | Working Environment name #<br>On | ¥4 | SVM name #1 |   | RW          | FlexGroup    | Ō       | ٥           | 3    | View volume details           | 1 |   |
|           | Source volume name #5<br>On |   | aws    | Working Environment name #<br>On | ¥5 | SVM name #1 |   | RW          | FlexVol      | Ø       | ð           | 5    | Edit backup strategy          |   |   |
|           | Source volume name #6<br>On |   | aws    | Working Environment name #<br>On | ¥6 | SVM name #1 |   | RW          | FlexVol      | Ø       | ð           | 5    | Local Snapshot<br>Replication | • |   |
|           | Source volume name #7<br>On |   | aws    | Working Environment name #<br>On | ¥7 | SVM name #1 |   | RW          | FlexVol      | Ø       | ð           | 2    | Backup                        | ٠ |   |

The details for the volume are displayed, and you can select **Snapshot**, **Replication**, or **Backup** to see the list of all backup files for the volume. By default, the available snapshot copies are displayed.

- 2. Select **Snapshot** or **Backup** to see the type of backup files that you want to delete.
- 3. Select ... for the volume backup file you want to delete and select Delete.
- 4. In the confirmation dialog box, select **Delete**.

### Delete volume backup relationships

Deleting the backup relationship for a volume provides you with an archiving mechanism if you want to stop the creation of new backup files and delete the source volume, but retain all the existing backup files. This gives you the ability to restore the volume from the backup file in the future, if needed, while clearing space from your source storage system.

You don't necessarily need to delete the source volume. You can delete the backup relationship for a volume and retain the source volume. In this case you can "Activate" backup on the volume at a later time. The original baseline backup copy continues to be used in this case - a new baseline backup copy is not created and exported to the cloud. Note that if you do reactivate a backup relationship, the volume is assigned the default

backup policy.

This feature is available only if your system is running ONTAP 9.12.1 or greater.

You can't delete the source volume from the BlueXP backup and recovery user interface. However, you can open the Volume Details page on the Canvas, and delete the volume from there.

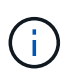

You can't delete individual volume backup files once the relationship has been deleted. You can, however, you can delete all backups for the volume.

# Steps

1. From the **Volumes** tab, select ••• for the source volume and select **Backup > Delete relationship**.

# Deactivate BlueXP backup and recovery for a working environment

Deactivating BlueXP backup and recovery for a working environment disables backups of each volume on the system, and it also disables the ability to restore a volume. Any existing backups will not be deleted. This does not unregister the backup service from this working environment - it basically allows you to pause all backup and restore activity for a period of time.

Note that you'll continue to be charged by your cloud provider for object storage costs for the capacity that your backups use unless you delete the backups.

# Steps

1. From the Volumes tab, select Backup Settings.

| Backup and recovery            | Volumes           | Restore    | Applications | Virtual Machines | Kubernetes      | Job Monitoring | Reports                          |
|--------------------------------|-------------------|------------|--------------|------------------|-----------------|----------------|----------------------------------|
| All Working Environments (6) - |                   |            |              |                  |                 | C Last Upd     | lated: June 30 2023, 10:20:56 am |
| 24<br>Total Volumes            | <b>5</b><br>3-2-1 | Protection |              | B 8<br>Par       | tial Protection |                | Duprotected Volumes              |

- 2. From the *Backup Settings page*, select ••• for the working environment where you want to disable backups and select **Deactivate Backup**.
- 3. In the confirmation dialog box, select **Deactivate**.

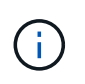

An **Activate Backup** button appears for that working environment while backup is disabled. You can select this button when you want to re-enable backup functionality for that working environment.

# Unregister BlueXP backup and recovery for a working environment

You can unregister BlueXP backup and recovery for a working environment if you no longer want to use backup functionality and you want to stop being charged for backups in that working environment. Typically this feature is used when you're planning to delete a working environment, and you want to cancel the backup service.

You can also use this feature if you want to change the destination object store where your cluster backups are being stored. After you unregister BlueXP backup and recovery for the working environment, then you can enable BlueXP backup and recovery for that cluster using the new cloud provider information.

Before you can unregister BlueXP backup and recovery, you must perform the following steps, in this order:

- Deactivate BlueXP backup and recovery for the working environment
- · Delete all backups for that working environment

The unregister option is not available until these two actions are complete.

## Steps

1. From the Volumes tab, select Backup Settings.

| Backup and recovery          | Volumes           | Restore    | Applications | Virtual Machines | Kubernetes     | Job Monitoring | Reports                                         |
|------------------------------|-------------------|------------|--------------|------------------|----------------|----------------|-------------------------------------------------|
| All Working Environments (6) |                   |            |              |                  |                | C Last Upd     | ated: June 30 2023, 10:20:56 am Backup settings |
| 24<br>Total Volumes          | <b>5</b><br>3-2-1 | Protection |              | B Part           | ial Protection |                | 11<br>Unprotected Volumes                       |

- 2. From the *Backup Settings page*, select ••• for the working environment where you want to unregister the backup service and select **Unregister**.
- 3. In the confirmation dialog box, select **Unregister**.

# Restore ONTAP data from backup files with BlueXP backup and recovery

Backups of your ONTAP volume data are available from the locations where you created backups: Snapshot copies, replicated volumes, and backups stored in object storage. You can restore data from a specific point in time from any of these backup locations. With BlueXP backup and recovery, restore an entire ONTAP volume from a backup file, or if you only need to restore a few files, restore a folder or individual files.

**NOTE** To switch to and from BlueXP backup and recovery workloads, refer to Switch to different BlueXP backup and recovery workloads.

- You can restore a **volume** (as a new volume) to the original working environment, to a different working environment that's using the same cloud account, or to an on-premises ONTAP system.
- You can restore a **folder** to a volume in the original working environment, to a volume in a different working environment that's using the same cloud account, or to a volume on an on-premises ONTAP system.
- You can restore **files** to a volume in the original working environment, to a volume in a different working environment that's using the same cloud account, or to a volume on an on-premises ONTAP system.

A valid BlueXP backup and recovery license is required to restore data from backup files to a production system.

To summarize, these are the valid flows you can use to restore volume data to an ONTAP working environment:

- Backup file  $\rightarrow$  restored volume
- Replicated volume  $\rightarrow$  restored volume
- Snapshot copy  $\rightarrow$  restored volume

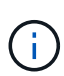

If the restore operation does not complete, do not try the restore process again until the Job Monitor shows that the restore operation has failed. If you try the restore process again before the Job Monitor shows that the restore operation has failed, the restore operation will fail again. When you see the Job Monitor status as "Failed," you can try the restore process again.

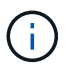

For limitations related to restoring ONTAP data, see Backup and restore limitations for ONTAP volumes.

# The Restore Dashboard

You use the Restore Dashboard to perform volume, folder, and file restore operations. You access the Restore Dashboard by clicking **Backup and recovery** from the BlueXP menu, and then clicking the **Restore** tab. You

can also click (i) > View Restore Dashboard from the Backup and recovery service from the Services panel.

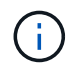

BlueXP backup and recovery must already be activated for at least one working environment and initial backup files must exist.

| Backup and recovery | Volumes <b>Restore</b> Applicatio                     | ns Virtual machines Job monitoring                          | Reports                                                                                                    |
|---------------------|-------------------------------------------------------|-------------------------------------------------------------|----------------------------------------------------------------------------------------------------|
|                     |                                                       |                                                             |                                                                                                    |
|                     | Browse                                                | & Restore                                                   | Search & Restore                                                                                                    |
|                     | Interactively browse your backups<br>recover specific | in a native file system experience to<br>volumes and files. | Globally search for volumes and files by name, parts of the name, or path,<br>across selected working environments for instant recovery.                                                                                                    |
|                     | 1                                                     |                                                             |                                                                                                    |
|                     | (i) Notice: Folder restore is support                 | ed only from backups in Object Storage                      | To activate Search & Restore, enable Indexing for at least one working environment.                                                                                                    |
|                     | Restore Volume                                        | Restore Files or Folder                                     | Enable Indexing for Working Environments                                                                                                    |
|                     | Restore Distribution<br>O items                       |                                                             | Image: Operation of the second second sec |
|                     | 0 TIB<br>Restored Data                                | O MiB<br>Restored Volumes (0)                               | O MiB<br>Restored Files (0)                                                                                                    |

As you can see, the Restore Dashboard provides two different ways to restore data from backup files: **Browse** & **Restore** and **Search & Restore**.

# **Comparing Browse & Restore and Search & Restore**

In broad terms, *Browse & Restore* is typically better when you need to restore a specific volume, folder, or file from the last week or month — and you know the name and location of the file, and the date when it was last in good shape. *Search & Restore* is typically better when you need to restore a volume, folder, or file, but you don't remember the exact name, or the volume in which it resides, or the date when it was last in good shape.

This table provides a feature comparison of the two methods.

| Browse & Restore                                                                                                    | Search & Restore                                                                                                    |
|----------------------------------------------------------------------------------------------------|----------------------------------------------------------------------------------------------------|
| Browse through a folder-style structure to find the volume, folder, or file within a single backup file.                      | Search for a volume, folder, or file across <b>all backup</b><br><b>files</b> by partial or full volume name, partial or full<br>folder/file name, size range, and additional search<br>filters. |
| Does not handle file recovery if the file has been<br>deleted or renamed, and the user doesn't know the<br>original file name | Handles newly created/deleted/renamed directories and newly created/deleted/renamed files                                                                                                    |
| No additional cloud provider resources required                                                                               | When you restore from the cloud, additional bucket<br>and public cloud provider resources required per<br>account.                                                                               |
| No additional cloud provider costs required                                                                                   | When you restore from the cloud, additional costs are<br>required when scanning your backups and volumes<br>for search results.                                                                  |
| Quick restore is supported.                                                                                                   | Quick restore is not supported.                                                                                                    |

This table provides a list of valid restore operations based on the location where your backup files reside.

| Backup Type       | E                 | Browse & Resto | re                | Search & Restore  |               |                   |
|-------------------|-------------------|----------------|-------------------|-------------------|---------------|-------------------|
|                   | Restore<br>volume | Restore files  | Restore<br>folder | Restore<br>volume | Restore files | Restore<br>folder |
| Snapshot<br>copy  | Yes               | No             | No                | Yes               | Yes           | Yes               |
| Replicated volume | Yes               | No             | No                | Yes               | Yes           | Yes               |
| Backup file       | Yes               | Yes            | Yes               | Yes               | Yes           | Yes               |

Before you can use either restore method, make sure you have configured your environment for the unique resource requirements. Those requirements are described in the sections below.

See the requirements and restore steps for the type of restore operation you want to use:

- Restore volumes using Browse & Restore
- Restore folders and files using Browse & Restore
- Restore volumes, folders, and files using Search & Restore

# **Restore ONTAP data using Browse & Restore**

Before you start restoring a volume, folder, or file, you should know the name of the volume from which you want to restore, the name of the working environment and SVM where the volume resides, and the approximate date of the backup file that you want to restore from. You can restore ONTAP data from a Snapshot copy, a replicated volume, or from backups stored in object storage.

**Note:** If the backup file containing the data that you want to restore resides in archival cloud storage (starting with ONTAP 9.10.1), the restore operation will take a longer amount of time and will incur a cost. Additionally, the destination cluster must also be running ONTAP 9.10.1 or greater for volume restore, 9.11.1 for file restore, 9.12.1 for Google Archive and StorageGRID, and 9.13.1 for folder restore.

Learn more about restoring from AWS archival storage. Learn more about restoring from Azure archival storage. Learn more about restoring from Google archival storage.

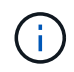

The High priority isn't supported when restoring data from Azure archival storage to StorageGRID systems.

#### Browse & Restore supported working environments and object storage providers

You can restore ONTAP data from a backup file that resides in a secondary working environment (a replicated volume) or in object storage (a backup file) to the following working environments. Snapshot copies reside on the source working environment and can be restored only to that same system.

**Note:** You can restore a volume from any type of backup file, but you can restore a folder or individual files only from a backup file in object storage at this time.

| From Object Store<br>(Backup)                                   | From Primary<br>(Snapshot)                                     | From Secondary System (Replication)                          | To Destination Working<br>Environment                           |
|-----------------------------------------------------------------|----------------------------------------------------------------|--------------------------------------------------------------|-----------------------------------------------------------------|
| Amazon S3                                                       | Cloud Volumes ONTAP in<br>AWS<br>On-premises ONTAP<br>system   | Cloud Volumes ONTAP in<br>AWS<br>On-premises ONTAP<br>system | Azure Blob                                                      |
| Cloud Volumes ONTAP in<br>Azure<br>On-premises ONTAP<br>system  | Cloud Volumes ONTAP in<br>Azure<br>On-premises ONTAP<br>system | Google Cloud Storage                                         | Cloud Volumes ONTAP in<br>Google<br>On-premises ONTAP<br>system |
| Cloud Volumes ONTAP in<br>Google<br>On-premises ONTAP<br>system | NetApp StorageGRID                                             | On-premises ONTAP<br>system                                  | On-premises ONTAP<br>system<br>Cloud Volumes ONTAP              |
| To on-premises ONTAP<br>system                                  | ONTAP S3                                                       | On-premises ONTAP<br>system                                  | On-premises ONTAP<br>system<br>Cloud Volumes ONTAP              |

For Browse & Restore, the Connector can be installed in the following locations:

- For Amazon S3, the Connector can be deployed in AWS or in your premises
- For Azure Blob, the Connector can be deployed in Azure or in your premises

- For Google Cloud Storage, the Connector must be deployed in your Google Cloud Platform VPC
- For StorageGRID, the Connector must be deployed in your premises; with or without internet access
- For ONTAP S3, the Connector can be deployed in your premises (with or without internet access) or in a cloud provider environment

Note that references to "on-premises ONTAP systems" includes FAS, AFF, and ONTAP Select systems.

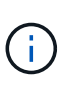

If the ONTAP version on your system is less than 9.13.1, then you can't restore folders or files if the backup file has been configured with DataLock & Ransomware. In this case, you can restore the entire volume from the backup file and then access the files you need.

# Restore volumes using Browse & Restore

When you restore a volume from a backup file, BlueXP backup and recovery creates a *new* volume using the data from the backup. When using a backup from object storage, you can restore the data to a volume in the original working environment, to a different working environment that's located in the same cloud account as the source working environment, or to an on-premises ONTAP system.

When restoring a cloud backup to a Cloud Volumes ONTAP system using ONTAP 9.13.0 or greater or to an on-premises ONTAP system running ONTAP 9.14.1, you'll have the option to perform a *quick restore* operation. The quick restore is ideal for disaster recovery situations where you need to provide access to a volume as soon as possible. A quick restore restores the metadata from the backup file to a volume instead of restoring the entire backup file. Quick restore is not recommended for performance or latency-sensitive applications, and it is not supported with backups in archived storage.

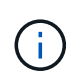

Quick restore is supported for FlexGroup volumes only if the source system from which the cloud backup was created was running ONTAP 9.12.1 or greater. And it is supported for SnapLock volumes only if the source system was running ONTAP 9.11.0 or greater.

When restoring from a replicated volume, you can restore the volume to the original working environment or to a Cloud Volumes ONTAP or on-premises ONTAP system.

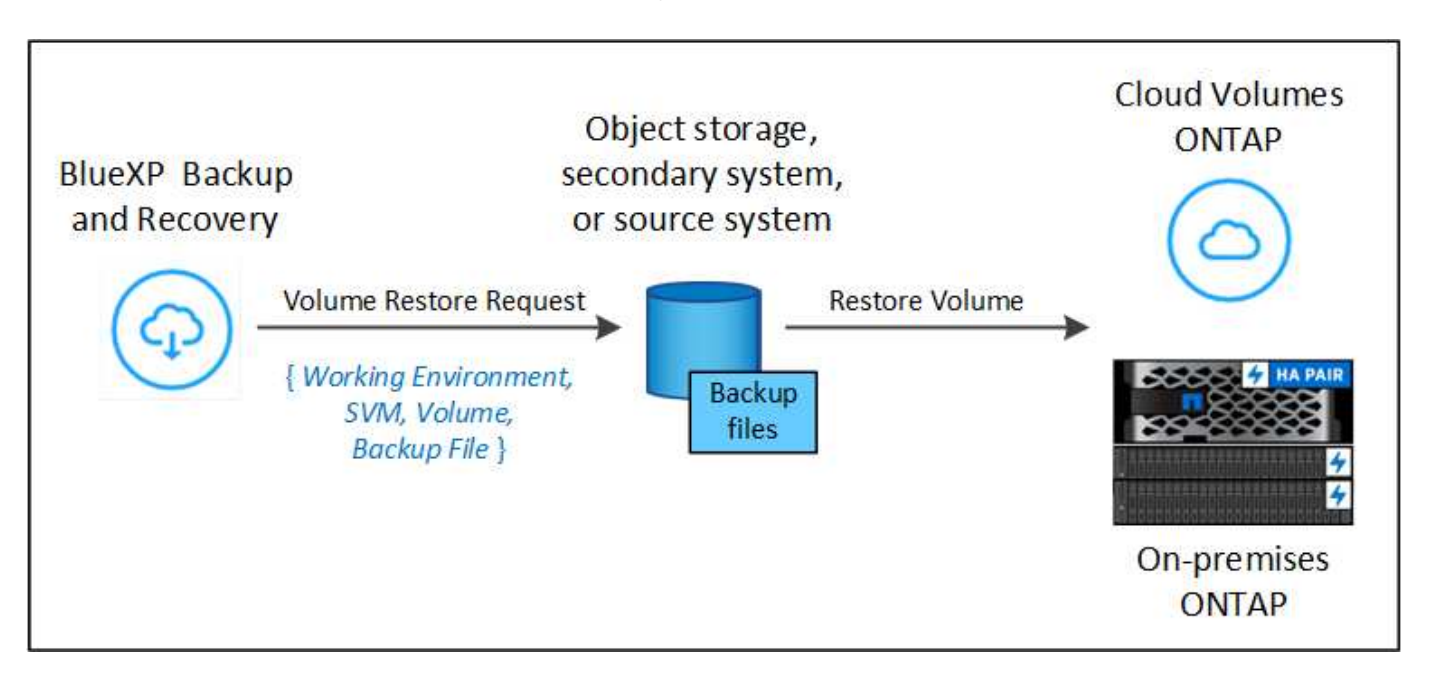

As you can see, you'll need to know the source working environment name, storage VM, volume name, and backup file date to perform a volume restore.

# Steps

- 1. From the BlueXP menu, select **Protection > Backup and recovery**.
- 2. Select the **Restore** tab and the Restore Dashboard is displayed.
- 3. From the *Browse & Restore* section, select **Restore Volume**.

| Backup and recovery | Volumes Restore Applications Virtual machines Job monitoring                                                   | Reports                                                                                                    |
|---------------------|----------------------------------------------------------------------------------------------------|----------------------------------------------------------------------------------------------------|
|                     |                                                                                                    |                                                                                                    |
|                     | Browse & Restore                                                                                               | Search & Restore                                                                                                    |
|                     | Interactively browse your backups in a native file system experience to<br>recover specific volumes and files. | Globally search for volumes and files by name, parts of the name, or path,<br>across selected working environments for instant recovery.                                                                                                    |
|                     |                                                                                                    |                                                                                                    |
|                     | (i) Notice: Folder restore is supported only from backups in Object Storage                                    | To activate Search & Restore, enable Indexing for at least one working environment.                                                                                                    |
|                     | Restore Volume Restore Files or Folder                                                                         | Enable Indexing for Working Environments                                                                                                    |
|                     | Restore Distribution<br>0 items                                                                                | Image: O logic logic logi |
|                     | 0 TIB<br>Restored Data 0 MIB<br>Restored Volumes (0)                                                           | O MiB<br>Restored Files (0) CO MiB<br>Restored Folders (0)                                                                                                    |

4. In the Select Source page, navigate to the backup file for the volume you want to restore. Select the Working Environment, the Volume, and the Backup file that has the date/time stamp from which you want to restore.

The **Location** column shows whether the backup file (Snapshot) is **Local** (a Snapshot copy on the source system), **Secondary** (a replicated volume on a secondary ONTAP system), or **Object Storage** (a backup file in object storage). Choose the file that you want to restore.

|         |                              |               |               | 1          | Select Sour | rce 2 Select Desti    | nation |            |    |                   |                 |
|---------|------------------------------|---------------|---------------|------------|-------------|-----------------------|--------|------------|----|-------------------|-----------------|
| 0       | Selected Working Environment |               |               |            | Sel         | ect Source            |        |            |    |                   |                 |
| 0       | Working Environment 1        | 120 Snapshots |               |            |             |                       |        |            |    |                   |                 |
|         |                              |               | Snapshot Name | ¢   Locati | on =        | Date                  |        | Size       |    | Ransomware Scan 🗘 | Storage Class 💲 |
| $\odot$ | Volume 1                     | 0             | Backup 1      | Local      |             | June 12 2022, 00:00:0 | 00     | 12.125 Tie | 1  | N/A               | N/A             |
|         |                              | 0             | Backup 2      | Local      |             | June 12 2022, 00:00:( | 00     | 12.125 Tie | i. | N/A               | N/A             |
| 0       | Selected Backup Backup 2     |               | Backup 3      | Local      |             | June 12 2022, 00:00:( | 00     | 12.125 Tie | 5  | N/A               | N/A             |
|         |                              | 0             | Backup 4      | Object     | Storage     | June 12 2022, 00:00:0 | 00     | 12.125 Tie | 1  | Protected         | Standard        |

5. Select Next.

Note that if you select a backup file in object storage, and ransomware protection is active for that backup

(if you enabled DataLock and Ransomware Protection in the backup policy), then you are prompted to run an additional ransomware scan on the backup file before restoring the data. We recommend that you scan the backup file for ransomware. (You'll incur extra egress costs from your cloud provider to access the contents of the backup file.)

6. In the Select Destination page, select the Working Environment where you want to restore the volume.

|                              | Select Source 2 Select Destination                                                 |   |
|------------------------------|------------------------------------------------------------------------------------|---|
|                              | Select Destination                                                                 |   |
| Select Working Environment > | 5 Working Environments                                                             | ٩ |
|                              | Working Environment Name 🗧 Type 😇 Provider                                         | ¥ |
| Destination Volume           | Working Environment 3 Cloud Volumes ONTAP Azure<br>= On Source Working Environment |   |
|                              | Working Environment 2<br>* On Im                                                   |   |

- 7. When restoring a backup file from object storage, if you select an on-premises ONTAP system and you haven't already configured the cluster connection to the object storage, you are prompted for additional information:
  - When restoring from Amazon S3, select the IPspace in the ONTAP cluster where the destination volume will reside, enter the access key and secret key for the user you created to give the ONTAP cluster access to the S3 bucket, and optionally choose a private VPC endpoint for secure data transfer.
  - When restoring from Azure Blob, select the IPspace in the ONTAP cluster where the destination volume will reside, select the Azure Subscription to access the object storage, and optionally choose a private endpoint for secure data transfer by selecting the VNet and Subnet.
  - When restoring from Google Cloud Storage, select the Google Cloud Project and the Access Key and Secret Key to access the object storage, the region where the backups are stored, and the IPspace in the ONTAP cluster where the destination volume will reside.
  - When restoring from StorageGRID, enter the FQDN of the StorageGRID server and the port that ONTAP should use for HTTPS communication with StorageGRID, select the Access Key and Secret Key needed to access the object storage, and the IPspace in the ONTAP cluster where the destination volume will reside.
  - When restoring from ONTAP S3, enter the FQDN of the ONTAP S3 server and the port that ONTAP should use for HTTPS communication with ONTAP S3, select the Access Key and Secret Key needed to access the object storage, and the IPspace in the ONTAP cluster where the destination volume will reside.
- 8. Enter the name you want to use for the restored volume, and select the Storage VM and Aggregate where the volume will reside. When restoring a FlexGroup volume you'll need to select multiple aggregates. By default, **<source\_volume\_name>\_restore** is used as the volume name.

| S                                                          | Select Destination                     |                                   |  |  |
|------------------------------------------------------------|----------------------------------------|-----------------------------------|--|--|
| Selected Working Environment<br>Working Environment Name 2 | nment based on the backup you selected |                                   |  |  |
|                                                            | Volume Name                            | Volume Information                |  |  |
| Destination Volume >                                       | General_restore                        | Volume Size: 50.00 GB             |  |  |
| General_restore                                            | Storage VM                             | Backup Policy: CloudBackupService |  |  |
|                                                            |                                        | Protocol: NFS                     |  |  |
|                                                            | Aggregate                              | Disk Type: RW                     |  |  |
|                                                            | aggr2 👻                                |                                   |  |  |
|                                                            | Restore Priority                       |                                   |  |  |
|                                                            | Low *                                  |                                   |  |  |

When restoring a backup from object storage to a Cloud Volumes ONTAP system using ONTAP 9.13.0 or greater or to an on-premises ONTAP system running ONTAP 9.14.1, you'll have the option to perform a *quick restore* operation.

And if you are restoring the volume from a backup file that resides in an archival storage tier (available starting with ONTAP 9.10.1), then you can select the Restore Priority.

Learn more about restoring from AWS archival storage. Learn more about restoring from Azure archival storage. Learn more about restoring from Google archival storage. Backup files in the Google Archive storage tier are restored almost immediately, and require no Restore Priority.

9. Select **Next** to choose whether you want to do a Normal restore or a Quick Restore process:

| (G) Restore Volume | Select Source  | Select Destination Select Restoration Type                                                                                                    |
|--------------------|----------------|----------------------------------------------------------------------------------------------------|
|                    | S              | elect Restoration Type                                                                                                    |
|                    | Normal restore | Quick restore<br>Quick restore<br>Restored volumes and their<br>data will be available<br>immediately. However,<br>during the quick restore<br>process, data access might be<br>slower than usual. Do not use<br>the quick restore process on<br>volumes that require high |
|                    |                |                                                                                                    |

- **Normal restore**: Use normal restore on volumes that require high performance. Volumes will not be available until the restore process is complete.
- **Quick restore**: Restored volumes and data will be available immediately. Do not use this on volumes that require high performance because during the quick restore process, access to the data might be slower than usual.
- 10. Select **Restore** and you return to the Restore Dashboard so you can review the progress of the restore operation.

# Result

BlueXP backup and recovery creates a new volume based on the backup you selected.

Note that restoring a volume from a backup file that resides in archival storage can take many minutes or hours depending on the archive tier and the restore priority. You can select the **Job Monitoring** tab to see the restore progress.

#### Restore folders and files using Browse & Restore

If you need to restore only a few files from an ONTAP volume backup, you can choose to restore a folder or individual files instead of restoring the entire volume. You can restore folders and files to an existing volume in the original working environment, or to a different working environment that's using the same cloud account. You can also restore folders and files to a volume on an on-premises ONTAP system.

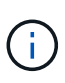

You can restore a folder or individual files only from a backup file in object storage at this time. Restoring files and folders is not currently supported from a local snapshot copy or from a backup file that resides in a secondary working environment (a replicated volume).

If you select multiple files, all the files are restored to the same destination volume that you choose. So if you want to restore files to different volumes, you'll need to run the restore process multiple times.

When using ONTAP 9.13.0 or greater, you can restore a folder along with all files and sub-folders within it. When using a version of ONTAP before 9.13.0, only files from that folder are restored - no sub-folders, or files in sub-folders, are restored.

- If the backup file has been configured with DataLock & Ransomware protection, then folderlevel restore is supported only if the ONTAP version is 9.13.1 or greater. If you are using an earlier version of ONTAP, you can restore the entire volume from the backup file and then access the folder and files you need.
- If the backup file resides in archival storage, then folder-level restore is supported only if the ONTAP version is 9.13.1 or greater. If you are using an earlier version of ONTAP, you can restore the folder from a newer backup file that has not been archived, or you can restore the entire volume from the archived backup and then access the folder and files you need.
- With ONTAP 9.15.1, you can restore FlexGroup folders using the "Browse and restore" option. This feature is in a Technology Preview mode.

You can test it using a special flag described in the BlueXP backup and recovery July 2024 Release blog.

# Prerequisites

- The ONTAP version must be 9.6 or greater to perform *file* restore operations.
- The ONTAP version must be 9.11.1 or greater to perform *folder* restore operations. ONTAP version 9.13.1 is required if the data is in archival storage, or if the backup file is using DataLock and Ransomware protection.
- The ONTAP version must be 9.15.1 p2 or greater to restore FlexGroup directories using the Browse and restore option.

### Folder and file restore process

The process goes like this:

- 1. When you want to restore a folder, or one or more files, from a volume backup, click the **Restore** tab, and click **Restore Files or Folder** under *Browse & Restore*.
- 2. Select the source working environment, volume, and backup file in which the folder or file(s) reside.
- 3. BlueXP backup and recovery displays the folders and files that exist within the selected backup file.
- 4. Select the folder or file(s) that you want to restore from that backup.
- 5. Select the destination location where you want the folder or file(s) to be restored (the working environment, volume, and folder), and click **Restore**.
- 6. The file(s) are restored.

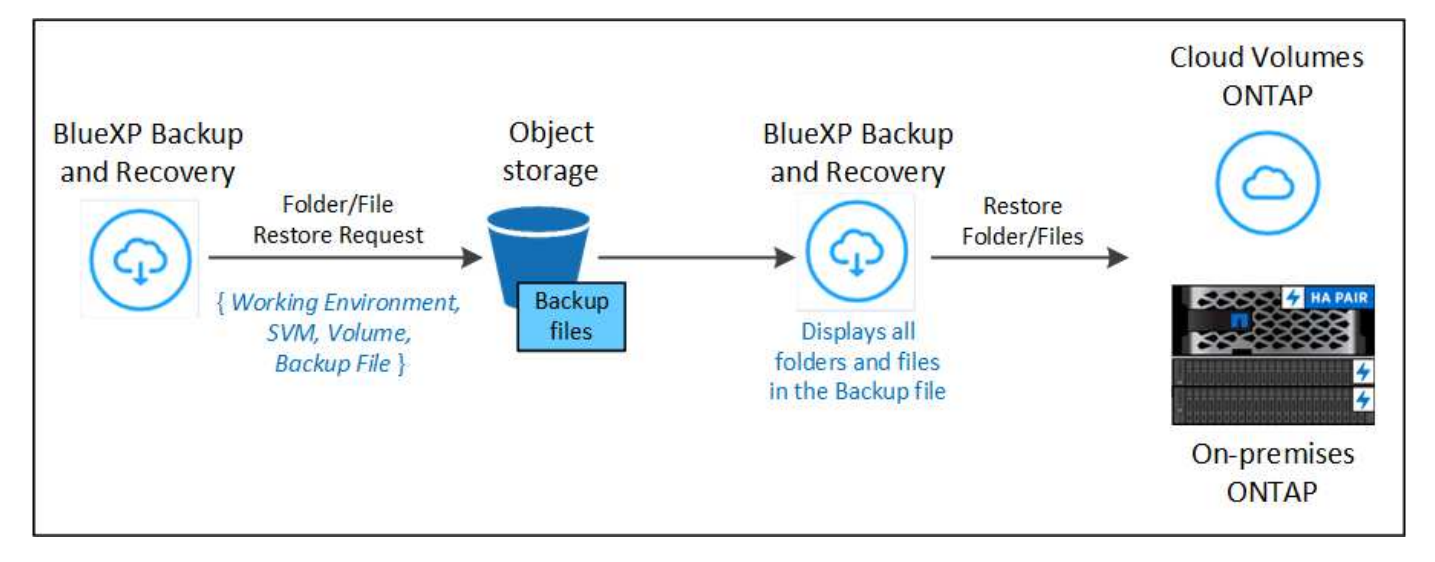

As you can see, you need to know the working environment name, volume name, backup file date, and folder/file name to perform a folder or file restore.

# **Restore folders and files**

Follow these steps to restore folders or files to a volume from an ONTAP volume backup. You should know the name of the volume and the date of the backup file that you want to use to restore the folder or file(s). This functionality uses Live Browsing so that you can view the list of directories and files within each backup file.

### Steps

- 1. From the BlueXP menu, select **Protection > Backup and recovery**.
- 2. Select the **Restore** tab and the Restore Dashboard is displayed.
- 3. From the *Browse & Restore* section, select **Restore Files or Folder**.

| Backup and recovery | Volumes Restore Applicatio                            | ns Virtual machines Job monitoring                          | Reports                                                                                                    |  |  |  |
|---------------------|-------------------------------------------------------|-------------------------------------------------------------|----------------------------------------------------------------------------------------------------|--|--|--|
|                     | Browse                                                | & Restore                                                   | Search & Restore                                                                                                    |  |  |  |
|                     | Interactively browse your backups<br>recover specific | in a native file system experience to<br>volumes and files. | Globally search for volumes and files by name, parts of the name, or path,<br>across selected working environments for instant recovery.                                                                                                    |  |  |  |
|                     | 1                                                     |                                                             |                                                                                                    |  |  |  |
|                     | (i) Notice: Folder restore is supported               | ed only from backups in Object Storage                      | To activate Search & Restore, enable Indexing for at least one working environment.                                                                                                    |  |  |  |
|                     | Restore Volume                                        | Restore Files or Folder                                     | Enable Indexing for Working Environments                                                                                                    |  |  |  |
|                     | Restore Distribution<br>O items                       |                                                             | Image: O logical logical logi |  |  |  |
|                     | O TIB<br>Restored Data                                | 0 MiB<br>Restored Volumes (0)                               | CO MIB<br>Restored Files (0) CO MIB<br>Restored Folders (0)                                                                                                    |  |  |  |

4. In the Select Source page, navigate to the backup file for the volume that contains the folder or files you want to restore. Select the Working Environment, the Volume, and the Backup that has the date/time stamp from which you want to restore files.

|            |                              |               | 1 Select Source | e 2 Select Items       | 3           | ) Select Des | tinat | ion             |                   |  |
|------------|------------------------------|---------------|-----------------|------------------------|-------------|--------------|-------|-----------------|-------------------|--|
|            |                              |               |                 | Select Source          |             |              |       |                 |                   |  |
| $\odot$    | Selected Working Environment | <b>120</b> ва | ickups          |                        |             |              |       |                 | Q                 |  |
|            | tronang environment 1        |               | Backup Name 💲   | Date                   | <b>\$</b> ] | Size         | ¢1    | Storage Class 💲 | Ransomware Scan 💲 |  |
| $\bigcirc$ | Selected Volume              |               | Backup 1        | June 12 2022, 00:00:00 |             | 12.25 TiB    |       | Standard        | None              |  |
|            | Volume 1                     | 0             | Backup 2        | June 12 2022, 00:00:00 |             | 15 TiB       |       | Standard        | None              |  |
| 0          | Selected Backup              |               | Backup 12       | June 12 2022, 00:00:00 |             | 11 TiB       |       | Archive         | None              |  |
|            | Backup 2                     |               | Backup 20       | June 12 2022, 00:00:00 |             | 21 TIB       |       | Archive         | None              |  |

5. Select **Next** and the list of folders and files from the volume backup are displayed.

If you are restoring folders or files from a backup file that resides in an archival storage tier, then you can select the Restore Priority.

Learn more about restoring from AWS archival storage. Learn more about restoring from Azure archival storage. Learn more about restoring from Google archival storage. Backup files in the Google Archive storage tier are restored almost immediately, and require no Restore Priority.

And if ransomware protection is active for the backup file (if you enabled DataLock and Ransomware Protection in the backup policy), then you are prompted to run an additional ransomware scan on the backup file before restoring the data. We recommend that you scan the backup file for ransomware. (You'll incur extra egress costs from your cloud provider to access the contents of the backup file.)

|                                        |           |             |          | Select Items |                         |         |     |
|----------------------------------------|-----------|-------------|----------|--------------|-------------------------|---------|-----|
| Select Files                           | Folders & | Files       |          |              |                         |         | Q   |
| bsp151.txt ×                           | All Folde | ers & Files | > Folder | A Very       |                         |         |     |
| Last Modified: Aug 23 2021, 7:27:04 am |           | Туре        | ×.       | Name         | Last Modified           | 0 Size  | ÷ 1 |
| Size: 1.25 MB                          | 0         | en en       | e        | bspl51_txt   | Aug 23 2021, 7:27:04 am | 1.25 MB |     |
| Path: root                             |           | d Fil       | e        | bspl52.txt   | Aug 23 2021, 7:27:04 am | 1 MB    |     |
|                                        |           | E Fo        | lder     | Long Name    | June 12 2022, 00:00:00  |         | >   |

- 6. In the *Select Items* page, select the folder or file(s) that you want to restore and select **Continue**. To assist you in finding the item:
  - You can select the folder or file name if you see it.
  - You can select the search icon and enter the name of the folder or file to navigate directly to the item.
  - You can navigate down levels in folders using the Down arrow at the end of the row to find specific files.

As you select files they are added to the left side of the page so you can see the files that you have already chosen. You can remove a file from this list if needed by selecting the  $\mathbf{x}$  next to the file name.

7. In the Select Destination page, select the Working Environment where you want to restore the items.

|                              | Select Source        | 2 Select Items                                       | 3 Select [ | Destination              |   |
|------------------------------|----------------------|------------------------------------------------------|------------|--------------------------|---|
|                              | Sele                 | ect Destinatior                                      | i          |                          |   |
| Select Working Environment > | 7 Working Environmen | its                                                  |            |                          | Q |
|                              | Working Env          | ironment                                             | \$ Туре    |                          | • |
| Select Volume                | aws Wor              | rking Environment 1<br>)n / Source Working Environme | Clou       | d Volumes ONTAP (Single) |   |
|                              | ✓ aws Wo             | rking Environment 2                                  | Clou       | d Volumes ONTAP (Single) |   |
| Select Folder                |                      | rking Environment 3<br>)n                            | On-F       | Premises                 |   |

If you select an on-premises cluster and you haven't already configured the cluster connection to the object storage, you are prompted for additional information:

- When restoring from Amazon S3, enter the IPspace in the ONTAP cluster where the destination volume resides, and the AWS Access Key and Secret Key needed to access the object storage. You can also select a Private Link Configuration for the connection to the cluster.
- When restoring from Azure Blob, enter the IPspace in the ONTAP cluster where the destination volume resides. You can also select a Private Endpoint Configuration for the connection to the cluster.
- When restoring from Google Cloud Storage, enter the IPspace in the ONTAP cluster where the destination volumes reside, and the Access Key and Secret Key needed to access the object storage.
- When restoring from StorageGRID, enter the FQDN of the StorageGRID server and the port that ONTAP should use for HTTPS communication with StorageGRID, enter the Access Key and Secret Key needed to access the object storage, and the IPspace in the ONTAP cluster where the destination volume resides.
- 8. Then select the **Volume** and the **Folder** where you want to restore the folder or file(s).

You have a few options for the location when restoring folders and file(s).

- When you have chosen **Select Target Folder**, as shown above:
  - You can select any folder.
  - You can hover over a folder and click at the end of the row to drill down into subfolders, and then select a folder.
- If you have selected the same destination Working Environment and Volume as where the source folder/file was located, you can select Maintain Source Folder Path to restore the folder, or file(s), to the same folder where they existed in the source structure. All the same folders and sub-folders must already exist; folders are not created. When restoring files to their original location, you can choose to overwrite the source file(s) or to create new file(s).
- 9. Select **Restore** and you are returned to the Restore Dashboard so you can review the progress of the restore operation. You can also click the **Job Monitoring** tab to see the restore progress.

# **Restore ONTAP data using Search & Restore**

You can restore a volume, folder, or files from an ONTAP backup file using Search & Restore. Search & Restore enables you to search for a specific volume, folder, or file from all backups, and then perform a restore. You don't need to know the exact working environment name, volume name, or file name - the search looks through all volume backup files.

The search operation looks across all local snapshot copies that exist for your ONTAP volumes, all replicated volumes on secondary storage systems, and all backup files that exist in object storage. Since restoring data from a local Snapshot copy or replicated volume can be faster and less costly than restoring from a backup file in object storage, you may want to restore data from these other locations.

When you restore a *full volume* from a backup file, BlueXP backup and recovery creates a *new* volume using the data from the backup. You can restore the data as a volume in the original working environment, to a different working environment that's located in the same cloud account as the source working environment, or to an on-premises ONTAP system.

You can restore *folders or files* to the original volume location, to a different volume in the same working environment, to a different working environment that's using the same cloud account, or to a volume on an on-premises ONTAP system.

When using ONTAP 9.13.0 or greater, you can restore a folder along with all files and sub-folders within it. When using a version of ONTAP before 9.13.0, only files from that folder are restored - no sub-folders, or files in sub-folders, are restored.

If the backup file for the volume that you want to restore resides in archival storage (available starting with ONTAP 9.10.1), the restore operation will take a longer amount of time and will incur additional cost. Note that the destination cluster must also be running ONTAP 9.10.1 or greater for volume restore, 9.11.1 for file restore, 9.12.1 for Google Archive and StorageGRID, and 9.13.1 for folder restore.

Learn more about restoring from AWS archival storage. Learn more about restoring from Azure archival storage. Learn more about restoring from Google archival storage.

- If the backup file in object storage has been configured with DataLock & Ransomware protection, then folder-level restore is supported only if the ONTAP version is 9.13.1 or greater. If you are using an earlier version of ONTAP, you can restore the entire volume from the backup file and then access the folder and files you need.
- If the backup file in object storage resides in archival storage, then folder-level restore is supported only if the ONTAP version is 9.13.1 or greater. If you are using an earlier version of ONTAP, you can restore the folder from a newer backup file that has not been archived, or you can restore the entire volume from the archived backup and then access the folder and files you need.
- The "High" restore priority is not supported when restoring data from Azure archival storage to StorageGRID systems.
- Restoring folders is not currently supported from volumes in ONTAP S3 object storage.

Before you start, you should have some idea of the name or location of the volume or file you want to restore.

#### Search & Restore supported working environments and object storage providers

You can restore ONTAP data from a backup file that resides in a secondary working environment (a replicated volume) or in object storage (a backup file) to the following working environments. Snapshot copies reside on
the source working environment and can be restored only to that same system.

**Note:** You can restore volumes and files from any type of backup file, but you can restore a folder only from backup files in object storage at this time.

| Backup Fi             | Destination Working<br>Environment                           |                                                              |
|-----------------------|--------------------------------------------------------------|--------------------------------------------------------------|
| Object Store (Backup) |                                                              |                                                              |
| Amazon S3             | Cloud Volumes ONTAP in AWS<br>On-premises ONTAP system       | Cloud Volumes ONTAP in AWS<br>On-premises ONTAP system       |
| Azure Blob            | Cloud Volumes ONTAP in<br>Azure<br>On-premises ONTAP system  | Cloud Volumes ONTAP in<br>Azure<br>On-premises ONTAP system  |
| Google Cloud Storage  | Cloud Volumes ONTAP in<br>Google<br>On-premises ONTAP system | Cloud Volumes ONTAP in<br>Google<br>On-premises ONTAP system |
| NetApp StorageGRID    | On-premises ONTAP system<br>Cloud Volumes ONTAP              | On-premises ONTAP system                                     |
| ONTAP S3              | On-premises ONTAP system<br>Cloud Volumes ONTAP              | On-premises ONTAP system                                     |

For Search & Restore, the Connector can be installed in the following locations:

- For Amazon S3, the Connector can be deployed in AWS or in your premises
- For Azure Blob, the Connector can be deployed in Azure or in your premises
- For Google Cloud Storage, the Connector must be deployed in your Google Cloud Platform VPC
- · For StorageGRID, the Connector must be deployed in your premises; with or without internet access
- For ONTAP S3, the Connector can be deployed in your premises (with or without internet access) or in a cloud provider environment

Note that references to "on-premises ONTAP systems" includes FAS, AFF, and ONTAP Select systems.

#### Prerequisites

- · Cluster requirements:
  - The ONTAP version must be 9.8 or greater.
  - The storage VM (SVM) on which the volume resides must have a configured data LIF.
  - NFS must be enabled on the volume (both NFS and SMB/CIFS volumes are supported).
  - The SnapDiff RPC Server must be activated on the SVM. BlueXP does this automatically when you
    enable Indexing on the working environment. (SnapDiff is the technology that quickly identifies the file
    and directory differences between Snapshot copies.)
- AWS requirements:
  - Specific Amazon Athena, AWS Glue, and AWS S3 permissions must be added to the user role that provides BlueXP with permissions. Make sure all the permissions are configured correctly.

Note that if you were already using BlueXP backup and recovery with a Connector you configured in the past, you'll need to add the Athena and Glue permissions to the BlueXP user role now. They are required for Search & Restore.

- Azure requirements:
  - You must register the Azure Synapse Analytics Resource Provider (called "Microsoft.Synapse") with your Subscription. See how to register this resource provider for your subscription. You must be the Subscription **Owner** or **Contributor** to register the resource provider.
  - Specific Azure Synapse Workspace and Data Lake Storage Account permissions must be added to the user role that provides BlueXP with permissions. Make sure all the permissions are configured correctly.

Note that if you were already using BlueXP backup and recovery with a Connector you configured in the past, you'll need to add the Azure Synapse Workspace and Data Lake Storage Account permissions to the BlueXP user role now. They are required for Search & Restore.

- The Connector must be configured **without** a proxy server for HTTP communication to the internet. If you have configured an HTTP proxy server for your Connector, you can't use Search & Restore functionality.
- Google Cloud requirements:
  - Specific Google BigQuery permissions must be added to the user role that provides BlueXP with permissions. Make sure all the permissions are configured correctly.

If you were already using BlueXP backup and recovery with a Connector you configured in the past, you'll need to add the BigQuery permissions to the BlueXP user role now. They are required for Search & Restore.

• StorageGRID and ONTAP S3 requirements:

Depending on your configuration, there are 2 ways that Search & Restore is implemented:

• If there are no cloud provider credentials in your account, then the Indexed Catalog information is stored on the Connector.

For information about the Indexed Catalog v2, see the section below about how to enable the Indexed Catalog.

- If you are using a Connector in a private (dark) site, then the Indexed Catalog information is stored on the Connector (requires Connector version 3.9.25 or greater).
- If you have AWS credentials or Azure credentials in the account, then the Indexed Catalog is stored at the cloud provider, just like with a Connector deployed in the cloud. (If you have both credentials, AWS is selected by default.)

Even though you are using an on-premises Connector, the cloud provider requirements must be met for both Connector permissions and cloud provider resources. See the AWS and Azure requirements above when using this implementation.

#### Search & Restore process

The process goes like this:

1. Before you can use Search & Restore, you need to enable "Indexing" on each source working environment from which you'll want to restore volume data. This allows the Indexed Catalog to track the backup files for

every volume.

- 2. When you want to restore a volume or files from a volume backup, under *Search & Restore*, select **Search** & **Restore**.
- 3. Enter the search criteria for a volume, folder, or file by partial or full volume name, partial or full file name, backup location, size range, creation date range, other search filters, and select **Search**.

The Search Results page displays all the locations that have a file or volume that matches your search criteria.

- 4. Select **View All Backups** for the location you want to use to restore the volume or file, and then select **Restore** on the actual backup file you want to use.
- 5. Select the location where you want the volume, folder, or file(s) to be restored and select **Restore**.
- 6. The volume, folder, or file(s) are restored.

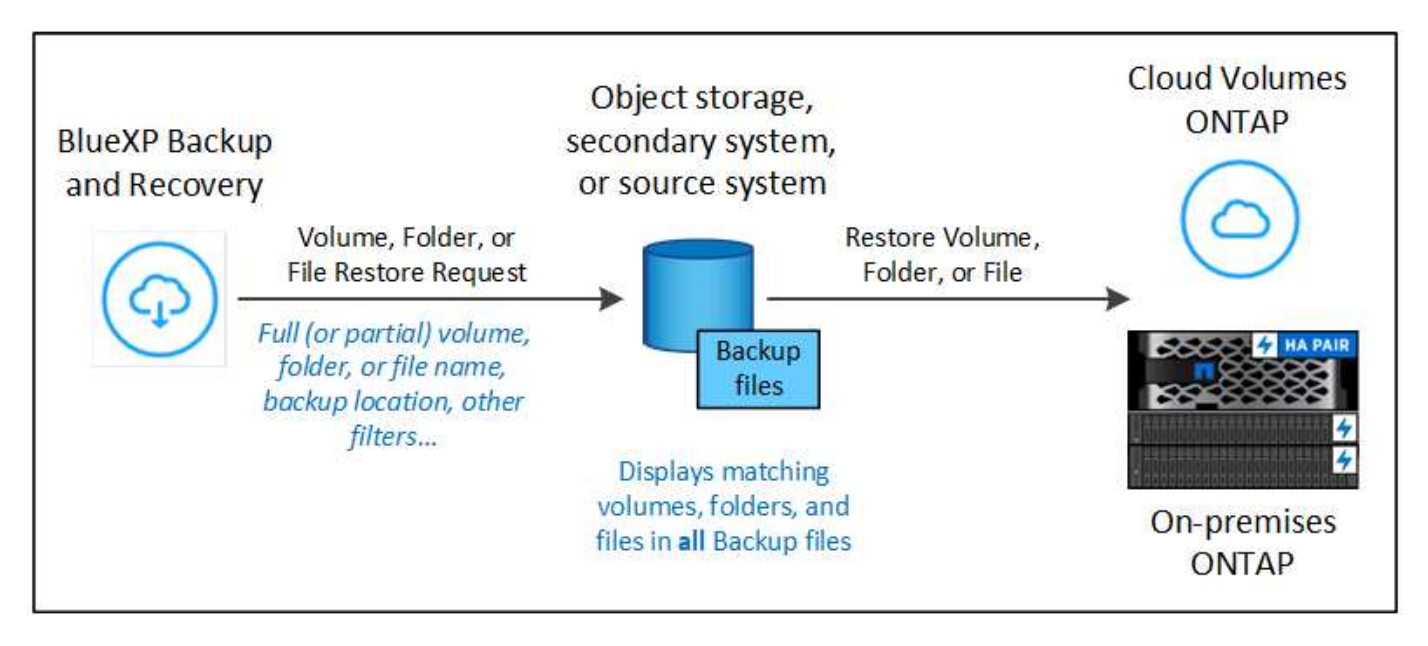

As you can see, you really only need to know a partial name and BlueXP backup and recovery searches through all backup files that match your search.

#### Enable the Indexed Catalog for each working environment

Before you can use Search & Restore, you need to enable "Indexing" on each source working environment from which you're planning to restore volumes or files. This allows the Indexed Catalog to track every volume and every backup file - making your searches very quick and efficient.

The Indexed Catalog is a database that stores metadata about all the volumes and backup files in your working environment. It is used by the Search & Restore functionality to quickly find the backup files that contain the data you want to restore.

#### Indexed Catalog v2 features

The Indexed Catalog v2, released in February 2025 and updated in June 2025, includes features that make it more efficient and easier to use. This version has a significant performance enhancement and is enabled by default for all new customers.

Review the following considerations regarding v2:

• The Indexed Catalog v2 is available in preview mode.

- If you are an existing customer and want to use the Catalog v2, you need to completely re-index your environment.
- The Catalog v2 indexes only those snapshots that have a snapshot label.
- BlueXP backup and recovery does not index snapshots with "hourly" SnapMirror labels. If you want to index snapshots with the "hourly" SnapMirror label, you need to enable it manually while the v2 is in preview mode.
- BlueXP backup and recovery will index volumes and snapshots associated with working environments protected by BlueXP backup and recovery only with the Catalog v2. Other working environments discovered on the BlueXP platform will not be indexed.
- Data indexing with Catalog v2 occurs in on-premises environments and in Amazon Web Services, Microsoft Azure, and Google Cloud Platform (GCP) environments.

The Indexed Catalog v2 supports the following:

- Global search efficiency in less than 3 minutes
- Up to 5 billion files
- Up to 5000 volumes per cluster
- Up to 100K snapshots per volume
- Maximum time for baseline indexing is less than 7 days. The actual time will vary depending on your environment.

#### Enabling the Indexed Catalog for a working environment

The service does not provision a separate bucket when you use the Indexed Catalog v2. Instead, for backups stored in AWS, Azure, Google Cloud Platform, StorageGRID, or ONTAP S3, the service provisions space on the Connector or on the cloud provider environment.

If you enabled the Indexed Catalog prior to the v2 release, the following occurs with working environments:

- For backups stored in AWS, it provisions a new S3 bucket and the Amazon Athena interactive query service and AWS Glue serverless data integration service.
- For backups stored in Azure, it provisions an Azure Synapse workspace and a Data Lake file system as the container that will store the workspace data.
- For backups stored in Google Cloud, it provisions a new bucket, and the Google Cloud BigQuery services are provisioned on an account/project level.
- For backups stored in StorageGRID or ONTAP S3, it provisions space on the Connector, or on the cloud provider environment.

If Indexing has already been enabled for your working environment, go to the next section to restore your data.

#### Steps to enable Indexing for a working environment:

- 1. Do one of the following:
  - If no working environments have been indexed, on the Restore Dashboard under *Search & Restore*, select **Enable Indexing for Working Environments**.
  - If at least one working environment has already been indexed, on the Restore Dashboard under *Search & Restore*, select **Indexing Settings**.
- 2. Select Enable Indexing for the working environment.

#### Result

After all the services are provisioned and the Indexed Catalog has been activated, the working environment is shown as "Active".

Depending on the size of the volumes in the working environment, and the number of backup files in all 3 backup locations, the initial indexing process could take up to an hour. After that it is transparently updated hourly with incremental changes to stay current.

#### Restore volumes, folders, and files using Search & Restore

After you have enabled Indexing for your working environment, you can restore volumes, folders, and files using Search & Restore. This allows you to use a broad range of filters to find the exact file or volume that you want to restore from all backup files.

- 1. From the BlueXP menu, select **Protection > Backup and recovery**.
- 2. Select the **Restore** tab and the Restore Dashboard is displayed.
- 3. From the Search & Restore section, select Search & Restore.
- 4. From the Search & Restore section, select Search & Restore.

| Backup and recovery | Volumes Restore Applicatio                            | ns Virtual machines Job monitoring                          | Reports                                                                                                    |  |  |  |  |
|---------------------|-------------------------------------------------------|-------------------------------------------------------------|----------------------------------------------------------------------------------------------------|--|--|--|--|
|                     | Browse                                                | & Restore                                                   | Search & Restore                                                                                                    |  |  |  |  |
|                     | Interactively browse your backups<br>recover specific | in a native file system experience to<br>volumes and files. | Globally search for volumes and files by name, parts of the name, or path, across selected working environments for instant recovery. |  |  |  |  |
|                     | Λ                                                     |                                                             |                                                                                                    |  |  |  |  |
|                     | (i) Notice: Folder restore is supported               | ed only from backups in Object Storage                      | To activate Search & Restore, enable Indexing for at least one working environment.                                                   |  |  |  |  |
|                     | Restore Volume                                        | Restore Files or Folder                                     | Enable Indexing for Working Environments                                                                                              |  |  |  |  |
|                     | Restore Distribution<br>O items                       |                                                             | 0 Cobject Storage                                                                                                    |  |  |  |  |
|                     | 0 TIB<br>Restored Data                                | O MiB<br>Restored Volumes (0)                               | CO MIB<br>Restored Files (0)                                                                                                    |  |  |  |  |

- 5. From the Search & Restore page:
  - a. In the Search bar, enter a full or partial volume name, folder name, or file name.
  - b. Select the type of resource: Volumes, Files, Folders, or All.
  - c. In the *Filter by* area, select the filter criteria. For example, you can select the working environment where the data resides and the file type, for example a .JPEG file. Or you can select the type of Backup Location if you want to search for results only within available Snapshot copies or backup files in object storage.
- 6. Select Search and the Search Results area displays all the resources that have a file, folder, or volume

that matches your search.

- 7. Locate the resource that has the data you want to restore and select **View All Backups** to display all the backup files that contain the matching volume, folder, or file.
- 8. Locate the backup file that you want to use to restore the data and select **Restore**.

Note that the results identify local volume Snapshot copies and remote Replicated volumes that contain the file in your search. You can choose to restore from the cloud backup file, from the Snapshot copy, or from the Replicated volume.

- 9. Select the destination location where you want the volume, folder, or file(s) to be restored and select **Restore**.
  - For volumes, you can select the original destination working environment or you can select an alternate working environment. When restoring a FlexGroup volume you'll need to choose multiple aggregates.
  - For folders, you can restore to the original location or you can select an alternate location; including the working environment, volume, and folder.
  - For files, you can restore to the original location or you can select an alternate location; including the working environment, volume, and folder. When selecting the original location, you can choose to overwrite the source file(s) or to create new file(s).

If you select an on-premises ONTAP system and you haven't already configured the cluster connection to the object storage, you are prompted for additional information:

- When restoring from Amazon S3, select the IPspace in the ONTAP cluster where the destination
  volume will reside, enter the access key and secret key for the user you created to give the ONTAP
  cluster access to the S3 bucket, and optionally choose a private VPC endpoint for secure data
  transfer. See details about these requirements.
- When restoring from Azure Blob, select the IPspace in the ONTAP cluster where the destination
  volume will reside, and optionally choose a private endpoint for secure data transfer by selecting
  the VNet and Subnet. See details about these requirements.
- When restoring from Google Cloud Storage, select the IPspace in the ONTAP cluster where the destination volume will reside, and the Access Key and Secret Key to access the object storage. See details about these requirements.
- When restoring from StorageGRID, enter the FQDN of the StorageGRID server and the port that ONTAP should use for HTTPS communication with StorageGRID, enter the Access Key and Secret Key needed to access the object storage, and the IPspace in the ONTAP cluster where the destination volume resides. See details about these requirements.
- When restoring from ONTAP S3, enter the FQDN of the ONTAP S3 server and the port that ONTAP should use for HTTPS communication with ONTAP S3, select the Access Key and Secret Key needed to access the object storage, and the IPspace in the ONTAP cluster where the destination volume will reside. See details about these requirements.

#### Results

The volume, folder, or file(s) are restored and you are returned to the Restore Dashboard so you can review the progress of the restore operation. You can also select the **Job Monitoring** tab to see the restore progress. See Job monitor page.

# Protect Microsoft SQL Server workloads

# Protect Microsoft SQL workloads overview with BlueXP backup and recovery

Protect your Microsoft SQL Server applications data from on-premises ONTAP systems to Amazon Web Services, Microsoft Azure, or StorageGRID using BlueXP backup and recovery. Backups are automatically generated and stored in an object store in your public or private cloud account based on the policies you create. You can implement a 3-2-1 strategy, where you have 3 copies of your source data on 2 different storage systems along with 1 copy in the cloud.

The benefits of the 3-2-1 approach include:

- Multiple data copies provide multi-layer protection against both internal (insider) and external cybersecurity threats.
- Multiple media types ensure failover viability in the case of physical or logical failure of one media type.
- The onsite copy facilitates quick restores, with the offsite copies available just in case the onsite copy is compromised.

BlueXP backup and recovery leverages NetApp SnapMirror data replication technology to ensure that all the backups are fully synchronized by creating snapshot copies and transferring them to the backup locations.

You can accomplish the following protection goals:

- Configure additional items if importing from SnapCenter
- Discover Microsoft SQL Server workloads and optionally import SnapCenter resources
- · Back up workloads with local snapshots on local ONTAP primary storage
- · Replicate workloads to ONTAP secondary storage
- · Back up workloads to an object store location
- Back up workloads now
- Restore workloads
- Clone workloads
- Manage inventory of workloads
- Manage snapshots

To back up workloads, typically you create policies that govern the backup and restore operations. See Create policies for more information.

#### Supported backup destinations

BlueXP backup and recovery enables you to back up Microsoft SQL Server instances and databases from the following source working environments to the following secondary working environments and object storage in public and private cloud providers. Snapshot copies reside on the source working environment.

| Source Working Environment | Secondary Working<br>Environment (Replication)         | Destination Object Store<br>(Backup) |  |  |
|----------------------------|--------------------------------------------------------|--------------------------------------|--|--|
| Cloud Volumes ONTAP in AWS | Cloud Volumes ONTAP in AWS<br>On-premises ONTAP system | Amazon S3<br>ONTAP S3                |  |  |

| Source Working Environment      | Secondary Working<br>Environment (Replication)              | Destination Object Store<br>(Backup)                      |
|---------------------------------|-------------------------------------------------------------|-----------------------------------------------------------|
| Cloud Volumes ONTAP in<br>Azure | Cloud Volumes ONTAP in<br>Azure<br>On-premises ONTAP system | Azure Blob<br>ONTAP S3                                    |
| On-premises ONTAP system        | Cloud Volumes ONTAP<br>On-premises ONTAP system             | Amazon S3<br>Azure Blob<br>NetApp StorageGRID<br>ONTAP S3 |
| Amazon FSx for NetApp<br>ONTAP  | Amazon FSx for NetApp<br>ONTAP                              | NA                                                        |

### Supported restore destinations

You can restore Microsoft SQL Server instances and databases from a backup that resides in primary storage or a secondary working environment (a replicated volume) or in object storage (a backup file) to the following working environments. Snapshot copies reside on the source working environment and can be restored only to that same system.

| From Backup                 | To Destination Working<br>Environment                    |                                                                      |
|-----------------------------|----------------------------------------------------------|----------------------------------------------------------------------|
| Object Store (Backup)       |                                                          |                                                                      |
| Amazon S3                   | Cloud Volumes ONTAP in AWS<br>On-premises ONTAP system   | Cloud Volumes in AWS<br>On-premises ONTAP system<br>ONTAP S3         |
| Azure Blob                  | Cloud Volumes ONTAP in Azure<br>On-premises ONTAP system | Cloud Volumes ONTAP in Azure<br>On-premises ONTAP system<br>ONTAP S3 |
| StorageGRID                 | Cloud Volumes ONTAP<br>On-premises ONTAP system          | On-premises ONTAP system<br>ONTAP S3                                 |
| Amazon FSx for NetApp ONTAP | Amazon FSx for NetApp ONTAP                              | NA                                                                   |

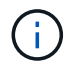

References to "on-premises ONTAP systems" include FAS and AFF systems.

# Prerequisites for importing from the Plug-in service into BlueXP backup and recovery

If you are going to import resources from the SnapCenter Plug-in service for Microsoft SQL Server into BlueXP backup and recovery, you'll need to configure a few more items.

#### Create working environments in BlueXP Canvas first

If you are going to import resources from SnapCenter, you should create working environments in BlueXP Canvas for all on-premises SnapCenter cluster storage first before importing from SnapCenter. This ensures that host resources can be discovered and imported correctly.

#### Ensure host requirements to install the SnapCenter Plug-in

To import resources from the SnapCenter Plug-in for Microsoft SQL Server, ensure host requirements to install the SnapCenter Plug-in for Microsoft SQL Server are met.

Check specifically for the SnapCenter requirements in BlueXP backup and recovery prerequisites.

#### **Disable User Account Control remote restrictions**

Before you import resources from SnapCenter, disable User Account Control (UAC) remote restrictions on the SnapCenter Windows host. Disable UAC if you use a local administrative account to connect remotely to the SnapCenter Server host or the SQL host.

#### Security considerations

Consider the following issues before disabling UAC remote restrictions:

- Security risks: Disabling token filtering can expose your system to security vulnerabilities, especially if local administrative accounts are compromised by malicious actors.
- · Use with caution:
  - Modify this setting only if it is essential for your administrative tasks.
  - Ensure that strong passwords and other security measures are in place to protect administrative accounts.

#### **Alternative solutions**

- If remote administrative access is required, consider using domain accounts with appropriate privileges.
- Use secure remote management tools that adhere to best security practices to minimize risks.

#### Steps to disable User Account Control remote restrictions

1. Modify the LocalAccountTokenFilterPolicy registry key on the SnapCenter Windows host.

Do this by using one of the following, with instructions next:

- Method 1: Registry Editor
- Method 2: PowerShell script

#### Method 1: Disable User Account Control by using the Registry Editor

This is one of the methods that you can use to disable User Account Control.

#### Steps

- 1. Open the Registry Editor on the SnapCenter Windows host by doing the following:
  - a. Press Windows+R to open the Run dialog box.
  - b. Type regedit and press Enter.
- 2. Navigate to the Policy Key:

HKEY LOCAL MACHINE\SOFTWARE\Microsoft\Windows\CurrentVersion\Policies\System

Create or modify the DWORD value:

- a. Locate: LocalAccountTokenFilterPolicy
- b. If it doesn't exist, create a new DWORD (32-bit) Value named LocalAccountTokenFilterPolicy.
- 4. The following values are supported. For this scenario, set the value to 1:
  - 0 (Default): UAC remote restrictions are enabled. Local accounts have filtered tokens when accessing remotely.
  - 1: UAC remote restrictions are disabled. Local accounts bypass token filtering and have full adminsistrative privileges when accessing remotely.
- 5. Click OK.
- 6. Close the Registry Editor.
- 7. Restart the SnapCenter Windows host.

#### Example registry modification

This example sets LocalAccountTokenFilterPolicy to "1", disabling UAC remote restrictions.

```
[HKEY_LOCAL_MACHINE\SOFTWARE\Microsoft\Windows\CurrentVersion\Policies\System]
```

"LocalAccountTokenFilterPolicy"=dword:0000001

#### Method 2: Disable User Account Control by using a PowerShell script

This is another method that you can use to disable User Account Control.

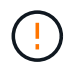

Running PowerShell commands with elevated privileges can affect system settings. Ensure you understand the commands and their implications before running them.

#### Steps

- 1. Open a PowerShell window with administrative privileges on the SnapCenter Windows host:
  - a. Click on the Start menu.
  - b. Search for PowerShell 7 or Windows Powershell.
  - c. Right-click on that option and select Run as administrator.
- 2. Ensure that PowerShell is installed on your system. After installation, it should appear in the **Start** menu.

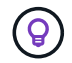

PowerShell is included by default in Windows 7 and later versions.

3. To disable UAC remote restrictions, set LocalAccountTokenFilterPolicy to "1" by running the following command:

```
Set-ItemProperty -Path
"HKLM:\SOFTWARE\Microsoft\Windows\CurrentVersion\Policies\System" -Name
"LocalAccountTokenFilterPolicy" -Value 1 -Type DWord
```

4. Verify that the current value is set to "1" in LocalAccountTokenFilterPolicy` by running:

```
Get-ItemProperty -Path
"HKLM:\SOFTWARE\Microsoft\Windows\CurrentVersion\Policies\System" -Name
"LocalAccountTokenFilterPolicy"
```

- $\circ\,$  If the value is 1, UAC remote restrictions are disabled.
- If the value is 0, UAC remote restrictions are enabled.
- 5. To apply the changes, restart your computer.

#### Example PowerShell 7 commands to disable UAC remote restrictions:

This example with the value set to "1" indicates that UAC remote restrictions are disabled.

```
# Disable UAC remote restrictions
Set-ItemProperty -Path
"HKLM:\SOFTWARE\Microsoft\Windows\CurrentVersion\Policies\System" -Name
"LocalAccountTokenFilterPolicy" -Value 1 -Type DWord
# Verify the change
Get-ItemProperty -Path
"HKLM:\SOFTWARE\Microsoft\Windows\CurrentVersion\Policies\System" -Name
"LocalAccountTokenFilterPolicy"
# Output
LocalAccountTokenFilterPolicy : 1
```

# Discover Microsoft SQL Server workloads and optionally import from SnapCenter in BlueXP backup and recovery

The BlueXP backup and recovery service needs to first discover Microsoft SQL Server workloads in order for you to use the service. You can optionally import backup data and policies from SnapCenter if you already have SnapCenter installed.

#### **Required BlueXP role**

This task requires the data services Backup and recovery super admin role. Learn about Backup and recovery data services roles and privileges. Learn about BlueXP access roles for all services.

#### Discover Microsoft SQL Server workloads and optionally import SnapCenter resources

During discovery, BlueXP backup and recovery analyzes Microsoft SQL Server instances and databases in working environments within your organization.

BlueXP backup and recovery assesses Microsoft SQL Server applications. The service assesses the existing protection level including the current backup protection policies, snapshot copies, and backup and recovery options.

Discovery occurs in the following ways:

• If you already have SnapCenter, import SnapCenter resources into BlueXP backup and recovery by using the BlueXP backup and recovery UI.

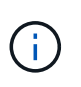

If you already have SnapCenter, first check to be sure you've met the prerequisites before importing from SnapCenter. For example, you should create working environments in BlueXP Canvas for all on-premises SnapCenter cluster storage first before importing from SnapCenter. See Prerequisites for importing resources from SnapCenter.

• If you don't already have SnapCenter, you can still discover workloads within your working environments by adding a vCenter manually and performing discovery.

#### If SnapCenter is already installed, import SnapCenter resources into BlueXP backup and recovery

If you already have SnapCenter installed, import SnapCenter resources into BlueXP backup and recovery using these steps. The BlueXP service discovers resources, hosts, credentials, and schedules from SnapCenter; you don't have to recreate all that information.

You can do this in the following ways:

- During discovery, select an option to import resources from SnapCenter.
- After discovery, from the Inventory page, select an option to import SnapCenter resources.
- After discovery, from the Settings menu, select an option to import SnapCenter resources. For details, see Configure BlueXP backup and recovery.

This is a two-part process:

- · Import SnapCenter Server application and host resources
- · Manage selected SnapCenter host resources

#### Import SnapCenter Server application and host resources

This first step imports host resources from SnapCenter and displays those resources in the BlueXP backup and recovery Inventory page. At that point, the resources are not yet managed by BlueXP backup and recovery.

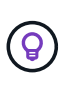

After you import SnapCenter host resources, BlueXP backup and recovery does not take over protection management automatically. To do so, you must explicitly select to manage the imported resources in BlueXP backup and recovery. This ensures that you are ready to have those resources backed up by BlueXP backup and recovery.

- 1. From the BlueXP left navigation, select **Protection > Backup and recovery**.
- 2. From the top menu, select Inventory.

| Inventory               |                         |                                            |                               |                          |                 |  |
|-------------------------|-------------------------|--------------------------------------------|-------------------------------|--------------------------|-----------------|--|
| Workloads               | Offsite backup targets  | anona resources and view the protection si | atus for nosts and resources. |                          |                 |  |
| Workload (1)            |                         |                                            |                               | Dis                      | cover resources |  |
| Workload type           | ↑   Hosts               | Resources                                  | ♣   Protected resources       | Total protected capacity | \$              |  |
| SQL Microsoft SQL Serve | er 1 Server <b>View</b> | 9 Databases                                | 1                             | 80 MiB                   | •••             |  |

3. From the top menu, select **Discover resources**.

| Discover workload resources<br>Select your workload and register hosts to discover resources. |                                                                         |              |  |  |  |  |  |
|-----------------------------------------------------------------------------------------------|-------------------------------------------------------------------------|--------------|--|--|--|--|--|
|                                                                                               | Import from SnapCenter                                                  | ∵ Expand all |  |  |  |  |  |
| Workload type                                                                                 | Microsoft SQL Server                                                    | $\sim$       |  |  |  |  |  |
| vCenter settings                                                                              | <ol> <li>Enter vCenter details if the MSSQL server is hosted</li> </ol> | ~            |  |  |  |  |  |
| Host registration                                                                             | <ol> <li>Action required</li> </ol>                                     | ~            |  |  |  |  |  |
| Advanced settings                                                                             | Port : 8145   Installation path: C:\Program<br>Files\NetApp\SnapCenter  | ~            |  |  |  |  |  |
|                                                                                               |                                                                         |              |  |  |  |  |  |
|                                                                                               |                                                                         |              |  |  |  |  |  |
|                                                                                               | Discover Cancel                                                         |              |  |  |  |  |  |

4. From the BlueXP backup and recovery Discover workload resources page, select **Import from SnapCenter**.

| Enter the SpanCenter application credentials                                             | it nom shap       | pCenter                       |                    |
|------------------------------------------------------------------------------------------|-------------------|-------------------------------|--------------------|
| ener die stapsenter approxisen dedentalis                                                | to connect secure | ly and import SnapCenter man  | aged applications. |
| Import from:                                                                             |                   |                               |                    |
| snapcenter                                                                               |                   |                               |                    |
| SnapCenter application credentials                                                       |                   |                               |                    |
| Enter the SnapCenter connection details to establis                                      | h a secure connec | ction and import SnapCenter m | anaged application |
| hosts to BlueXP backup and recovery.                                                     |                   |                               |                    |
| SnapCenter FQDN or IP Address                                                            | Snap              | Center port number            |                    |
| Enter FQDN or IP address                                                                 | 81                | 46                            |                    |
| Enter user name<br>Connectors                                                            | En                | iter password                 | 0                  |
| TestathonConnect                                                                         | × •               |                               |                    |
| SnapCenter server host credentials<br>You can use SnapCenter host credentials you alread | ly added or suppl | y additional credentials.     |                    |
| Existing credentials     O     Add new creder  Credentials name                          | Auth              | entication mode               |                    |

- 5. Enter SnapCenter application credentials:
  - a. SnapCenter FQDN or IP address: Enter the FQDN or IP address of the SnapCenter application itself.
  - b. Port: Enter the port number for the SnapCenter Server.
  - c. Username and Password: Enter the username and password for the SnapCenter Server.
  - d. Connector: Select the BlueXP Connector for SnapCenter.
- 6. Enter SnapCenter server host credentials:
  - a. **Existing credentials**: If you select this option, you can use the existing credentials that you have already added. Choose the credentials name.
  - b. **Add new credentials**: If you don't have existing SnapCenter host credentials, you can add new credentials. Enter the credentials name, authentication mode, user name, and password.
- 7. Select **Import** to validate your entries and register the SnapCenter Server.

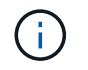

If the SnapCenter Server is already registered, you can update the existing registration details.

#### Result

The Inventory page shows the imported SnapCenter resources that include MS SQL hosts, instances, and databases.

| <b>Inventory</b><br>Discover additional resources and view the protection status for hosts and resources. |                        |             |                     |                          |                 |  |  |
|----------------------------------------------------------------------------------------------------|------------------------|-------------|---------------------|--------------------------|-----------------|--|--|
| Workloads                                                                                                 | Offsite backup targets |             |                     |                          |                 |  |  |
| Workload (1)                                                                                              |                        |             |                     | Dis                      | cover resources |  |  |
| Workload type                                                                                             | ↑   Hosts              | Resources   | Protected resources | Total protected capacity | <b>\$</b>       |  |  |
| SQL Microsoft SQL                                                                                         | . Server 1 Server View | 9 Databases | 1                   | 80 MiB                   | •••             |  |  |

To see the details of the imported SnapCenter resources, select the **View details** option from the Actions menu.

| ttory ≯ Microsoft SQL Set | rer                  | Review protection statu   | Microsoft SQL Serve | 2 <b>F</b><br>wer data for one or more datab | 36es.                             |            |
|---------------------------|----------------------|---------------------------|---------------------|----------------------------------------------|-----------------------------------|------------|
| D Mara                    | ged hosts            | 0<br>Instances            | Databases           | Prot                                         | ected databases 0 TRB<br>Protecte | d capacity |
| Hosts (20)                | Protection groups (0 | ) Availability groups (0) | instances (0)       | Databases (0)                                |                                   |            |
| - Host na                 | ne ‡  Jost           | ances 2 D                 | eployment model 🛛 🖘 | I Nodes assigned                             | Contector                         | ۰.         |
| Host_na<br>e Unma         | ne<br>laged          | o                         | luster              | 3 View                                       | Connector_1                       | ÷          |
| Host_na                   | ne<br>lagnd          | 9                         | tandalone           |                                              | Connector_2                       | ÷          |
| Host_na                   | ne<br>agod           | 9                         | tandalone           |                                              | Connector_3                       | ļ          |
| Host_na<br>e Unma         | me<br>lagad          | 5                         | landelone           |                                              | Connector_1                       |            |
|                           |                      |                           |                     |                                              | 1-4 of 4 0                        | C 1 5      |

#### Manage SnapCenter host resources

After you import the SnapCenter resources, manage those host resources in BlueXP backup and recovery. After you select to manage those resources, BlueXP backup and recovery is able to back up and recover the resources that you imported from SnapCenter. You no longer manage those resources in SnapCenter Server.

- 1. After you import the SnapCenter resources, from the top menu, select Inventory.
- 2. From the Inventory page, select the imported SnapCenter host that you want to have BlueXP backup and recovery to manage from now on.

| <b>Inventory</b><br>Discover additional resources and view the protection status for hosts and resources. |                             |                                       |                     |                          |                 |  |
|----------------------------------------------------------------------------------------------------|-----------------------------|---------------------------------------|---------------------|--------------------------|-----------------|--|
| Workloads                                                                                                 | Offsite backup targets      | · · · · · · · · · · · · · · · · · · · |                     |                          |                 |  |
| Workload (1)                                                                                              |                             |                                       |                     | Dis                      | cover resources |  |
| Workload type                                                                                             | ↑   Hosts                   |                                       | Protected resources | Total protected capacity | <b>\$</b>       |  |
| SQL Microsoft SQL S                                                                                       | Server 1 Server <b>View</b> | 9 Databases                           | 1                   | 80 MiB                   |                 |  |

3. Select the Actions icon ••• > **View details** to display the workload details.

| Backup & recovery                  | Dashboard     | Inventory        | Policies | Restore        | Monitoring                    | Settings                             |                      |                        |                          |     |      |                              |
|------------------------------------|---------------|------------------|----------|----------------|-------------------------------|--------------------------------------|----------------------|------------------------|--------------------------|-----|------|------------------------------|
| ventory > Microsoft SQL Sever worl | doad          |                  |          |                |                               |                                      |                      |                        |                          |     |      |                              |
|                                    |               |                  | Review p | otection statu | Microsof<br>us, create and ma | t SQL Sever v<br>age policies, and r | vorkloa<br>ecover da | d<br>Ia for one or mor | e databases.             |     |      |                              |
| 0<br>Managod da                    | tabase hosts  | 0<br>In:         | lances   |                | •                             | 0<br>Databases                       |                      | Ø                      | O<br>Protected databases |     | 0    | O TIB<br>Protected capacity  |
| Hosts (4)                          | instances (0) | Databa           | ses (0)  |                |                               |                                      |                      |                        |                          |     |      |                              |
| Hosts (4)                          |               |                  |          |                |                               |                                      |                      |                        |                          |     |      |                              |
| Database host name                 | ₩ \$   SQ     | Server instances |          | ¢   Dep        | oloyment model                |                                      | ÷1                   | Connectivity           |                          | \$1 | Tags | Ψ.                           |
| Host_name<br>Unimanaged            |               |                  |          | Faile          | over cluster Instan           | ces                                  |                      | Connector_3            |                          |     |      | (                            |
| Host_name<br>© Unmanaged           |               |                  |          | Star           | všalone                       |                                      |                      | Connector_2            |                          |     |      | Manage<br>O<br>Configure ing |
| Host_name<br># Unmanaged           |               |                  |          | Faile          | over cluster Instan           | ces                                  |                      | Connector_S            |                          |     |      | Surpirul exhettive           |
| Host_name<br>@ Unmanaped           |               |                  |          | Faik           | over cluster Instan           | ces                                  |                      | Connector_1            |                          |     |      | Date Nost                    |
|                                    |               |                  |          |                |                               |                                      |                      |                        |                          |     | 1-4  | 1 Gr -                       |

- 4. From the Inventory > workload page, select the Actions icon ••• > Manage to display the Manage host page.
- 5. Select Manage.
- 6. In the Manage host page, select either to use an existing vCenter or add a new vCenter.
- 7. Select Manage.

The Inventory page shows the newly managed SnapCenter resources.

You can optionally create a report of the managed resources by selecting the **Generate reports** option from the Actions menu.

#### Import SnapCenter resources after discovery from the Inventory page

If you have already discovered resources, you can import SnapCenter resources from the Inventory page.

#### Steps

1. From the BlueXP left navigation, select **Protection > Backup and recovery**.

2. From the top menu, select **Inventory**.

| Inventory            |                        |                                            |                                |                                |                 |  |  |
|----------------------|------------------------|--------------------------------------------|--------------------------------|--------------------------------|-----------------|--|--|
| Workloads            | Offsite backup targets | tional resources and view the protection's | tatus for nosis and resources. | •                              |                 |  |  |
| Workload (1)         |                        |                                            |                                | Dis                            | cover resources |  |  |
| Workload type        | ↑   Hosts              | Resources                                  | Protected resources            | 5 🗘   Total protected capacity | <b>‡</b>        |  |  |
| SQL Microsoft SQL Se | erver 1 Server View    | 9 Databases                                | 1                              | 80 MiB                         |                 |  |  |

- 3. From the Inventory page, select Import SnapCenter resources.
- 4. Follow the steps in the **Import SnapCenter resources** section above to import SnapCenter resources.

#### If you don't have SnapCenter installed, add a vCenter and discover resources

If you don't already have SnapCenter installed, you can add vCenter information and have BlueXP backup and recovery discover workloads. Within each BlueXP Connector, select the working environments where you want to discover workloads.

This is optional if you have a VMware environment.

#### Steps

1. From the BlueXP left navigation, select **Protection > Backup and recovery**.

If this is your first time logging in to this service, you already have a working environment in BlueXP, but haven't discovered any resources, the "Welcome to the new BlueXP backup and recovery" landing page appears and shows an option to **Discover resources**.

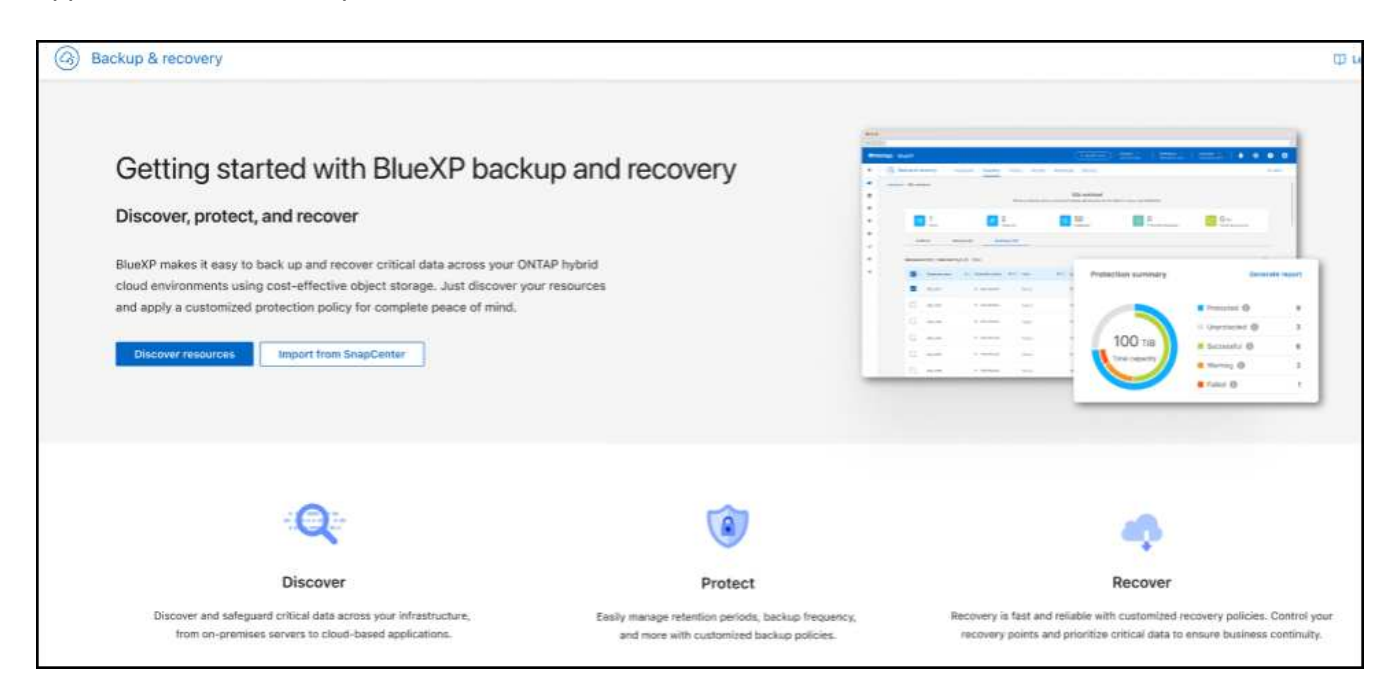

2. Select **Discover resources**.

|                   | Discover workload resources<br>Select your workload and register hosts to discover resources. |              |
|-------------------|-----------------------------------------------------------------------------------------------|--------------|
|                   | Import from SnapCenter                                                                        | 🗧 Expand all |
| Workload type     | Microsoft SQL Server                                                                          | $\sim$       |
| vCenter settings  | () Enter vCenter details if the MSSQL server is hosted                                        | ~            |
| Host registration | () Action required                                                                            | ~            |
| Advanced settings | Port : 8145   Installation path: C:\Program<br>Files\NetApp\SnapCenter                        | ~            |
|                   |                                                                                               |              |
|                   |                                                                                               |              |
|                   | Discover Cancel                                                                               |              |

- 3. Enter the following information:
  - a. Workload type: For this version, only Microsoft SQL Server is available.
  - b. **vCenter settings**: Select an existing vCenter or add a new one. To add a new vCenter, enter the vCenter FQDN or IP address, user name, password, port, and protocol.

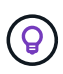

If you are entering vCenter information, enter information for both vCenter settings and Host registration. If you added or entered vCenter information here, you also need to add plugin information in Advanced Settings next.

c. **Host registration**: Select **Add credentials** and enter information about the hosts containing the workloads you want to discover.

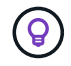

If you are adding a standalone server and not a vCenter server, enter only the host information.

4. Select Discover.

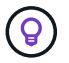

This process might take a few minutes.

5. Continue with Advanced Settings.

#### Set Advanced settings options during discovery and install the plugin

With Advanced Settings, you can manually install the plugin agent on all servers being registered. This enables you to import all SnapCenter workloads into BlueXP backup and recovery so you can manage backups and restores there. BlueXP backup and recovery shows the steps needed to install the plugin.

#### Steps

1. From the Discover resources page, continue to Advanced Settings by clicking the down arrow on the right.

|                                    | Discover workload resources                                        |           |
|------------------------------------|--------------------------------------------------------------------|-----------|
|                                    | Select your workload and register hosts to discover resources.     |           |
|                                    | Import from SnapCenter                                             | Expand al |
| Workload type                      | Microsoft SQL Server                                               | $\sim$    |
| vCenter settings                   | ① Enter vCenter details if the MSSQL server is hosted in virtualiz | ~         |
| Host registration                  | <ol> <li>Action required</li> </ol>                                | ~         |
| Advanced settings                  |                                                                    | ~         |
| Plug-in port                       | 0                                                                  |           |
| 8145                               |                                                                    |           |
| Installation path                  | 0                                                                  |           |
| C:\Program Files\NetApp\Sna        | pCenter                                                            |           |
| If you want to install the agent n | nanually:<br>w me how?                                             |           |

- 2. In the Discover workload resources page, enter the following information.
  - Enter plug-in port number: Enter the port number that the plugin uses.
  - Installation path: Enter the path where the plugin will be installed.
- 3. If you want to install the SnapCenter agent manually, check the boxes for the following options:
  - Use manual installation: Check this box to install the plugin manually.
  - Add all hosts in the cluster: Check this box to add all hosts in the cluster to BlueXP backup and recovery during discovery.

- **Skip optional preinstall checks**: Check this box to skip optional preinstall checks. You might want to do this for example, if you know that memory or space considerations will be changed in the near future and you want to install the plugin now.
- 4. Select Discover.

#### Continue to the BlueXP backup and recovery Dashboard

- 1. To display the BlueXP backup and recovery Dashboard, from the top menu, select **Dashboard**.
- 2. Review the health of data protection. The number of at risk or protected workloads increases based on the newly discovered, protected, and backed up workloads.

| Backup & recovery Dashboard | Inventory Policies Restore Clone | Monitoring Reports Settin | igs                              | Switch workload   • |
|-----------------------------|----------------------------------|---------------------------|----------------------------------|---------------------|
| B O Hosts/VMs               | Object store                     | 0<br>vCenter              | O ONTAP                          |                     |
| Protection summary          |                                  | Job summary               | View job monitoring              | 3                   |
|                             | Protected                        |                           | Job distribution Last 24 hours 🔻 |                     |
| 742 76                      | Unprotected                      | 0                         | Completed 0                      |                     |
| 743.76 MiB                  | Successful                       | 0                         | Running 0                        |                     |
| iotal capacity              | Warning                          | Jobs                      | Failed 0                         |                     |
|                             | Failed                           |                           |                                  |                     |
|                             |                                  |                           |                                  |                     |
|                             |                                  |                           |                                  |                     |
| Alerts (0) Coming Soon      | Restore summary                  |                           |                                  |                     |
|                             | i o<br>Total restore             | 0.8                       |                                  |                     |

Learn what the Dashboard shows you.

## Back up Microsoft SQL Server workloads with BlueXP backup and recovery

Back up Microsoft SQL Server applications data from on-premises ONTAP systems to Amazon Web Services, Microsoft Azure, and StorageGRID to ensure that your data is protected. Backups are automatically generated and stored in an object store in your public or private cloud account.

- To back up workloads on a schedule, create policies that govern the backup and restore operations. See Create policies for instructions.
- Configure the log directory for discovered hosts before you initiate a backup.
- · Back up workloads now (create an on-demand backup now).

#### View workload protection status

Before you initiate a backup, view the protection status of your workloads.

#### **Required BlueXP role**

Organization admin, Folder or project admin, Backup and Recovery super admin, Backup and Recovery

backup admin, Backup and Recovery restore admin, Backup and Recovery clone admin, or Backup and Recovery viewer role. Learn about Backup and recovery roles and privileges. Learn about BlueXP access roles for all services.

#### Steps

1. From the BlueXP backup and recovery menu, select **Inventory**.

| <b>Inventory</b><br>Discover additional resources and view the protection status for hosts and resources. |                               |             |                     |                          |                 |  |  |
|----------------------------------------------------------------------------------------------------|-------------------------------|-------------|---------------------|--------------------------|-----------------|--|--|
| Workloads                                                                                                 | Offsite backup targets        |             |                     |                          |                 |  |  |
| Workload (1)                                                                                              |                               |             |                     | Dis                      | cover resources |  |  |
| Workload type                                                                                             | ↑   Hosts                     | Resources   | Protected resources | Total protected capacity | ¢               |  |  |
| SQL Microsoft SQL                                                                                         | . Server 1 Server <b>View</b> | 9 Databases | 1                   | 80 MiB                   |                 |  |  |

- 2. Select a workload to view the protection details.
- 3. Select the Actions icon ••• > View details.

|                |                            |            | Review                                | protection (  | Microsoft S<br>status, create and manage polic | QL Server     | data for one or more data | bases.                               |                           |
|----------------|----------------------------|------------|---------------------------------------|---------------|------------------------------------------------|---------------|---------------------------|--------------------------------------|---------------------------|
| 8              | 20<br>Managed hosts        | 8          | 5<br>Protection groups                | 0             | 5<br>Availability groups                       | 50<br>instanc | -                         | 25/200<br>Protected /Total databases | 500 TiB<br>Protected capa |
| Ho<br>Hosts (2 | osts (20) Prote<br>(0)     | ction grou | ps (5) Availabil                      | ity groups (1 | i) Instances (50)                              | D             | atabases (200)            |                                      |                           |
|                | Name                       | : ا        | Instances                             | • )           | Deployment model                               | ₹\$           | Nodes assigned            | 2   Connector                        | •                         |
|                | Cluster_name<br>Managed    |            | 4 instances<br>(4 out of 4 protected) |               | Cluster                                        |               | 3 View                    | Connector_1                          | View                      |
|                | Host_name<br>Plost down    |            | 4 instances<br>(4 put of 4 protected) |               | Standalove                                     |               |                           | Connector_2                          |                           |
|                | Host_name<br>© Unmanaged   |            |                                       |               | Standalone                                     |               |                           | Connector_3                          |                           |
|                | Host_name<br>Cog directory |            | 4 instances<br>(0 out of 4 protected) |               | Standalone                                     |               |                           | Connector_1                          |                           |
| -              | Host_name                  |            | 4 instances                           |               | Availability moun                              |               | 2 View                    | Connector 2                          |                           |

4. Review details on the Hosts, Protection groups, Availability groups, Instances, and Databases tabs.

#### Configure the log directory for discovered hosts

Before you back up your workloads, set the path for the activity logs for discovered hosts. This helps you to track the status of operations.

#### **Required BlueXP role**

Organization admin, Folder or project admin, Backup and Recovery super admin, Backup and Recovery backup admin, or Backup and Recovery restore admin role. Learn about BlueXP access roles for all services.

1. From the BlueXP backup and recovery menu, select **Inventory**.

| <b>Inventory</b><br>Discover additional resources and view the protection status for hosts and resources. |                        |             |                     |                                |                 |  |  |
|----------------------------------------------------------------------------------------------------|------------------------|-------------|---------------------|--------------------------------|-----------------|--|--|
| Workloads                                                                                                 | Offsite backup targets |             |                     |                                |                 |  |  |
| Workload (1)                                                                                              |                        |             |                     | Disc                           | cover resources |  |  |
| Workload type                                                                                             | ↑   Hosts              | Resources   | Protected resources | 5 🗢   Total protected capacity | \$              |  |  |
| SQL Microsoft SQL Se                                                                                      | rver 1 Server View     | 9 Databases | 1                   | 80 MiB                         |                 |  |  |

- 2. Select a workload to view the protection details.
- 3. Select the Actions icon ••• > View details.
- 4. Select a host.
- 5. Select the Actions icon ••• > **Configure log directory**.

| Configure host log directory<br>Configuration method   Enter the path  Browse Host path | Configure log R90128C5619V1.hnk4.com<br>Configure the log backup directory from R90128C5619V1.hnk4.com |  |  |  |  |  |  |
|-----------------------------------------------------------------------------------------|----------------------------------------------------------------------------------------------------|--|--|--|--|--|--|
| Host path                                                                               | ^                                                                                                    |  |  |  |  |  |  |
| FA                                                                                      |                                                                                                    |  |  |  |  |  |  |
| E:\                                                                                     |                                                                                                    |  |  |  |  |  |  |

- 6. Provide the host path or browse through a list of hosts or nodes hosts on the host to locate where you want the host log to be stored.
- 7. Select those on which you want to store the logs.

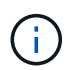

The fields that appear differ depending on the selected deployment model, for example, failover cluster instance or standalone.

8. Select Save.

#### Create a protection group

You can create a protection group to manage the backup and restore operations for a set of workloads. A protection group is a logical grouping of workloads that you want to protect together.

#### **Required BlueXP role**

Organization admin, Folder or project admin, Backup and Recovery super admin, or Backup and Recovery backup admin role. Learn about BlueXP access roles for all services.

#### Steps

1. From the BlueXP backup and recovery menu, select **Inventory**.

| Inventory            |                                 |                                              |                               |                              |                 |  |  |
|----------------------|---------------------------------|----------------------------------------------|-------------------------------|------------------------------|-----------------|--|--|
|                      | Discover ad                     | ditional resources and view the protection s | tatus for hosts and resources |                              |                 |  |  |
| Workloads            | Offsite backup targets          |                                              |                               |                              |                 |  |  |
| Workload (1)         |                                 |                                              |                               | Dis                          | cover resources |  |  |
| Workload type        | ↑   Hosts                       | ♣   Resources                                | Protected resources           | ★   Total protected capacity | <b>‡</b>        |  |  |
| SQL Microsoft SQL Se | rver 1 Server <mark>View</mark> | 9 Databases                                  | 1                             | 80 MiB                       |                 |  |  |

- 2. Select a workload to view the protection details.
- 3. Select the Actions icon ••• > View details.
- 4. Select the Protection groups tab.
- 5. Select Create protection group.
- 6. Provide a name for the protection group.
- 7. Select the instances or databases that you want to include in the protection group.
- 8. Select Next.
- 9. Select the **Backup policy** that you want to apply to the protection group.

If you want to create a policy, select **Create new policy** and follow the prompts to create a policy. See Create policies for more information.

- 10. Select Next.
- 11. Review the configuration.
- 12. Select Create to create the protection group.

#### Back up workloads now with an on-demand backup

Create an on-demand backup immediately. You might want to run an on-demand backup if you're about to make changes to your system and want to ensure that you have a backup before you start.

### **Required BlueXP role**

Organization admin, Folder or project admin, Backup and Recovery super admin, or Backup and Recovery backup admin role. Learn about BlueXP access roles for all services.

1. From the menu, select **Inventory**.

| Inventory              |                               |                                              |                                |                          |                 |  |  |
|------------------------|-------------------------------|----------------------------------------------|--------------------------------|--------------------------|-----------------|--|--|
|                        | Discover add                  | ditional resources and view the protection s | tatus for hosts and resources. |                          |                 |  |  |
| Workloads              | Offsite backup targets        |                                              |                                |                          |                 |  |  |
| Workload (1)           |                               |                                              |                                | Dise                     | cover resources |  |  |
| Workload type          | ↑   Hosts                     | ♦   Resources                                | Protected resources            | Total protected capacity | <b>\$</b>       |  |  |
| SQL Microsoft SQL Serv | er 1 Server <mark>View</mark> | 9 Databases                                  | 1                              | 80 MiB                   |                 |  |  |

- 2. Select a workload to view the protection details.
- 3. Select the Actions icon ••• > View details.
- 4. Select the Protection Group, Instances or Databases tab.
- 5. Select the instance or database you want to back up.
- 6. Select the Actions icon ••• > **Back up now**.
- 7. Select the policy that you want to apply to the backup.
- 8. Select the schedule tier.
- 9. Select Back up now.

#### Suspend the backup schedule

Suspending the schedule prevents the backup from running at the scheduled time temporarily. You might want to do this if you're performing maintenance on the system or if you're experiencing issues with the backup.

#### **Required BlueXP role**

Organization admin, Folder or project admin, Backup and Recovery super admin, Backup and Recovery backup admin, Backup and Recovery restore admin, or Backup and Recovery clone admin role. Learn about BlueXP access roles for all services.

#### Steps

1. From the BlueXP backup and recovery menu, select **Inventory**.

| <b>Inventory</b><br>Discover additional resources and view the protection status for hosts and resources. |                             |               |                     |                          |                 |  |  |
|----------------------------------------------------------------------------------------------------|-----------------------------|---------------|---------------------|--------------------------|-----------------|--|--|
| Workloads                                                                                                 | Offsite backup targets      |               |                     |                          |                 |  |  |
| Workload (1)                                                                                              |                             |               |                     | Dis                      | cover resources |  |  |
| Workload type                                                                                             | ↑   Hosts                   | ♣   Resources | Protected resources | Total protected capacity | \$              |  |  |
| SQL Microsoft SQL                                                                                         | Server 1 Server <b>View</b> | 9 Databases   | 1                   | 80 MiB                   |                 |  |  |

- 2. Select a workload to view the protection details.
- 3. Select the Actions icon ••• > View details.

- 4. Select the Protection Group, Instances or Databases tab.
- 5. Select the protection group, instance, or database you want to suspend.

| Inventory | Microsoft SQL Server  |                          |                                                                          |                                          |                                      |                               |
|-----------|-----------------------|--------------------------|--------------------------------------------------------------------------|------------------------------------------|--------------------------------------|-------------------------------|
|           |                       |                          | Microsoft SQL<br>leview protection status, create and manage policies, a | Server<br>and recover data for one or mo | re databases.                        |                               |
|           | B 20<br>Managed hosts | Protection groups        | Availability groups                                                      | 50<br>Instances                          | 25/200<br>Protected /Total databases | 500 TiB<br>Protected capacity |
|           | Hosts (20)            | Protection grough (5) Av | ailability groups (5) Instances (50)                                     | Databases (200)                          |                                      |                               |
|           | Protection groups (5) |                          |                                                                          |                                          | ٩                                    | Create protection group       |
|           | Name                  | I Protection status      | ₹ \$   Protection group resources                                        | \$   Policy                              | Last backup                          | ¢۱                            |
|           | PG_1                  | Protected                | 5 instances View                                                         | Policy_1                                 | Jun 12 2024, 00:00                   |                               |
|           | PG_2                  | Protected                | 12 instances View                                                        | Policy_2                                 | Jun 12 2024, 00:00                   | Back up now                   |
|           | PG_3                  | Protected                | 5 databases View                                                         | Policy_3                                 | Jun 12 2024, 00:00                   | Edit protection group         |
|           | PG_4                  | Unprotected              | 12 instances View                                                        |                                          |                                      | Suspend<br>Remove protection  |
|           | PG_5                  | Unprotected              | 2 databases View                                                         |                                          |                                      | Delete protection group       |
|           |                       |                          |                                                                          |                                          | 1 - 5 of                             | 5 << < 1 > >>                 |

6. Select the Actions icon ••• > **Suspend**.

#### Delete a protection group

You can create a protection group to manage the backup and restore operations for a set of workloads. A protection group is a logical grouping of workloads that you want to protect together.

#### **Required BlueXP role**

Organization admin, Folder or project admin, Backup and Recovery super admin, or Backup and Recovery backup admin role. Learn about BlueXP access roles for all services.

#### Steps

1. From the BlueXP backup and recovery menu, select **Inventory**.

| <b>Inventory</b><br>Discover additional resources and view the protection status for hosts and resources. |                                   |               |                     |                          |                  |  |  |  |
|----------------------------------------------------------------------------------------------------|-----------------------------------|---------------|---------------------|--------------------------|------------------|--|--|--|
| Workloads                                                                                                 | Offsite backup targets            |               |                     |                          |                  |  |  |  |
| Workload (1)                                                                                              |                                   |               |                     | Dis                      | scover resources |  |  |  |
| Workload type                                                                                             | ↑ Hosts                           | ♦   Resources | Protected resources | Total protected capacity | <b>\$</b>        |  |  |  |
| SQL Microsoft SQL                                                                                         | Server 1 Server <mark>View</mark> | 9 Databases   | 1                   | 80 MiB                   |                  |  |  |  |

- 2. Select a workload to view the protection details.
- 3. Select the Actions icon ••• > View details.
- 4. Select the **Protection groups** tab.

5. Select the Actions icon ••• > **Delete protection group**.

| Inventory | Microsoft SQL Server                                                                                                    |                                |                                     |                 |                                      |                               |  |  |  |  |
|-----------|----------------------------------------------------------------------------------------------------|--------------------------------|-------------------------------------|-----------------|--------------------------------------|-------------------------------|--|--|--|--|
|           | Microsoft SQL Server<br>Review protection status, create and manage policies, and recover data for one or more databases. |                                |                                     |                 |                                      |                               |  |  |  |  |
|           | B 20<br>Managed hosts                                                                                                    | Protection groups              | Availability groups                 | 50<br>Instances | 25/200<br>Protected /Total databases | 500 TIB<br>Protected capacity |  |  |  |  |
|           | Hosts (20)                                                                                                    | Protection grough (5) Ave      | ilability groups (5) Instances (50) | Databases (200) |                                      |                               |  |  |  |  |
|           | Protection groups (5)                                                                                                    |                                |                                     |                 | Q                                    | Create protection group       |  |  |  |  |
|           | Name                                                                                                    | Protection status              |                                     | \$   Policy     | ‡   Last backup                      | \$1                           |  |  |  |  |
|           | PG_1                                                                                                    | Protected                      | 5 instances View                    | Policy_1        | Jun 12 2024, 00:00                   |                               |  |  |  |  |
|           |                                                                                                    | <ul> <li>Destructed</li> </ul> |                                     |                 |                                      | Back up now                   |  |  |  |  |
|           | PG_2                                                                                                    | Protected                      | 12 instances View                   | Policy_Z        | Jun 12 2024, 00:00                   | View protecting group         |  |  |  |  |
|           | PG_3                                                                                                    | Protected                      | 5 databases View                    | Policy_3        | Jun 12 2024, 00:00                   | Edit protection group         |  |  |  |  |
|           | PG_4                                                                                                    | Unprotected                    | 12 instances View                   |                 |                                      | Suspend<br>Remove protection  |  |  |  |  |
|           | PG_5                                                                                                    | Unprotected                    | 2 databases View                    |                 |                                      | Delete protection group       |  |  |  |  |
|           |                                                                                                    |                                |                                     |                 | 1 - 5 o                              | 15 << < 1 > >>                |  |  |  |  |

#### Remove protection from a workload

You can remove protection from a workload if you no longer want to back it up or if you want to stop managing it in BlueXP backup and recovery.

#### **Required BlueXP role**

Organization admin, Folder or project admin, Backup and Recovery super admin, or Backup and Recovery backup admin role. Learn about BlueXP access roles for all services.

#### Steps

1. From the BlueXP backup and recovery menu, select **Inventory**.

| <b>Inventory</b><br>Discover additional resources and view the protection status for hosts and resources. |                |                 |             |                    |                          |                    |  |  |
|----------------------------------------------------------------------------------------------------|----------------|-----------------|-------------|--------------------|--------------------------|--------------------|--|--|
| Workloads                                                                                                 | Offsite backup | argets          |             |                    |                          |                    |  |  |
| Workload (1)                                                                                              |                |                 |             |                    |                          | Discover resources |  |  |
| Workload type                                                                                             | ↑   Host       | S               | Resources   | Protected resource | es 🜲 🕴 Total protected o | capacity 🗘         |  |  |
| SQL Microsoft SQL S                                                                                       | Server 1 Ser   | ver <b>View</b> | 9 Databases | 1                  | 80 MiB                   |                    |  |  |

- 2. Select a workload to view the protection details.
- 3. Select the Actions icon ••• > View details.
- 4. Select the Protection Group, Instances or Databases tab.
- 5. Select the protection group, instance, or database.

| Inventory | > Microsoft SQL Server |                          |                                                                          |                                          |                                      |                               |
|-----------|------------------------|--------------------------|--------------------------------------------------------------------------|------------------------------------------|--------------------------------------|-------------------------------|
|           |                        | 1                        | Microsoft SQL<br>Review protection status, create and manage policies, a | Server<br>and recover data for one or me | pre databases.                       |                               |
|           | 20<br>Managed hosts    | Protection groups        | S     Avsilability groups                                                | 50<br>Instances                          | 25/200<br>Protected /Total databases | 500 TiB<br>Protected capacity |
|           | Hosts (20)             | Protection grough (5) Av | ailability groups (5) Instances (50)                                     | Databases (200)                          |                                      |                               |
|           | Protection groups (5)  |                          |                                                                          |                                          | Q                                    | Create protection group       |
|           | Name                   | Protection status        |                                                                          | \$   Policy                              | ‡   Last backup                      | <b>\$</b>                     |
|           | PG_1                   | Protected                | 5 instances View                                                         | Policy_1                                 | Jun 12 2024, 00:00                   |                               |
|           | PG_2                   | Protected                | 12 instances View                                                        | Policy_2                                 | Jun 12 2024, 00:00                   | Back up now                   |
|           | PG_3                   | Protected                | 5 databases View                                                         | Policy_3                                 | Jun 12 2024, 00:00                   | Edit protection group         |
|           | PG_4                   | Unprotected              | 12 instances View                                                        |                                          |                                      | Suspend<br>Remove protection  |
|           | PG_5                   | Unprotected              | 2 databases View                                                         |                                          |                                      | Delete protection group       |
|           |                        |                          |                                                                          |                                          | 1 - 5 ol                             | 5 << 1 > >>                   |

- 6. Select the Actions icon ••• > Remove protection.
- 7. In the Remove protection dialog box, select whether you want to keep backups and metadata or delete them.
- 8. Select **Remove** to confirm the action.

# Restore Microsoft SQL Server workloads with BlueXP backup and recovery

Restore Microsoft SQL Server workloads from snapshot copies, from a workload backup replicated to secondary storage, or from backups stored in object storage using BlueXP backup and recovery. You can restore a workload to the original working environment, to a different working environment that's using the same cloud account, or to an on-premises ONTAP system.

#### **Restore from these locations**

You can restore workloads from different starting locations:

- · Restore from a primary location
- Restore from a replicated resource
- Restore from an object store backup

#### **Restore to these points**

You can restore data to the latest snapshot or to these points:

- Restore from snapshots
- Restore to a specific point in time. This is helpful if you know the name and location of the file, and the date when it was last in good shape.
- Restore to the latest backup

#### Restore from object storage considerations

If you select a backup file in object storage, and ransomware protection is active for that backup (if you

enabled DataLock and Ransomware Protection in the backup policy), then you are prompted to run an additional integrity check on the backup file before restoring the data. We recommend that you perform the scan.

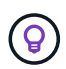

You'll incur extra egress costs from your cloud provider to access the contents of the backup file.

#### How restoring workloads works

When you restore workloads, the following occurs:

- When you restore a workload from a backup file, BlueXP backup and recovery creates a *new* resource using the data from the backup.
- When you restore from a replicated workload, you can restore the workload to the original working environment or to an on-premises ONTAP system.

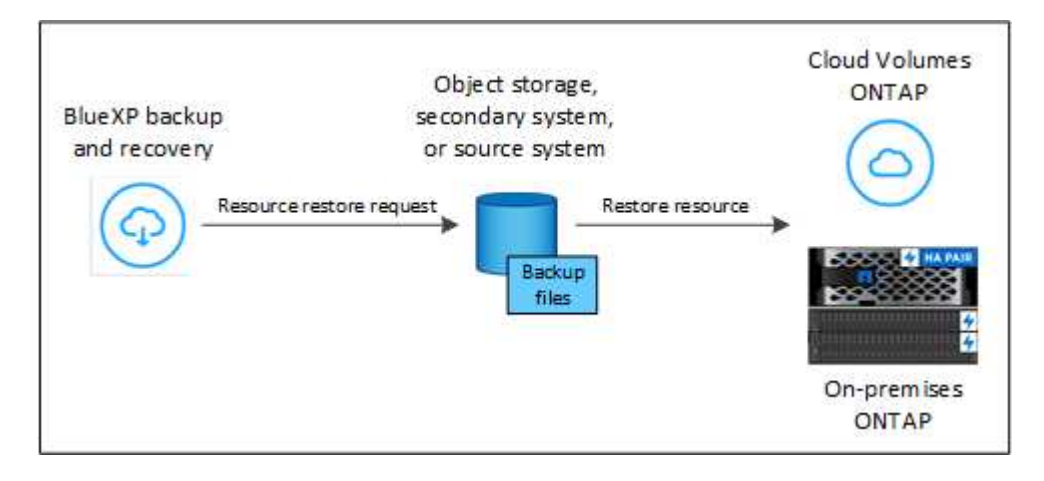

• When you restore a backup from object storage, you can restore the data to the original working environment or to an on-premises ONTAP system.

#### **Restore methods**

You can restore workloads using one of the following methods. Typically, choose one of the following methods based on your restore needs:

- From the Restore page: Use this when you need to restore a resource, but you don't remember the exact name or the location in which it resides, or the date when it was last in good shape. You can search for the snapshot using filters.
- From the Inventory page: Use this when you need to restore a specific resource from the last week or month and you know the name and location of the resource, and the date when it was last in good shape. You browse through a list of resources to find the one you want to restore.

#### **Required BlueXP role**

Organization admin, Folder or project admin, Backup and Recovery super admin, Backup and Recovery restore admin role. Learn about BlueXP access roles for all services.

#### Restore workload data from the Restore option

Restore database workloads using the Restore option.

1. From the BlueXP backup and restore menu, select **Restore**.

| 3 | Backup & recovery     | Dashboard           | Inventory Po      | licies Restore | Clo | one Monit    | oring       | Reports  | Settings |                | Switch workload                     | • |
|---|-----------------------|---------------------|-------------------|----------------|-----|--------------|-------------|----------|----------|----------------|-------------------------------------|---|
|   |                       |                     |                   |                |     |              |             |          |          |                |                                     |   |
|   | Q Search by full or p | artial name or file | path              |                |     |              |             |          |          |                |                                     |   |
|   |                       |                     |                   |                |     |              |             |          |          |                |                                     |   |
|   | Or filter by: All (3) |                     |                   |                |     |              |             |          |          |                |                                     |   |
|   | Host: All (1)         | •                   | Instance: All (0) | ~              |     | Deployment m | ode: All (2 | )        | <b>▼</b> |                |                                     |   |
|   | Database (1)          |                     |                   |                |     |              |             |          |          |                |                                     |   |
|   | Name 🕇                | Host                | <b>\$</b>         | Instance       |     | \$  I        | Deployme    | ent mode | <b>‡</b> | Snapshots      | ÷                                   |   |
|   | CTL139_DB1            | R                   |                   | R              |     | S            | Standalon   | e        |          | 51 View        | Restore                             |   |
|   |                       |                     |                   |                |     |              |             |          |          | 1 - 1 of 1 🛛 巜 | $\langle 1 \rangle \rangle \rangle$ |   |

- 2. Select the database that you want to restore. Use the filters to search.
- 3. Select the restore option:
  - Restore from snapshots
  - Restore to a specific point in time. This is helpful if you know the name and location of the file, and the date when it was last in good shape.
  - Restore to the latest backup

| Restore data | Select restore option     (2) Select snapshot     (3) Destination details                                                                                                    | × |
|--------------|----------------------------------------------------------------------------------------------------|---|
|              | Database restore and recovery options<br>Select a database to restore and the recovery options that meet your needs.                                                                             |   |
|              | Restore from snapshots           Quickly restore and recover the database using the available snapshots.                                                                                         |   |
|              | Restore to a specific point in time  Restore and recover the database to a specific point in time. This option takes time to find the specific logs and snapshots.                               |   |
|              | Restore to the latest backup Use the latest full and log backups to restore and recover to the last good state of your database. This option takes time to find the snapshots and scan the logs. |   |
|              |                                                                                                    |   |
|              |                                                                                                    |   |
|              |                                                                                                    |   |
|              | Previous Next                                                                                                    |   |

#### Restore workloads from snapshots

1. Continuing from the Restore options page, select **Restore from snapshots**.

A list of snapshots appears.

| Restore data |                                                     | Select restore option 2 Select                                    | ct snapshot ③ Destination | on details                      |
|--------------|-----------------------------------------------------|-------------------------------------------------------------------|---------------------------|---------------------------------|
|              |                                                     | Restore from snapshots<br>Select a snapshot to restore your data. |                           |                                 |
|              | Restore points (14)                                 |                                                                   |                           | Q Time frame: Last 24 hours ↓ - |
|              | Snapshot name                                       | Snapshot time                                                     | ↓ Snapshot size           | ↓ Location = ↓                  |
|              | R90128C5619V1_SQL2022_CMDCTL_1_R90128C5619V1_FullBa | uckup_Hourly_02 13 Feb 2025, 5:49:21 PM                           | 49.84 MiB                 |                                 |
|              | R90128C5619V1_SQL2022_CMDCTL_1_R90128C5619V1_FullBa | uckup_Hourly_02 13 Feb 2025, 4:49:22 PM                           | 55.79 MiB                 |                                 |
|              | R90128C5619V1_SQL2022_CMDCTL_1_R90128C5619V1_FullBa | uckup_Hourly_02 13 Feb 2025, 3:49:31 PM                           | 55.46 MiB                 |                                 |
|              | R90128C5619V1_SQL2022_CMDCTL_1_R90128C5619V1_FullBa | uckup_Hourly_02 13 Feb 2025, 2:49:28 PM                           | 55.17 MiB                 |                                 |
|              | R90128C5619V1_SQL2022_CMDCTL_1_R90128C5619V1_FullBa | uckup_Hourly_02 13 Feb 2025, 1:49:42 PM                           | 54.86 MiB                 |                                 |
|              | R90128C5619V1_SQL2022_CMDCTL_1_R90128C5619V1_FullBa | uckup_Hourly_02 13 Feb 2025, 11:49:21 AM                          | 54.54 MiB                 |                                 |
|              | R90128C5619V1_SQL2022_CMDCTL_1_R90128C5619V1_FullBa | ckup_Hourly_02 13 Feb 2025, 10:49:43 AM                           | 54.23 MiB                 |                                 |
|              | R90128C5619V1_SQL2022_CMDCTL_1_R90128C5619V1_FullBa | uckup_Hourly_02 13 Feb 2025, 9:49:41 AM                           | 53.91 MiB                 |                                 |
|              |                                                     | Previous Next                                                     |                           |                                 |

- 2. Select the snapshot you want to restore.
- 3. Select Next.

You'll see destination options next.

| Restore data | Select restore option Select snapshot 3 Destination details                                              |
|--------------|----------------------------------------------------------------------------------------------------|
|              | Choose destination settings<br>Choose a recovery destination and operation speed for your data recovery. |
|              | Destination settings                                                                                     |
|              | MDML_DB1                                                                                                 |
|              | R91115E55FFV1.hnk4.com R91115E55FFV1\SQL2022<br>Host Instance                                            |
|              | Pre-restore options No action required V                                                                 |
|              | Post-restore options No action required $\checkmark$                                                     |
|              |                                                                                                    |
|              | Previous Next                                                                                            |

- 4. In the Destination details page, enter the following information:
  - Destination settings: Choose whether you want to restore the data to its original location or to an alternate location. For an alternate location, select the host name and instance, enter the database name, and enter the destination path where you want to restore the snapshot.
  - Pre-restore options:
    - Overwrite the database with the same name during restore: During the restore, the original database name is preserved.
    - Retain SQL database replication settings: Keeps the replication settings for the SQL database after the restore operation.
    - Create transaction log backup before restore: Creates a transaction log backup before the restore operation.\* Quit restore if transaction log backup before restore fails: Stops the restore operation if the transaction log backup fails.
    - **Prescript**: Enter the full path for a script that should be run before the restore operation, any arguments that the script takes, and how long to wait for the script to complete.
  - Post-restore options:
    - **Operational**, but unavailable for restoring additional transaction logs. This brings the database back online after transaction log backups are applied.
    - **Non-operational**, but available for restoring additional transaction logs. Maintains the database in a non-operational state after the restore operation while restoring transaction log backups. This option is useful for restoring additional transaction logs.

- **Read-only mode** and available for restoring additional transaction logs. Restores the database in a read-only mode and applies transaction log backups.
- **Postscript**: Enter the full path for a script that should be run after the restore operation and any arguments that the script takes.
- 5. Select Restore.

#### Restore to specific point in time

BlueXP backup and recovery uses logs and the most recent snapshots to create a point-in-time restore of your data.

- 1. Continuing from the Restore options page, select **Restore to specific point in time**.
- 2. Select Next.

| Restore data |                           | Select restore option                                            | 2 Select snapshot                       | 3 Destination details |
|--------------|---------------------------|------------------------------------------------------------------|-----------------------------------------|-----------------------|
|              | Select a d                | Restore to a specific po<br>date and time to restore your data u | int in time<br>sing logs and snapshots. |                       |
|              | Date for data restoration | Time for data res                                                | toration                                | Saarch                |
|              | dominyyyy                 | SQL Database                                                     | server host date and time               | Jedici                |

- 3. In the Restore to a specific point in time page, enter the following infomation:
  - **Date and time for data restoration**: Enter the exact date and time of the data that you want to restore. This date and time is from the Microsoft SQL Server Database host.
- 4. Select Search.
- 5. Select the snapshot that you want to restore.
- 6. Select Next.
- 7. In the Destination details page, enter the following infomation:
  - **Destination settings**: Choose whether you want to restore the data to its original location or to an alternate location. For an alternate location, select the host name and instance, enter the database name, and enter the destination path.
  - Pre-restore options:
    - Preserve original database name: During the restore, the original database name is preserved.
    - Retain SQL database replication settings: Keeps the replication settings for the SQL database after the restore operation.
    - **Prescript**: Enter the full path for a script that should be run before the restore operation, any arguments that the script takes, and how long to wait for the script to complete.
  - Post-restore options:
    - **Operational**, but unavailable for restoring additional transaction logs. This brings the database back online after transaction log backups are applied.

- **Non-operational**, but available for restoring additional transaction logs. Maintains the database in a non-operational state after the restore operation while restoring transaction log backups. This option is useful for restoring additional transaction logs.
- **Read-only mode** and available for restoring additional transaction logs. Restores the database in a read-only mode and applies transaction log backups.
- **Postscript**: Enter the full path for a script that should be run after the restore operation and any arguments that the script takes.
- 8. Select Restore.

#### Restore to the latest backup

This option uses the latest full and log backups to restore your data to the last good state. The system scans logs from the last snapshot to the present. The process tracks changes and activities to restore the most recent and accurate version of your data.

1. Continuing from the Restore options page, select **Restore to the latest backup**.

BlueXP backup and recovery shows you the snapshots that are available for the restore operation.

| Restore data | Select restore option 2 Select snapshot 3 Destination details                                                                                                    | × |
|--------------|----------------------------------------------------------------------------------------------------|---|
|              | <b>Restore to latest state</b><br>In this step, the system will collect and scan logs from the last snapshot up to the present moment. This process tracks changes<br>and activities to generate the most recent and accurate version of the data you wish to restore. |   |
|              | The system found 1 snapshot to restore and recover to last good state of your database.<br>You can now proceed with restoring your data from this snapshot.                                                                                                    |   |
|              | B      Some Snapshot name     Some Snapshot size     May 28, 2025, 16:2       Snapshot name     Snapshot size     Snapshot time                                                                                                    |   |
|              | Snapshot location:   Local O Secondary O Object store                                                                                                    |   |
|              | By default, the local snapshot will be restored. Optionally, you can select to restore from a different location.                                                                                                    |   |
|              |                                                                                                    |   |
|              |                                                                                                    |   |
|              | Previous Next                                                                                                    |   |

- 2. In the Restore to the latest state page, select the snapshot location of local, secondary storage, or object storage.
- 3. Select Next.
- 4. In the Destination details page, enter the following infomation:
  - **Destination settings**: Choose whether you want to restore the data to its original location or to an alternate location. For an alternate location, select the host name and instance, enter the database name, and enter the destination path.
  - Pre-restore options:

- Overwrite the database with the same name during restore: During the restore, the original database name is preserved.
- Retain SQL database replication settings: Keeps the replication settings for the SQL database after the restore operation.
- Create transaction log backup before restore: Creates a transaction log backup before the restore operation.
- Quit restore if transaction log backup before retore fails: Stops the restore operation if the transaction log backup fails.
- **Prescript**: Enter the full path for a script that should be run before the restore operation, any arguments that the script takes, and how long to wait for the script to complete.
- Post-restore options:
  - **Operational**, but unavailable for restoring additional transaction logs. This brings the database back online after transaction log backups are applied.
  - **Non-operational**, but available for restoring additional transaction logs. Maintains the database in a non-operational state after the restore operation while restoring transaction log backups. This option is useful for restoring additional transaction logs.
  - **Read-only mode** and available for restoring additional transaction logs. Restores the database in a read-only mode and applies transaction log backups.
  - **Postscript**: Enter the full path for a script that should be run after the restore operation and any arguments that the script takes.
- 5. Select Restore.

#### Restore workload data from the Inventory option

Restore database workloads from the Inventory page. Using the Inventory option, you can restore only databases, not instances.

- 1. From the BlueXP backup and restore menu, select Inventory.
- 2. Choose the host where the resource that you want to restore is located.
- 3. Select the Actions ••• icon, and select View details.
- 4. On the Microsoft SQL Server page, select the **Databases** tab.
- 5. On the Databases tab, select the database that shows a "Protected" status indicating that there's a backup that you can restore.

| Backup & recover | У        | Dashboard Inv   | entory Policies                                  | Restore        | Monitoring                | Settings                                              |                             |             |                              |
|------------------|----------|-----------------|--------------------------------------------------|----------------|---------------------------|-------------------------------------------------------|-----------------------------|-------------|------------------------------|
|                  |          |                 | Review                                           | v protection   | M<br>n status, create and | icrosoft SQL Server<br>manage policies, and recover c | lata for one or more databa | ises.       |                              |
|                  |          | E 1<br>Hosts    |                                                  | 1<br>Instances |                           | 9<br>Databases                                        | ⊘   1     Protecte          | d resources | 80 MiB<br>Protected capacity |
|                  | Но       | sts Instan      | ces Datab                                        | ases           |                           |                                                       |                             |             |                              |
|                  | Database | s (9)           |                                                  |                |                           |                                                       |                             |             | Q                            |
|                  |          | Database name 🕇 | Protection status                                | ‡∣ Ass         | signed host 🛛 🗘           | Assigned instance 🗘                                   | Storage type 🗘              | Capacity 🗘  | Policy 🗘                     |
|                  |          | CMDCTL_1        | Protected                                        | R90            | 0128C5619V1.hnk           | R90128C5619V1\SQL2022                                 | On-Premises ONTAP           | 80 MiB      | HourlyDailyPolicy            |
|                  |          | master          | <ul> <li>Not available for<br/>backup</li> </ul> | R90            | 0128C5619V1.hnk           | R90128C5619V1\SQL2022                                 | On-Premises ONTAP           | 5.25 MiB    | Protect                      |
|                  |          | MDML_DB1        | Unprotected                                      | R90            | 0128C5619V1.hnk           | R90128C5619V1\SQL2022                                 | On-Premises ONTAP           | 165.94 MiB  | Restore                      |
|                  |          | MDML_DB2        | Unprotected                                      | R90            | 0128C5619V1.hnk           | R90128C5619V1\SQL2022                                 | On-Premises ONTAP           | 165.94 MiB  | View protection details      |
|                  |          | MDSL_DB3        | Unprotected                                      | R90            | 0128C5619V1.hnk           | R90128C5619V1\SQL2022                                 | On-Premises ONTAP           | 165.94 MiB  | Edit protection              |
|                  |          | MDSL_DB4        | Unprotected                                      | R90            | 0128C5619V1.hnk           | R90128C5619V1\SQL2022                                 | On-Premises ONTAP           | 165.94 MiB  | DUCKUP HOW                   |

6. Select the **Actions** •••• icon, and select **Restore**.

The same three options appear as when you restore from the Restore page:

- Restore from snapshots
- Restore to a specific point in time
- Restore to the latest backup
- 7. Continue with the same steps for the restore option from the Restore page

| Restore data | 1     Select restore option     2     Select snapshot     3     Destination details                                                                                                    | × |
|--------------|----------------------------------------------------------------------------------------------------|---|
|              | Database restore and recovery options<br>Select a database to restore and the recovery options that meet your needs.                                                                                       |   |
|              | Restore from snapshots           Quickly restore and recover the database using the available snapshots.                                                                                                   |   |
|              | Restore to a specific point in time  Restore and recover the database to a specific point in time. This option takes time to find the specific logs and snapshots.                                         |   |
|              | Restore to the latest backup           Use the latest full and log backups to restore and recover to the last good state of your database. This option takes time to find the snapshots and scan the logs. |   |
|              |                                                                                                    |   |
|              |                                                                                                    |   |
|              |                                                                                                    |   |
|              | Previous Next                                                                                                    |   |

# Clone Microsoft SQL Server workloads with BlueXP backup and recovery

Clone Microsoft SQL Server applications data to the same or different VM for development, testing, or protection purposes using BlueXP backup and recovery. You can create clones from instant snapshots or existing snapshots of your Microsoft SQL Server workloads.

Choose between the following types of clones:

- **Instant snapshot and clone**: You can create a clone of your Microsoft SQL Server workloads from an instant snapshot. An instant snapshot is a point-in-time copy of the source data that is created from a backup. The clone is stored in an object store in your public or private cloud account. You can use the clone to restore your workloads in case of data loss or corruption.
- Clone from an existing snapshot: You can choose an existing snapshot from a list of snapshots that are available for the workload. This option is useful if you want to create a clone from a specific point in time. Clone to either primary or secondary storage.

You can accomplish the following protection goals:

- Create a clone
- Refresh a clone
- Split a clone
- Delete a clone

#### **Required BlueXP role**

Organization admin, Folder or project admin, Backup and Recovery super admin, or Backup and Recovery clone admin role. Learn about BlueXP access roles for all services.
## Create a clone

You can create a clone of your Microsoft SQL Server workloads. A clone is a copy of the source data that is created from a backup. The clone is stored in an object store in your public or private cloud account. You can use the clone to restore your workloads in case of data loss or corruption.

You can create a clone from an existing snapshot or from an instant snapshot. An instant snapshot is a pointin-time copy of the source data that is created from a backup. You can use the clone to restore your workloads in case of data loss or corruption.

## Steps

1. From the BlueXP backup and recovery menu, select **Clone**.

| 2                                                                                             | Clone management<br>Use database clones for co<br>integration, and training wi<br>data. You can create clone<br>track storage savings. | ost-effective testing,<br>thout impacting production<br>s, manage schedules, and                                                                                              | D 120<br>Cones                                                                                                    | 50<br>Schedules                                                                     | O 1<br>Source da                        | tabases                                |
|-----------------------------------------------------------------------------------------------|----------------------------------------------------------------------------------------------------|----------------------------------------------------------------------------------------------------|----------------------------------------------------------------------------------------------------|-------------------------------------------------------------------------------------|-----------------------------------------|----------------------------------------|
| Clone distribution by age                                                                     |                                                                                                    | Clone storage savings                                                                                                    |                                                                                                    |                                                                                     |                                         |                                        |
| 120                                                                                           | 0 - 30 days 40 Clones                                                                                                    |                                                                                                    |                                                                                                    | 12                                                                                  | 20 clones 3x                            | savings                                |
| Clones                                                                                        | 60+ days 40 Clones                                                                                                    | 10 GiB Consumed storage inclu                                                                                                    | ding NetApp snapshots 8 50 GiB                                                                                                    | Consumed storage excluding NetApp snag                                              | pshots                                  |                                        |
| znes (120)                                                                                    | 60+ days 40 Clones                                                                                                    | 10 GiB Consumed storage inclu                                                                                                    | ding NetApp snapshots 🛛 🖥 50 Gið                                                                                                    | Consumed storage excluding NetApp snap                                              | Q C                                     | reate clone                            |
| clones (120)                                                                                  | 60+ days 40 Clones     Clone database host                                                                                             | TO GiB Consumed storage inclu     To GiB Consumed storage inclu     To GiB Consumed storage inclu                                                                             | ding NetApp snapshots <b>50 GiB</b>                                                                                                    | Consumed storage excluding NetApp snap<br>로   Timestamp.                            | Q C<br>Tej Teg                          | reate clone                            |
| Ciones<br>ones (120)<br>Clane database name<br>instance name+ Database name                   | 60+ days 40 Clones     Clone database host     Database host name                                                                      | 10 GiB Consumed storage inclu     T      Source database name     instance name+ Database name                                                                                | eling NetApp snapshots 50 GiB<br>T Source database host<br>Source database host                                                                                                    | Consumed storage excluding NetApp snap<br>후   Timestamp<br>March 15, 2024, 00:00:00 | pehots<br>Q C<br>포   Tag<br>Dev         | reate clone<br>=   []]           (***) |
| Ciones<br>ones (120)<br>Cione database name<br>instance name+ Database name<br>Database name  | 60+ days 40 Clones     Clone database host     Database host name     Database host name                                               | ■ 10 GiB Consumed storage inclu     ■ 10 GiB Consumed storage inclu     ▼     Source database name     instance name+ Database name     Source database name                  | source database host     Source database host     Source database host     Source database host                                                                                                    | Timestamp.       March 15, 2024, 00:00:00                                           | pehots<br>Q C<br>Tag<br>Dev<br>Split    | reate clone<br>≆   [[<br>(≖            |
| Ciones<br>Dones (120)<br>Cione database name<br>instance name+ Database name<br>Database name | 60+ days 40 Clones     Clone database host     Database host name     Database host name                                               | 10 GiB Consumed storage inclu     10 GiB Consumed storage inclu     T Source database name     instance name+ Database name     Source database name     Source database name | Image: state in the state in the state i | Timestamp           March 15, 2024, 00:00:00           March 15, 2024, 00:00:00     | Q C<br>T Tag<br>Dev<br>Split<br>Refresh | reate clone<br>╤╎[[<br>(••             |

- 2. Select Create new clone.
- 3. Select the clone type:
  - Clone and database refresh from existing snapshot: Choose the snapshot for the clone and configure options for the clone. This is helpful if you want to choose the snapshot for the clone and configure options.
  - **Instant snapshot and clone**: Take a snapshot now of the source data and create a clone from that snapshot. This option is useful if you want to create a clone from the latest data in the source workload.
- 4. Complete the Database source section:
  - Single clone or bulk clone: Select whether to create a single clone or multiple clones. If you select Bulk clone, you can create multiple clones at once using a protection group that you already created. This option is useful if you want to create multiple clones for different workloads.
  - **Source database host, instance, and name**: Select the source database host, instance, and name for the clone. The source database is the database from which the clone will be created.
- 5. Complete the Database target section:

• **Target database host, instance, and name**: Select the target database host, instance, and name for the clone. The target database is the location where the clone will be created.

Optionally, select **Suffix** from the target name drop-down list and append a suffix to the cloned database name. If you do not specify a suffix, the cloned database name will be the same as the source database name.

- QoS (max throughput): Select the quality of service (QoS) maximum throughput in MBps for the clone. The QoS defines the performance characteristics of the clone, such as the maximum throughput and IOPS.
- 6. Complete the **Mount** section:
  - **Auto-assign mount point**: Select this option to automatically assign a mount point for the clone. The mount point is the location where the clone will be mounted in the object store.
  - **Define mount point path**: Enter a mount point for the clone. The mount point is the location where the clone will be mounted in the object store. Select the drive letter, enter the data file path, and enter the log file path.
- 7. Select Next.
- 8. Select the restore point:
  - **Existing snapshots**: Select an existing snapshot from the list of snapshots that are available for the workload. This option is useful if you want to create a clone from a specific point in time.
  - **Instant snapshot and clone**: Select the latest snapshot from the list of snapshots that are available for the workload. This option is useful if you want to create a clone from the latest data in the source workload.
- 9. If you chose to create **Instant snapshot and clone**, choose the clone storage location:
  - **Local storage**: Select this option to create the clone in the local storage of the ONTAP system. The local storage is the storage that is directly attached to the ONTAP system.
  - **Secondary storage**: Select this option to create the clone in the secondary storage of the ONTAP system. The secondary storage is the storage that is used for backup and recovery workloads.
- 10. Select the destination location for the data and logs.
- 11. Select Next.
- 12. Complete the **Advanced options** section:

| Create new clone |                            | Clone settings                 | Select restore point                | 3 Advanced options                                                            |              |
|------------------|----------------------------|--------------------------------|-------------------------------------|-------------------------------------------------------------------------------|--------------|
|                  |                            |                                | Advanced optic                      | ons                                                                           |              |
|                  | Explore the advanced clone | option to enhance data protect | ion. This strategy allows efficient | duplication and restoration, keeping your critical data safe and recoverable. |              |
|                  |                            |                                |                                     |                                                                               | 🗧 Expand all |
|                  | Recovery scope             |                                | ð                                   |                                                                               | ~            |
|                  | iGroup settings            |                                |                                     |                                                                               | $\sim$       |
|                  | Prescripts and postscripts |                                |                                     |                                                                               | ~            |
|                  | Notification               |                                |                                     |                                                                               | ~            |
|                  | Tags                       | Disabled                       |                                     |                                                                               | ~            |
|                  |                            |                                |                                     |                                                                               |              |
|                  |                            |                                |                                     |                                                                               |              |
|                  |                            |                                |                                     |                                                                               |              |
|                  |                            |                                |                                     |                                                                               |              |
|                  |                            |                                | Previous                            | Create                                                                        |              |

13. If you chose Instant snapshot and clone, complete the following options:

| Create new clone |                            | Clone settings                  | Select restore point         | 3 Advanced options                                                                  |              |
|------------------|----------------------------|---------------------------------|------------------------------|-------------------------------------------------------------------------------------|--------------|
|                  | Explore the advanced clone | option to enhance data protecti | Advanced optio               | ns<br>Juplication and restoration, keeping your critical data safe and recoverable. |              |
|                  |                            |                                 |                              |                                                                                     | 🗧 Expand all |
|                  | Recovery scope             | By log backups until date a     | nd time 01/09/2025, 12:00 AM |                                                                                     | ~            |
|                  | Clone refresh schedule     |                                 | ბ                            |                                                                                     | ~            |
|                  | iGroup settings            |                                 |                              |                                                                                     | ~            |
|                  | Prescripts and postscripts |                                 |                              |                                                                                     | ~            |
|                  | Notification               |                                 |                              |                                                                                     | ~            |
|                  | Tags                       | Disabled                        |                              |                                                                                     | ~            |
|                  |                            |                                 |                              |                                                                                     |              |

- **Clone refresh schedule and expiration**: If you chose **Instant clone**, enter the date when to begin refreshing the clone. The clone schedule defines when the clone will be created.
  - Delete clone if schedule expires: If you want to delete the clone upon the clone expiration date.
  - **Refresh clone every**: Select how often the clone should be refreshed. You can choose to refresh the clone hourly, daily, weekly, monthly, or quarterly. This option is useful if you want to keep the clone up to date with the source workload.
- Prescripts and postscripts: Optionally, specify pre- and post-clone scripts to run before and after the clone is created. These scripts can be used to perform additional tasks, such as configuring the clone or sending notifications.

- Notification: Optionally, specify email addresses to receive notifications about the clone creation status along with the Job report. You can also specify a webhook URL to receive notifications about the clone creation status. You can specify whether you want success and failure notifications or only one or the other.
- Tags: Select one or more labels that will help you later search for the resource group and select Apply.
   For example, if you add "HR" as a tag to multiple resource groups, you can later find all resource groups associated with the HR tag.

## 14. Select Create.

15. When the clone is created, you can view it in the **Inventory** page.

| <b>Inventory</b><br>Discover additional resources and view the protection status for hosts and resources. |                        |           |             |    |                     |           |                          |                |
|----------------------------------------------------------------------------------------------------|------------------------|-----------|-------------|----|---------------------|-----------|--------------------------|----------------|
| Workloads                                                                                                 | Offsite backup targets |           |             |    |                     |           |                          |                |
| Workload (1)                                                                                              |                        |           |             |    |                     |           | Disc                     | over resources |
| Workload type                                                                                             | ↑   Hosts              | <b>\$</b> | Resources   | \$ | Protected resources | <b>\$</b> | Total protected capacity | <b>\$</b>      |
| SQL Microsoft SQL                                                                                         | Server 1 Server Vie    | ew        | 9 Databases |    | 1                   |           | 80 MiB                   |                |

## Refresh a clone

You can refresh a clone of your Microsoft SQL Server workloads. Refreshing a clone updates the clone with the latest data from the source workload. This is useful if you want to keep the clone up to date with the source workload.

You have the option to change the database name, use the latest instant snapshot, or refresh from an existing production snapshot.

- 1. From the BlueXP backup and recovery menu, select **Clone**.
- 2. Select the clone you want to refresh.
- 3. Select the Actions icon ••• > **Refresh clone**.

| Refresh |                               |                                                                                                    |              |
|---------|-------------------------------|----------------------------------------------------------------------------------------------------|--------------|
|         | Explore the advanced clor     | Advanced options<br>e option to enhance data protection. This strategy allows efficient duplication and restoration, keeping your critical data safe and recoverable. | S Expand all |
|         | Recovery scope                | By log backups until date and time 01/09/2025, 12:00 AM                                                                                                    | ~            |
|         | Clone schedule and expiration | Start date 05/09/2025, 12:00 AM End date 05/09/2025, 12:00 AM Delete clone if schedule expires Refresh clone every 1 day                                              | ~            |
|         | iGroup settings               |                                                                                                    | ~            |
|         | Prescripts and postscripts    | Prescript: script full path Postscript: script full path                                                                                                    | ~            |
|         | Notification                  | Enable email notifications Type Successful, Failed, All                                                                                                    | ~            |
|         | Tags                          | Disabled                                                                                                    | ~            |

- 4. Complete the **Advanced settings** section:
  - **Recovery scope**: Choose whether to recover all log backups or log backups until a specific point in time. This option is useful if you want to recover the clone to a specific point in time.
  - **Clone refresh schedule and expiration**: If you chose **Instant clone**, enter the date when to begin refreshing the clone. The clone schedule defines when the clone will be created.
    - Delete clone if schedule expires: If you want to delete the clone upon the clone expiration date.
    - Refresh clone every: Select how often the clone should be refreshed. You can choose to refresh the clone hourly, daily, weekly, monthly, or quarterly. This option is useful if you want to keep the clone up to date with the source workload.
  - **iGroup settings**: Select the igroup for the clone. The igroup is a logical grouping of initiators that are used to access the clone. You can select an existing igroup or create a new one. Select the igroup from the primary or secondary ONTAP storage system.
  - Prescripts and postscripts: Optionally, specify pre- and post-clone scripts to run before and after the clone is created. These scripts can be used to perform additional tasks, such as configuring the clone or sending notifications.
  - Notification: Optionally, specify email addresses to receive notifications about the clone creation status along with the Job report. You can also specify a webhook URL to receive notifications about the clone creation status. You can specify whether you want success and failure notifications or only one or the other.
  - **Tags**: Enter one or more labels that will help you later search for the resource group. For example, if you add "HR" as a tag to multiple resource groups, you can later find all resource groups associated with the HR tag.
- 5. In the Refresh confirmation dialog box, to continue, select **Refresh**.

## Skip a clone refresh

You might want to skip a clone refresh if you do not want to update the clone with the latest data from the source workload. Skipping a clone refresh allows you to keep the clone as it is without updating it.

- 1. From the BlueXP backup and recovery menu, select **Clone**.
- 2. Select the clone you want to skip the refresh for.
- 3. Select the Actions icon ••• > **Skip refresh**.
- 4. In the Skip refresh confirmation dialog box, do the following:
  - a. To skip only the next refresh schedule, select **Only skip the next refresh schedule**.
  - b. To continue, select **Skip**.

## Split a clone

You can split a clone of your Microsoft SQL Server workloads. Splitting a clone creates a new backup from the clone. The new backup can be used to restore the workloads.

You can choose to split a clone as independent or long-term clones. A wizard shows the list of aggregates that are part of the SVM, their sizes, and where the cloned volume resides. BlueXP backup and recovery also indicates whether there is enough space to split the clone. After the clone is split, the clone becomes an independent database for protection.

The clone job is not be removed and it can be reused again for other clones.

- 1. From the BlueXP backup and recovery menu, select **Clone**.
- 2. Select a clone.
- 3. Select the Actions icon ••• > **Split clone**.

| Clone spl | lit                        |           |                                                                                                    |                                   |                           |                        |              |           |                              |               |                |                                | ×  |
|-----------|----------------------------|-----------|----------------------------------------------------------------------------------------------------|-----------------------------------|---------------------------|------------------------|--------------|-----------|------------------------------|---------------|----------------|--------------------------------|----|
|           |                            |           |                                                                                                    | Con                               | Clone split               | Host name}             | me).         |           |                              |               |                |                                |    |
|           |                            | Clor<br>• | e split<br>Solitting the clone creates a new dat<br>storage.<br>After the split, you can access the ne<br>inventory and this clone will be delet | tabase usin<br>ew databas<br>ied. | a XX Gills of<br>e in the | Clone_n<br>Cloned data | ame<br>abase | Tame      | Host_name<br>Host name or if | l<br>• addres |                | Instance_name<br>Instance name |    |
| 0         | Clone split estimates (10) |           |                                                                                                    |                                   |                           |                        |              |           |                              |               |                |                                |    |
|           | Volume                     | ÷         | Aggregate                                                                                                    | \$1                               | Required                  |                        | :1.7         | Available |                              | •             | Storage status |                                | \$ |
|           | SVM_name: volume_name      |           | cluster_name: aggregate_name                                                                                                    |                                   | 117 MB                    |                        | į            | 286204 MB |                              |               | • * *          |                                |    |
|           | SVM_name: volume_name      |           | cluster_name: aggregate_name                                                                                                    |                                   | 117 MB                    |                        | 2            | 266204 MB |                              |               | •••            |                                |    |
|           | SVM_name: volume_name      |           | cluster_name: aggregate_name                                                                                                    |                                   | 117 MB                    |                        | 1            | 286204 MB |                              |               | •••            |                                |    |
|           | SVM_name: volume_name      |           | cluster_name: aggregate_name                                                                                                    |                                   | 117 MB                    |                        | 1            | 286204 MB |                              |               | •••            |                                |    |
|           | SVM_hame: volume_name      |           | cluster_name: aggregate_name                                                                                                    |                                   | 117 MB                    |                        | 2            | 286204 MB |                              |               |                |                                |    |
|           | SVM_name: volume_name      |           | cluster_name; aggregate_name                                                                                                    |                                   | 117 MB                    |                        | 2            | 286204 MB |                              |               |                |                                |    |
|           |                            |           |                                                                                                    |                                   | Split                     | Close                  |              |           |                              |               |                |                                |    |

- 4. Review the split clone details and select Split.
- 5. When the split clone is created, you can view it in the **Inventory** page.

| Inventory               |                         |                                            |                                 |                              |                 |  |  |  |
|-------------------------|-------------------------|--------------------------------------------|---------------------------------|------------------------------|-----------------|--|--|--|
|                         | Discover ad             | ditional resources and view the protection | status for hosts and resources. |                              |                 |  |  |  |
| Workloads               | Offsite backup targets  |                                            |                                 |                              |                 |  |  |  |
| Workload (1)            |                         |                                            |                                 | Dis                          | cover resources |  |  |  |
| Workload type           | ↑   Hosts               | Resources                                  | Protected resources             | ♣   Total protected capacity | \$              |  |  |  |
| SQL Microsoft SQL Serve | er 1 Server <b>View</b> | 9 Databases                                | 1                               | 80 MiB                       |                 |  |  |  |

## Delete a clone

You can delete a clone of your Microsoft SQL Server workloads. Deleting a clone removes the clone from the object store and frees up storage space.

If the clone is protected by a policy, the clone is deleted including the job.

## Steps

- 1. From the BlueXP backup and recovery menu, select **Clone**.
- 2. Select a clone.
- 3. Select the Actions icon ••• > **Delete clone**.
- 4. In the clone Delete confirmation dialog box, review the deletion details.
  - a. To delete the cloned resources from SnapCenter even if the clones or their storage is not accessible, select **Force delete**.
  - b. Select Delete.
- 5. When the clone is deleted, it is removed from the **Inventory** page.

## Manage Microsoft SQL Server inventory with BlueXP backup and recovery

BlueXP backup and recovery enables you to manage your Microsoft SQL Server workload host information, database information, and instances information. You can view, edit, and delete protection settings of your inventory.

You can accomplish the following tasks related to managing your inventory:

- Manage host information
  - Suspend schedules
  - Edit or delete hosts
- Manage instances information
  - Associate credentials with a resource
  - · Back up now by starting an on-demand backup
  - Edit protection settings
- · Manage database information
  - Protect databases

- Restore databases
- Edit protection settings
- Back up now by starting an on-demand backup
- Configure the log directory (from Inventory > Hosts). If you want to back up logs for your database hosts in the snapshot, first configure the logs in BlueXP backup and recovery. For details, refer to Configure BlueXP backup and recovery settings.

## Manage host information

You can manage host information to ensure that the right hosts are protected. You can view, edit, and delete host information.

## **Required BlueXP role**

Organization admin, Folder or project admin, Backup and Recovery super admin, Backup and Recovery backup admin, Backup and Recovery restore admin, or Backup and Recovery clone admin role. Learn about BlueXP access roles for all services.

- Configure log directory. For details, refer to Configure BlueXP backup and recovery settings.
- Suspend schedules
- Edit a host
- Delete a host

## Manage hosts

You can manage the hosts that are discovered in your working environment. You can manage them separately or as a group.

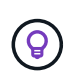

You can manage only those hosts that show an "Unmanaged" status in the Hosts column. If the status is "Managed", it means that the host is already being managed by BlueXP backup and recovery.

After you manage the hosts in BlueXP backup and recovery, SnapCenter no longer manages the resources on those hosts.

## **Required BlueXP role**

Organization admin, Folder or project admin, or Backup and Recovery super admin. Learn about BlueXP access roles for all services.

## Steps

1. From the menu, select **Inventory**.

| <b>Inventory</b><br>Discover additional resources and view the protection status for hosts and resources. |                        |             |                     |                          |                 |  |  |
|----------------------------------------------------------------------------------------------------|------------------------|-------------|---------------------|--------------------------|-----------------|--|--|
| Workloads                                                                                                 | Offsite backup targets |             |                     |                          |                 |  |  |
| Workload (1)                                                                                              |                        |             |                     | Dis                      | cover resources |  |  |
| Workload type                                                                                             | ↑   Hosts              | Resources   | Protected resources | Total protected capacity | ÷               |  |  |
| SQL Microsoft SQL                                                                                         | Server 1 Server View   | 9 Databases | 1                   | 80 MiB                   |                 |  |  |

- 2. Select a workload to view the protection details.
- 3. Select the Actions icon ••• > View details.

|                |                            |             | Review                                | protection s | Microsoft S<br>status, create and manage polic | QL Server<br>Sea, and recover data for one or more data | baim.                                |                            |
|----------------|----------------------------|-------------|---------------------------------------|--------------|------------------------------------------------|---------------------------------------------------------|--------------------------------------|----------------------------|
| =              | 20<br>Managed hests        | 8           | 5<br>Protection groups                | •            | 5<br>Availability groups                       | 50<br>Instances                                         | 25/200<br>Protected /Total databases | 500 TiB<br>Protected capac |
| Ho<br>Hosts (2 | 0) Prote                   | iction grou | os (5) Availabili                     | ty groups (5 | i) Instances (50)                              | Databases (200)                                         |                                      |                            |
|                | Name                       | •1          | Instances                             | • 1          | Deployment model                               | ₹\$  Nodes assigned                                     | Connector                            | •                          |
|                | Cluster_name<br>Managed    |             | 4 instances<br>(4 out of 4 protected) |              | Cluster                                        | 3 View                                                  | Connector_1 View                     |                            |
|                | Host_name<br>Post down     |             | 4 instances<br>(4 put of 4 protected) |              | Standalove                                     |                                                         | Connector_2                          |                            |
|                | Host_name<br>©. Unmanaged  |             |                                       |              | Standalone                                     |                                                         | Connector_3                          |                            |
|                | Host_name<br>Log directory |             | 4 instances<br>(0 out of 4 protected) |              | Standalone                                     |                                                         | Connector_1                          |                            |
|                | Host_name                  |             | 4 instances                           |              | Availability group                             | 2 View                                                  | Connector_2                          |                            |

- 4. Select the **Hosts** tab.
- 5. Select one or more hosts. If you select multiple hosts, a Bulk actions option appears where you can select **Manage (up to 5 hosts)**.
- 6. Select the Actions icon ••• > Manage.

|                          |                         | You can easily manage | multipi | e hosts at once.   |    |                               |               |
|--------------------------|-------------------------|-----------------------|---------|--------------------|----|-------------------------------|---------------|
| Host dependencies        |                         |                       |         |                    |    | Beer                          | ister «Center |
| Selected host 💲          | Dependent Hosts         | ¢   vCenter           | ¢       | Dependent reason   | :1 | Dependent sbjects             | :1            |
| Host_1                   | Host 4, Host 5,         | vCenter not sele      | cted    | Clones             |    | 5 View                        | ð             |
| Host_2                   | Host 7, Host 8          | O vCenter not sele    | cted    | Availability group |    | Preferred backup     replica. | 0             |
| Pennetter woold menne    | e the resources on this | s host going forward. |         |                    |    |                               |               |
| onepublicer worrit mehag |                         |                       |         |                    |    | Validate                      | e settings    |
| onspolenter worrt meneg  |                         |                       |         |                    |    | Validate                      | e settings    |
| onspolenter worrt meneg  |                         |                       |         |                    |    | Validate                      | e settings    |
| onspolenter worrt Mariag |                         |                       |         |                    |    | Validate                      | e settings    |

- 7. Review the host dependencies:
  - If the vCenter does not display, select the pencil icon to add or edit the vCenter details.
  - If you add a vCenter, you must also register the vCenter by selecting **Register vCenter**.
- 8. Select Validate settings to test your settings.
- 9. Select Manage to manage the host.

#### Suspend schedules

You can suspend schedules to stop the backup and restore operations for a host. You might want to do this if you need to perform maintenance activities on the host.

## Steps

- 1. From the BlueXP backup and recovery menu, select **Inventory**.
- 2. Select the host on which you want to suspend schedules.
- 3. Select the **Actions** •••• icon, and select **Suspend schedules**.
- 4. In the confirmation dialog box, select **Suspend**.

#### Edit a host

You can change the vCenter server information, host registration credentials, and advanced settings options.

## Steps

1. From the BlueXP backup and recovery menu, select Inventory.

- 2. Select the host that you want to edit.
- 3. Select the Actions ••• icon, and select Edit host.

|                                              | Edit host<br>Edit your host settings to discover different resources.                            |     |
|----------------------------------------------|--------------------------------------------------------------------------------------------------|-----|
|                                              | Import from SnapCenter                                                                           | ] * |
| Workload type                                | Microsoft SQL Server                                                                             |     |
| vCenter settings                             | ① Enter vCenter details if the MSSQL server is hosted in virtualized storage (VMFS, NFS, vVOLs). |     |
| Host registration                            | Host: R91115E55FFV1.hnk4.com   Connector: dragon1   Credentials: HNK4_Admin                      |     |
| Advanced settings                            |                                                                                                  |     |
| Plug-in port                                 | 0                                                                                                |     |
| 8145                                         |                                                                                                  |     |
| Installation path                            | 0                                                                                                |     |
| C:\Program Files\NetApp\SnapCenter           |                                                                                                  |     |
| If you want to install the agent manually:   |                                                                                                  |     |
| Use manual installation. Show me how?        |                                                                                                  |     |
| 🗌 Use Group Managed Service Account (gMSA) 🕕 |                                                                                                  |     |
| Add all hosts in the cluster                 |                                                                                                  |     |
| Skip optional preinstall checks              |                                                                                                  |     |
|                                              |                                                                                                  |     |

- 4. Edit the host information.
- 5. Select Done.

#### Delete a host

You can delete the host information to stop service charges.

#### Steps

- 1. From the BlueXP backup and recovery menu, select **Inventory**.
- 2. Select the host that you want to delete.
- 3. Select the Actions ••• icon, and select Delete host.
- 4. Review the confirmation information and select **Delete**.

## Manage instances information

You can manage instances information to ensure that resources have the appropriate credentials for protection and you can back up resources in the following ways:

- Protect instances
- · Associate credentials
- Disassociate credentials

- Edit protection
- Back up now

## **Required BlueXP role**

Organization admin, Folder or project admin, Backup and Recovery super admin, Backup and Recovery backup admin, Backup and Recovery restore admin, or Backup and Recovery clone admin role. Learn about BlueXP access roles for all services.

## Protect database instances

You can assign a policy to a database instance using policies that govern the schedules and retention of resource protection.

## Steps

- 1. From the BlueXP backup and recovery menu, select Inventory.
- 2. Select the workload that you want to view and select View.
- 3. Select the Instances tab.
- 4. Select the instance.
- 5. Select the Actions ••• icon, and select Protect.
- 6. Select a policy or create a new one.

For details about creating a policy, refer to Create a policy.

- 7. Provide information on the scripts that you want to run before and after the backup.
  - Pre-script: Enter your script filename and location to run it automatically before the protect action is triggered. This is helpful for performing additional tasks or configurations that need to be executed before the protection workflow.
  - Post-script: Enter your script filename and location to run it automatically after the protection action is complete. This is helpful for performing additional tasks or configurations that need to be executed after the protection workflow.
- 8. Provide information on how you want the snapshot to be verified:
  - · Storage location: Select the location where the verification snapshot will be stored.
  - Verification resource: Select whether the resource that you want to verify is on the local snapshot and on ONTAP secondary storage.
  - Verification schedule: Select the frequency of hourly, daily, weekly, monthly, or yearly.

#### Associate credentials with a resource

You can associate credentials with a resource so that protection can occur.

For details, see Configure BlueXP backup and recovery settings, including credentials.

- 1. From the BlueXP backup and recovery menu, select **Inventory**.
- 2. Select the workload that you want to view and select View.
- 3. Select the Instances tab.
- 4. Select the instance.

- 5. Select the Actions ••• icon, and select Associate credentials.
- 6. Use existing credentials or create new ones.

### Edit protection settings

You can change the policy, create a new policy, set a schedule, and set retention settings.

## Steps

- 1. From the BlueXP backup and recovery menu, select Inventory.
- 2. Select the workload that you want to view and select View.
- 3. Select the Instances tab.
- 4. Select the instance.
- 5. Select the Actions ••• icon, and select Edit protection.

For details about creating a policy, refer to Create a policy.

#### Back up now

You can back up your data now to ensure that your data is protected immediately.

#### Steps

- 1. From the BlueXP backup and recovery menu, select **Inventory**.
- 2. Select the workload that you want to view and select View.
- 3. Select the Instances tab.
- 4. Select the instance.
- 5. Select the Actions •••• icon, and select Back up now.
- 6. Choose the backup type and set the schedule.

For details about creating an ad hoc backup, refer to Create a policy.

## Manage database information

You can manage database information in the following ways:

- · Protect databases
- Restore databases
- · View protection details
- · Edit protection settings
- · Back up now

### Protect databases

You can change the policy, create a new policy, set a schedule, and set retention settings.

#### **Required BlueXP role**

Organization admin, Folder or project admin, Backup and Recovery super admin, Backup and Recovery backup admin role. Learn about BlueXP access roles for all services.

## Steps

- 1. From the BlueXP backup and recovery menu, select **Inventory**.
- 2. Select the workload that you want to view and select View.
- 3. Select the Databases tab.
- 4. Select the database.
- 5. Select the Actions ••• icon, and select Protect.

For details about creating a policy, refer to Create a policy.

## **Restore databases**

You can restore a database to ensure that your data is protected.

## **Required BlueXP role**

Organization admin, Folder or project admin, Backup and Recovery super admin, Backup and Recovery restore admin role. Learn about BlueXP access roles for all services.

## Steps

- 1. From the BlueXP backup and recovery menu, select **Inventory**.
- 2. Select the workload that you want to view and select View.
- 3. Select the Databases tab.
- 4. Select the database.
- 5. Select the Actions ••• icon, and select Restore.

For information about restoring workloads, refer to Restore workloads.

## Edit protection settings

You can change the policy, create a new policy, set a schedule, and set retention settings.

## **Required BlueXP role**

Organization admin, Folder or project admin, Backup and Recovery super admin, Backup and Recovery backup admin role. Learn about BlueXP access roles for all services.

## Steps

- 1. From the BlueXP backup and recovery menu, select **Inventory**.
- 2. Select the workload that you want to view and select View.
- 3. Select the **Databases** tab.
- 4. Select the database.
- 5. Select the Actions •••• icon, and select Edit protection.

For details about creating a policy, refer to Create a policy.

## Back up now

You can back up your Microsoft SQL Server instances and databases now to ensure that your data is protected immediately.

## **Required BlueXP role**

Organization admin, Folder or project admin, Backup and Recovery super admin, Backup and Recovery backup admin role. Learn about BlueXP access roles for all services.

## Steps

- 1. From the BlueXP backup and recovery menu, select **Inventory**.
- 2. Select the workload that you want to view and select View.
- 3. Select the Instances or Databases tab.
- 4. Select the instance or database.
- 5. Select the **Actions** ••• icon, and select **Back up now**.

## Manage Microsoft SQL Server snapshots with BlueXP backup and recovery

You can manage Microsoft SQL Server snapshots by deleting them from BlueXP backup and recovery.

## Delete a snapshot

You can delete only local snapshots.

## **Required BlueXP role**

Organization admin, Folder or project admin, Backup and Recovery super admin, Backup and Recovery backup admin role. Learn about BlueXP access roles for all services.

- 1. In BlueXP backup and recovery, select **Inventory**.
- 2. Select the workload and select View.
- 3. Select the Databases tab.
- 4. Select the database that you want to delete a snapshot for.
- 5. From the Actions menu, select View protection details.

| Inventory > SQL Workload > R90128C5619VT\SQL2022 | View protection details    |                        |                    |                                                                                                    |                                                                          |                           |  |  |  |
|--------------------------------------------------|----------------------------|------------------------|--------------------|----------------------------------------------------------------------------------------------------|--------------------------------------------------------------------------|---------------------------|--|--|--|
|                                                  | CMDCTL_1<br>Databases      | R90 Instance           | R90 Database host  | ONPREM<br>Location                                                                                                    | Ransomware protection                                                    | Healthy Protection health |  |  |  |
|                                                  | ONT                        | Disk to disk           |                    | Policy information<br>Policy name<br>Local schedules<br>Secondary schedules<br>Object store schedules<br>Copy only backup | HouryDailyPolicy<br>Houry, Daily<br>Houry, Daily<br>Disabled<br>Disabled |                           |  |  |  |
|                                                  | Recovery points (50 / 682) |                        |                    |                                                                                                    |                                                                          | ٩                         |  |  |  |
|                                                  | Snapshot name              |                        | 🗢   Size           | Recovery point                                                                                                    | ↓   Location                                                             | ₹\$                       |  |  |  |
|                                                  | R90128C56                  | FullBackup             | _Hourly 119.86 MiB | 04 Mar 2025,                                                                                                    | PM 🔒 🗟                                                                   | • •                       |  |  |  |
|                                                  | R90128C56                  | <sup>;</sup> ullBackup | _Houriy 119.27 MiB | 04 Mar 2025,                                                                                                    | PM 🗧 🗟                                                                   | Delete local snapshot     |  |  |  |
|                                                  | R90128C5                   | 1_FullBackup           | _Houriy 118.7 MiB  | 04 Mar 2025,                                                                                                    | PM 📑 🗮                                                                   | \$ \$ ···                 |  |  |  |

6. Select the local snapshot that you want to delete.

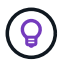

The local snapshot icon in the **Location** column on that row must appear in blue.

- 7. Select the Actions ••• icon, and select Delete local snapshot.
- 8. In the confirmation dialog box, select **Remove**.

## Create reports for Microsoft SQL Server workloads in BlueXP backup and recovery

In BlueXP backup and recovery, create reports for Microsoft SQL Server workloadsto view the status of your backups, including the number of backups, the number of successful backups, and the number of failed backups. You can also view the details of each backup, including the backup type, the storage system used for the backup, and the time of the backup.

## Create a report

## **Required BlueXP role**

Organization admin, Folder or project admin, Backup and Recovery super admin, Backup and Recovery backup admin, Backup and Recovery restore admin, Backup and Recovery clone admin. Learn about Backup and recovery roles and privileges. Learn about BlueXP access roles for all services.

- 1. From the BlueXP backup and recovery menu, select the **Reports** tab.
- 2. Select Create report.

| New report                                                                                                    |              |
|----------------------------------------------------------------------------------------------------|--------------|
| Select the report type: entire account or specific hosts. Choose the scheduling: one-time or preset. You can also have the report sent to an email address. |              |
|                                                                                                    | S Expand all |
| Report scope                                                                                                    | ^            |
| Report name                                                                                                    |              |
| Peport_4                                                                                                    |              |
|                                                                                                    |              |
| Report type O By account  By workload                                                                                                    |              |
| Beliect workload                                                                                                    |              |
| MSQL *                                                                                                    |              |
|                                                                                                    |              |
| Select host                                                                                                    |              |
| Host_1 X Host_2 X                                                                                                    |              |
|                                                                                                    |              |
| Report frequency       O Action required                                                                                                    | $\sim$       |
|                                                                                                    |              |
| resport derivery opcions. Send that annue                                                                                                    | $\sim$       |

- 3. Enter report scope details:
  - Report name: Enter a unique name for the report.

- Report type: Choose whether you want a report by account or by workload (Microsoft SQL Server).
- Select host: If you selected by workload, select the host for which you want to generate the report.
- **Select contents**: Choose whether you want the report to include a summary of all backups or details of each backup. (If you chose "By account")
- 4. Enter reporting range: Choose whether you want the report to be include data from the last day, last 7 days, last 30 days, last quarter, or last year.
- 5. Enter report delivery details: If you want the report to be delivered by email, check **Send report using email**. Enter the email addresWs where you want the report sent.

Configure email notifications in the Settings page. For details about configuring email notifications, see Configure settings.

# Protect VMware workloads (Preview without SnapCenter Plug-in for VMware)

## Protect VMware workloads with BlueXP backup and recovery overview

Protect your VMware VMs and datastores with BlueXP backup and recovery. BlueXP backup and recovery provides fast, space-efficient, crash-consistent, and VM-consistent backup and restore operations. You can back up VMware workloads to Amazon Web Services S3 or StorageGRID and restore VMware workloads back to an on-premises VMware host.

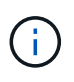

This version of BlueXP backup and recovery supports only VMware vCenter and does not discover vVols or VMs on vVols.

Use BlueXP backup and recovery to implement a 3-2-1 strategy, where you have 3 copies of your source data on 2 different storage systems along with 1 copy in the cloud. The benefits of the 3-2-1 approach include:

- Multiple data copies provide multi-layer protection against both internal (insider) and external cybersecurity threats.
- Multiple media types ensure failover viability in the case of physical or logical failure of one media type.
- The onsite copy facilitates quick restores, with the offsite copies available just in case the onsite copy is compromised.

**NOTE** To switch to and from BlueXP backup and recovery UI versions, refer to Switch to the previous BlueXP backup and recovery UI.

You can use BlueXP backup and recovery to perform the following tasks related to VMware workloads:

- Discover VMware workloads
- Create and manage protection groups for VMware workloads
- Back up VMware workloads
- Restore VMware workloads

## Discover VMware workloads with BlueXP backup and recovery

The BlueXP backup and recovery service needs to first discover VMware datastores and VMs running on ONTAP systems in order for you to use the service. You can optionally import backup data and policies from SnapCenter Plug-in for VMware vSphere if you already have it installed.

## **Required BlueXP role**

Backup and Recovery super admin. Learn about Backup and recovery roles and privileges. Learn about BlueXP access roles for all services.

## Discover VMware workloads and optionally import SnapCenter resources

During discovery, BlueXP backup and recovery analyzes VMware workloads within your organization and assesses and imports existing protection policies, snapshot copies, and backup and restore options.

You can import VMware NFS and VMFS datastores and VMs from their on-premises SnapCenter Plug-in for VMware vSphere into BlueXP backup and recovery inventory.

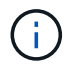

This version of BlueXP backup and recovery supports only VMware vCenter and does not discover vVols or VMs on vVols.

During the import process, BlueXP backup and recovery performs the following tasks:

- Enables secure SSH access to the vCenter server.
- Activates maintenance mode on all Resource Groups in the vCenter server.
- Prepares the metadata of the vCenter and marks it as unmanaged in BlueXP.
- · Configures database access.
- Discovers VMware vCenter, datastores, and VMs.
- Imports existing protection policies, snapshot copies, and backup and restore options from SnapCenter Plug-in for VMware vSphere.
- Displays the discovered resources in the BlueXP backup and recovery Inventory page.

Discovery occurs in the following ways:

• If you already have SnapCenter Plug-in for VMware vSphere, import SnapCenter resources into BlueXP backup and recovery by using the BlueXP backup and recovery UI.

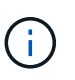

If you already have SnapCenter Plug-in, ensure you've met the prerequisites before importing from SnapCenter. For example, you should create working environments in BlueXP Canvas for all on-premises SnapCenter cluster storage first before importing from SnapCenter. See Prerequisites for importing resources from SnapCenter.

• If you don't already have the SnapCenter Plug-in, you can still discover workloads within your working environments by adding a vCenter manually and performing discovery.

#### If SnapCenter Plug-in is not already installed, add a vCenter and discover resources

If you don't already have SnapCenter Plug-in for VMware installed, add vCenter information and have BlueXP backup and recovery discover workloads. Within each BlueXP Connector, select the working environments

where you want to discover workloads.

## Steps

1. From the BlueXP left navigation, select **Protection > Backup and recovery**.

If this is your first time logging in to this service, you already have a working environment in BlueXP, but haven't discovered any resources, the "Welcome to the new BlueXP backup and recovery" landing page appears and shows an option to **Discover resources**.

| Backup & recovery      Getting started with BlueXP backup Discover, protect, and recover  BlueXP makes it easy to back up and recover critical data across your ONTAI cloud environments using cost-effective object storage. Just discover your and apply a customized protection policy for complete peace of mind.  Discover resources  Import from SnapCenter | p and recovery                                                                                  |                                                                                                    |                                                    |
|----------------------------------------------------------------------------------------------------|-------------------------------------------------------------------------------------------------|----------------------------------------------------------------------------------------------------|----------------------------------------------------|
| Discover                                                                                                    | Protect                                                                                         | Recover                                                                                                    |                                                    |
| Discover and safeguard critical data across your infrastructure,<br>from on-premises servers to cloud-based applications.                                                                                                    | Easily manage retention periods, backup frequency,<br>and more with customized backup policies. | Recovery is fast and reliable with customized recovery<br>recovery points and prioritize critical data to ensure | y policies. Control your<br>I business continuity. |

2. Select **Discover resources**.

|                   | Discover workload resources<br>Select your workload and register hosts to discover resources. |                        |
|-------------------|-----------------------------------------------------------------------------------------------|------------------------|
|                   | Import from S                                                                                 | napCenter 💝 Expand all |
| Workload type     | Microsoft SQL Server                                                                          | $\sim$                 |
| vCenter settings  | () Enter vCenter details if the MSSQL server is h                                             | osted 🗸 🗸              |
| Host registration | (i) Action required                                                                           | $\sim$                 |
| Advanced settings | Port : 8145   Installation path: C:\Program<br>Files\NetApp\SnapCenter                        | ~                      |
|                   |                                                                                               |                        |
|                   |                                                                                               |                        |
|                   | Discover Cancel                                                                               |                        |

- 3. Enter the following information:
  - a. Workload type: Select VMware.
  - b. **vCenter settings**: Add a new vCenter. To add a new vCenter, enter the vCenter FQDN or IP address, user name, password, port, and protocol.

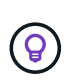

If you are entering vCenter information, enter information for both vCenter settings and Host registration. If you added or entered vCenter information here, you also need to add plugin information in Advanced Settings next.

- c. Host registration: Not required for VMware.
- 4. Select Discover.

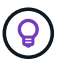

This process might take a few minutes.

5. Continue with Advanced Settings.

## If SnapCenter Plug-in is already installed, import SnapCenter Plug-in for VMware resources into BlueXP backup and recovery

If you already have SnapCenter Plug-in for VMware installed, import SnapCenter Plug-in resources into BlueXP backup and recovery using these steps. The BlueXP service discovers ESXi hosts, datastores, and VMs in vCenters, and schedules from the Plug-in; you don't have to recreate all that information.

You can do this in the following ways:

- During discovery, select an option to import resources from SnapCenter Plug-in.
- After discovery, from the Inventory page, select an option to import SnapCenter Plug-in resources.
- After discovery, from the Settings menu, select an option to import SnapCenter Plug-in resources. For details, see Configure BlueXP backup and recovery. This is not supported for VMware.

This is a two-part process described in this section:

- 1. Import the vCenter metadata from SnapCenter Plug-in. The imported vCenter resources are not yet managed by BlueXP backup and recovery.
- 2. Initiate management of selected vCenters, VMs, and datastores in BlueXP backup and recovery. After you initiate management, BlueXP backup and recovery labels the vCenter as "Managed" on the Inventory page and is able to back up and recover the resources that you imported. After you initiate management in BlueXP backup and recovery, you no longer manage those resources in SnapCenter Plug-in.

## Import vCenter metadata from SnapCenter Plug-in

This first step imports vCenter metadata from SnapCenter Plug-in. At that point, the resources are not yet managed by BlueXP backup and recovery.

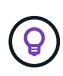

After you import vCenter metadata from the SnapCenter Plug-in, BlueXP backup and recovery does not take over protection management automatically. To do so, you must explicitly select to manage the imported resources in BlueXP backup and recovery. This ensures that you are ready to have those resources backed up by BlueXP backup and recovery.

- 1. From the BlueXP left navigation, select **Protection > Backup and recovery**.
- 2. From the top menu, select Inventory.

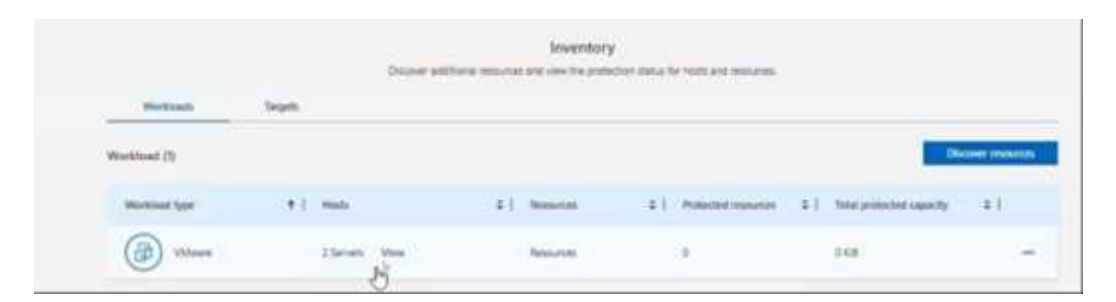

- 3. From the top menu on the Inventory page, select **Discover resources**.
- 4. From the BlueXP backup and recovery Discover workload resources page, select **Import from SnapCenter**.

| Import from SnapCenter                      |                                                                                                |                                                          |  |  |  |
|---------------------------------------------|------------------------------------------------------------------------------------------------|----------------------------------------------------------|--|--|--|
| Discover resources + Import from SnapCenter |                                                                                                |                                                          |  |  |  |
|                                             | Import fro                                                                                     | m SnapCenter                                             |  |  |  |
|                                             | Since the ImpCenter application conduction to core                                             | ect security and import SnapCenter managed applications. |  |  |  |
|                                             | Import fram: O SupCenter ( StopCenter plup-in for VMean SCV)                                   |                                                          |  |  |  |
|                                             | Enter the SnapCorne survection details to secardly con<br>vConter to BueRP backup and recovery | vect and import SrapCeeler plug-in for VMware managed    |  |  |  |
|                                             | VMware vCenter credentials                                                                     |                                                          |  |  |  |
|                                             | vCenter P(hodname                                                                              | vCenter port number                                      |  |  |  |
|                                             | Title FG2N or P address                                                                        | 443                                                      |  |  |  |
|                                             | vCenter usemana                                                                                | «Center passent                                          |  |  |  |
|                                             | - Since early                                                                                  | Interpreter I                                            |  |  |  |
|                                             | Greaters                                                                                       | ⊷ ⊑ d »                                                  |  |  |  |

- 5. In the Import from field, select SnapCenter Plug-in for VMware.
- 6. Enter VMware vCenter credentials:
  - a. **vCenter IP/hostname**: Enter the FQDN or IP address of the vCenter you want to import into BlueXP backup and recovery.
  - b. vCenter port number: Enter the port number for the vCenter.
  - c. vCenter Username and Password: Enter the username and password for the vCenter.
  - d. Connector: Select the BlueXP Connector for the vCenter.
- 7. Enter SnapCenter Plug-in host credentials:
  - a. **Existing credentials**: If you select this option, you can use the existing credentials that you have already added. Choose the credentials name.
  - b. **Add new credentials**: If you don't have existing SnapCenter Plug-in host credentials, you can add new credentials. Enter the credentials name, authentication mode, user name, and password.
- 8. Select **Import** to validate your entries and register the SnapCenter Plug-in.

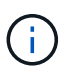

If the SnapCenter Plug-in is already registered, you can update the existing registration details.

## Result

The Inventory page shows the vCenter as unmanaged in BlueXP backup and recovery until you explicitly select to manage it.

| Inventory<br>Disper antiference encounted and one the period on datas for reast and reasonants. |                      |             |                      |                      |                |  |
|-------------------------------------------------------------------------------------------------|----------------------|-------------|----------------------|----------------------|----------------|--|
| Worthards                                                                                       | Sept.                |             |                      |                      |                |  |
| Workhoud (1)                                                                                    |                      |             |                      |                      | over receiling |  |
| Workload Spir                                                                                   | (* ) . Hada          | E   Newslow | 2   Polisted results | E) Interested specty | = 1            |  |
| (i) vitaee                                                                                      | 2.5arium Umu<br>July | hourse      | 3                    | 0.08                 | -              |  |

## Manage resources imported from SnapCenter Plug-in

After you import the vCenter metadata from the SnapCenter Plug-in for VMware, manage the resources in BlueXP backup and recovery. After you select to manage those resources, BlueXP backup and recovery is able to back up and recover the resources that you imported. After you initiate the management in BlueXP backup and recovery, you no longer manage those resources in SnapCenter Plug-in.

After you select to manage the resources, the resources, VMs, and policies are imported from the SnapCenter Plug-in for VMware. The resource groups, policies, and snapshots are migrated from the Plug-in and become managed in BlueXP backup and recovery.

- 1. After you import the VMware resources from SnapCenter Plug-in, from the top menu, select Inventory.
- 2. From the Inventory page, select the imported vCenter that you want to have BlueXP backup and recovery manage from now on.

|              | Investidary<br>Dispare attitives resultant are use the president status for next and resultants. |            |                        |                          |                                                                                                    |  |  |
|--------------|--------------------------------------------------------------------------------------------------|------------|------------------------|--------------------------|----------------------------------------------------------------------------------------------------|--|--|
| Worklands    | Sept.                                                                                            |            |                        |                          |                                                                                                    |  |  |
| Workhout (1) |                                                                                                  |            |                        |                          | Nover moving                                                                                                    |  |  |
| Working Spr  | (#1 max                                                                                          | E I Nesida | 2   Palacted resisters | E   the principal sports | (in the second second s |  |  |
| (iii) Waare  | z Sarinan Visas                                                                                  | Resurces.  | 9                      | 0.08                     | -                                                                                                    |  |  |

- 3. Select the Actions icon ••• > View details to display the workload details.
- From the Inventory > workload page, select the Actions icon ••• > Manage to display the Manage vCenter page.

| Manage vCenter in BlueXP                                                    |                               |                    |
|-----------------------------------------------------------------------------|-------------------------------|--------------------|
| The migration will begin by preparing your SCV Plugin Ser                   | ver in vCenter:               |                    |
| Enabling secure SSH access                                                  |                               |                    |
| <ul> <li>Activating maintenance mode on all RGs in the Plugin Se</li> </ul> | nrver                         |                    |
| Configuring database access                                                 |                               |                    |
| - Gathering system information                                              |                               |                    |
| All preparatory changes will be automatically cleaned up a                  | after migration and the RGs v | vill be managed by |
| BlueXP moving forward.                                                      |                               |                    |
| Do you want to continue with the migration?                                 |                               |                    |
|                                                                             |                               |                    |
|                                                                             | Migrate                       | Cancel             |

5. Check the box "Do you want to continue with the migration?" and select Migrate.

## Result

The Inventory page shows the newly managed vCenter resources.

| Backup & recovery   | Dashboard                   | Inventory Policies I                                                                                             | lestore | Cione Mor           | it is the | ng Reports Settings                                   |                           |                                 |  |  |
|---------------------|-----------------------------|----------------------------------------------------------------------------------------------------|---------|---------------------|-----------|-------------------------------------------------------|---------------------------|---------------------------------|--|--|
| Inventory - Volware |                             |                                                                                                    |         |                     |           | VMware                                                |                           |                                 |  |  |
|                     |                             | Beview resources and their protection visitus, create and manage protection groups, and restore visual machines. |         |                     |           |                                                       |                           |                                 |  |  |
|                     | 2<br>Managert               | Centers 17<br>Detertores                                                                                         | 8       | 16<br>Vitual machin | ez (      | Protection summary<br>18.1 cill<br>Protected capacity | 6<br>Protected datestores | O<br>Protected virtual machines |  |  |
|                     | aCenters                    | Protection groups                                                                                                | Def     | astores             |           | Artual machines                                       |                           |                                 |  |  |
|                     | vCenters (2)                |                                                                                                    |         |                     |           |                                                       |                           |                                 |  |  |
|                     | Name                        |                                                                                                    | 1 150   | Sheets              | ¢         | Detastores assigned                                   | C Virtual Machines        | •)                              |  |  |
|                     | 10.103.121.254<br>Marrieged |                                                                                                    | 18      | 30 hosts            |           | 6 Cataliteres                                         | S VMs                     | (***.)                          |  |  |
|                     | 10.193.91.85<br>Managed     |                                                                                                    | 3.0     | a) som              |           | 13 Clatashores.                                       | TS VMs                    | (**)                            |  |  |
|                     |                             |                                                                                                    |         |                     |           |                                                       | ,                         | -2012 01 1 1 7 11               |  |  |

## Continue to the BlueXP backup and recovery Dashboard

- 1. To display the BlueXP backup and recovery Dashboard, from the top menu, select **Dashboard**.
- 2. Review the health of data protection. The number of at risk or protected workloads increases based on the newly discovered, protected, and backed up workloads.

| Backup & recovery Dashboard | d Inventory Policies Restore Clone | Monitoring Reports Setti | ngs                              | Switch workload   - |
|-----------------------------|------------------------------------|--------------------------|----------------------------------|---------------------|
| Hosts/VMs                   | O<br>Object store                  | 0<br>vCenter             | O ONTAP                          |                     |
| Protection summary          |                                    | Job summary              | View job monitoring              | 1                   |
|                             | Protected                          |                          | Job distribution Last 24 hours 🔻 |                     |
| 743 76                      | Unprotected                        | 0                        | Completed 0                      |                     |
| 743.70 MIB                  | Successful                         | U                        | Running 0                        |                     |
| icia copiety                | Warning                            |                          | Failed 0                         |                     |
|                             | Failed                             |                          |                                  |                     |
| Alerts (0) Coming Soon      | Restore summary                    |                          |                                  |                     |
|                             | () 0                               | 0.8                      |                                  |                     |
|                             | Total restore                      | 0.6                      |                                  |                     |

Learn what the Dashboard shows you.

## Create and manage protection groups for VMware workloads with BlueXP backup and recovery

Create protection groups to manage the backup and restore operations for a set of workloads. A protection group is a logical grouping of resources such as VMs and datastores that you want to protect together.

You can perform the following tasks related to protection groups:

- Create a protection group.
- View protection details.
- Back up a protection group now. See Back up VMware workloads now.
- Suspend and resume a protection group's backup schedule.
- Delete a protection group.

## Create a protection group

Group workloads that you want to protect together into a protection group. You can create a protection group for a set of workloads that you want to back up and restore together.

## **Required BlueXP role**

Organization admin, Folder or project admin, Backup and Recovery super admin, or Backup and Recovery backup admin role. Learn about BlueXP access roles for all services.

## Steps

1. From the BlueXP backup and recovery menu, select **Inventory**.

|               | Daper             | Inventory<br>attitions resources are used for protection | for data for roots and restard | s.                         |                  |
|---------------|-------------------|----------------------------------------------------------|--------------------------------|----------------------------|------------------|
| Worthash      | Sept.             |                                                          |                                |                            |                  |
| Workhoad (3)  |                   |                                                          |                                |                            | Distant research |
| Workland Spre | (#1 Hate          | a) heartest                                              | 4   Policitei romai            | n ( 12) Materialate Lawery | 1.11             |
| (i) vitan     | 25eren bin<br>Juj | Non-FUE                                                  | 9                              | 0.68                       | 24               |

- 2. Select a workload to view the protection details.
- 3. Select the Actions icon ••• > View details.
- 4. Select the **Protection groups** tab.
- 5. Select Create protection group.
- 6. Provide a name for the protection group.
- 7. Select the VMs or databases that you want to include in the protection group.
- 8. Select Next.
- 9. Select the **Backup policy** that you want to apply to the protection group.

If you want to create a policy, select **Create new policy** and follow the prompts to create a policy. See Create policies for more information.

- 10. Select Next.
- 11. Review the configuration.
- 12. Select **Create** to create the protection group.

## Suspend a protection group's backup schedule

Suspending a protection group pauses the scheduled backups for the protection group. You might want to suspend a protection group if you want to temporarily stop backups for the workloads in that group.

The protection status changes to "Under maintenance" when you suspend a protection group. You can resume the backup schedule at any time.

### Steps

1. From the BlueXP backup and recovery menu, select **Inventory**.

| Investigately<br>Discourse and There employees any convertige system status for front and measures. |                       |              |                       |                           |              |  |
|----------------------------------------------------------------------------------------------------|-----------------------|--------------|-----------------------|---------------------------|--------------|--|
| Methods                                                                                             | Sept.                 |              |                       |                           |              |  |
| Workford (3)                                                                                        |                       |              |                       | -                         | INT POSITION |  |
| Workload Spe                                                                                        | (*) mate              | a } Inserted | 2   Palacetesaria (2) | total protocher causing . | = 1          |  |
| (iii) vitam                                                                                         | 25ariuth Visu<br>July | Non-res.     | 9                     | 0.68                      | -            |  |

- 2. Select a workload to view the protection details.
- 3. Select the Actions icon ••• > View details.
- 4. Select the **Protection groups** tab.
- 5. Select the Actions icon ••• > Suspend protection group.

6. Review the confirmation message and select **Suspend**.

## Resume a protection group's backup schedule

Resuming a suspended protection group restarts the scheduled backups for the protection group.

The protection status changes from "Under maintenance" when you suspend a protection group to "Protected" when you resume it. You can resume the backup schedule at any time.

## Steps

1. From the BlueXP backup and recovery menu, select **Inventory**.

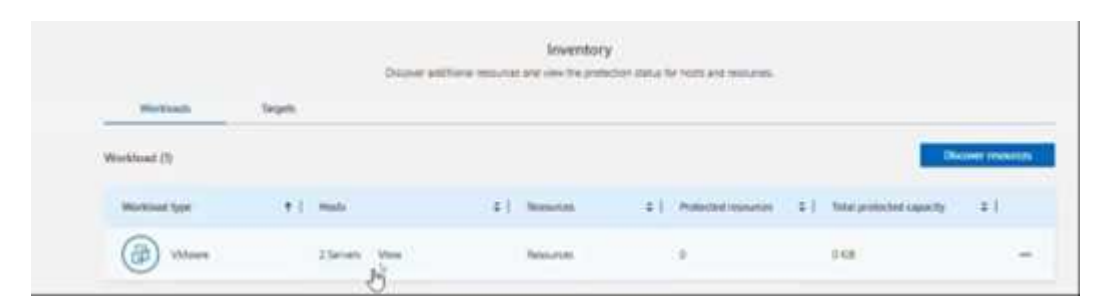

- 2. Select a workload to view the protection details.
- 3. Select the Actions icon ••• > View details.
- 4. Select the Protection groups tab.
- 5. Select the Actions icon ••• > **Resume protection group**.
- 6. Review the confirmation message and select **Resume**.

## Result

The system validates the schedules and changes the protection status to "Protected" if the schedules are valid. If the schedules are not valid, the system displays an error message and does not resume the protection group.

## Delete a protection group

Deleting a protection group removes it and all associated backup schedules. You might want to delete a protection group if it is no longer needed.

- 1. From the BlueXP backup and recovery menu, select Inventory.
- 2. Select a workload to view the protection details.
- 3. Select the Actions icon ••• > View details.
- 4. Select the **Protection groups** tab.
- 5. Select the protection group that you want to delete.
- 6. Select the Actions icon ••• > Delete.
- 7. Review the confirmation message about deleting the associated backups and confirm the deletion.

## Back up VMware workloads with BlueXP backup and recovery

Back up VMware VMs and datastores from on-premises ONTAP systems to Amazon Web Services or StorageGRID to ensure that your data is protected. Backups are automatically generated and stored in an object store in your public or private cloud account.

- To back up workloads on a schedule, create policies that govern the backup and restore operations. See Create policies for instructions.
- Create protection groups to manage the backup and restore operations for a set of resources. See Create and manage protection groups for VMware workloads with BlueXP backup and recovery for more information.
- Back up workloads now (create an on-demand backup now).

## Back up workloads now with an on-demand backup

Create an on-demand backup immediately. You might want to run an on-demand backup if you're about to make changes to your system and want to ensure that you have a backup before you start.

## **Required BlueXP role**

Organization admin, Folder or project admin, Backup and Recovery super admin, or Backup and Recovery backup admin role. Learn about BlueXP access roles for all services.

## Steps

1. From the menu, select **Inventory**.

| Backup & recovery  | Dashboard                 | inventory Policies       | Restore Clone              | Monitoring                | Reports . Settings                                    |                            |                                 |
|--------------------|---------------------------|--------------------------|----------------------------|---------------------------|-------------------------------------------------------|----------------------------|---------------------------------|
| Inventory - Wewere |                           | Broker moto              | rizes and their protection | VMv<br>vlahus, create and | vare<br>manage protection groups, an                  | fresten virtual machines.  |                                 |
|                    | 2<br>Managed v            | Certien 17<br>Detaitores | 16<br>Vrtai                | machines                  | Protection summary<br>18.1 cill<br>Protected capacity | 6<br>Protected datasetores | O<br>Protected virtual machines |
|                    | sCenters                  | Protection groups        | Datastores                 | Venuel                    | machines                                              |                            |                                 |
|                    | vCenters (2)              |                          |                            |                           |                                                       |                            | 9                               |
|                    | Name                      |                          | 7 ESSi heats               | \$   Deta                 | interes assigned                                      | 2   Virtual Machines       | • )                             |
|                    | 10.193.121.234<br>Manupud |                          | 1 ESIC hosts               | 6 Dy                      | Carllores -                                           | a vMs                      | ( <del>11</del> 5)              |
|                    | 10.193.91.85<br>Managed   |                          | 3.030 5000                 | 11.0                      | atantores.                                            | TS VMs                     | (11)                            |
|                    |                           |                          |                            |                           |                                                       | 1                          | -2of2 0 1 1 7 1                 |

- 2. Select a workload to view the protection details.
- 3. Select the Actions icon ••• > View details.
- 4. Select the Protection Groups, Datastores or Virtual machines tab.

| Backup & recovery | Dashboard Inventory            | Policies Restare              | Clone Monitoring Reports                  | Bettings.                                              |                               | Switch   |
|-------------------|--------------------------------|-------------------------------|-------------------------------------------|--------------------------------------------------------|-------------------------------|----------|
|                   | B 3<br>Managed vCentury        | 112<br>Defantores             | 11784 Prote<br>Vitual machines Protection | ction summary<br>118 34<br>Set capacity Protected date | 13<br>Protected what michines |          |
|                   | vCenters Presentin             | n groups Data                 | stores Virtual machines                   |                                                        |                               |          |
|                   | Protection groups (10)         |                               |                                           |                                                        | 9. Att                        |          |
|                   | Name 1                         | Protection status 2           | Protection group resources 2 (            | Policy 21                                              | Last backup 2                 |          |
|                   | 181701                         | Protected                     | 5 VM                                      | Sattin_Local1                                          |                               |          |
|                   | big_m_g_btalanigation_34       | Protectaal                    | 1 Dataston                                | Sachin_Incel2                                          | Jul 22, 2025, 06-01:59        |          |
|                   | AJCOMPOS_INF                   | Protected                     | 1 Datasisre                               | Sachin_Local1                                          |                               |          |
|                   | antund                         | · Protected                   | 1.00                                      | Sachin_Locall                                          | Jul 22, 2025, 07:04:47        |          |
|                   | sta_secondary_restore_demo_arg | <ul> <li>Protected</li> </ul> | 1.VM                                      | sfs_secondary_policy_dama                              | Jul 22, 2039, 07:03:54        |          |
|                   | SachinLocalPG4                 | Protected                     | 1 Delaxiore                               | Sather_Local1                                          | Jul 22, 2026, 06-04-56        | anti upe |
|                   | SathinLuca@05                  | Protected                     | 1 Datasties                               | 100,110,980,3                                          | .3.3 22, 2025, 07 26 67 De    | ene      |
|                   | PG_V/n_Dema                    | <ul> <li>Protected</li> </ul> | 10 VMs                                    | Sactific_Jocat2                                        | Set                           | uend     |
|                   | PrintectionOccus, Diverse, 3   | Protected                     | 1 Delastore                               | Sathin_Locall                                          | (11)                          | 2        |
|                   |                                |                               |                                           |                                                        | 1-10-of 10 41 41 41 41 41 41  |          |

- 5. Select the protection group, datastores, or virtual machines that you want to back up.
- 6. Select the Actions icon ••• > **Back up now**.

| Backup now             |            |        |
|------------------------|------------|--------|
| Name                   |            |        |
| ProtectionGroup_Demo_2 |            |        |
| Policy                 |            |        |
| Sachin_Local1          |            |        |
| Tier O                 |            |        |
| Select 👻               |            |        |
|                        |            |        |
|                        |            |        |
|                        | Backup now | Cancel |

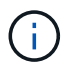

The policy that is applied to the backup is the same policy that is assigned to the protection group, datastore, or virtual machine.

- 7. Select the schedule tier.
- 8. Select Back up now.

## Restore VMware workloads with BlueXP backup and recovery

Restore VMware workloads from snapshot copies, from a workload backup replicated to secondary storage, or from backups stored in object storage using BlueXP backup and recovery.

## **Restore from these locations**

You can restore workloads from different starting locations:

- · Restore from a primary location (local snapshot)
- Restore from a replicated resource on secondary storage
- Restore from an object storage backup

## Restore to these points

You can restore data to these points:

• Restore to the original location

## Restore from object storage considerations

If you select a backup file in object storage, and ransomware protection is active for that backup (if you enabled DataLock and Ransomware Protection in the backup policy), then you are prompted to run an additional integrity check on the backup file before restoring the data. We recommend that you perform the scan.

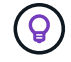

You'll incur extra egress costs from your cloud provider to access the contents of the backup file.

## How restoring workloads works

When you restore workloads, the following occurs:

- When you restore a workload from a local backup file, BlueXP backup and recovery creates a *new* resource using the data from the backup.
- When you restore from a replicated workload, you can restore the workload to the original working environment or to an on-premises ONTAP system.

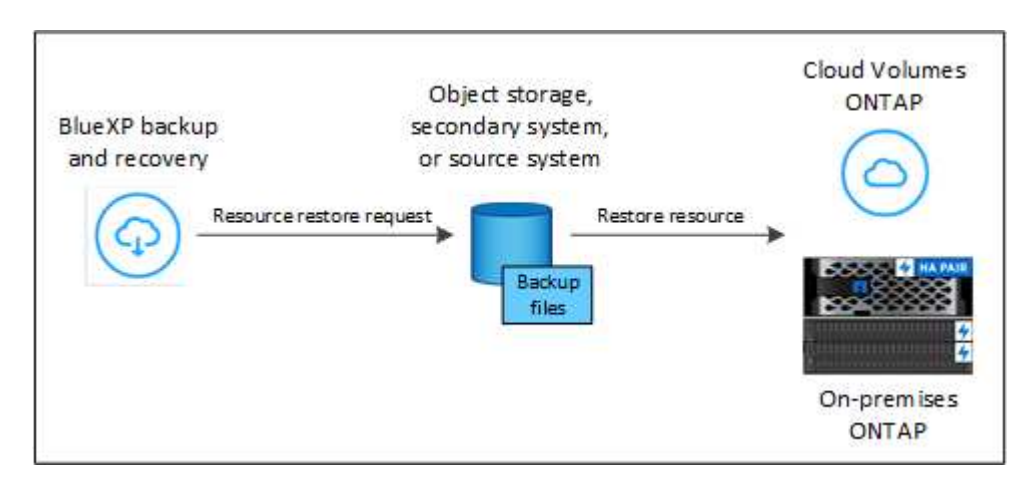

• When you restore a backup from object storage, you can restore the data to the original working environment or to an on-premises ONTAP system.

From the Restore page (also known as Search & Restore)\*, you can restore a resource, even if you don't remember the exact name, the location in which it resides, or the date when it was last in good shape. You can search for the snapshot using filters.

## Restore workload data from the Restore option (Search & Restore)

Restore VMware workloads using the Restore option. You can search for the snapshot by its name or by using filters.

## **Required BlueXP role**

Organization admin, Folder or project admin, Backup and Recovery super admin, Backup and Recovery restore admin role. Learn about BlueXP access roles for all services.

## Steps

1. From the BlueXP backup and restore menu, select Restore.

| 6 | Backup & recovery | Dashboard             | Inventory    | Policies | Restore      | Monitor | ring S   | ettings    |              |                    |      |           |         |
|---|-------------------|-----------------------|--------------|----------|--------------|---------|----------|------------|--------------|--------------------|------|-----------|---------|
|   |                   |                       |              |          |              |         |          |            |              |                    |      |           |         |
|   |                   | Q Search by full or   | partial name |          |              |         |          |            | Databa       | ises .             |      |           |         |
|   |                   |                       |              |          |              |         |          |            | Databas      | es                 |      |           |         |
|   |                   | Or filter by: All (2) | 0)           |          |              |         |          |            | Virtual m    | nachines           |      |           |         |
|   |                   | Host: All (5)         | Ŧ            | Instan   | ce: All (12) |         | •        | Deployment | nt mode: All | (3) 👻              |      |           |         |
|   | C                 | atabases (25)         |              |          |              |         |          |            |              |                    |      |           |         |
|   |                   | Name                  | \$  н        | ost      |              | \$   In | stance   |            | ¢            | Deployment mode    | \$ 1 | Snapshots |         |
|   |                   | Database_1            | н            | ost_1    |              | In      | stance_1 |            |              | Availability group |      | 100 View  | Restore |
|   |                   | Database_2            | н            | ost_1    |              | In      | stance_1 |            |              | Availability group |      | 56 View   | Restore |
|   |                   | Database_3            | н            | ost_1    |              | In      | stance_1 |            |              | Availability group |      | 60 View   | Restore |
|   |                   | Database_4            | ë            | ost_1    |              | In      | stance_1 |            |              | Standalone         |      | 50 View   | Restore |
|   |                   | Database_5            | н            | ost_1    |              | In      | stance_1 |            |              | Availability group |      | 32 View   | Restore |

- 2. From the drop-down list to the right of the name search field, select Virtual machines.
- 3. Enter the name of the resource you want to restore or filter for the vCenter, datacenter, or datastore where the resource that you want to restore is located.

A list of snapshots appears that match your search criteria.

| Restore data |            |                |             | 0                  | Select snapshot                | <li>2 Destination d</li> | etails                     |                    |       |          |           |          |     |
|--------------|------------|----------------|-------------|--------------------|--------------------------------|--------------------------|----------------------------|--------------------|-------|----------|-----------|----------|-----|
|              |            |                | Select a    | snapshot to restor | Resto<br>re your data. The red | ore from snapshots       | S<br>Iready highlighted fo | r your convenience | 2     |          |           |          |     |
|              | Restore po | ints (14)      |             |                    |                                |                          |                            | I                  | Q [ T | ime fram | e: Last ( | 24 hours | 1.  |
|              |            | Snapshot name  | \$1         | Verification       | ₹\$                            | Snapshot created         | \$ I                       | Snapshot size      | ₹\$   | Locat    | ion       |          | ₹\$ |
|              | 0          | SnapshotName_1 | Recommended | Verified           |                                | Jun 22, 2024             |                            | 123 TIB            |       |          | B         | 0        |     |
|              | 0          | SnapshotName_1 |             | Corrupted          |                                | Jun 22, 2024             |                            | 123 TIB            |       |          | 5         | 0        |     |
|              | 0          | SnapshotName_1 |             | Corrupted          |                                | Jun 22, 2024             |                            | 123 TIB            |       |          | B         | $\Theta$ |     |
|              | 0          | SnapshotName_1 |             | Disabled           |                                | Jun 22, 2024             |                            | 123 TIB            |       |          | 8         | $\Theta$ |     |
|              | 0          | SnapshotName_1 |             | Disabled           |                                | Jun 22, 2024             |                            | 123 TiB            |       |          | 8         | 0        |     |

4. Select the snapshot that you want to restore.

A list of restore location options appears.

| Select snapshot location                    |           |                        |                               |
|---------------------------------------------|-----------|------------------------|-------------------------------|
| Snapshot location <ul> <li>Local</li> </ul> | Secondary | O Dbject store         |                               |
| Review the details for the selected snaps   | hot.      |                        |                               |
| Snaoshot_1<br>Sanpshot name                 | L.        | 5 TIB<br>Snapshot size | Jun 22, 2024<br>Snapshot date |
|                                             |           |                        | Done Cancel                   |

- 5. Select the restore location where you want to restore the snapshot:
  - Local: Restores the snapshot to the original location.
  - Secondary storage: Restores the snapshot to a secondary storage location.

If you choose secondary storage, enter the source and destination location information and also the source and secondary location for the logs.

• Object storage: Restores the snapshot to an object storage location.

If you choose object storage, check whether you want to scan the snapshot again before restoring.

| Snapshot location                                 | O Local                          | O Secondary                             | <ul> <li>Object store</li> </ul>                                               |                                                     |                                                                  |
|---------------------------------------------------|----------------------------------|-----------------------------------------|--------------------------------------------------------------------------------|-----------------------------------------------------|------------------------------------------------------------------|
| insomware protection is a                         | tive for backup                  | s from source da                        | tabase <databasename0< td=""><td>123456789&gt;.</td><td></td></databasename0<> | 123456789>.                                         |                                                                  |
| _                                                 |                                  |                                         |                                                                                |                                                     |                                                                  |
| Governance<br>DataLock mode                       |                                  | Ø                                       | Jun 12, 2024, 00:00:0<br>Last scan date                                        | ° ⊘                                                 | Successful<br>Last scan status                                   |
|                                                   |                                  |                                         |                                                                                |                                                     |                                                                  |
| Scan again before restor                          | ing                              |                                         |                                                                                |                                                     |                                                                  |
| We recommend that you<br>backup and recovery will | run a ransomw<br>automatically r | are scan before n<br>estore to the last | estoring data from a back<br>known good version of th                          | up file. If a possible ran<br>e snapshot and comple | somware attack is identified, BlueXP<br>ate the restore process. |
| 1 55                                              |                                  |                                         |                                                                                | 51 - 52                                             |                                                                  |

6. Select **Done** or **Next** to continue to the Restore destination settings page.

Next, you can choose the destination settings and the pre-restore and post-restore options.

| Restore data |                                                                                                    | Select snapshot                                                                                                    | 2 Destination details                                                                                                    |                                       |
|--------------|----------------------------------------------------------------------------------------------------|----------------------------------------------------------------------------------------------------|----------------------------------------------------------------------------------------------------|---------------------------------------|
|              |                                                                                                    | Choose d<br>Choose a recovery destination                                                                                      | estination settings<br>and operation speed for your data recovery.                                                                                                  |                                       |
|              | Original<br>Refers to the specific drive, folder, m<br>was initially saved or created, Rest<br>returning the backed-up data to i | Iocation<br>Joint or directory where the data<br>origing to the original location means<br>its original location on the system | Alternate location<br>Restoring to an alternate location means restoring<br>database/VMs to a terme location, which is a different<br>drive or folder or directory. | ng the backed-up<br>rrent mount path, |
|              | Destination settings                                                                                                    | Original location                                                                                                    | Ebin_vm1                                                                                                    | ~                                     |
|              | Pre-restore options                                                                                                    | Prescript: script full                                                                                                    | path                                                                                                    | ~                                     |
|              | Post-restore options                                                                                                    |                                                                                                    |                                                                                                    | ^                                     |
|              | Restart VM Postscript                                                                                                    |                                                                                                    |                                                                                                    |                                       |
|              | Script full path                                                                                                    | Scri                                                                                                    | ipt arguments                                                                                                    |                                       |
|              | Enter full path                                                                                                    | <u>.</u>                                                                                                    | nter arguments                                                                                                    |                                       |
|              | Notification                                                                                                    |                                                                                                    |                                                                                                    | ~                                     |

## **Destination selection**

1. Choose the destination settings and the pre-restore and post-restore options.

## **Restore to original location**

In the Restore Destination details page, enter the following information:

- 1. **Enable quick restore**: Select this to perform a quick restore operation. Restored volumes and data will be available immediately. Do not use this on volumes that require high performance because during the quick restore process, access to the data might be slower than usual.
- 2. **Pre-restore options**: Enter the full path for a script that should be run before the restore operation and any arguments that the script takes.
- 3. Post-restore options:
  - **Restart VM**: Select this to restart the VM after the restore operation completes and after the postrestore script is applied.
  - **Postscript**: Enter the full path for a script that should be run after the restore operation and any arguments that the script takes.
- 4. Notification section:
  - **Enable email notifications**: Select this to receive email notifications about the restore operation and indicate what type of notifications you want to receive.
- 5. Select Restore.

## **Restore to alternate location**

Not available for VMware preview.

1. Select Restore.

Organization admin, Folder or project admin, Backup and Recovery super admin, Backup and Recovery restore admin role. Learn about BlueXP access roles for all services.

# Protect VMware workloads (with SnapCenter Plug-in for VMware)

## Protect virtual machines workloads in BlueXP backup and recovery overview

Protect your virtual machines workloads with BlueXP backup and recovery. BlueXP backup and recovery provides fast, space-efficient, crash-consistent, and VM-consistent backup and restore operations for VMs, datastores, and VMDKs.

You can back up datastores to Amazon Web Services S3, Microsoft Azure Blob, Google Cloud Platform, and StorageGRID and restore virtual machines back to the on-premises SnapCenter Plug-in for VMware vSphere host.

**NOTE** To switch to and from BlueXP backup and recovery workloads, refer to Switch to different BlueXP backup and recovery workloads.

For instructions on protecting virtual machines workloads, see the following topics:

- Create a policy for VMware workloads
- Back up VMware datastores to Amazon Web Services
- Back up VMware datastores to Microsoft Azure
- Back up VMware datastores to Google Cloud Platform
- Back up VMware datastores to StorageGRID
- Restore VMware workloads
- Manage protection for VMware workloads

## Prerequisites for virtual machines workloads in BlueXP backup and recovery

Before you begin protecting your virtual machines workloads with BlueXP backup and recovery, ensure that you meet the following prerequisites:

- SnapCenter Plug-in for VMware vSphere 4.6P1 or later
  - You should be using SnapCenter Plug-in for VMware vSphere 4.7P1 or later to back up datastores from on-premises secondary storage.
- ONTAP 9.8 or later
- BlueXP
- NFS and VMFS datastores are supported. vVols are not supported.
- For VMFS support, the SnapCenter Plug-in for VMware vSphere host should be running on 4.9 or later. Ensure to take a backup of the VMFS datastore if the SnapCenter Plug-in for VMware vSphere host was upgraded from an earlier version to the 4.9 release.
- At least one backup should have been taken in SnapCenter Plug-in for VMware vSphere 4.6P1.
- At least one daily, weekly, or monthly policy in SnapCenter Plug-in for VMware vSphere with no label or same label as that of the Virtual Machines policy in BlueXP.
- For a pre-canned policy, the schedule tier should be the same for the datastore in SnapCenter Plug-in for VMware vSphere and in the cloud.
- Ensure that there are no FlexGroup volumes in the datastore because backing up and restoring FlexGroup volumes are not supported.
- Disable "**\_recent**" on the required resource groups. If you have "**\_recent**" enabled for the resource group, then the backups of those resource groups cannot be used for data protection to cloud and subsequently cannot be used for the restore operation.
- Ensure that the destination datastore where the virtual machine will be restored has enough space to accommodate a copy of all virtual machine files such as VMDK, VMX, VMSD, and so on.
- Ensure that the destination datastore does not have stale virtual machine files in the format of restore\_xxx\_xxxxx\_filename from the previous restore operation failures. You should delete the stale files before triggering a restore operation.
- To deploy a connector with proxy configured, ensure that all outgoing connector calls are routed through the proxy server.
- If a volume backing up a datastore is already protected from the Volumes tab (BlueXP Backup and recovery → Volumes), then the same datastore cannot be protected again from the Virtual Machines tab (BlueXP Backup and recovery → Virtual Machines).

The following image shows each component and the connections that you need to prepare between them:

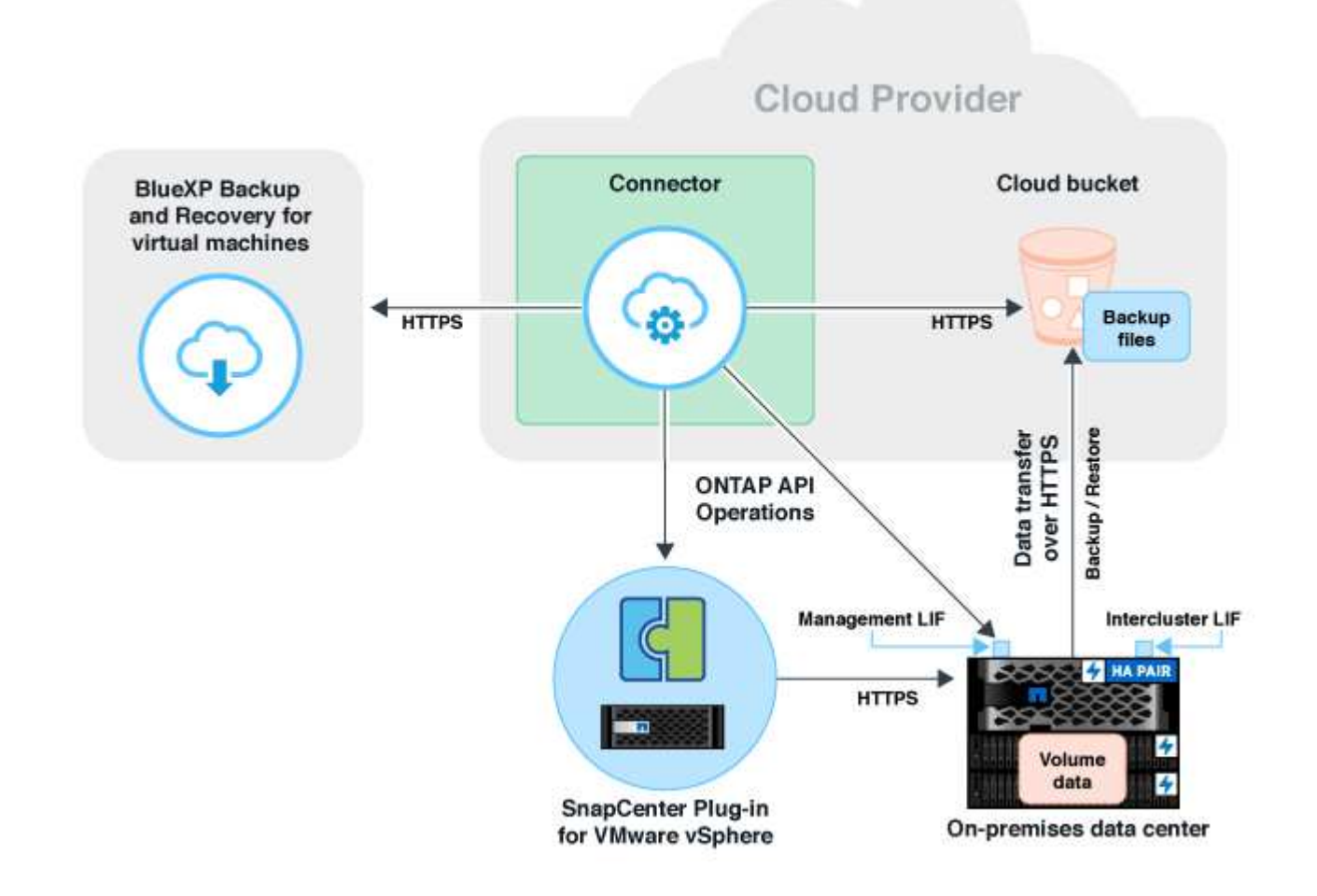

# Register SnapCenter Plug-in for VMware vSphere host to use with BlueXP backup and recovery

You should register the SnapCenter Plug-in for VMware vSphere host in BlueXP backup and recovery for the datastores and virtual machines to be displayed. Only a user with administrative access can register the SnapCenter Plug-in for VMware vSphere host.

**NOTE** To switch to and from BlueXP backup and recovery workloads, refer to Switch to different BlueXP backup and recovery workloads.

- 1. In BlueXP UI, select **Protection > Backup and recovery > Virtual Machines**.
- 2. From the Settings drop-down, select SnapCenter Plug-in for VMware vSphere.
- 3. Select Register SnapCenter Plug-in for VMware vSphere.
- 4. Specify the following details:
- a. In the SnapCenter Plug-in for VMware vSphere field, specify the FQDN or IP address of the SnapCenter Plug-in for VMware vSphere host.
- b. In the Port field, specify the port number on which the SnapCenter Plug-in for VMware vSphere host is running.

You should ensure that communication is open between on-premises SnapCenter Plug-in for VMware vSphere host which is running on the default 8144 port and BlueXP Connector instance which could be either running in any cloud providers (Amazon Web Services, Microsoft Azure, Google Cloud Platform) or on-premises.

- c. In the Username and Password field, specify the credentials of the vCenter user with the administrator role.
- 5. Select Register.

# After you finish

Select **Backup and recovery** > **Virtual Machines** to view all the datastores and virtual machines that are protected using the registered SnapCenter Plug-in for VMware vSphere host.

# Create a policy to back up datastores in BlueXP backup and recovery

You can create a policy or use one of the following predefined policies that are available in BlueXP backup and recovery.

**NOTE** To switch to and from BlueXP backup and recovery workloads, refer to Switch to different BlueXP backup and recovery workloads.

# Before you begin

- You should create policies if you do not want to edit the predefined policies.
- To move backups from object store to archival storage, you should be running ONTAP 9.10.1 or later and Amazon Web Services or Microsoft Azure should be the cloud provider.
- You should configure the archive access tier for each cloud provider.

# About this task

The following predefined policies are available in BlueXP:

| Policy Name                               | Label   | Retention Value |
|-------------------------------------------|---------|-----------------|
| 1 Year Daily LTR (Long Term<br>Retention) | Daily   | 366             |
| 5 Years Daily LTR                         | Daily   | 1830            |
| 7 Year Weekly LTR                         | Weekly  | 370             |
| 10 Year Monthly LTR                       | Monthly | 120             |

#### Steps

- 1. In the Virtual machines page, from the Settings drop-down list, select Policies.
- 2. Select Create policy.
- 3. In the Policy Details section, specify the policy name.
- 4. In the Retention section, select one of the retention type and specify the number of backups to retain.
- 5. Select Primary or Secondary as the backup storage source.
- 6. (Optional) If you want to move backups from object store to archival storage after a certain number of days for cost optimization, select the **Tier Backups to Archival** checkbox and enter the number of days after which the backup should be archived.
- 7. Select Create.

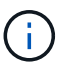

You cannot edit or delete a policy, which is associated with a datastore.

# Back up datastores to Amazon Web Services in BlueXP backup and recovery

You can back up and archive one or more datastores with BlueXP backup and recovery to Amazon Web Services to improve storage efficiency and cloud transition.

If the datastore is associated with an archival policy, you have an option to select the archival tier. The supported archival tiers are Glacier and Glacier Deep.

**NOTE** To switch to and from BlueXP backup and recovery workloads, refer to Switch to different BlueXP backup and recovery workloads.

# Before you begin

Ensure that you have met all the virtual machine protection requirements before backing up datastores to the cloud.

# Steps

- 1. In BlueXP UI, select Protection > Backup and recovery > Virtual Machines.
- 2. Select ••• corresponding to the datastore that you want to back up and click Activate Backup.
- 3. In the Assign Policy page, select the policy and select Next.
- 4. Add the working environment.

Configure the cluster management LIF that you want BlueXP to discover. After adding the working environment for one of the datastores, it can be reused for all the other datastores residing on the same ONTAP cluster.

- a. Select Add Working Environment corresponding to the SVM.
- b. In the Add Working Environment wizard:
  - i. Specify the IP address of the cluster management LIF.
  - ii. Specify the credentials of the ONTAP cluster user.
- c. Select Add Working Environment.
- 5. Select Amazon Web Services to configure it as the cloud provider.

- a. Specify the AWS account.
- b. In the AWS Access Key field, specify the key for data encryption.
- c. In the AWS Secret Key field, specify the password for data encryption.
- d. Select the region where you want to create the backups.
- e. Specify the IP addresses of the cluster management LIF that were added as the working environments.
- f. Select the archival tier.

It is recommended to set the archival tier because this is an one time activity and you cannot set it up later.

6. Review the details and select Activate Backup.

# Back up datastores to Microsoft Azure with BlueXP backup and recovery

You can back up one or more datastores to Microsoft Azure by integrating the SnapCenter Plug-in for VMware vSphere host with BlueXP backup and recovery. This will help the VM administrators to easily and quickly back up and archive data for storage efficiency and accelerate cloud transition.

If the datastore is associated with an archival policy, you will be provided with an option to select the archival tier. The supported archival tier is Azure Archive Blob Storage.

**NOTE** To switch to and from BlueXP backup and recovery workloads, refer to Switch to different BlueXP backup and recovery workloads.

# Before you begin

Ensure that you have met all the virtual machine protection requirements before backing up datastores to the cloud.

#### Steps

- 1. In BlueXP UI, select Protection > Backup and recovery > Virtual Machines.
- 2. Select ••• corresponding to the datastore that you want to back up and select Activate Backup.
- 3. In the Assign Policy page, select the policy and select Next.
- 4. Add the working environment.

Configure the cluster management LIF that you want BlueXP to discover. After adding the working environment for one of the datastores, it can be reused for all the other datastores residing on the same ONTAP cluster.

- a. Select Add Working Environment corresponding to the SVM.
- b. In the Add Working Environment wizard:
  - i. Specify the IP address of the cluster management LIF.
  - ii. Specify the credentials of the ONTAP cluster user.
- c. Select Add Working Environment.
- 5. Select **Microsoft Azure** to configure it as the cloud provider.

- a. Specify the Azure subscription ID.
- b. Select the region where you want to create the backups.
- c. Create a new resource group or use an existing resource group.
- d. Specify the IP addresses of the cluster management LIF that were added as the working environments.
- e. Select the archival tier.

It is recommended to set the archival tier because this is a one-time activity and you will not be allowed to set it up later.

6. Review the details and select Activate Backup.

# Back up datastores to Google Cloud Platform with BlueXP backup and recovery

You can back up one or more datastores to Google Cloud Platform by integrating the SnapCenter Plug-in for VMware vSphere host with BlueXP backup and recovery. This will help the VM administrators to easily and quickly back up and archive data for storage efficiency and accelerate cloud transition.

**NOTE** To switch to and from BlueXP backup and recovery workloads, refer to Switch to different BlueXP backup and recovery workloads.

## Before you begin

Ensure that you have met all the virtual machine protection requirements before backing up datastores to the cloud.

#### Steps

- 1. In BlueXP UI, select Protection > Backup and recovery > Virtual Machines.
- 2. Select ••• corresponding to the datastore that you want to back up and select Activate Backup.
- 3. In the Assign Policy page, select the policy and select Next.
- 4. Add the working environment.

Configure the cluster management LIF that you want BlueXP to discover. After adding the working environment for one of the datastores, it can be reused for all the other datastores residing on the same ONTAP cluster.

- a. Select Add Working Environment corresponding to the SVM.
- b. In the Add Working Environment wizard:
  - i. Specify the IP address of the cluster management LIF.
  - ii. Specify the credentials of the ONTAP cluster user.
- c. Select Add Working Environment.
- 5. Select **Google Cloud Platform** to configure it as the cloud provider.
  - a. Select the Google Cloud Project where you want the Google Cloud Storage bucket to be created for backups.
  - b. In the Google Cloud Access Key field, specify the key.

- c. In the Google Cloud Secret Key field, specify the password.
- d. Select the region where you want to create the backups.
- e. Specify the IP space.
- 6. Review the details and select Activate Backup.

# Back up datastores to StorageGRID with BlueXP backup and recovery

You can back up one or more datastores to StorageGRID by integrating the SnapCenter Plug-in for VMware vSphere host with BlueXP backup and recovery. This will help the VM administrators to easily and quickly back up and archive data for storage efficiency and accelerate cloud transition.

**NOTE** To switch to and from BlueXP backup and recovery workloads, refer to Switch to different BlueXP backup and recovery workloads.

# Before you begin

Ensure that you have met all the virtual machine protection requirements before backing up datastores to the cloud.

#### Steps

- 1. In BlueXP UI, select Protection > Backup and recovery > Virtual Machines.
- 2. Select ••• corresponding to the datastore that you want to back up and click Activate Backup.
- 3. In the Assign Policy page, select the policy and select Next.
- 4. Add the working environment.

Configure the cluster management LIF that you want BlueXP to discover. After adding the working environment for one of the datastores, it can be reused for all the other datastores residing on the same ONTAP cluster.

- a. Select Add Working Environment corresponding to the SVM.
- b. In the Add Working Environment wizard:
  - i. Specify the IP address of the cluster management LIF.
  - ii. Specify the credentials of the ONTAP cluster user.
- c. Select Add Working Environment.

#### 5. Select StorageGRID.

- a. Specify the Storage Server IP.
- b. Select the access key and secret key.
- 6. Review the details and select Activate Backup.

# Manage protection of datastores and VMs in BlueXP backup and recovery

You can view policies, datastores, and virtual machines before you back up and restore data with BlueXP backup and recovery. Depending upon the change in database, policies, or resource groups, you can view the updates from the BlueXP UI.

**NOTE** To switch to and from BlueXP backup and recovery workloads, refer to Switch to different BlueXP backup and recovery workloads.

# **View policies**

You can view all the default pre-canned policies. For each of these policies, when you view the details, all the associated policies and virtual machines are listed.

- 1. In BlueXP UI, select Protection > Backup and recovery > Virtual Machines.
- 2. From the Settings drop-down, select Policies.
- 3. Select View Details corresponding to policy whose details you want to view.

The associated policies and virtual machines are listed.

## View datastores and virtual machines

The datastores and virtual machines that are protected using the registered SnapCenter Plug-in for VMware vSphere host are displayed.

#### Steps

- 1. In BlueXP UI, select Protection > Backup and recovery > Virtual Machines > Settings > SnapCenter Plug-in for VMware vSphere.
- 2. Select the SnapCenter Plug-in for VMware vSphere host for which you want to see the datastores and virtual machines.

#### **Unprotect datastores**

You can unprotect a datastore which was already protected earlier. You can unprotect a datastore when you want to delete the cloud backups or do not want to back it up to the cloud anymore. The datastore can be protected again after the unprotection is successful.

#### Steps

- 1. In BlueXP UI, select Protection > Backup and recovery > Virtual Machines.
- 2. Select the Actions icon ••• corresponding to the datastore that you want to unprotect and select **Unprotect**.

#### Edit the SnapCenter Plug-in for VMware vSphere Instance

You can edit the details of the SnapCenter Plug-in for VMware vSphere host in BlueXP.

#### Steps

- 1. In BlueXP UI, select Protection > Backup and recovery > Virtual Machines > Settings > SnapCenter Plug-in for VMware vSphere.
- 2. Select the Actions icon ••• and select Edit.
- 3. Modify the details as required.
- 4. Select Save.

# **Refresh resources and backups**

If you want to view the latest datastores and backups that have been added to the application, you should refresh the resources and backups. This will initiate the discovery of the resources and backups and the latest details will be displayed.

- 1. Select Backup and recovery > Virtual Machines.
- 2. From the Settings drop-down, select SnapCenter Plug-in for VMware vSphere.
- 3. Select the Actions icon ••• corresponding to the SnapCenter Plug-in for VMware vSphere host and select **Refresh Resources and Backups**.

# Refresh policy or resource group

If there is a change to the policy or resource group, you should refresh the protection relationship.

- 1. Select **Backup and recovery > Virtual Machines**.
- 2. Select the Actions icon ••• corresponding to the datastore and select **Refresh Protection**.

# Unregister SnapCenter Plug-in for VMware vSphere host

All datastores and virtual machines associated with the SnapCenter Plug-in for VMware vSphere host will be unprotected.

- 1. Select Backup and recovery > Virtual Machines.
- 2. From the Settings drop-down, select SnapCenter Plug-in for VMware vSphere.
- 3. Select the Actions icon ••• corresponding to the SnapCenter Plug-in for VMware vSphere host and select **Unregister**.

# **Monitor Jobs**

Jobs are created for all the BlueXP backup and recovery operations. You can monitor all the jobs and all the sub tasks that are performed as part of each task.

1. Select **Backup and recovery > Job Monitoring**.

When you initiate an operation, a window appears stating that the job is initiated. You can select the link to monitor the job.

2. Select the primary task to view the sub tasks and status of each of these sub tasks.

# Restore virtual machines data with BlueXP backup and recovery

You can restore virtual machines data from the cloud back to the on-premises vCenter with BlueXP backup and recovery. You can restore the virtual machine to the exact same location from where the backup was taken or to an alternate location. If the virtual machine was backed up using archival policy, then you can set the archival restore priority.

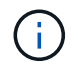

You cannot restore virtual machines that span across datastores.

**NOTE** To switch to and from BlueXP backup and recovery workloads, refer to Switch to different BlueXP backup and recovery workloads.

## Before you begin

- Ensure that you have met all the virtual machine protection requirements before backing up datastores to the cloud.
- If you are restoring to an alternate location:
  - Ensure that the source and destination vCenters are in linked mode.
  - Ensure that the source and destination cluster details are added in BlueXP Canvas and in linked mode vCenters in both SnapCenter Plug-in for VMware vSphere host.
  - Ensure that the Working Environment (WE) is added corresponding to the alternate location in BlueXP Canvas.

## Steps

1. In BlueXP UI, select Protection > Backup and recovery > Virtual Machines > SnapCenter Plug-in for VMware vSphere and select the SnapCenter Plug-in for VMware vSphere host.

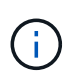

If the source virtual machine is moved to another location (vMotion), and if the user triggers a restore of that virtual machine from BlueXP, then the virtual machine is restored to the source location from where the backup was taken.

2. You can restore the virtual machine to the original location or to an alternate location from the datastore or from virtual machines:

| If you want to restore the virtual machine | Do this                                                                                                    |
|--------------------------------------------|----------------------------------------------------------------------------------------------------|
| to the original location from datastore    | <ol> <li>Select the Actions icon ••• corresponding to the<br/>datastore that you want to restore and click View<br/>Details.</li> </ol>                                                     |
|                                            | 2. Select <b>Restore</b> corresponding to the backup you want to restore.                                                                                                    |
|                                            | 3. Select the virtual machine that you want to restore from the backup and select <b>Next</b> .                                                                                             |
|                                            | 4. Ensure that <b>Original</b> is selected and select <b>Continue</b> .                                                                                                    |
|                                            | <ol> <li>If the virtual machine is protected using a policy<br/>where archival settings are configured, select the<br/>Archival Restore Priority and select Next.</li> </ol>                |
|                                            | The supported archival restore priority for Amazon<br>Web Services are high, standard, and low and the<br>supported archival restore priority for Microsoft<br>Azure are high and standard. |
|                                            | 6. Review the details and select <b>Restore</b> .                                                                                                    |

| If you want to restore the virtual machine     | Do this                                                                                                    |
|------------------------------------------------|----------------------------------------------------------------------------------------------------|
| to an alternate location from datastore        | <ol> <li>Select the Actions icon ••• corresponding to the<br/>datastore that you want to restore and select View<br/>Details.</li> </ol>                                                    |
|                                                | 2. Select <b>Restore</b> corresponding to the backup you want to restore.                                                                                                    |
|                                                | 3. Select the virtual machine that you want to restore from the backup and select <b>Next</b> .                                                                                             |
|                                                | 4. Select Alternate.                                                                                                    |
|                                                | <ol> <li>Select the alternate vCenter Server, ESXi host,<br/>datastore, and network.</li> </ol>                                                                                             |
|                                                | <ol> <li>Provide a name for the VM after restore and<br/>select Continue.</li> </ol>                                                                                                    |
|                                                | 7. If the virtual machine is protected using a policy where archival settings are configured, select the <b>Archival Restore Priority</b> and select <b>Next</b> .                          |
|                                                | The supported archival restore priority for Amazon<br>Web Services are high, standard, and low and the<br>supported archival restore priority for Microsoft<br>Azure are high and standard. |
|                                                | 8. Review the details and select <b>Restore</b> .                                                                                                    |
| to the original location from virtual machines | <ol> <li>Select the Actions icon ••• corresponding to the<br/>virtual machine that you want to restore and<br/>select <b>Restore</b>.</li> </ol>                                            |
|                                                | 2. Select the backup through which you want to restore the virtual machine.                                                                                                    |
|                                                | 3. Ensure that <b>Original</b> is selected and select <b>Continue</b> .                                                                                                    |
|                                                | <ol> <li>If the virtual machine is protected using a policy<br/>where archival settings are configured, select the<br/>Archival Restore Priority and select Next.</li> </ol>                |
|                                                | The supported archival restore priority for Amazon<br>Web Services are high, standard, and low and the<br>supported archival restore priority for Microsoft<br>Azure are high and standard. |
|                                                | 5. Review the details and select <b>Restore</b> .                                                                                                    |

| If you want to restore the virtual machine     | Do this                                                                                                    |
|------------------------------------------------|----------------------------------------------------------------------------------------------------|
| to an alternate location from virtual machines | <ol> <li>Select the Actions icon ••• corresponding to the<br/>virtual machine that you want to restore and<br/>select <b>Restore</b>.</li> </ol>                                            |
|                                                | 2. Select the backup through which you want to restore the virtual machine.                                                                                                    |
|                                                | 3. Select Alternate.                                                                                                    |
|                                                | <ol> <li>Select the alternate vCenter Server, ESXi host,<br/>datastore, and network.</li> </ol>                                                                                             |
|                                                | 5. Provide a name for the VM after restore and select <b>Continue</b> .                                                                                                    |
|                                                | 6. If the virtual machine is protected using a policy where archival settings are configured, select the <b>Archival Restore Priority</b> and select <b>Next</b> .                          |
|                                                | The supported archival restore priority for Amazon<br>Web Services are high, standard, and low and the<br>supported archival restore priority for Microsoft<br>Azure are high and standard. |
|                                                | 7. Review the details and select <b>Restore</b> .                                                                                                    |

If the restore operation does not complete, do not try the restore process again until the Job Monitor shows that the restore operation has failed. If you try the restore process again before the Job Monitor shows that the restore operation has failed, the restore operation will fail again. When you see the Job Monitor status as "Failed," you can try the restore process again.

# Protect Kubernetes workloads (Preview)

# Manage Kubernetes workloads overview

(i)

Managing Kubernetes workloads in BlueXP backup and recovery enables you to discover, manage, and protect your Kubernetes clusters and applications all in one place. You can manage resources and applications hosted on your Kubernetes clusters. You can also create and associate protection policies with your Kubernetes workloads, all using a single interface.

The following diagram shows the components and basic architecture of backup and recovery for Kubernetes workloads and how different copies of your data can be stored in different locations:

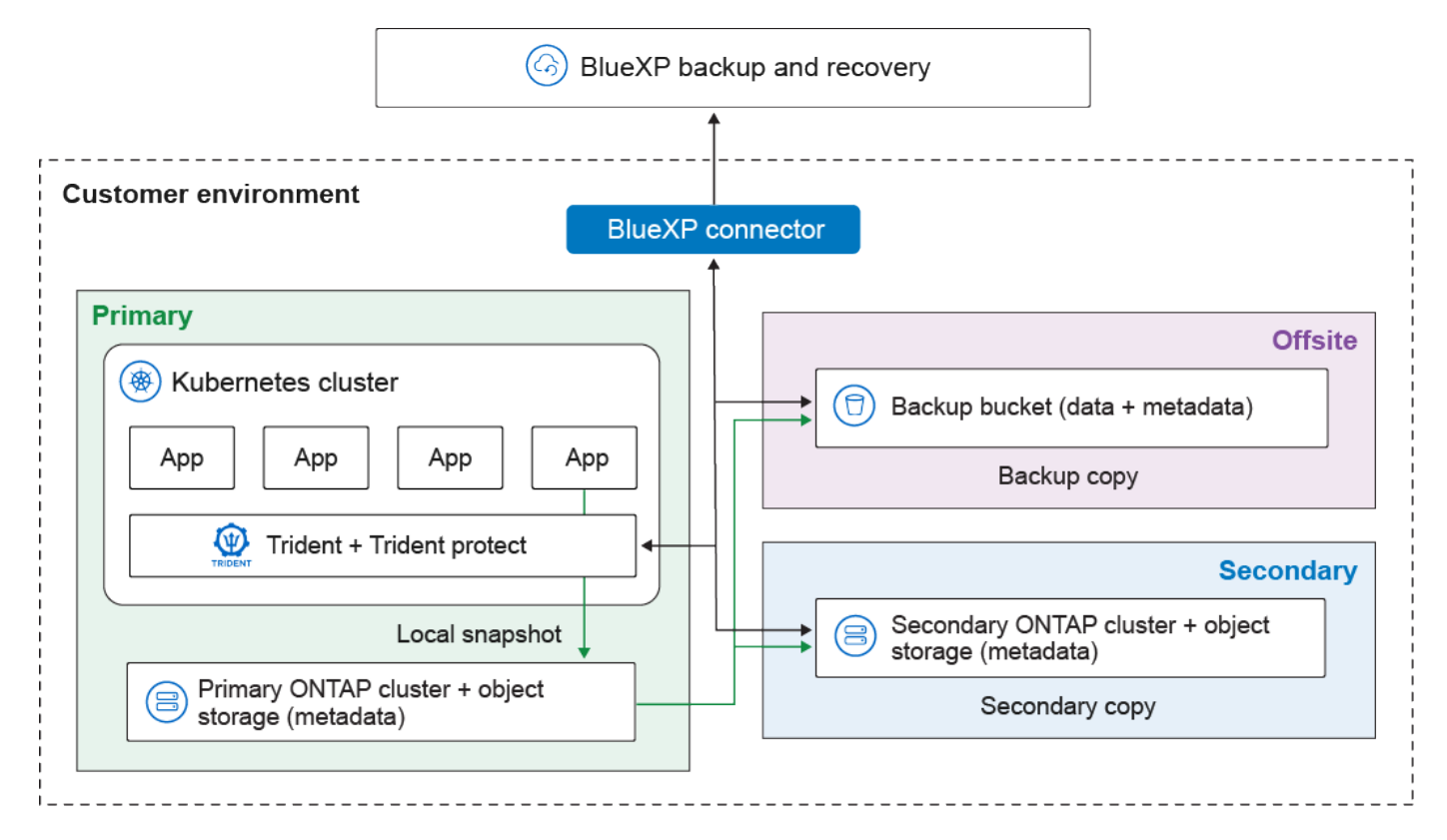

BlueXP backup and recovery provides the following benefits for managing Kubernetes workloads:

- A single control plane for protecting applications running across multiple Kubernetes clusters. These applications can include containers or virtual machines running on your Kubernetes clusters.
- Native integration with NetApp SnapMirror, enabling storage offloading capabilities for all backup and recovery workflows.
- Incremental forever backups for Kubernetes applications, translating to lower Recovery Point Objectives (RPOs) and Recovery Time Objectives (RTOs).

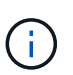

This documentation is provided as a technology preview. During the preview, Kubernetes functionality is not recommended for production workloads. With this preview offering, NetApp reserves the right to modify offering details, contents, and timeline before General Availability.

You can accomplish the following tasks related to managing Kubernetes workloads:

- Discover Kubernetes workloads.
- Manage Kubernetes clusters.
- Add and protect Kubernetes applications.
- Manage Kubernetes applications.
- Restore Kubernetes applications.

# Discover Kubernetes workloads in BlueXP backup and recovery

The BlueXP backup and recovery service needs to first discover Kubernetes workloads in order for you to use the service.

#### **Required BlueXP role**

This task requires the data services Backup and recovery super admin role. Learn about Backup and recovery data services roles and privileges. Learn about BlueXP access roles for all services.

# **Discover Kubernetes workloads**

In the backup and recovery inventory, you can discover Kubernetes workloads that are running in your environment. Discovering a workload adds a Kubernetes cluster to BlueXP backup and recovery, enabling you to then add applications to the cluster and protect the resources hosted by the cluster.

# Steps

- 1. Do one of the following:
  - If you are discovering Kubernetes workloads for the first time, in BlueXP backup and recovery, select **Discover and Manage** under the Kubernetes workload type.
  - If you have already discovered Kubernetes workloads, in BlueXP backup and recovery, select Inventory > Workloads and then select Discover resources.
- 2. Select the **Kubernetes** workload type.
- 3. Enter a cluster name and choose a connector to use with the cluster.
- 4. Follow the command line instructions that appear:
  - Create a Trident protect namespace
  - Create a Kubernetes secret
  - Add a Helm repository
  - Install Trident protect and the Trident protect connector

These steps ensure that BlueXP backup and recovery can interact with the cluster.

5. After you complete the steps, select **Discover**.

The cluster is added to the inventory.

6. Select **View** in the associated Kubernetes workload to see the list of applications, clusters, and namespaces for that workload.

# Continue to the BlueXP backup and recovery Dashboard

To display the BlueXP backup and recovery Dashboard, follow these steps.

- 1. From the top menu, select **Dashboard**.
- 2. Review the health of data protection. The number of at risk or protected workloads increases based on the newly discovered, protected, and backed up workloads.

Learn what the Dashboard shows you.

# Add and protect Kubernetes applications

BlueXP backup and recovery enables you to easily discover your Kubernetes clusters, without generating and uploading kubeconfig files. You can connect Kubernetes clusters and install the required software using simple commands copied from the BlueXP user interface.

# Required BlueXP role

Organization admin or SnapCenter admin. Learn about BlueXP backup and recovery access roles. Learn about BlueXP access roles for all services.

## Add and protect a new Kubernetes application

The first step in protecting Kubernetes applications is to create an application within BlueXP backup and recovery. When you create an application, you make BlueXP aware of the running application on the Kubernetes cluster.

## Before you begin

Before you can add and protect a Kubernetes application, you need to discover Kubernetes workloads.

#### Steps

- 1. In BlueXP backup and recovery, select Inventory.
- 2. Choose a Kubernetes instance, and select View to view the resources associated with that instance.
- 3. Select the **Applications** tab.
- 4. Select Create application.
- 5. Enter a name for the application.
- 6. Optionally, choose any of the following fields to search for the resources you want to protect:
  - Associated cluster
  - Associated namespaces
  - Resource types
  - · Label selectors
- 7. Optionally, select **Cluster Scoped Resources** to choose any resources that are scoped at the cluster level. If you include them, they are added to the application when you create it.
- 8. Optionally, select **Search** to find the resources based on your search criteria.

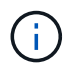

BlueXP does not store the search parameters or results; the parameters are used to search the selected Kubernetes cluster for resources that can be included in the application.

- 9. BlueXP displays a list of resources that match your search criteria.
- 10. If the list contains the resources you want to protect, select Next.
- 11. Optionally, in the **Policy** area, choose an existing protection policy to protect the application or create a new policy. If you don't select a policy, the application is created without a protection policy. You can add a protection policy later.
- 12. In the **Prescripts and postscripts** area, enable and configure any prescript or postscript execution hooks that you want to run before or after backup operations. To enable prescripts or postscripts, you must have already created at least one execution hook template.
- 13. Select Create.

#### Result

The application is created and appears in the list of applications in the **Applications** tab of the Kubernetes inventory. BlueXP enables protection for the application based on your settings, and you can monitor the progress in the **Monitoring** area of backup and recovery.

# Protect an existing Kubernetes application

Enable a protection policy on a Kubernetes application that you have already added.

# Steps

- 1. In BlueXP backup and recovery, select Inventory.
- 2. Choose a Kubernetes instance, and select View to view the resources associated with that instance.
- 3. Select the **Applications** tab.
- 4. In the list of applications, choose an application you want to protect and select the associated Actions menu.
- 5. Select Protect.
- 6. In the **Policy** area, choose an existing protection policy to protect the application or create a new policy. Refer to Create a policy for more information about creating protection policies.
- 7. In the **Prescripts and postscripts** area, enable and configure any prescript or postscript execution hooks that you want to run before or after backup operations. You can configure the type of execution hook, the template it uses, arguments, and label selectors.
- 8. Select Done.

## Result

BlueXP enables protection for the application based on your settings, and you can monitor the progress in the **Monitoring** area of backup and recovery. As soon as you enable protection for an application, BlueXP creates a full backup of the application. Any future incremental backups are created based on the schedule that you define in the protection policy associated with the application.

# Back up a Kubernetes application now

Manually create a backup of a Kubernetes application to establish a baseline for future backups and snapshots, or to ensure the most recent data is protected.

# Steps

- 1. In BlueXP backup and recovery, select **Inventory**.
- 2. Choose a Kubernetes instance, and select View to view the resources associated with that instance.
- 3. Select the **Applications** tab.
- 4. In the list of applications, choose an application you want to back up and select the associated Actions menu.
- 5. Select Backup now.
- 6. Ensure the correct application name is selected.
- 7. Select Back up.

# Result

BlueXP creates a backup of the application and displays the progress in the **Monitoring** area of backup and recovery. The backup is created based on the protection policy associated with the application.

# **Restore Kubernetes applications**

BlueXP backup and recovery enables you to restore applications that you have protected with a protection policy. To restore an application, an application needs to have at least

one restore point available. A restore point consists of either the local snapshot or the backup to the object store (or both). You can restore an application using the local, secondary, or object store archive.

# **Required BlueXP role**

Organization admin or SnapCenter admin. Learn about BlueXP backup and recovery access roles. Learn about BlueXP access roles for all services.

# Steps

- 1. In BlueXP backup and recovery, select Inventory.
- 2. Choose a Kubernetes instance, and select **View** to view the resources associated with that instance.
- 3. Select the **Applications** tab.
- 4. In the list of applications, choose an application you want to restore and select the associated Actions menu.
- 5. Select View and restore.

The list of restore points appears.

6. Open the Actions menu for the restore point you want to use, and select **Restore**.

# **General settings**

- 1. Choose the source to restore from (local or object store).
- 2. Choose the destination cluster from the Cluster list.
- 3. Choose the restore destination namespace.

You can restore to the original namespace or restore to a new namespace.

4. Select Next.

# **Resource selection**

1. Choose whether you want to restore all resources associated with the application or use a filter to select specific resources to restore:

#### **Restore all resources**

- a. Select Restore all resources.
- b. Select Next.

#### **Restore specific resources**

- a. Select Selective resources.
- b. Choose the behavior of the resource filter. If you choose **Include**, the resources you select are restored. If you choose **Exclude**, the resources you select are not restored.
- c. Select **Add rules** to add rules that define filters for selecting resources. You need at least one rule to filter resources.

Each rule can filter on criteria such as the resource namespace, labels, group, version, and kind.

- d. Select Save to save each rule.
- e. When you have added all the rules you need, select **Search** to see the resources available in the backup archive that match your filter criteria.

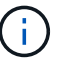

The resources shown are the resources that currently exist on the cluster.

f. When satisfied with the results, select Next.

#### **Destination settings**

- 1. Choose to restore either to the default storage class or to a different storage class.
- 2. Optionally, if you chose to restore to a different storage class, select a destination storage class to match each source storage class.
- 3. Select Restore.

# Manage Kubernetes clusters

BlueXP backup and recovery enables you to discover and manage your Kubernetes clusters so that you can protect resources hosted by the clusters.

#### **Required BlueXP role**

Organization admin or SnapCenter admin. Learn about BlueXP backup and recovery access roles. Learn about BlueXP access roles for all services.

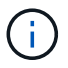

To discover Kubernetes clusters, refer to Discover Kubernetes workloads.

#### Edit Kubernetes cluster information

You can edit a cluster if you need to change its name.

#### Steps

- 1. In BlueXP backup and recovery, select **Inventory > Clusters**.
- 2. In the list of clusters, choose a cluster you want to edit and select the associated Actions menu.

- 3. Select Edit cluster.
- 4. Make any required changes to the cluster name. The cluster name needs to match the name that you used with the Helm command during the discovery process.
- 5. Select Done.

# Remove a Kubernetes cluster

If you no longer need to protect the resources hosted by a Kubernetes cluster, you can remove it from BlueXP backup and recovery. Removing a cluster does not delete the cluster or its resources; it only removes the cluster from the BlueXP inventory. Before you can remove a cluster, you need to disable protection and delete the associated applications from BlueXP backup and recovery.

## Steps

- 1. In BlueXP backup and recovery, select **Inventory > Clusters**.
- 2. In the list of clusters, choose a cluster you want to edit and select the associated Actions menu.
- 3. Select Remove cluster.
- 4. Review the information in the confirmation dialog box, and select **Remove**.

# Manage Kubernetes applications

BlueXP backup and recovery enables you to unprotect and delete your Kubernetes applications and associated resources.

## **Required BlueXP role**

Organization admin or SnapCenter admin. Learn about BlueXP backup and recovery access roles. Learn about BlueXP access roles for all services.

#### **Unprotect a Kubernetes application**

You can unprotect an application if you no longer want to protect it. When you unprotect an application, BlueXP backup and recovery stops protecting the application but keeps all associated backups and snapshots.

#### Steps

- 1. In BlueXP backup and recovery, select **Inventory**.
- 2. Choose a Kubernetes instance, and select **View** to view the resources associated with that instance.
- 3. Select the Applications tab.
- 4. In the list of applications, choose an application you want to unprotect and select the associated Actions menu.
- 5. Select Unprotect.
- 6. Read the notice, and when ready, select Unprotect.

# **Delete a Kubernetes application**

You can delete an application if you no longer need it. When you delete an application, BlueXP backup and recovery stops protecting the application and deletes all associated backups and snapshots.

#### Steps

1. In BlueXP backup and recovery, select **Inventory**.

- 2. Choose a Kubernetes instance, and select **View** to view the resources associated with that instance.
- 3. Select the **Applications** tab.
- 4. In the list of applications, choose an application you want to delete and select the associated Actions menu.
- 5. Select Delete.

1

6. Enable **Delete snapshots and backups** to remove all snapshots and backups of the application.

You will no longer be able to restore the application using these snapshots and backups.

7. Confirm the action and select **Delete**.

# Manage BlueXP backup and recovery execution hook templates for Kubernetes workloads

An execution hook is a custom action that you can configure to run in conjunction with a data protection operation of a managed Kubernetes application. For example, if you have a database app, you can use an execution hook to pause all database transactions before a snapshot, and resume transactions after the snapshot is complete. This ensures application-consistent snapshots. When you create an execution hook template, you can specify the type of hook, the script to run, and any filters that determine which containers the hook applies to. You can then use the template to associate execution hooks with your applications.

# **Required BlueXP role**

Organization admin or SnapCenter admin. Learn about BlueXP backup and recovery access roles. Learn about BlueXP access roles for all services.

# Types of execution hooks

BlueXP backup and recovery supports the following types of execution hooks, based on when they can be run:

- Pre-snapshot
- Post-snapshot
- Pre-backup
- · Post-backup
- Post-restore

#### Order of execution

When a data protection operation is run, execution hook events take place in the following order:

- 1. Any applicable custom pre-operation execution hooks are run on the appropriate containers. You can create and run as many custom pre-operation hooks as you need, but the order of execution of these hooks before the operation is neither guaranteed nor configurable.
- 2. Filesystem freezes occur, if applicable.
- 3. The data protection operation is performed.

- 4. Frozen filesystems are unfrozen, if applicable.
- 5. Any applicable custom post-operation execution hooks are run on the appropriate containers. You can create and run as many custom post-operation hooks as you need, but the order of execution of these hooks after the operation is neither guaranteed nor configurable.

If you create multiple execution hooks of the same type (for example, pre-snapshot), the order of execution of those hooks is not guaranteed. However, the order of execution of hooks of different types is guaranteed. For example, the following is the order of execution of a configuration that has all of the different types of hooks:

- 1. Pre-snapshot hooks executed
- 2. Post-snapshot hooks executed
- 3. Pre-backup hooks executed
- 4. Post-backup hooks executed

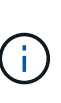

You should always test your execution hook scripts before enabling them in a production environment. You can use the 'kubectl exec' command to conveniently test the scripts. After you enable the execution hooks in a production environment, test the resulting snapshots and backups to ensure they are consistent. You can do this by cloning the app to a temporary namespace, restoring the snapshot or backup, and then testing the app.

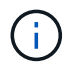

If a pre-snapshot execution hook adds, changes, or removes Kubernetes resources, those changes are included in the snapshot or backup and in any subsequent restore operation.

## Important notes about custom execution hooks

Consider the following when planning execution hooks for your apps.

- An execution hook must use a script to perform actions. Many execution hooks can reference the same script.
- Execution hooks need to be written in the format of executable shell scripts.
- Script size is limited to 96KB.
- Execution hook settings and any matching criteria are used to determine which hooks are applicable to a snapshot, backup, or restore operation.

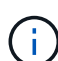

Because execution hooks often reduce or completely disable the functionality of the application they are running against, you should always try to minimize the time your custom execution hooks take to run. If you start a backup or snapshot operation with associated execution hooks but then cancel it, the hooks are still allowed to run if the backup or snapshot operation has already begun. This means that the logic used in a post-backup execution hook cannot assume that the backup was completed.

# Execution hook filters

When you add or edit an execution hook for an application, you can add filters to the execution hook to manage which containers the hook will match. Filters are useful for applications that use the same container image on all containers, but might use each image for a different purpose (such as Elasticsearch). Filters allow you to create scenarios where execution hooks run on some but not necessarily all identical containers. If you create multiple filters for a single execution hook, they are combined with a logical AND operator. You can have up to 10 active filters per execution hook.

Each filter you add to an execution hook uses a regular expression to match containers in your cluster. When a hook matches a container, the hook will run its associated script on that container. Regular expressions for filters use the Regular Expression 2 (RE2) syntax, which does not support creating a filter that excludes containers from the list of matches. For information on the syntax that BlueXP backup and recovery supports for regular expressions in execution hook filters, see Regular Expression 2 (RE2) syntax support.

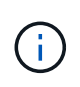

If you add a namespace filter to an execution hook that runs after a restore or clone operation and the restore or clone source and destination are in different namespaces, the namespace filter is only applied to the destination namespace.

# **Execution hook examples**

Visit the NetApp Verda GitHub project to download real execution hooks for popular apps such as Apache Cassandra and Elasticsearch. You can also see examples and get ideas for structuring your own custom execution hooks.

# Create an execution hook template

You can create a custom execution hook template that you can use to perform actions before or after a data protection operation on an application.

# Steps

- 1. In BlueXP, go to **Protection > Backup and recovery**.
- 2. Select the **Settings** tab.
- 3. Expand the Execution hook template section.
- 4. Select Create execution hook template.
- 5. Enter a name for the execution hook.
- 6. Optionally, choose a type of hook. For example, a post-restore hook is run after the restore operation is complete.
- 7. In the **Script** text box, enter the executable shell script that you want to run as part of the execution hook template. Optionally, you can select **Upload script** to upload a script file instead.
- 8. Select Create.

The template is created and appears in the list of templates in the **Execution hook template** section.

# Monitor jobs in BlueXP backup and recovery

With BlueXP backup and recovery, monitor the status of local snapshots, replications, and backup to object storage jobs that you initiated, and restore jobs that you initiated. You can see the jobs that have completed, are in progress, or failed so you can diagnose and fix problems. Using the BlueXP Notification Center, you can enable notifications to be sent by email so you can be informed of important system activity even when you're not logged into the system. Using the BlueXP Timeline, you can see details of all actions initiated via the UI or API.

BlueXP backup and recovery retains job information for 15 days, after which it is purged and no longer visible in the Job Monitor.

# **Required BlueXP role**

Organization admin, Folder or project admin, Backup and Recovery super admin, Backup and Recovery backup admin, Backup and Recovery restore admin, Backup and Recovery clone admin, or Backup and Recovery viewer role. Learn about Backup and recovery roles and privileges. Learn about BlueXP access roles for all services.

# View job status on the Job Monitor

You can view a list of all the snapshot, replication, backup to object storage, and restore operations and their current status in the **Job Monitoring** tab. This includes operations from your Cloud Volumes ONTAP, on-premises ONTAP, applications, and virtual machines. Each operation, or job, has a unique ID and a status.

The status can be:

- Success
- In Progress
- Queued
- Warning
- Failed

Snapshots, replications, backups to object storage, and restore operations that you initiated from the BlueXP backup and recovery UI and API are available in the Job Monitoring tab.

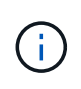

If you've upgraded your ONTAP systems to 9.13.x and you don't see ongoing scheduled backup operations in the Job Monitor, then you'll need to restart the BlueXP backup and recovery service. Learn how to restart BlueXP backup and recovery.

# Steps

- 1. From the BlueXP backup and recovery menu, select the Monitoring tab.
- 2. To show additional columns (Working Environment, SVM, User Name, Workload, Policy Name, Snapshot Label), select the plus sign.

# Search and filter the list of jobs

You can filter the operations on the Job Monitoring page using several filters, such as policy, Snapshot label, type of operation (protection, restore, retention, or other) and protection type (local snapshot, replication, or backup to the cloud).

By default, the Job Monitoring page shows protection and recovery jobs from the last 24 hours. You can change the timeframe using the Timeframe filter.

#### Steps

- 1. From the BlueXP backup and recovery menu, select the Monitoring tab.
- 2. To sort the results differently, select each column heading to sort by Status, Start Time, Resource Name, and more.
- 3. If you're looking for specific jobs, select the Advanced Search & Filtering area to open the Search panel.

Use this panel to enter a free text search for any resource; for example "volume 1" or "application 3". You can also filter the jobs list according to the items in the drop-down menus.

Most of the filters are self-explanatory. The filter for "Workload" enables you to view jobs in the following catagories:

- ONTAP volumes (Cloud Volumes ONTAP and on-premises ONTAP volumes)
- Microsoft SQL Server
- Virtual Machines
- Kubernetes
  - You can search for data within a specific "SVM" only if you have first selected a Working Environment.
  - You can search using the "Protection type" filter only when you have selected the "Type" of "Protection".

#### 4.

To update the page immediately, select the O button. Otherwise, this page refreshes every 15 minutes so that you'll always see the most recent job status results.

# View job details

Q

You can view details corresponding to a specific completed job. You can export details for a particular job in a JSON format.

You can view details such as job type (scheduled or on-demand), SnapMirror backup type (initial or periodic) start and end times, duration, amount of transferred data from working environment to object storage, average transfer rate, policy name, retention lock enabled, ransomware scan performed, protection source details, and protection target details.

Restore jobs show details such as backup target provider (Amazon Web Services, Microsoft Azure, Google Cloud, on-premises), S3 bucket name, SVM name, source volume name, destination volume, snapshot label, recovered objects count, file names, file sizes, last modification date, and full file path.

# Steps

- 1. From the BlueXP backup and recovery menu, select the Monitoring tab.
- 2. Select the name of the job.
- 3. Select the Actions menu ••• and select View Details.
- 4. Expand each section to see details.

# Download Job Monitoring results as a report

You can download the contents of the main Job Monitoring page as a report after you've refined it. BlueXP backup and recovery generates and downloads a .CSV file that you can review and send to other groups as needed. The .CSV file includes up to 10,000 rows of data.

From the Job Monitoring Details information, you can download a JSON file containing details for a single job.

# Steps

- 1. From the BlueXP backup and recovery menu, select the Monitoring tab.
- 2. To download a CSV file for all jobs, select the Download button and locate the file in your download directory.
- 3. To download a JSON file for a single job, select the Actions menu ••• for the job, select Download JSON

File, and locate the file in your download directory.

# Review retention (backup lifecycle) jobs

Monitoring of retention (or *backup lifecycle*) flows helps you with audit completeness, accountability, and backup safety. To help you track the backup lifecycle, you might want to identify the expiration of all backup copies.

A backup lifecycle job tracks all Snapshot copies that are deleted or in the queue to be deleted. Beginning with ONTAP 9.13, you can look at all job types called "Retention" on the Job Monitoring page.

The "Retention" job type captures all Snapshot deletion jobs initiated on a volume that is protected by BlueXP backup and recovery.

## Steps

- 1. From the BlueXP backup and recovery menu, select the Monitoring tab.
- 2. Select the Advanced Search & Filtering area to open the Search panel.
- 3. Select "Retention" as the job type.

# Review backup and restore alerts in the BlueXP Notification Center

The BlueXP Notification Center tracks the progress of backup and restore jobs that you've initiated so you can verify whether the operation was successful or not.

In addition to viewing the alerts in the Notification Center, you can configure BlueXP to send certain types of notifications by email as alerts so you can be informed of important system activity even when you're not logged into the system. Learn more about the Notification Center and how to send alert emails for backup and restore jobs.

The Notification Center displays numerous Snapshot, replication, backup to cloud, and restore events, but only certain events trigger email alerts:

| Operation type | Event                                                           | Alert level | Email sent |
|----------------|-----------------------------------------------------------------|-------------|------------|
| Activation     | Backup and recovery activation failed for working environment   | Error       | Yes        |
| Activation     | Backup and recovery edit failed for working environment         | Error       | Yes        |
| Local snapshot | BlueXP backup and recovery ad-hoc snapshot creation job failure | Error       | Yes        |
| Replication    | BlueXP backup and recovery ad-hoc replication job failure       | Error       | Yes        |
| Replication    | BlueXP backup and recovery replication pause job failure        | Error       | No         |
| Replication    | BlueXP backup and recovery replication break job failure        | Error       | No         |
| Replication    | BlueXP backup and recovery replication resync job failure       | Error       | No         |

| Operation type | Event                                                             | Alert level | Email sent |
|----------------|-------------------------------------------------------------------|-------------|------------|
| Replication    | BlueXP backup and recovery replication stop job failure           | Error       | No         |
| Replication    | BlueXP backup and recovery replication reverse resync job failure | Error       | Yes        |
| Replication    | BlueXP backup and recovery replication delete job failure         | Error       | Yes        |

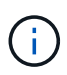

Beginning with ONTAP 9.13.0, all alerts appear for Cloud Volumes ONTAP and on-premises ONTAP systems. For systems with Cloud Volumes ONTAP 9.13.0 and on-premises ONTAP, only the alert related to "Restore job completed, but with warnings" appears.

By default, BlueXP organization and account admins receive emails for all "Critical" and "Recommendation" alerts. All other users and recipients are set up, by default, not to receive any notification emails. Emails can be sent to any BlueXP users who are part of your NetApp Cloud Account, or to any other recipients who need to be aware of backup and restore activity.

To receive the BlueXP backup and recovery email alerts, you'll need to select the notification severity types "Critical", "Warning", and "Error" in the Alerts and Notifications Settings page.

Learn how to send alert emails for backup and restore jobs.

# Steps

- <sup>1.</sup> From the BlueXP menu bar, select the (
- 2. Review the notifications.

# **Review operation activity in the BlueXP Timeline**

You can view details of backup and restore operations for further investigation in the BlueXP Timeline. The BlueXP Timeline provides details of each event, whether user-initiated or system-initiated and shows actions initiated in the UI or via the API.

Learn about the differences between the Timeline and the Notification Center.

# **Restart the BlueXP backup and recovery service**

There may be situations where you'll need to restart the BlueXP backup and recovery service.

BlueXP backup and recovery functionality is built into the BlueXP Connector.

# Steps

1. Connect to the Linux system that the Connector is running on.

| Connector location | Procedure                                                                                                    |
|--------------------|----------------------------------------------------------------------------------------------------|
| Cloud deployment   | Follow the instructions for connecting to the Connector Linux virtual machine depending on the cloud provider you're using. |

| Connector location  | Procedure                   |
|---------------------|-----------------------------|
| Manual installation | Log in to the Linux system. |

# 2. Enter the command to restart the service.

| Connector location                          | Docker command                          | Podman command                          |
|---------------------------------------------|-----------------------------------------|-----------------------------------------|
| Cloud deployment                            | docker restart<br>cloudmanager_cbs      | podman restart<br>cloudmanager_cbs      |
| Manual installation with internet access    | docker restart<br>cloudmanager_cbs      | podman restart<br>cloudmanager_cbs      |
| Manual installation without internet access | docker restart<br>ds_cloudmanager_cbs_1 | podman restart<br>ds_cloudmanager_cbs_1 |

# Automate with BlueXP backup and recovery REST APIs

The BlueXP backup and recovery capabilities that are available through the web UI are also available through the RESTful API.

There are ten categories of endpoints defined within BlueXP backup and recovery:

- backup manages backup operations of cloud and on-premises resources, and retrieves details of the backup data
- catalog manages the indexed catalog search for files based on a query (Search & Restore)
- · cloud retrieves information about various cloud provider resources from the BlueXP
- job manages job detail entries on the BlueXP database
- · license retrieves the license validity of the working environments from BlueXP
- ransomware scan initiates a ransomware scan on a specific backup file
- restore enables you to perform volume, file, and folder-level restore operations
- sfr retrieves files from a backup file for single file-level restore operations (Browse & Restore)
- storagegrid retrieves details about a StorageGRID server, and enables you to discover a StorageGRID server
- working environment manages the backup policies, and configures the destination object store associated with a working environment

# **API reference**

Documentation for each BlueXP backup and recovery API is available from BlueXP automation for BlueXP backup and recovery.

# **Getting started**

To get started with the BlueXP backup and recovery APIs, you'll need to obtain a user token, your BlueXP account ID, and the BlueXP Connector ID.

When making API calls, you'll add the user token in the Authorization header, and the BlueXP Connector ID in the x-agent-id header. You should use the BlueXP account ID in the APIs.

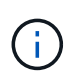

If you are using a service account, you should use the service access token instead of a user token. The value for "client\_id" ("Mu0V1ywgYtel6w1MbD15fKfVIUrNXGWC") is a fixed value and cannot be changed. In this case, follow the instructions here: Create a service access token.

# Steps

1. Obtain a user token from the NetApp BlueXP web site.

Make sure you generate the refresh token from the following xref:./ https://services.cloud.netapp.com/ refresh-token/. The refresh token is an alpha-numeric string that you'll use to generate a user token.

```
curl --location --request POST 'https://netapp-cloud-
account.auth0.com/oauth/token?=' \
--header 'Content-Type: application/json' \
-d '{
    "grant_type": "refresh_token",
    "refresh_token": "JxaVHn9cGkX92aPVCkhat3zxxxxwsC9qMl_pLHkZtsVA",
    "client_id": "Mu0V1ywgYteI6w1MbD15fKfVIUrNXGWC"
}'
```

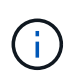

The user token from the BlueXP web site has an expiration date. The API response includes an "expires\_in" field that states when the token expires. To refresh the token, you'll need to call this API again.

2. Obtain your BlueXP account ID.

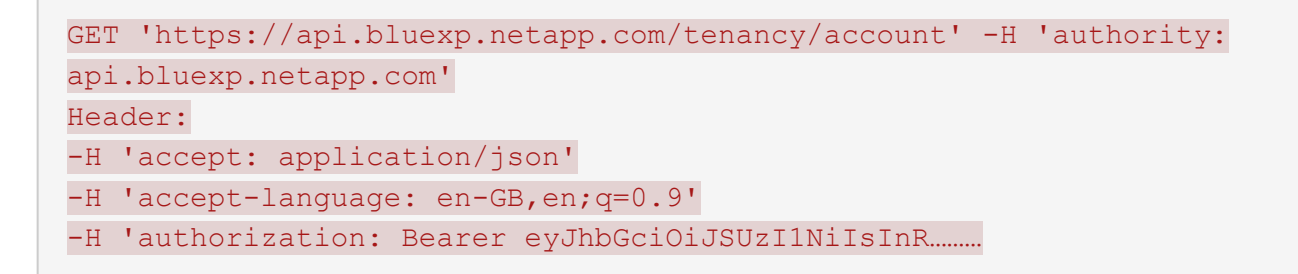

This API will return a response like the following. You can retrieve the account ID by parsing the output from **[0].[ accountPublicId]**.

```
[{"accountPublicId":"account-
i6vJXvZW","accountName":"rashidn","isSaas":true,"isGov":false,"isPrivate
PreviewEnabled":false,"is3rdPartyServicesEnabled":false,"accountSerial":
"96064469711530003565","userRole":"Role-1"}.......
```

3. Obtain the x-agent-id which contains the BlueXP Connector ID.

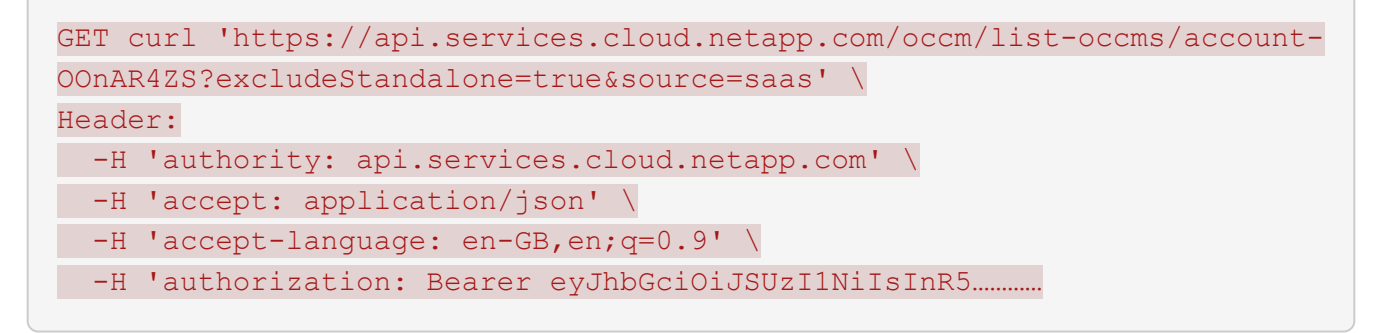

This API will return a response like the following. You can retrieve the agent id by parsing the output from **occm.[0].[agent].[agent]d]**.

```
{"occms":[{"account":"account-
```

OOnAR4ZS", "accountName": "cbs", "occm": "imEdsEW4HyYTFbt8ZcNKTKDF05jMIe6Z", "agentId": "imEdsEW4HyYTFbt8ZcNKTKDF05jMIe6Z", "status": "ready", "occmName" : "cbsgcpdevcntsg-

asia", "primaryCallbackUri": "http://34.93.197.21", "manualOverrideUris":[]
,"automaticCallbackUris": ["http://34.93.197.21", "http://34.93.197.21, occ
mui", "https://34.93.197.21", "https://34.93.197.21/occmui", "http://10.138
.0.16", "http://10.138.0.16/occmui", "https://10.138.0.16", "https://10.138
.0.16/occmui", "http://localhost", "http://localhost/occmui", "http://local
host:1337", "http://localhost:1337/occmui", "https://localhost:1337/occmui
"], "createDate": "1652120369286", "agent": {"useDockerInfra":true, "network"
:"default", "name": "cbsgcpdevcntsgasia", "agentId": "imEdsEW4HyYTFbt8ZcNKTKDF05jMIe6Zclients", "provider": "gc
p", "systemId": "a3aa3578-bfee-4d16-9e10-

# **Example using the APIs**

The following example shows an API call to activate BlueXP backup and recovery on a working environment with a new policy that has daily, hourly, and weekly labels set, archive after days set to 180 days, in East-US-2 region in Azure cloud. Note that this only enables backup on the working environment, but no volumes are backed up.

# **API Request**

You'll see that we use the BlueXP account ID account-DpTFcxN3, BlueXP Connector ID iZwFFeVCZjWnzGlw8RgD0QQNANZvpP7Iclients, and user token Bearer eyJhbGci0iJSUzI1NiIsInR5cCI6IkpXVCIsImtpZCI6Ik5rSX1PVFUzUWpZek1E...y6nyhBjwkeMwHc4V alobjUmju2x0xUH48g in this command.

```
curl --location --request POST
'https://api.bluexp.netapp.com/account/account-
DpTFcxN3/providers/cloudmanager cbs/api/v3/backup/working-
environment/VsaWorkingEnvironment-99hPYEgk' \
--header 'x-agent-id: iZwFFeVCZjWnzGlw8RgD0QQNANZvpP7Iclients' \
--header 'Accept: application/json' \
--header 'Content-Type: application/json' \
--header 'Authorization: Bearer
eyJhbGciOiJSUzI1NiIsInR5cCI6IkpXVCIsImtpZCI6Ik5rSXlPVFUzUWpZek1E...y6nyhBjwk
eMwHc4ValobjUmju2x0xUH48g' \
--data-raw '{
    "provider":"AZURE",
    "backup-policy": {
      "archive-after-days": 180,
      "rule": [
        {
          "label": "hourly",
          "retention": "2"
        },
        {
          "label": "daily",
          "retention": "30"
        },
          "label": "weekly",
          "retention": "52"
        }
     ]
    },
    "ip-space": "Default",
    "region": "eastus2",
    "azure": {
      "resource-group": "rn-test-backup-rg",
      "subscription": "3beb4dd0-25d4-464f-9bb0-303d7cf5c0c2"
   }
  } "
```

Response is a job ID that you can then monitor.

```
{
"job-id": "1b34b6f6-8f43-40fb-9a52-485b0dfe893a"
}
```

```
curl --location --request GET
'https://api.bluexp.netapp.com/account/account-
DpTFcxN3/providers/cloudmanager_cbs/api/v1/job/1b34b6f6-8f43-40fb-9a52-
485b0dfe893a' \
--header 'x-agent-id: iZwFFeVCZjWnzGlw8RgD0QQNANZvpP7Iclients' \
--header 'Accept: application/json' \
--header 'Accept: application/json' \
--header 'Content-Type: application/json' \
--header 'Authorization: Bearer
eyJhbGciOiJSUzI1NiIsInR5cCI6IkpXVCIsImtpZCI6Ik5rSX1PVFUzUWpZek1E...hE9ss2Nub
K6wZRHUdSaORI7JvcOorUhJ8srqdiUiW6MvuGIFAQIh668of2M3dLbhVDBe8BBMtsa939UGnJx
7Qz6Eg'
```

Response.

```
{
    "job": [
        {
            "id": "1b34b6f6-8f43-40fb-9a52-485b0dfe893a",
            "type": "backup-working-environment",
            "status": "PENDING",
            "error": "",
            "time": 1651852160000
        }
    ]
}
```

Monitor until "status" is "COMPLETED".

```
{
    "job": [
        {
            "id": "1b34b6f6-8f43-40fb-9a52-485b0dfe893a",
            "type": "backup-working-environment",
            "status": "COMPLETED",
            "error": "",
            "time": 1651852160000
        }
    ]
}
```

# Reference

# Policies in SnapCenter compared to those in BlueXP backup and recovery

There are some differences between policies used in SnapCenter and those used in BlueXP backup and recovery that might impact what you see after importing resources and policies from SnapCenter.

# Schedule tiers

SnapCenter uses the following schedule tiers:

- Hourly: Multiple hours and minutes with any hours (0-23) and any minutes (0-60).
- Daily: Includes an option to repeate every so many days, for example, every 3 days.
- Weekly: Sunday to Monday, with an option to perform a snapshot on Day 1 of the week or on multiple days of the week.
- **Monthly**: Months January to December, with an option to perform on specific days of the month, for example, the 7th of every month and even on multiple days of the month.

BlueXP backup and recovery uses the following schedule tiers, which are slightly different:

- **Hourly**: Performs snapshots only on 15-minute intervals, for example, 1 hour or 15-minute intervals less than 60.
- **Daily**: Hours of the day (0-23) with start time for example at 10:00 AM with an option to perform every so many hours.
- Weekly: Day of the week (Sunday to Monday) with an option to perform on 1 day or multiple days. This is the same as SnapCenter.
- Monthly: Dates of the month (0-30) with a starting time on multiple dates of the month.
- Yearly: Monthly. This matches SnapCenter's monthly.

# Multiple policies in SnapCenter with the same schedule tier

You can assign multiple policies with the same schedule tier to a resource in SnapCenter. However, BlueXP backup and recovery does not support multiple policies on a resource that uses the same schedule tier.

**Example**: If you use three policies (for Data, Log, and Log of snapshots) in SnapCenter, after migration from SnapCenter, BlueXP backup and recovery uses a single policy instead of all three.

# Imported SnapCenter daily schedules

BlueXP backup and recovery adjusts the SnapCenter schedules as follows:

• If the SnapCenter schedule is set to less than or equal to 7 days, BlueXP backup and recovery sets the schedule to weekly. Some snapshots will be skipped during the week.

**Example**: If you have a SnapCenter daily policy with a repeating interval of every 3 days starting on Monday, BlueXP backup and recovery sets the schedule to weekly on Monday, Thursday, and Sunday.

Some days will be skipped because it is not exactly every 3 days.

• If the SnapCenter schedule is set to greater than 7 days, BlueXP backup and recovery sets the schedule to monthly. Some snapshots will be skipped during the month.

**Example**: If you have a SnapCenter daily policy with a repeating interval of every 10 days starting on the 2nd of the month, BlueXP backup and recovery (post migration) sets the schedule to monthly on the 2nd, 12th, and 22nd day of the month. Some days will be skipped the next month.

# Imported SnapCenter hourly schedules

SnapCenter hourly policies with repeating intervals greater than one hour are converted to a daily policy in BlueXP backup and recovery.

Any hourly policy with repeating intervals that are not a factor of 24 (for example 5, 7, etc) will skip some snapshots in a day.

**Example**: If you have a SnapCenter hourly policy with a repeating interval every 5 hours starting at 1:00 AM, BlueXP backup and recovery (after migration) will set the schedule to daily with 5-hour intervals at 1:00 AM, 6:00 AM, 11:00 AM, 4:00 PM, and 9:00 PM. Some hours will be skipped, after 9:00 PM it should be 2:00 AM to repeat after every 5 hours, but it will be always 1:00 AM.

# Log retention from SnapCenter policies

If you have a resource in SnapCenter with multiple policies, BlueXP backup and recovery uses the following priority order to assign the log retention value:

- For "Full backup with log backup policy" plus "log-only" policies in SnapCenter, BlueXP backup and recovery uses the log-only policy retention value.
- For "Full backup with log only" and "Full and Log" policies in SnapCenter, BlueXP backup and recovery uses the log-only retention value.
- For "Full backup and log" plus "Full backup" in SnapCenter, BlueXP backup and recovery uses the "Full backup and log" retention value.
- If you have only a full backup in SnapCenter, BlueXP backup and recovery does not enable the log backup.

# Log backup retention

With SnapCenter, you can have multiple retention values across multiple policies attached to a resource. However, BlueXP backup and recovery supports only a single retention value for all policies attached to a resource.

# **Retention count from SnapCenter policies**

If you have a resource with secondary protection enabled in SnapCenter with multiple source volumes, multiple destination volumes, and multiple SnapMirror relationships, BlueXP backup and recovery uses only the first policy's retention count.

**Example**: If you have a SnapCenter policy with a retention count of 5 and another policy with a retention count of 10, BlueXP backup and recovery uses the retention count of 5.

# SnapMirror labels from SnapCenter policies

SnapMirror labels for every policy in SnapCenter remain intact post migration even though the tier is changed.

**Example**: An hourly policy from SnapCenter might change to daily in BlueXP backup and recovery. However, the SnapMirror labels remain the same after migration.

# BlueXP backup and recovery identity and access management to features

BlueXP backup and recovery employs identity and access management (IAM) to govern the access that each user has to specific features and actions.

The service uses the following roles that are specific to BlueXP backup and recovery.

- Backup and recovery super admin: Perform any actions in BlueXP backup and recovery.
- **Backup admin**: Perform backups to local snapshots, replicate to secondary storage, and back up to object storage actions in BlueXP backup and recovery.
- Restore admin: Restore workloads using BlueXP backup and recovery.
- Clone admin: Clone applications and data using BlueXP backup and recovery.
- **Backup and recovery viewer**: View information in BlueXP backup and recovery, but not perform any actions.

For details about all BlueXP access roles, see the BlueXP setup and administration documentation.

The following table indicates the actions that each BlueXP backup and recovery role can perform.

| Feature and action                              | Backup and<br>recovery super<br>admin | Backup admin | Restore<br>admin | Clone admin | Viewer |
|-------------------------------------------------|---------------------------------------|--------------|------------------|-------------|--------|
| Add, edit, or delete hosts                      | Yes                                   | No           | No               | No          | No     |
| Install plugins                                 | Yes                                   | No           | No               | No          | No     |
| Add credentials<br>(host, instance,<br>vCenter) | Yes                                   | No           | No               | No          | No     |
| View dashboard and all tabs                     | Yes                                   | Yes          | Yes              | Yes         | Yes    |
| Start free trial                                | Yes                                   | No           | No               | No          | No     |
| Initiate discovery of<br>workloads              | No                                    | Yes          | Yes              | Yes         | No     |
| View license information                        | Yes                                   | Yes          | Yes              | Yes         | Yes    |
| Activate license                                | Yes                                   | No           | No               | No          | No     |

| Feature and action                               | Backup and<br>recovery super<br>admin | Backup admin | Restore<br>admin | Clone admin | Viewer |
|--------------------------------------------------|---------------------------------------|--------------|------------------|-------------|--------|
| View hosts                                       | Yes                                   | Yes          | Yes              | Yes         | Yes    |
| Schedules:                                       |                                       |              |                  |             |        |
| Activate schedules                               | Yes                                   | Yes          | Yes              | Yes         | No     |
| Suspend schedules                                | Yes                                   | Yes          | Yes              | Yes         | No     |
| Policies and protect                             | ion:                                  |              |                  |             |        |
| View protection plans                            | Yes                                   | Yes          | Yes              | Yes         | Yes    |
| Create, modify, or delete protection             | Yes                                   | Yes          | No               | No          | No     |
| Restore workloads                                | Yes                                   | No           | Yes              | No          | No     |
| Create clone, split<br>clone, or delete<br>clone | Yes                                   | No           | No               | Yes         | No     |
| Create, modify, or delete policy                 | Yes                                   | Yes          | No               | No          | No     |
| Reports:                                         |                                       |              |                  |             |        |
| View reports                                     | Yes                                   | Yes          | Yes              | Yes         | Yes    |
| Create reports                                   | Yes                                   | Yes          | Yes              | Yes         | No     |
| Delete reports                                   | Yes                                   | No           | No               | No          | No     |
| Import from SnapCe                               | enter and manage hos                  | st:          |                  |             |        |
| View imported<br>SnapCenter data                 | Yes                                   | Yes          | Yes              | Yes         | Yes    |
| Import data from<br>SnapCenter                   | Yes                                   | Yes          | No               | No          | No     |
| Manage (migrate)<br>host                         | Yes                                   | Yes          | No               | No          | No     |
| Configure settings:                              |                                       |              |                  |             |        |
| Configure log<br>directory                       | Yes                                   | Yes          | Yes              | No          | No     |
| Associate or remove instance credentials         | Yes                                   | Yes          | Yes              | No          | No     |
| Buckets:                                         |                                       |              |                  |             |        |

| Feature and action                | Backup and<br>recovery super<br>admin | Backup admin | Restore<br>admin | Clone admin | Viewer |
|-----------------------------------|---------------------------------------|--------------|------------------|-------------|--------|
| View buckets                      | Yes                                   | Yes          | Yes              | Yes         | Yes    |
| Create, edit, or<br>delete bucket | Yes                                   | Yes          | No               | No          | No     |

# Restore BlueXP backup and recovery configuration data in a dark site

When you use BlueXP backup and recovery in a site with no internet access, known as *private mode*, the BlueXP backup and recovery configuration data is backed up to the StorageGRID or ONTAP S3 bucket where your backups are being stored. If you have an issue with the BlueXP Connector host system, you can deploy a new Connector and restore the critical BlueXP backup and recovery data.

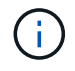

This procedure applies only to ONTAP volume data.

When you use BlueXP backup and recovery in a SaaS environment where the BlueXP Connector is deployed at your cloud provider, or on your own host system that has internet access, all the important BlueXP backup and recovery configuration data is backed up and protected in the cloud. If you have an issue with the Connector, just create a new Connector and add your working environments and the backup details are automatically restored.

There are two types of data that are backed up:

- BlueXP backup and recovery database contains a listing of all the volumes, backup files, backup policies, and configuration information.
- Indexed Catalog files contains detailed indexes that are used for Search & Restore functionality that make your searches very quick and efficient when looking for volume data that you want to restore.

This data is backed up once per day at midnight, and a maximum of 7 copies of each file are retained. If the Connector is managing multiple on-premises ONTAP working environments, the BlueXP backup and recovery files will be located in the bucket of the working environment that was activated first.

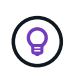

No volume data is ever included in the BlueXP backup and recovery database or Indexed Catalog files.

# Restore BlueXP backup and recovery data to a new BlueXP Connector

If your on-premises BlueXP Connector has a catastrophic failure, you'll need to install a new Connector, and then restore the BlueXP backup and recovery data to the new Connector.

You'll need to perform the following tasks to return your BlueXP backup and recovery system to a working state:

• Install a new BlueXP Connector

- Restore the BlueXP backup and recovery database
- Restore the Indexed Catalog files
- Rediscover all of your on-prem ONTAP systems and StorageGRID systems to the BlueXP UI

Once you verify that your system is back in a working order, we recommend that you create new backup files.

## What you'll need

You'll need to access the most recent database and index backups from the StorageGRID or ONTAP S3 bucket where your backup files are being stored:

· BlueXP backup and recovery MySQL database file

This file is located in the following location in the bucket netapp-backup-<GUID>/mysql\_backup/, and it is named CBS\_DB\_Backup\_<day>\_<month>\_<year>.sql.

• Indexed Catalog backup zip file

This file is located in the following location in the bucket netapp-backup-<GUID>/catalog\_backup/, and it is named Indexed\_Catalog\_DB\_Backup\_<db\_name>\_<day>\_<month>\_<year>.zip.

# Install a new Connector on a new on-premises Linux host

When installing a new BlueXP Connector, make sure you download the same release of software as you had installed on the original Connector. Periodic changes to the BlueXP backup and recovery database structure may make newer software releases incompatible with the original database backups. You can upgrade the Connector software to the most current version after restoring the Backup database.

- 1. Install the BlueXP Connector on a new on-premises Linux host
- 2. Log into BlueXP using the admin user credentials that you just created.

#### Restore the BlueXP backup and recovery database

- 1. Copy the MySQL backup from the backup location to the new Connector host. We'll use the example file name "CBS\_DB\_Backup\_23\_05\_2023.sql" below.
- 2. Copy the backup into the MySQL docker container using one of the following commands, depending on whether you are using a Docker or Podman container:

```
docker cp CBS_DB_Backup_23_05_2023.sql ds_mysql_1:/.
```

podman cp CBS\_DB\_Backup\_23\_05\_2023.sql ds\_mysql\_1:/.

3. Enter the MySQL container shell using one of the following commands, depending on whether you are using a Docker or Podman container:

```
docker exec -it ds_mysql_1 sh
```
podman exec -it ds\_mysql\_1 sh

- 4. In the container shell, deploy the "env".
- 5. You'll need the MySQL DB password, so copy the value of the key "MYSQL\_ROOT\_PASSWORD".
- 6. Restore the BlueXP backup and recovery MySQL DB using the following command:

mysql -u root -p cloud backup < CBS DB Backup 23 05 2023.sql

Verify that the BlueXP backup and recovery MySQL DB has been restored correctly using the following SQL commands:

mysql -u root -p cloud backup

Enter the password.

mysql> show tables; mysql> select \* from volume;

Check if the volumes that are shown are the same as those that existed in your original environment.

#### **Restore the Indexed Catalog files**

- Copy the Indexed Catalog backup zip file (we'll use the example file name "Indexed\_Catalog\_DB\_Backup\_catalogdb1\_23\_05\_2023.zip") from the backup location to the new Connector host in the "/opt/application/netapp/cbs" folder.
- 2. Unzip the "Indexed\_Catalog\_DB\_Backup\_catalogdb1\_23\_05\_2023.zip" file using the following command:

unzip Indexed\_Catalog\_DB\_Backup\_catalogdb1\_23\_05\_2023.zip -d catalogdb1

3. Run the **Is** command to make sure that the folder "catalogdb1" has been created with the subfolders "changes" and "snapshots" underneath.

#### **Discover your ONTAP clusters and StorageGRID systems**

- 1. Discover all the on-prem ONTAP working environments that were available in your previous environment. This includes the ONTAP system you have used as an S3 server.
- 2. Discover your StorageGRID systems.

#### Set up the StorageGRID environment details

Add the details of the StorageGRID system associated with your ONTAP working environments as they were set up on the original Connector setup using the BlueXP APIs.

The following information applies to private mode installations starting from BlueXP 3.9.xx. For older versions, use the following procedure: DarkSite Cloud Backup: MySQL and Indexed Catalog Backup and Restore.

You'll need to perform these steps for each system that is backing up data to StorageGRID.

1. Extract the authorization token using the following oauth/token API.

```
curl 'http://10.193.192.202/oauth/token' -X POST -H 'Accept:
application/json' -H 'Accept-Language: en-US,en;q=0.5' -H 'Accept-
Encoding: gzip, deflate' -H 'Content-Type: application/json' -d
'{"username":"admin@netapp.com","password":"Netapp@123","grant_type":"pa
ssword"}
> '
```

While the IP address, username, and passwords are custom values, the account name is not. The account name is always "account-DARKSITE1". Also, the username must use an email-formatted name.

This API will return a response like the following. You can retrieve the authorization token as shown below.

{"expires\_in":21600,"access\_token":"eyJhbGciOiJSUzI1NiISInR5cCI6IkpXVCIs ImtpZCI6IjJ1MGFiZjRiIn0eyJzdWIiOiJvY2NtYXV0aHwxIiwiYXVkIjpbImh0dHBzOi8vY XBpLmNsb3VkLm5ldGFwcC5jb20iXSwiaHR0cDovL2Nsb3VkLm5ldGFwcC5jb20vZnVsbF9uY W11IjoiYWRtaW4iLCJodHRwOi8vY2xvdWQubmV0YXBwLmNvbS9lbWFpbCI6ImFkbWluQG5ld GFwcC5jb20iLCJzY29wZSI6Im9wZW5pZCBwcm9maWx1IiwiaWF0IjoxNjcyNzM2MDIzLCJle HAiOjE2NzI3NTc2MjMsImlzcyI6Imh0dHA6Ly9vY2NtYXV0aDo4NDIwLyJ9CJtRpRDY23Pok yLg1if67bmgnMcYxdCvBOY-ZUYWzhrWbbY\_hqUH4T-114v\_pNDsPyNDyWqHaKizThdjjHYHxm56vTz\_Vdn4NqjaBDPwN9KAnC6Z88WA1cJ4WRQqj5y kODNDmrv5At\_f9HHp0-xVMyHqywZ4nNFalMvAh4xESc5jfoKOZc-IOQdWm4F4LHpMzs4qFzCYthTuSKLYtqSTUrZB81-o-ipvrOqSo1iwIeHXZJJV-UsWun9daNgiYd\_wX-4WWJViGEnDzzwOKfUoUoe1Fg3ch--7JFkFlrrXDOjk1sUMumN3WHV9usp1PgBE5HAcJPrEBm0ValSZcUbiA"}

2. Extract the Working Environment ID and the X-Agent-Id using the tenancy/external/resource API.

curl -X GET http://10.193.192.202/tenancy/external/resource?account=account-DARKSITE1 -H 'accept: application/json' -H 'authorization: Bearer eyJhbGciOiJSUZI1NiISINR5cCI6IkpXVCIsImtpZCI6IjJ1MGFiZjRiInOeyJzdWIiOiJvY 2NtYXVOaHwxIiwiYXVkIjpbImh0dHBzOi&vYXBpLmNsb3VkLm5ldGFwcC5jb2OiXSwiaHR0c DovL2Nsb3VkLm5ldGFwcC5jb2OvZnVsbF9uYW1lIjoiYWRtaW4iLCJodHRwOi&vY2xvdWQub mV0YXBwLmNvbS9lbWFpbCI6ImFkbWluQG5ldGFwcC5jb2OiLCJzY29wZSI6Im9wZW5pZCBwc m9maWx1IiwiaWFOIjoxNjcyNzIyNzEzLCJleHAiOjE2NzI3NDQzMTMsImlzcyI6Imh0dHA6L y9vY2NtYXV0aDo4NDIwLyJ9X\_cQF8xttD0-S7sU2uph2cdu\_kNfLWpdJJX98HODwPpVUitLcxV28\_sQhuopjWobozPelNISf7KvMqcoXc5kLDyXyE0fH9gr4XgkdswjWcNvw2rRkFzjHpWrETgfqAMkZcAukV4DHuxogHWh6-DggBlNgPZT8A\_szHinud5W0HJ9c4AaT0zCsp81GaqMahPf0KcFVyjbBL4krOewgKHGFo\_7ma\_4mF39B1LCj7Vc2XvUd0wCaJvDMjwp19-KbZqmmBX9vDnYp7SsxC1hHJRDStcFgJLdJHtowweNH2829KsjEGBTTcBd08SvIDtctNH\_GAx wSgMT3zUfwaOimPw'

This API will return a response like the following. The value under the "resourceIdentifier" denotes the *WorkingEnvironment Id* and the value under "agentId" denotes *x*-agent-id.

3. Update the BlueXP backup and recovery database with the details of the StorageGRID system associated with the working environments. Make sure to enter the Fully Qualified Domain Name of the StorageGRID, as well as the Access-Key and Storage-Key as shown below:

```
curl -X POST 'http://10.193.192.202/account/account-
DARKSITE1/providers/cloudmanager cbs/api/v1/sg/credentials/working-
environment/OnPremWorkingEnvironment-pMtZND0M' \
> --header 'authorization: Bearer
eyJhbGciOiJSUzI1NiIsInR5cCI6IkpXVCIsImtpZCI6IjJlMGFiZjRiIn0eyJzdWIiOiJvY
2NtYXV0aHwxIiwiYXVkIjpbImh0dHBzOi8vYXBpLmNsb3VkLm5ldGFwcC5jb20iXSwiaHR0c
DovL2Nsb3VkLm5ldGFwcC5jb20vZnVsbF9uYW1l1joiYWRtaW4iLCJodHRwOi8vY2xvdWQub
mV0YXBwLmNvbS9lbWFpbCI6ImFkbWluQG5ldGFwcC5jb20iLCJzY29wZSI6Im9wZW5pZCBwc
m9maWxlliwiaWF0IjoxNjcyNzIyNzEzLCJleHAiOjE2NzI3NDQzMTMsImlzcyI6Imh0dHA6L
y9vY2NtYXV0aDo4NDIwLyJ9X cQF8xttD0-S7sU2uph2cdu kN-
fLWpdJJX98HODwPpVUitLcxV28 sQhuopjWobozPelNISf7KvMqcoXc5kLDyX-
yE0fH9gr4XgkdswjWcNvw2rRkFzjHpWrETqfqAMkZcAukV4DHuxogHWh6-
DqqB1NqPZT8A szHinud5W0HJ9c4AaT0zC-
sp81GaqMahPf0KcFVyjbBL4krOewgKHGFo 7ma 4mF39B1LCj7Vc2XvUd0wCaJvDMjwp19-
KbZqmmBX9vDnYp7SSxC1hHJRDStcFqJLdJHtowweNH2829KsjEGBTTcBdO8SvIDtctNH GAx
wSgMT3zUfwaOimPw' ∖
> --header 'x-agent-id: vB 1xShPpBtUosjD7wfBlLIhqDgIPA0wclients' \
> -d '
> { "storage-server" : "sr630ip15.rtp.eng.netapp.com:10443", "access-
key": "2ZMYOAVAS5E70MCNH9", "secret-password":
"uk/6ikd4LjlXQOFnzSzP/T0zR4ZQlG0w1xgWsB" }'
```

### Verify BlueXP backup and recovery settings

1. Select each ONTAP working environment and click **View Backups** next to the Backup and recovery service in the right-panel.

You should be able to see all the backups that have been created for your volumes.

2. From the Restore Dashboard, under the Search & Restore section, click Indexing Settings.

Make sure that the working environments which had Indexed Cataloging enabled previously remain enabled.

3. From the Search & Restore page, run a few catalog searches to confirm that the Indexed Catalog restore has been completed successfully.

# Supported AWS archive storage tiers with BlueXP backup and recovery

BlueXP backup and recovery supports two S3 archival storage classes and most regions.

**NOTE** To switch to and from BlueXP backup and recovery UI versions, refer to Switch to the previous BlueXP backup and recovery UI.

### Supported S3 archival storage classes for BlueXP backup and recovery

When backup files are initially created they're stored in S3 *Standard* storage. This tier is optimized for storing data that's infrequently accessed; but that also allows you to access it immediately. After 30 days the backups transition to the S3 *Standard-Infrequent Access* storage class to save on costs.

If your source clusters are running ONTAP 9.10.1 or greater, you can choose to tier backups to either *S3 Glacier* or *S3 Glacier Deep Archive* storage after a certain number of days (typically more than 30 days) for further cost optimization. You can set this to "0" or to 1-999 days. If you set it to "0" days, you cannot change it later to 1-999 days.

Data in these tiers can't be accessed immediately when needed, and will require a higher retrieval cost, so you need to consider how often you may need to restore data from these archived backup files. See the section on this page about restoring data from archival storage.

- If you select no archive tier in your first backup policy when activating BlueXP backup and recovery, then S3 *Glacier* will be your only archive option for future policies.
- If you select S3 Glacier in your first backup policy, then you can change to the S3 Glacier Deep Archive tier for future backup policies for that cluster.
- If you select S3 Glacier Deep Archive in your first backup policy, then that tier will be the only archive tier available for future backup policies for that cluster.

Note that when you configure BlueXP backup and recovery with this type of lifecycle rule, you must not configure any lifecycle rules when setting up the bucket in your AWS account.

Learn about S3 storage classes.

### Restore data from archival storage

While storing older backup files in archival storage is much less expensive than Standard or Standard-IA storage, accessing data from a backup file in archive storage for restore operations will take a longer amount of time and will cost more money.

### How much does it cost to restore data from Amazon S3 Glacier and Amazon S3 Glacier Deep Archive?

There are 3 restore priorities you can choose when retrieving data from Amazon S3 Glacier, and 2 restore priorities when retrieving data from Amazon S3 Glacier Deep Archive. S3 Glacier Deep Archive costs less than S3 Glacier:

| Archive Tier               | Restore Priority & Cost            |                               |                                |
|----------------------------|------------------------------------|-------------------------------|--------------------------------|
|                            | High                               | Standard                      | Low                            |
| S3 Glacier                 | Fastest retrieval,<br>highest cost | Slower retrieval, lower cost  | Slowest retrieval, lowest cost |
| S3 Glacier Deep<br>Archive |                                    | Faster retrieval, higher cost | Slower retrieval, lowest cost  |

Each method has a different per-GB retrieval fee and per-request fee. For detailed S3 Glacier pricing by AWS Region, visit the Amazon S3 pricing page.

### How long will it take to restore my objects archived in Amazon S3 Glacier?

There are 2 parts that make up the total restore time:

• **Retrieval time**: The time to retrieve the backup file from archive and place it in Standard storage. This is sometimes called the "rehydration" time. The retrieval time is different depending on the restore priority you choose.

| Archive Tier            | <b>Restore Priority &amp; Retrieval Time</b> |           |            |
|-------------------------|----------------------------------------------|-----------|------------|
|                         | High                                         | Standard  | Low        |
| S3 Glacier              | 3-5 minutes                                  | 3-5 hours | 5-12 hours |
| S3 Glacier Deep Archive |                                              | 12 hours  | 48 hours   |

• **Restore time**: The time to restore the data from the backup file in Standard storage. This time is no different than the typical restore operation directly from Standard storage - when not using an archival tier.

For more information about Amazon S3 Glacier and S3 Glacier Deep Archive retrieval options, refer to the Amazon FAQ about these storage classes.

## Supported Azure archive access tiers with BlueXP backup and recovery

BlueXP backup and recovery supports one Azure archival access tier and most regions.

**NOTE** To switch to and from BlueXP backup and recovery UI versions, refer to Switch to the previous BlueXP backup and recovery UI.

### Supported Azure Blob access tiers for BlueXP backup and recovery

When backup files are initially created they're stored in the *Cool* access tier. This tier is optimized for storing data that's infrequently accessed; but when needed, can be accessed immediately.

If your source clusters are running ONTAP 9.10.1 or greater, you can choose to tier backups from *Cool* to *Azure Archive* storage after a certain number of days (typically more than 30 days) for further cost optimization. Data in this tier can't be accessed immediately when needed, and will require a higher retrieval cost, so you need to consider how often you may need to restore data from these archived backup files. See the section on this page about restoring data from archival storage.

Note that when you configure BlueXP backup and recovery with this type of lifecycle rule, you must not configure any lifecycle rules when setting up the container in your Azure account.

Learn about Azure Blob access tiers.

### Restore data from archival storage

While storing older backup files in archival storage is much less expensive than Cool storage, accessing data from a backup file in Azure Archive for restore operations will take a longer amount of time and will cost more money.

### How much does it cost to restore data from Azure Archive?

There are two restore priorities you can choose when retrieving data from Azure Archive:

- High: Fastest retrieval, higher cost
- Standard: Slower retrieval, lower cost

Each method has a different per-GB retrieval fee and per-request fee. For detailed Azure Archive pricing by Azure Region, visit the Azure pricing page.

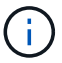

The High priority is not supported when restoring data from Azure to StorageGRID systems.

### How long will it take to restore my data archived in Azure Archive?

There are 2 parts that make up the restore time:

- **Retrieval time**: The time to retrieve the archived backup file from Azure Archive and place it in Cool storage. This is sometimes called the "rehydration" time. The retrieval time is different depending on the restore priority you choose:
  - **High**: < 1 hour
  - Standard: < 15 hours
- **Restore time**: The time to restore the data from the backup file in Cool storage. This time is no different than the typical restore operation directly from Cool storage when not using an archival tier.

For more information about Azure Archive retrieval options, refer to this Azure FAQ.

## Supported Google archive storage tiers with BlueXP backup and recovery

BlueXP backup and recovery supports one Google archival storage class and most

**NOTE** To switch to and from BlueXP backup and recovery UI versions, refer to Switch to the previous BlueXP backup and recovery UI.

### Supported Google archival storage classes for BlueXP backup and recovery

When backup files are initially created they're stored in *Standard* storage. This tier is optimized for storing data that's infrequently accessed; but that also allows you to access it immediately.

If your on-prem cluster is using ONTAP 9.12.1 or greater, you can choose to tier older backups to *Archive* storage in the BlueXP backup and recovery UI after a certain number of days (typically more than 30 days) for further cost optimization. Data in this tier will require a higher retrieval cost, so you need to consider how often you may need to restore data from these archived backup files. See the section on this page about restoring data from archival storage.

Note that when you configure BlueXP backup and recovery with this type of lifecycle rule, you must not configure any lifecycle rules when setting up the bucket in your Google account.

Learn about Google storage classes.

### Restore data from archival storage

While storing older backup files in Archive storage is much less expensive than Standard storage, accessing data from a backup file in Archive storage for restore operations will take a slightly longer amount of time and will cost more money.

### How much does it cost to restore data from Google Archive?

For detailed Google Cloud Storage pricing by region, visit the Google Cloud Storage pricing page.

### How long will it take to restore my objects archived in Google Archive?

There are 2 parts that make up the total restore time:

- **Retrieval time**: The time to retrieve the backup file from Archive and place it in Standard storage. This is sometimes called the "rehydration" time. Unlike the "coldest" storage solutions provided by other cloud providers, your data is accessible within milliseconds.
- **Restore time**: The time to restore the data from the backup file in Standard storage. This time is no different than the typical restore operation directly from Standard storage when not using an archival tier.

## Legal notices

Legal notices provide access to copyright statements, trademarks, patents, and more.

## Copyright

https://www.netapp.com/company/legal/copyright/

### Trademarks

NETAPP, the NETAPP logo, and the marks listed on the NetApp Trademarks page are trademarks of NetApp, Inc. Other company and product names may be trademarks of their respective owners.

https://www.netapp.com/company/legal/trademarks/

### Patents

A current list of NetApp owned patents can be found at:

https://www.netapp.com/pdf.html?item=/media/11887-patentspage.pdf

## **Privacy policy**

https://www.netapp.com/company/legal/privacy-policy/

### Open source

Notice files provide information about third-party copyright and licenses used in NetApp software.

- Notice for BlueXP
- Notice for the BlueXP backup and recovery
- Notice for Single File Restore

### **Copyright information**

Copyright © 2025 NetApp, Inc. All Rights Reserved. Printed in the U.S. No part of this document covered by copyright may be reproduced in any form or by any means—graphic, electronic, or mechanical, including photocopying, recording, taping, or storage in an electronic retrieval system—without prior written permission of the copyright owner.

Software derived from copyrighted NetApp material is subject to the following license and disclaimer:

THIS SOFTWARE IS PROVIDED BY NETAPP "AS IS" AND WITHOUT ANY EXPRESS OR IMPLIED WARRANTIES, INCLUDING, BUT NOT LIMITED TO, THE IMPLIED WARRANTIES OF MERCHANTABILITY AND FITNESS FOR A PARTICULAR PURPOSE, WHICH ARE HEREBY DISCLAIMED. IN NO EVENT SHALL NETAPP BE LIABLE FOR ANY DIRECT, INDIRECT, INCIDENTAL, SPECIAL, EXEMPLARY, OR CONSEQUENTIAL DAMAGES (INCLUDING, BUT NOT LIMITED TO, PROCUREMENT OF SUBSTITUTE GOODS OR SERVICES; LOSS OF USE, DATA, OR PROFITS; OR BUSINESS INTERRUPTION) HOWEVER CAUSED AND ON ANY THEORY OF LIABILITY, WHETHER IN CONTRACT, STRICT LIABILITY, OR TORT (INCLUDING NEGLIGENCE OR OTHERWISE) ARISING IN ANY WAY OUT OF THE USE OF THIS SOFTWARE, EVEN IF ADVISED OF THE POSSIBILITY OF SUCH DAMAGE.

NetApp reserves the right to change any products described herein at any time, and without notice. NetApp assumes no responsibility or liability arising from the use of products described herein, except as expressly agreed to in writing by NetApp. The use or purchase of this product does not convey a license under any patent rights, trademark rights, or any other intellectual property rights of NetApp.

The product described in this manual may be protected by one or more U.S. patents, foreign patents, or pending applications.

LIMITED RIGHTS LEGEND: Use, duplication, or disclosure by the government is subject to restrictions as set forth in subparagraph (b)(3) of the Rights in Technical Data -Noncommercial Items at DFARS 252.227-7013 (FEB 2014) and FAR 52.227-19 (DEC 2007).

Data contained herein pertains to a commercial product and/or commercial service (as defined in FAR 2.101) and is proprietary to NetApp, Inc. All NetApp technical data and computer software provided under this Agreement is commercial in nature and developed solely at private expense. The U.S. Government has a non-exclusive, non-transferrable, nonsublicensable, worldwide, limited irrevocable license to use the Data only in connection with and in support of the U.S. Government contract under which the Data was delivered. Except as provided herein, the Data may not be used, disclosed, reproduced, modified, performed, or displayed without the prior written approval of NetApp, Inc. United States Government license rights for the Department of Defense are limited to those rights identified in DFARS clause 252.227-7015(b) (FEB 2014).

### **Trademark information**

NETAPP, the NETAPP logo, and the marks listed at http://www.netapp.com/TM are trademarks of NetApp, Inc. Other company and product names may be trademarks of their respective owners.